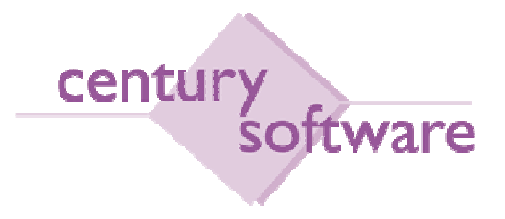

# MANUAL PROSES PROSES GAJI

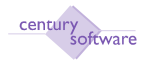

#### Hakcipta Terpelihara

Sistem yang dinyatakan di dalam dokumen ini adalah hakmilik terkawal produk yang dibangunkan oleh Century Software (Malaysia) Sdn. Bhd. Produk ini adalah untuk kegunaan ke atas satu perkakasan komputer sahaja dan ianya tidak boleh disalin dalam apa jua bentuk/keadaan.

#### (c) 2010 Century Software (Malaysia) Sdn. Bhd. Hakcipta Terpelihara

Sebarang penyalinan dan pengunaan kerja di dalam sebarang bentuk media samada elektronik, mekanikal dan sebagainya, termasuklah rakaman, penyalinan di dalam sebarang bentuk penyimpanan adalah dilarang sama sekali tanpa kebenaran dari pihak penerbit dan akan dikenakan tindakan undang-undang jika bersabit kesalahan.

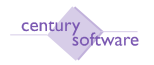

#### ISI KANDUNGAN

#### MUKA SURAT

| PE  | NDAHULUAN                                               | 4   |
|-----|---------------------------------------------------------|-----|
| HU  | BUNGKAIT INTEGRASI MODUL GAJI                           | 5   |
| 1.0 | Bagaimana Untuk Mendaftar Maklumat Pekerja Baru         | 6   |
| 2.0 | Bagaimana Untuk Mengemaskini Maklumat Pekerja Sedia Ada | 12  |
| 2.1 | Maklumat Pekerja                                        | 12  |
| 3   | Bagaimana Untuk Membuat Penahanan Gaji                  |     |
| 4   | Bagaimana Untuk Membuat Proses Kenaikan Gaji            | 22  |
| 5   | Bagaimana Untuk Merekodkan Tuntutan Kerja Lebih Masa    | 24  |
| 6   | Bagaimana Untuk Merekodkan Perubahan Gaji               |     |
| 7   | Bagaimana Untuk Merekodkan Tuntutan Pekerja             | 40  |
| 8   | Bagaimana Untuk Menjana Proses Gaji Bulanan             |     |
| 9   | Bagaimana Untuk Mencetak Slip Gaji                      |     |
| 10  | Cetakan Laporan Analisis                                |     |
| 11  | Cetakan Laporan Untuk Potongan/Caruman Badan Berkanun   | 112 |
| 12  | Cetakan Laporan Untuk Potongan Lain                     |     |
| 12. | 1 Borang EC                                             |     |
| 13  | Bagaimana Untuk Merujuk Sejarah Gaji Pekerja            |     |
| 14  | Pentadbiran Dan Tetapan Modul Gaji                      | 148 |

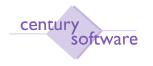

#### PENDAHULUAN

Manual ini adalah untuk personel-personel yang menggunakan atau yang ingin menggunakan atau menguruskan para pekerja yang menggunakan modul-modul Sistem Akaun Century. Pengguna yang ingin mengendalikan sistem ini dinasihatkan untuk sekurang-kurangnya meneliti sedikit (jika tidak membaca keseluruhan) kandungan manual ini sebelum menggunakan atau mengendalikan sistem.

Manual ini direka bagi merangkumi setiap aspek bagi modul Sistem Gaji di dalam Sistem Akaun Century. Ianya terbahagi kepada beberapa bahagian.

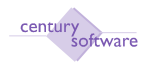

#### HUBUNGKAIT INTEGRASI MODUL GAJI

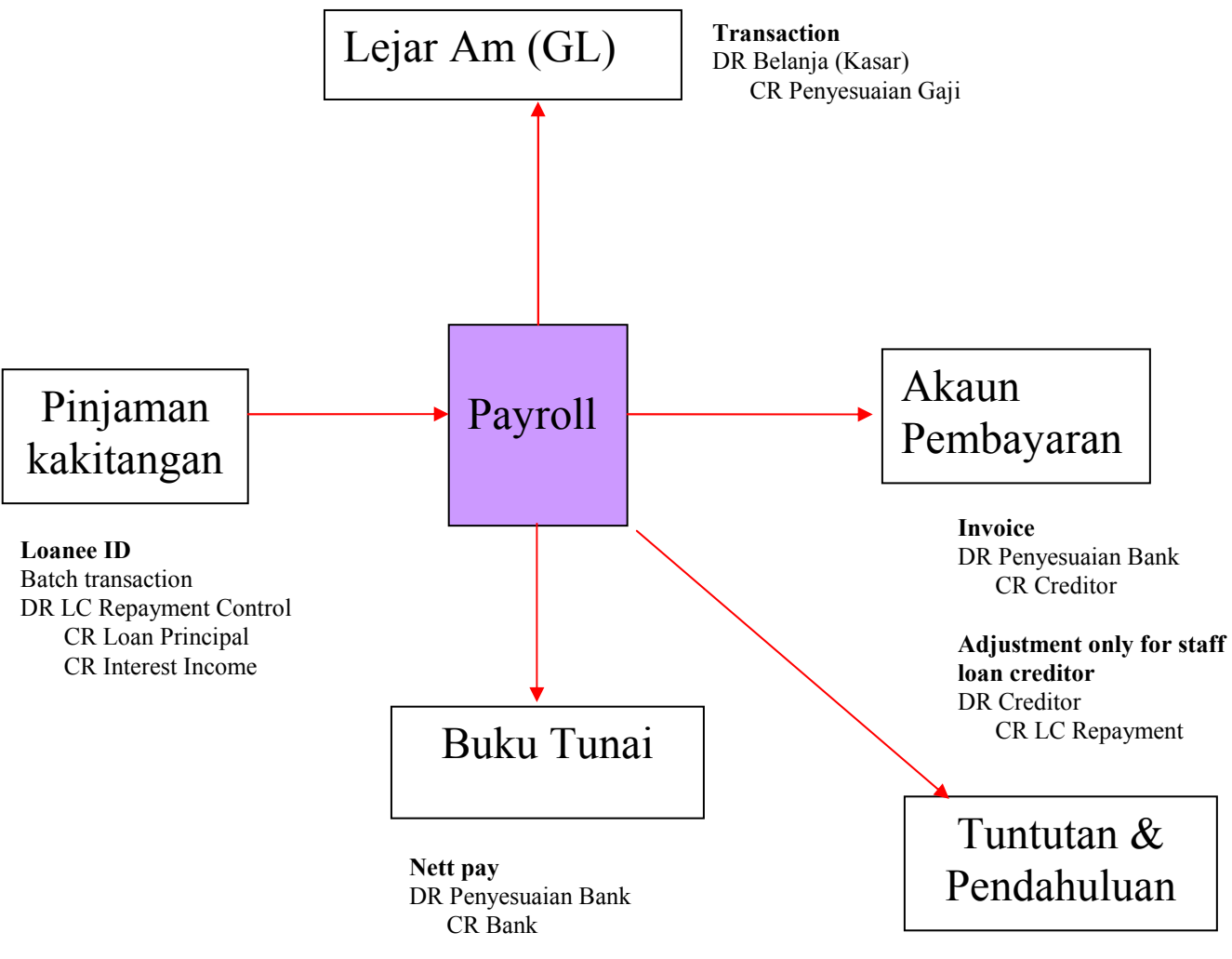

**Claimant ID** 

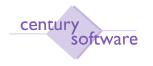

#### 1.0 Bagaimana Untuk Mendaftar Maklumat Pekerja Baru

**Tujuan :** Untuk mendaftar maklumat pekerja baru atau untuk mengemaskini maklumat pekerja sedia ada sebelum proses gaji bulanan atau harian dilakukan.

Untuk mendapatkan skrin ini sila klik seperti di bawah:

Main Menu  $\rightarrow$  Payroll  $\rightarrow$  Penyelenggaraan  $\rightarrow$  Maklumat Pekerja

| File Edit View                                                                 | v Tools H     | elp           |                | 0.0           | 0.0     | 2  |                                               |
|--------------------------------------------------------------------------------|---------------|---------------|----------------|---------------|---------|----|-----------------------------------------------|
| 0 🖌 🗶                                                                          | 00            | 6 9           | 0 0            | <b>H H</b>    | (H) (H) | 10 |                                               |
| — <mark>Maklumat Pekerja</mark><br>No K/Tangan<br>Nama Penuh<br>Status Pekerja | 1             |               |                |               |         |    | <ul> <li>Notes</li> <li>Procedures</li> </ul> |
| Keterangan Diri                                                                | Corak Bayar   | an Maklumat K | emasukan dan ( | jaji USER E   | IFLDS   |    |                                               |
| No I/C (Lama)                                                                  | - coran bayan |               |                | MJI    OSEICI |         |    |                                               |
| No I/C(Baru)                                                                   |               |               |                |               |         |    |                                               |
| Warna I/C                                                                      |               |               |                |               |         |    |                                               |
| Alamat                                                                         |               |               |                |               |         |    |                                               |
|                                                                                |               |               |                |               |         |    |                                               |
|                                                                                |               |               |                |               |         |    |                                               |
|                                                                                |               |               |                |               |         |    |                                               |

#### Langkah 1

Masukkan maklum yang berkenaan di medan Keterangan Diri seperti berikut:

| Medan          | Keterangan                                  |
|----------------|---------------------------------------------|
| No. I/C (Lama) | Masukkan nombor kad pengenalan lama pekerja |
| No. I/C (Baru) | Masukkan nombor kad pengenalan baru pekerja |
| Warna I/C      | Masukkan warna kad pengenalan pekerja       |
| Alamat         | Masukkan alamat pekerja                     |

#### Langkah 2

Masukkan maklumat yang berkenaan di medan Corak Bayaran seperti berikut:

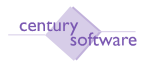

| Ketesangan Diri     Cerak Bayaran     Makhmut Kemasukan dan Gap     USER FIELDS       Katagori B     Robet     Robet       Katagori B     Zen B Ansaun     RM       Sod Krej, Hagett     Tanggungan:       Ramputan Gaji     Pasangan       Gred Jawatan     Gak Kapada       Feringkat (P)     Kump Pembayar       Tangga (T)     Jenik Kadar       Kata     Kadar       Kata     Kadar       Kata     Kadar       Kata Cara Panbayaran     Kadar       Kata     Kadar       Kata     Kadar       Kata     Katar       Kata Cara Panbayaran     Katar       Kas     Cara Panbayaran       Kas     Yang Mana Tetap                                                                                                    | Noklumat Pekerji<br>Ne K/Tangan<br>Nama Penuh<br>Status Pekerja | 1             |                             |             |                                                                                                    |   | E Plotes<br>Precedents |
|----------------------------------------------------------------------------------------------------|-----------------------------------------------------------------|---------------|-----------------------------|-------------|----------------------------------------------------------------------------------------------------|---|------------------------|
| Atagori A     Rebet       Atagori B     Zee & Assaun       Kadegori B     Tanggungan:       Sampulas Gaji     Pasangan       Anak-Asaik     Colk Kopada       God Jawatan     Colk Kopada       Kad Jawatan     Jabatan       Kanp Pembayaar     N       Feringkat (P)     Jeaki Kadas       Kanp Pembayaar     N       Kata Perlatuan     Corak Bayaran       Kat Pendatas     Cara Pasabayaras       Kas     Cara Pasabayaras       Kas     Yang Mana Tetap                                                                                                    | Keterangan Diri                                                 | Cerak Bayaram | Maklamat Kemasukan dan Gagi | USER FIELDS |                                                                                                    |   |                        |
| Kategori B     Zee B Assaun     RM       iod Krej, Hegeri     Tanggungan:       Kampulas Gaji     Pasangan     Anak-Anak       ired Jawatan     Cok Kopada     International       iod Jawatan     Jabatan     International       Veringkat (P)     Kump Pembayar     International       Gas Perlatuan     Corak Bayaran     International       Kat Panakan     Link Kad Gaji     International       Kas     Yang Mana Tetap     International                                                                                                    | Categori A                                                      | 4             | Rebet                       |             | R <sup>1</sup>                                                                                                 |   |                        |
| angga (T) Corak Bayaran Link Kod Gaji Corak Pasangan Kasak Kasak K | ategori B                                                       | 14.           | Zen & Amaun                 |             | RM                                                                                                    |   |                        |
| ampulan Gaji ng Pasangan Anak-Anak<br>red Jawatan Guk Kepada<br>od Jawatan Jabatan Ramp Pembayar<br>eringkat (P) ng Kemp Pembayar ng<br>angga (T) Jenis Kadar ng<br>Angga (T) Guk Bayaran Gorak Bayaran Link Kod Gaji ng<br>bt Elem Cara Pembayaran Yang Meno Tetap                                                                                                    | od Krej. Negeri                                                 | 19            | Tanggungan:                 |             | ana ana ana ana ana ana ana ana ana ana                                                                        |   |                        |
| red Jawatan Cok Kapada Jabatan Jabatan | umpulan Gaji                                                    |               | Pasangan                    |             | Anak-Asak                                                                                                    |   |                        |
| od Jawatan Jabatan Na<br>eringkat (P) Na Kump Pembayar Na<br>angga (T) Na Jenis Kadae Na<br>kas Perbatuan Corak Bayaran Link Kod Gaji Na<br>et Elem Cara Pembayaran Cara Pembayaran Yang Mano Tetap                                                                                                    | red Jawatan                                                     | ia)           | Celk Kepada                 | 1000        |                                                                                                    | 1 |                        |
| eringkat (P) Rump Pambayar Rump Pambayar Rump Pambayar Rump Pambayar Rump Pambayar Rump Pambayar Rump Pambayar Rump Pambayaran Rump Pambayaran RumP Rump Pambayaran Rump Pambayaran Rump Pambayaran Rump Pambayaran Rump Pambayaran Rump Pambayaran Rump Pambayaran Rump Pambayaran Rump Pambayaran Rump Pambayaran Rump Pambayaran Rump Pambayaran Rump Pambayaran Rump Pambayaran Rump Pamba | od Jawatan                                                      |               | Jabatan                     |             | 5                                                                                                    |   |                        |
| angga (T) Jenis Kadar N.<br>Kas Perbatuan Corak Bayaran N.<br>at Elaum Cara Peubayaran Cara Peubayaran Yang Mano Tetap                                                                                                    | erinakat (P)                                                    |               | Kump Pembayar               |             | in.                                                                                                    |   |                        |
| kas Perkatuan Corak Bayaran K.<br>at Eleum Cara Penhayaran Cara Penhayaran K.<br>las Yang Mano Tetap                                                                                                    | anasa (T)                                                       |               | Jenis Kadar                 | 1           | il in the second second second second second second second second second second second second second second se |   |                        |
| ast Elaem Link Kod Gaji a<br>Os Cara Possbayaran<br>Yang Mana Tetap                                                                                                    | be Baskation                                                    | 19            | Corak Bayaran               |             | 14.1                                                                                                    |   |                        |
| as Cara Possbayaran<br>Yang Mana Tetap                                                                                                    | as President                                                    |               | Link Kod Gali               |             | 1                                                                                                    |   |                        |
| Yang Mano Tetap                                                                                                    | ST ELANDIN                                                      | d             | Cara Pomhayaran             |             |                                                                                                    |   |                        |
| Tang states (Frag                                                                                                    | las                                                             | 12            | Yana Mana Takan             |             |                                                                                                    |   |                        |
|                                                                                                    |                                                                 |               | Tang Mana Tetap             |             |                                                                                                    |   |                        |

| Medan          | Keterangan                                                                                   |
|----------------|----------------------------------------------------------------------------------------------|
| Kategori A     | Pekerja boleh dikategori mengikut jenis tertentu. Cth: negeri                                |
| Kategori B     | Pekerja boleh dikategori mengikut jenis tertentu. Cth: tetap                                 |
| Kod Kej Negeri | Kod negeri untuk pembayaran cukai pendapatan. Cth:<br>Semenanjung                            |
| Kumpulan Gaji  | Kumpulan gaji pekerja seperti Kumpulan sokongan dan<br>Kumpulan Pengurusan dan Professional. |
| Gred Jawatan   | Gred jawatan pekerja mengikut gred perjawatan yang telah ditetapkan oleh majikan.            |
| Kod Jawatan    | Kod jawatan pekerja yang telah ditetapkan oleh majikan.                                      |
| Peringkat (P)  | Peringkat gaji pekerja yang telah ditetapkan oleh majikan.                                   |
| Tangga (T)     | Tangga gaji pekerja yang telah ditetapkan oleh majikan.                                      |
| Kategori Elaun | Kategori elaun pekerja yang telah ditetapkan oleh majikan                                    |
| Klas           | Klas pembayaran gaji pekerja seperti bulanan atau harian.                                    |
| Pasangan       | Jumlah pasangan pekerja. Cth suami atau isteri.                                              |
| Anak anak      | Jumlah anak anak pekerja                                                                     |
| Cek kepada     | Nama penerima sekiranya gaji dibayar melalui cek                                             |
| Jabatan        | Jabatan pekerja tersebut                                                                     |
| Kum Pembayar   | Kumpulan pembayaran gaji pekerja samada bulanan atau harian.                                 |
| Jenis Kadar    | Jenis kadar pembayaran gaji pekerja iaitu standard atau lain lain jenis.                     |
| Corak Bayaran  | Corak pembayaran gaji pekerja yang telah ditetapkan oleh                                     |

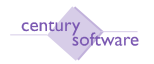

|            | majikan.                                                      |
|------------|---------------------------------------------------------------|
| Cara       | Cara pembayaran gaji pekerja iaitu secara tunai, cek padaau   |
| Pembayaran | autopay                                                       |
| Sumber     | Sumber gaji pekerja berdasarakan 'Pay Paytern' atau lain lain |
|            | sumber.                                                       |

Masukkan maklumat yang berkenaan di medan Maklumat Kemasukan Gaji seperti berikut:

| Maklamat Pekerja<br>Ho K/Tangan<br>Hama Penuh<br>Status Pokerja | 1             |                             | 1           | D Plotes |
|-----------------------------------------------------------------|---------------|-----------------------------|-------------|----------|
| Keterangan Diri                                                 | Cerak Bayaran | Makhumat Kemasukan dan Gapi | USER FIELDS |          |
| Kategori Pat Cukai                                              |               |                             |             |          |
| Tarikh Leetik                                                   | 1             |                             |             |          |
| Tarikh Sah Jawatan                                              | 10            |                             |             |          |
| Diberhentikan                                                   | (H)           |                             |             |          |
| Tarikh Berhenti                                                 |               |                             |             |          |
| 4aik Pangkat Akhir                                              |               |                             |             |          |
| Naik Gaji Akhir                                                 |               |                             |             |          |
| Tarikh Bayar Gaji                                               |               |                             |             |          |
| Bulan Gerak Gaji                                                | 1000          |                             |             |          |
| Junslah Cuti                                                    |               |                             |             |          |
| Gaji Pekek                                                      |               |                             |             |          |
| No Fail Cukai                                                   | (             |                             |             |          |
| Dikecualikan Cukai?                                             | INT .         |                             |             |          |

| Medan              | Keterangan                                             |  |  |  |  |  |
|--------------------|--------------------------------------------------------|--|--|--|--|--|
| Kategori Pot Cukai | Kategori Potongan cukai pekerja. 1= Bujang,            |  |  |  |  |  |
|                    | 2=Suami/isteri tidak bekerja. 3=Suami/isteri bekerja.  |  |  |  |  |  |
| Tarikh Lantik      | Tarikh pekerja dilantik ke jawatan.                    |  |  |  |  |  |
| Tarikh Sah jawatan | Tarikh pekerja disahkan jawatan yang dipegang.         |  |  |  |  |  |
| Tarikh Berhenti    | Masukkan tarikh berhenti jika mempunyai maklumat.      |  |  |  |  |  |
| Tarikh Bayar Gaji  | Tarikh gaji terakhir di bayar kepada pekerja tersebut. |  |  |  |  |  |
| Bulan Gerak Gaji   | Masukkan bulan gerak gaji pekerja. Cth 4 untuk bulan   |  |  |  |  |  |
|                    | April.                                                 |  |  |  |  |  |
| Jumlah Cuti        | Masukkan jumlah cuti tahunan pekerja                   |  |  |  |  |  |
| Gaji Pokok         | Gaji pokok pekerja                                     |  |  |  |  |  |
| No. Fail Cukai     | Masukkan nombor fail cukai pekerja                     |  |  |  |  |  |
| Dikecualikan Cukai | Tanda 'tick' atau tidak pada ruangan ini. Jika pekerja |  |  |  |  |  |

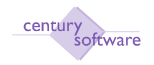

| dikecualikan | cukai | sila | biarkan | ruangan | kotak | ini | kosong |
|--------------|-------|------|---------|---------|-------|-----|--------|
| (untick).    |       |      |         |         |       |     |        |

Masukkan maklumat yang berkenaan di medan 'USER FIELD' seperti berikut:

| ile Edit View                                                         | Tools Help    | I Q 🔲 🛈           | 6 6         | •           | R | 10 | 6 6                     |
|-----------------------------------------------------------------------|---------------|-------------------|-------------|-------------|---|----|-------------------------|
| Maklumat Pekerja<br>No K/Tangan [<br>Nama Penuh [<br>Status Pekerja [ |               |                   |             |             |   |    | ] Notes<br>] Procedures |
| Keterangan Diri                                                       | Corak Bayaran | Maklumat Kemasuka | an dan Gaji | USER FIELDS |   |    |                         |
| Telefon No.                                                           |               | Email             |             | 1           |   |    |                         |

Maklumat berkenaan 'user fileds' dimasukkan jika ada keperluan penggunaan oleh pihak majikan.

#### Langkah 5

Masukkan maklumat maklumat yang berkenaan dengan Kod Transaksi Tetap pekerja.

- a. Masukkan Jenis samada ganti nilai, tambahan, batal, ganti nilai bertarikh, tambahan bertarikh atau tambahan terbatal.
- b. Masukkan kod gaji yang berkaitan.
- c. Keterangan kod gaji akan dipaparkan secara automatik apabila kod gaji dipilih.
- d. Masukkan nilai yang berkenaan di medan nilai.
- e. Klik OK jika selesaikan memasukkan maklumat yang berkaitan.

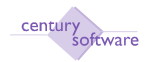

| File Edit View Tools Help |          |                     | <b>F</b> 0  |
|---------------------------|----------|---------------------|-------------|
| Kod Transaksi Tetap       |          |                     |             |
| Jenis                     | Kod Gaji | Keterangan Kod Gaji | Nilai       |
| Tambahan •                | EL200 4  |                     | 300         |
| Tambahan Bertarikh 🔹      | PGUU2    | Pinjaman Kenderaan  | 546.75      |
| Tambahan Bertarikh 🔹      | PG002    | Pinjaman Kenderaan  | 546.95      |
|                           | ٩        |                     |             |
|                           | ٩,       |                     |             |
|                           | ٩        |                     |             |
|                           | ٩        |                     |             |
|                           | ام       |                     |             |
|                           | 4        |                     |             |
|                           |          |                     |             |
|                           | 1        |                     |             |
| ^                         | 4        |                     |             |
| <b>.</b>                  | <u>e</u> |                     |             |
|                           | ٩.       |                     |             |
|                           | ٩,       |                     |             |
|                           | ٩        |                     | ~           |
|                           |          | Page size           | : 5 💙 115/4 |

Masukkan maklumat untuk informasi bank pekerja pada skrin Informasi Bank seperti dibawah.

|                 |     |              | Help                 |                                       |  |
|-----------------|-----|--------------|----------------------|---------------------------------------|--|
| 0 1 1           | ir: | 0 6          |                      | . 🗌 🕼 🖉 🕾 🕾 🖉 🖾 🖬 🛛                   |  |
| OK Ca           | nce | appen        | d                    |                                       |  |
|                 |     |              |                      |                                       |  |
|                 |     |              |                      |                                       |  |
| Informasi B     | ank |              | Kad Daula            | N C                                   |  |
| Rod Gaji<br>Bsb |     | No Akaun     | NOU DANK             | Nama Cawangan<br>Nama Akaun           |  |
| STDPAY          | Q,  | Standard Pay | MBB 🔍 🛛              | MBB                                   |  |
| 1234523         | 4   | 3301112      |                      | MBB                                   |  |
|                 | q   |              | <b>a</b>             |                                       |  |
|                 |     |              |                      |                                       |  |
|                 | q   |              | Q .                  | · · · · · · · · · · · · · · · · · · · |  |
|                 |     |              |                      |                                       |  |
|                 | q   |              | <b> q</b>   <b>=</b> | · · · · · · · · · · · · · · · · · · · |  |
|                 |     |              |                      |                                       |  |
|                 |     |              |                      |                                       |  |

#### Langkah 7

Masukkan maklumat potongan ke institusi seperti KWSP, SOCSO dan sebagainya di skrin Institusi.

© Century Software (Malaysia) Sdn. Bhd

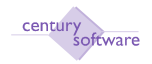

| File Edit Vie              | w Tools Help                             |         | li.               |          |
|----------------------------|------------------------------------------|---------|-------------------|----------|
| 0 / #                      | 0 0 0                                    |         | e e e 🏹 5 🖬 🕗     |          |
| OK Cancel                  | append                                   |         |                   |          |
| Institusi<br>No K/Tangan D | 1                                        | No Abli | No Lain           |          |
| K3 9                       | KWSP 12                                  | 127300  |                   | <u>^</u> |
| P5 🔍                       | Kenderaa                                 | KEN002  |                   |          |
| ٩                          |                                          |         |                   |          |
| Q                          |                                          |         |                   |          |
| ٩                          |                                          |         |                   | ×        |
|                            | a na sana ana ana ana ana ana ana ana an |         | Page size: 5 💌 1. | 5/2      |

Maklumat institusi boleh di buat penambahan dengan menekan butang 'insert line' atau boleh dipadamkan dengan menekan 'delete line'.

| File Edit Vie                             | ew Tools Help         |         |             |          |
|-------------------------------------------|-----------------------|---------|-------------|----------|
| 0                                         | 0 6 6                 |         | କ 🖻 🛛 🖉 🖬 🖬 | 0        |
| OK Cancel                                 | append<br>INSERT Line |         |             |          |
| <mark>Institusi</mark><br>No K/Tangan 🛛 🕻 | 01                    |         |             |          |
| ID Skim                                   | Diskripsi             | No Ahli | No Lain     |          |
|                                           | KWSP 12               | 127300  |             | ^        |
| P5 🔍                                      | Kenderaa              | KEN002  |             |          |
| ٩                                         |                       |         |             |          |
| ٩                                         | 1                     |         |             |          |
| 9                                         |                       |         | 7           | (M)      |
|                                           | -11                   | -II     | Page size:  | 5 💌 15/2 |

#### Langkah 9 Klik OK bila selesaikan mengemaskini maklumat pekerja.

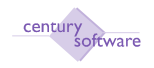

## 2.0 Bagaimana Untuk Mengemaskini Maklumat Pekerja Sedia Ada

### 2.1 Maklumat Pekerja

Tujuan : Untuk mengemaskini maklumat pekerja.

Untuk mendapatkan skrin ini sila klik seperti di bawah:

#### Main Menu – Gaji– Penyelenggaraan - Maklumat Pekerja

| File Edit Vie                                                            | w Tools H    | elp            |                  |             |   |      |                    |
|--------------------------------------------------------------------------|--------------|----------------|------------------|-------------|---|------|--------------------|
| 0 / #                                                                    | 0 0          |                |                  |             | A |      | 0                  |
| Maklumat Pekerj<br>No K/Tangan<br>Nama Penuh<br>Status Pekerja           | ja           |                |                  |             |   | <br> | lotes<br>rocedures |
| Keterangan Diri<br>No I/C (Lama)<br>No I/C (Baru)<br>Warna I/C<br>Alamat | Corak Bayara | n Maklumat Ken | nasukan dan Gaji | USER FIELDS | ] |      |                    |

#### Langkah 1

Masukkan maklum yang berkenaan di medan Keterangan Diri seperti berikut:

| Medan          | Keterangan                                  |
|----------------|---------------------------------------------|
| No. I/C (Lama) | Masukkan nombor kad pengenalan lama pekerja |
| No. I/C (Baru) | Masukkan nombor kad pengenalan baru pekerja |
| Warna I/C      | Masukkan warna kad pengenalan pekerja       |
| Alamat         | Masukkan alamat pekerja                     |

#### Langkah 2

Masukkan maklumat yang berkenaan di medan Corak Bayaran seperti berikut:

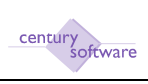

| Ketesangan Diri     Cerak Bayaran     Makhmut Kemasukan dan Gap     USER FIELDS       Katagori B     Robet     Robet       Katagori B     Zen B Ansaun     RM       Sod Krej, Hagett     Tanggungan:       Ramputan Gaji     Pasangan       Gred Jawatan     Gak Kapada       Feringkat (P)     Kump Pembayar       Tangga (T)     Jenik Kadar       Kata     Kadar       Kata     Kadar       Kata     Kadar       Kata Cara Panbayaran     Kadar       Kata     Kadar       Kata     Kadar       Kata     Katar       Kata Cara Panbayaran     Katar       Kas     Cara Panbayaran       Kas     Yang Mana Tetap                                                                                                    | Noklumat Pekerji<br>Ne K/Tangan<br>Nama Penuh<br>Status Pekerja | 1             |                             |             |                                                                                                    |   | E Plotes<br>Precedents |
|----------------------------------------------------------------------------------------------------|-----------------------------------------------------------------|---------------|-----------------------------|-------------|----------------------------------------------------------------------------------------------------|---|------------------------|
| Atagori A     Rebet       Atagori B     Zee & Assaun       Kadegori B     Tanggungan:       Sampulas Gaji     Pasangan       Anak-Asaik     Colk Kopada       God Jawatan     Colk Kopada       Kad Jawatan     Jabatan       Kanp Pembayaar     N       Feringkat (P)     Jeaki Kadas       Kanp Pembayaar     N       Kata Perlatuan     Corak Bayaran       Kat Pendatas     Cara Pasabayaras       Kas     Cara Pasabayaras       Kas     Yang Mana Tetap                                                                                                    | Keterangan Diri                                                 | Cerak Bayaram | Maklamat Kemasukan dan Gagi | USER FIELDS |                                                                                                    |   |                        |
| Kategori B     Zee B Assaun     RM       iod Krej, Hegeri     Tanggungan:       Kampulas Gaji     Pasangan     Anak-Anak       ired Jawatan     Cok Kopada     International       iod Jawatan     Jabatan     International       Veringkat (P)     Kump Pembayar     International       Gas Perlatuan     Corak Bayaran     International       Kat Panakan     Link Kad Gaji     International       Kas     Yang Mana Tetap     International                                                                                                    | Categori A                                                      | 4             | Rebet                       |             | R <sup>1</sup>                                                                                                 |   |                        |
| angga (T) Corak Bayaran Link Kod Gaji Corak Pasangan Kasak Kasak K | ategori B                                                       | 14.           | Zen & Amaun                 |             | RM                                                                                                    |   |                        |
| ampulan Gaji ng Pasangan Anak-Anak<br>red Jawatan Guk Kepada<br>od Jawatan Jabatan Ramp Pembayar<br>eringkat (P) ng Kemp Pembayar ng<br>angga (T) Jenis Kadar ng<br>Angga (T) Guk Bayaran Gorak Bayaran Link Kod Gaji ng<br>bt Elem Cara Pembayaran Yang Meno Tetap                                                                                                    | od Krej. Negeri                                                 | 19            | Tanggungan:                 |             | ana ana ana ana ana ana ana ana ana ana                                                                        |   |                        |
| red Jawatan Cok Kapada Jabatan Jabatan | umpulan Gaji                                                    |               | Pasangan                    |             | Anak-Asak                                                                                                    |   |                        |
| od Jawatan Jabatan Na<br>eringkat (P) Na Kump Pembayar Na<br>angga (T) Na Jenis Kadae Na<br>kas Perbatuan Corak Bayaran Link Kod Gaji Na<br>et Elem Cara Pembayaran Cara Pembayaran Yang Mano Tetap                                                                                                    | red Jawatan                                                     | ia)           | Celk Kepada                 | 1000        |                                                                                                    | 1 |                        |
| eringkat (P) Rump Pambayar Rump Pambayar Rump Pambayar Rump Pambayar Rump Pambayar Rump Pambayar Rump Pambayar Rump Pambayaran Rump Pambayaran RumP Rump Pambayaran Rump Pambayaran Rump Pambayaran Rump Pambayaran Rump Pambayaran Rump Pambayaran Rump Pambayaran Rump Pambayaran Rump Pambayaran Rump Pambayaran Rump Pambayaran Rump Pambayaran Rump Pambayaran Rump Pambayaran Rump Pamba | od Jawatan                                                      |               | Jabatan                     |             | 5                                                                                                    |   |                        |
| angga (T) Jenis Kadar N.<br>Kas Perbatuan Corak Bayaran N.<br>at Elaum Cara Peubayaran Cara Peubayaran Yang Mano Tetap                                                                                                    | erinakat (P)                                                    |               | Kump Pembayar               |             | in.                                                                                                    |   |                        |
| kas Perkatuan Corak Bayaran K.<br>at Eleum Cara Penhayaran Cara Penhayaran K.<br>las Yang Mano Tetap                                                                                                    | anasa (T)                                                       |               | Jenis Kadar                 | 1           | il in the second second second second second second second second second second second second second second se |   |                        |
| ast Elaem Link Kod Gaji a<br>Os Cara Possbayaran<br>Yang Mana Tetap                                                                                                    | be Baskation                                                    | 19            | Corak Bayaran               |             | 14.1                                                                                                    |   |                        |
| as Cara Possbayaran<br>Yang Mana Tetap                                                                                                    | as President                                                    |               | Link Kod Gali               |             | 1                                                                                                    |   |                        |
| Yang Mano Tetap                                                                                                    | ST ELANDIN                                                      | d             | Cara Pomhayaran             |             |                                                                                                    |   |                        |
| Tang states (Frag                                                                                                    | las                                                             | 12            | Yana Mana Takan             |             |                                                                                                    |   |                        |
|                                                                                                    |                                                                 |               | Tang Mana Tetap             |             |                                                                                                    |   |                        |

| Medan           | Keterangan                                                               |  |  |  |  |  |  |
|-----------------|--------------------------------------------------------------------------|--|--|--|--|--|--|
| Kategori A      | Pekerja boleh dikategori mengikut jenis tertentu. Cth: negeri            |  |  |  |  |  |  |
| Kategori B      | Pekerja boleh dikategori mengikut jenis tertentu. Cth: tetap             |  |  |  |  |  |  |
| Kod Kej Negeri  | Kod negeri untuk pembayaran cukai pendapatan. Cth: Semenanjung           |  |  |  |  |  |  |
| Kumpulan Gaji   | Kumpulan gaji pekerja seperti Kumpulan sokongan dan Kumpulan             |  |  |  |  |  |  |
|                 | Pengurusan dan Professional.                                             |  |  |  |  |  |  |
| Gred Jawatan    | Gred jawatan pekerja mengikut gred perjawatan yang telah ditetapkan      |  |  |  |  |  |  |
|                 | oleh majikan.                                                            |  |  |  |  |  |  |
| Kod Jawatan     | Kod jawatan pekerja yang telah ditetapkan oleh majikan.                  |  |  |  |  |  |  |
| Peringkat (P)   | Peringkat gaji pekerja yang telah ditetapkan oleh majikan.               |  |  |  |  |  |  |
| Tangga (T)      | Tangga gaji pekerja yang telah ditetapkan oleh majikan.                  |  |  |  |  |  |  |
| Kategori Elaun  | Kategori elaun pekerja yang telah ditetapkan oleh majikan                |  |  |  |  |  |  |
| Klas            | Klas pembayaran gaji pekerja seperti bulanan atau harian.                |  |  |  |  |  |  |
| Pasangan        | Jumlah pasangan pekerja. Cth suami atau isteri.                          |  |  |  |  |  |  |
| Anak anak       | Jumlah anak anak pekerja                                                 |  |  |  |  |  |  |
| Cek kepada      | Nama penerima sekiranya gaji dibayar melalui cek                         |  |  |  |  |  |  |
| Jabatan         | Jabatan pekerja tersebut                                                 |  |  |  |  |  |  |
| Kum Pembayar    | Kumpulan pembayaran gaji pekerja samada bulanan atau harian.             |  |  |  |  |  |  |
| Jenis Kadar     | Jenis kadar pembayaran gaji pekerja iaitu standard atau lain lain jenis. |  |  |  |  |  |  |
| Corak Bayaran   | Corak pembayaran gaji pekerja yang telah ditetapkan oleh majikan.        |  |  |  |  |  |  |
| Cara Pembayaran | Cara pembayaran gaji pekerja iaitu secara tunai, cek padaau autopay      |  |  |  |  |  |  |
| Sumber          | Sumber gaji pekerja berdasarakan 'Pay Paytern' atau lain lain sumber.    |  |  |  |  |  |  |

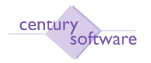

Masukkan maklumat yang berkenaan di medan Maklumat Kemasukan Gaji seperti berikut:

| Maklumat Pekerja<br>Ho K/Tangan<br>Hama Penuh<br>Status Pekerja | 1             |                             |             | D Hones<br>Precedurus |
|-----------------------------------------------------------------|---------------|-----------------------------|-------------|-----------------------|
| Keterangan Diri                                                 | Cerak Bayaran | Makhimat Kemasukan dan Gaji | USER FIELDS |                       |
| Kategori Pet Cukai                                              | 6             |                             |             |                       |
| Farikis Leestik                                                 | C             |                             |             |                       |
| farikh Sah Jawatan                                              |               |                             |             |                       |
| isberhentikan                                                   | (E)           |                             |             |                       |
| farikh Berhenti                                                 |               |                             |             |                       |
| laik Pangkat Akhir                                              |               |                             |             |                       |
| laik Gaji Akhir                                                 |               |                             |             |                       |
| farikh Bayar Gaji                                               |               |                             |             |                       |
| lulan Gerak Gaji                                                |               |                             |             |                       |
| lussiah Cuti                                                    |               |                             |             |                       |
| Saji Pekek                                                      |               |                             |             |                       |
| No Fail Cukai                                                   | 6             |                             |             |                       |
| Dikecualikan Cukai?                                             | INT .         |                             |             |                       |

| Medan              | Keterangan                                                          |
|--------------------|---------------------------------------------------------------------|
| Kategori Pot Cukai | Kategori Potongan cukai pekerja. 1= Bujang, 2=Suami/isteri tidak    |
|                    | bekerja. 3=Suami/isteri bekerja.                                    |
| Tarikh Lantik      | Tarikh pekerja dilantik ke jawatan.                                 |
| Tarikh Sah jawatan | Tarikh pekerja disahkan jawatan yang dipegang.                      |
| Tarikh Berhenti    | Masukkan tarikh berhenti jika mempunyai maklumat.                   |
| Tarikh Bayar Gaji  | Tarikh gaji terakhir di bayar kepada pekerja tersebut.              |
| Bulan Gerak Gaji   | Masukkan bulan gerak gaji pekerja. Cth 4 untuk bulan April.         |
| Jumlah Cuti        | Masukkan jumlah cuti tahunan pekerja                                |
| Gaji Pokok         | Gaji pokok pekerja                                                  |
| No. Fail Cukai     | Masukkan nombor fail cukai pekerja                                  |
| Dikecualikan Cukai | Tanda 'tick' atau tidak pada ruangan ini. Jika pekerja dikecualikan |
|                    | cukai sila biarkan ruangan kotak ini kosong (untick).               |

#### Langkah 4

Masukkan maklumat yang berkenaan di medan 'USER FIELD' seperti berikut:

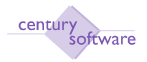

| File Edit Viev                                                                 | v Tools He    |          | 0         | ð R      | •      | (H)   | P | 1 | 0 | <b>F</b> 0          |
|--------------------------------------------------------------------------------|---------------|----------|-----------|----------|--------|-------|---|---|---|---------------------|
| - <mark>Maklumat Pekerj.</mark><br>No K/Tangan<br>Nama Penuh<br>Status Pekerja | a             |          |           |          |        |       |   |   |   | Notes<br>Procedures |
| Keterangan Diri                                                                | Corak Bayarar | Maklumat | Kemasukan | dan Gaji | USER F | IELDS |   |   |   |                     |
| Telefon No.                                                                    |               |          | Email     |          |        |       |   |   |   |                     |

Maklumat berkenaan 'user fileds' dimasukkan jika ada keperluan penggunaan oleh pihak majikan.

#### Langkah 5

Masukkan maklumat maklumat yang berkenaan dengan Kod Transaksi Tetap pekerja.

- f. Masukkan Jenis samada ganti nilai, tambahan, batal, ganti nilai bertarikh, tambahan bertarikh atau tambahan terbatal.
- g. Masukkan kod gaji yang berkaitan.
- h. Keterangan kod gaji akan dipaparkan secara automatik apabila kod gaji dipilih.
- i. Masukkan nilai yang berkenaan di medan nilai.
- j. Klik OK jika selesaikan memasukkan maklumat yang berkaitan.

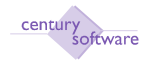

| File Edit View Tools Help | Q <b>T O</b> ( | A A A A A A         | 6             |
|---------------------------|----------------|---------------------|---------------|
| Kod Transaksi Tetap       | 10 J Co. 10    | V                   |               |
| Jenis<br>Tombohon         | Kod Gaji       | Keterangan Kod Gaji |               |
| Tambahan Bertarikh        | PG002          | Pinjaman Kenderaan  | 546.75        |
| Tambahan Bertarikh 🔹      | PG002          | Pinjaman Kenderaan  | 546.95        |
|                           | ٩              |                     |               |
|                           | ٩.             |                     |               |
|                           | ٩.             |                     |               |
|                           | ٩              |                     |               |
|                           | ٩              |                     |               |
|                           | ٩              |                     |               |
|                           | ٩              |                     |               |
|                           | ٩              |                     |               |
|                           | ٩              |                     |               |
|                           | ٩              |                     |               |
|                           | ٩              |                     |               |
|                           | ٩              |                     |               |
|                           |                | Page si             | ze: 5 🚩 115/4 |

Masukkan maklumat untuk informasi bank pekerja pada skrin Informasi Bank seperti dibawah.

| File Edit       | V    | iew Tools              | Help     |                             |      |     |   |   |   |   |   |   |   |
|-----------------|------|------------------------|----------|-----------------------------|------|-----|---|---|---|---|---|---|---|
| • /             | hi.  | 0 6                    | 6        |                             | 19 4 | (H) |   | 1 | 0 |   | 0 |   |   |
| OK C            | ance | appeno                 | d        |                             | _    | _   | _ | _ | _ | _ | _ | _ | _ |
|                 |      |                        |          |                             |      |     |   |   |   |   |   |   |   |
| — Informasi I   | Bank |                        |          |                             |      |     |   |   |   |   |   |   |   |
| Kod Gaji<br>Bsb |      | Keterangan<br>No Akaun | Kod Bank | Nama Cawangan<br>Nama Akaun |      |     |   |   |   |   |   |   |   |
| STDPAY          | ٩    | Standard Pay           | MBB 🔍 🛚  | MBB                         |      |     |   |   |   |   |   |   |   |
| 1234523         |      | 3301112                |          | MBB                         | -    |     |   |   |   |   |   |   |   |
|                 | a    |                        | ۹.       | -                           |      |     |   |   |   |   |   |   |   |
| •               |      | -                      |          | •                           |      |     |   |   |   |   |   |   |   |
|                 | Q    |                        | ۹        | -                           |      |     |   |   |   |   |   |   |   |
|                 |      | •                      |          |                             |      |     |   |   |   |   |   |   |   |
|                 | q    |                        | ۹.       | -                           |      |     |   |   |   |   |   |   |   |
|                 |      |                        |          |                             |      |     |   |   |   |   |   |   |   |
|                 |      |                        |          |                             |      |     |   |   |   |   |   |   |   |

#### Langkah 7

Masukkan maklumat potongan ke institusi seperti KWSP, SOCSO dan sebagainya di skrin Institusi.

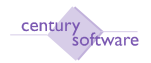

| File Edit Vie              | w Tools Help |         | W              |          |
|----------------------------|--------------|---------|----------------|----------|
| 0 / #                      | 0 0 0        |         | 🖲 🖻 🖻 🎽 🙆 🖬 🚱  |          |
| OK Cancel                  | append       |         |                |          |
| Institusi<br>No K/Tangan 🛛 | 1            |         |                |          |
| ID Skim                    | Diskripsi    | No Ahli | No Lain        |          |
| A 4                        | KWSP 12      | 127300  |                | <u>8</u> |
| P5 🔍                       | Kenderaa     | KEN002  |                |          |
| ٩                          |              |         |                |          |
| ٩                          |              |         |                |          |
| 4                          |              | 1       |                |          |
|                            | 1 L          |         | Page size: 5 💙 | 15/2     |

Maklumat institusi boleh di buat penambahan dengan menekan butang 'insert line' atau boleh dipadamkan dengan menekan 'delete line'.

| File Edit V                           | 'ie\ | v Tools Help          |         | କ ଳ ନ 🚺 ଗି 🖬 🕢      |
|---------------------------------------|------|-----------------------|---------|---------------------|
| OK Cance                              | el   | append<br>INSERT Line |         |                     |
| – Institusi<br>No K/Tangan<br>ID Skim | 01   | Diskrinsi             | No Abli | No Lain             |
|                                       | Q,   | KWSP 12               | 127300  | 2                   |
| P5                                    | Q,   | Kenderaa              | KEN002  |                     |
|                                       | ٩    |                       |         |                     |
|                                       | q    |                       |         |                     |
|                                       | Q,   |                       |         |                     |
|                                       |      | 2                     | -11     | Page size: 5 💌 15/2 |

#### Langkah 9

Klik OK bila selesaikan mengemaskini maklumat pekerja.

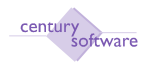

#### **3** Bagaimana Untuk Membuat Penahanan Gaji

**Tujuan:** Untuk mengemaskini maklumat terperinci berkenaan dengan tahan gaji di medan 'Tahan Gaji' dan proses tahan gaji.

Untuk mendapatkan skrin ini adalah seperti dibawah:

#### Main Menu - Gaji - Penyelenggaraan - Tahan Gaji

| File Edit View                                     | Help | ٩ | 0 | ø | • | • | * | A | 1 | 0 |                 | 0    |
|----------------------------------------------------|------|---|---|---|---|---|---|---|---|---|-----------------|------|
| Tahan Gaji<br>No K/Tangan<br>Nama K/Tangan<br>Mula | 4    |   |   |   |   |   |   |   |   |   | Notes<br>Proced | ures |
| Sehingga<br>Sebab-Sebab                            | 12   |   | ļ |   |   |   |   |   |   |   |                 |      |

#### Langkah 1

Klik butang tambah (ADD) untuk menambah rekod baru di skrin tahan gaji.

| File    | Edit Viev     | w Tools | Help |   |   |   |     |   |   |   |      |   |        |      |
|---------|---------------|---------|------|---|---|---|-----|---|---|---|------|---|--------|------|
| 0       | 1 14          | 0       | 8    | 9 | 0 | 6 | (A) | A | - | 1 | 1    | 0 |        | 0    |
| OK      | Cancel        |         |      |   | _ |   | _   | _ | _ | _ | _    | _ | _      |      |
| ADD: er | nter key      |         |      |   |   |   |     |   |   |   |      |   |        |      |
|         |               |         |      |   |   |   |     |   |   |   |      |   |        |      |
|         |               |         |      |   |   |   |     |   |   |   |      |   |        |      |
| — Tah   | ian Gaii      |         |      |   |   |   |     |   |   |   |      |   |        |      |
|         | No K/Tangan   |         | 9    |   |   |   |     |   |   |   |      |   | Notes  |      |
|         | Nama K/Tan    | an      | 1-   |   |   |   |     |   |   |   |      |   | Proced | ures |
|         | rsama ro rang | san     |      |   |   |   |     |   |   |   | - 22 |   |        |      |
|         | Mula          |         | 12   |   |   |   |     |   |   |   |      |   |        |      |
|         | Sehingga      |         | 112  |   |   |   |     |   |   |   |      |   |        |      |
|         | Sebab-Sebat   |         |      |   |   |   |     |   |   |   |      |   |        |      |
|         | State State   |         |      |   |   |   |     |   |   |   |      |   |        |      |

#### Langkah 2

Masukkan nombor kakitangan pekerja atau memilih dari tetingkap yang dipaparkan.

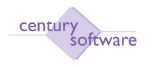

Nama kakitangan akan automatik dipaparkan apabila nombor pekerja dipilih atau dimasukkan. Klik OK.

| File   | Edit View     | Tools  | Help |   |   |    |   |   |   |   |   |            |   |
|--------|---------------|--------|------|---|---|----|---|---|---|---|---|------------|---|
| 0      | 1 # 0         | 0      | 0    | R |   | 10 | 8 | - | - | F | 1 |            | 3 |
| OK     | Cancel        |        | _    | _ | _ | _  |   | _ | _ | _ | _ | _          |   |
|        |               |        |      |   |   |    |   |   |   |   |   |            |   |
| - Taha | an Gaji       |        |      |   |   |    |   |   |   |   |   |            |   |
|        | No K/Tangan   | 01     | 4    |   |   |    |   |   |   |   |   | Notes      |   |
|        | Nama K/Tangan | TUN TE | EJA  |   |   |    |   |   |   |   |   | Procedures |   |
|        | Mula          | 6      | T    |   |   |    |   |   |   |   |   |            |   |
|        | Sehingga      |        | 12   |   |   |    |   |   |   |   |   |            |   |
|        | Sebab-Sebab   | (C.    |      |   |   |    |   |   |   |   |   |            |   |
|        |               |        |      |   |   |    |   |   |   |   |   |            | _ |

#### Langkah 4

Masukkan maklumat mengenai tarikh mula gaji ditahan pada medan 'Mula', tarikh akhir gaji ditahan pada medan "Sehingga' dan sebab sebab gaji di tahan pada medan 'Sebab sebab'.

| File    | Edit View                                                                 | Tools | Help |   |   |         |   |   |   |                    |             |
|---------|---------------------------------------------------------------------------|-------|------|---|---|---------|---|---|---|--------------------|-------------|
| 0       | 1 #                                                                       | 8     | 0 0  |   | 0 | <br>9 9 | * | A | 1 | 6 <b>F</b>         | 0           |
| OK      | Cancel                                                                    |       |      | _ | _ | <br>_   | _ |   | _ | _                  | _           |
| ADD: er | nter key                                                                  |       |      |   |   |         |   |   |   |                    |             |
|         |                                                                           |       |      |   |   |         |   |   |   |                    |             |
| — Tah   | an Gaji<br>No K/Tangan<br>Nama K/Tanga<br>Mula<br>Sehingga<br>Sebab-Sebab | an    |      |   |   |         |   |   |   | ] Notes<br>] Proce | :<br>adures |

#### Langkah 5

Klik OK jika semua maklumat yang dimasukkan adalah betul.

#### Langkah 6

Untuk mengemaskini maklumat tahan gaji, sila klik butang "UPDATE'.

| File Edit View     | Tools Help          |            |
|--------------------|---------------------|------------|
| 0                  | B B Q T 0 0 B B B   |            |
| UPDATE the current | record in this file |            |
|                    |                     |            |
| — Tahan Gaji       |                     |            |
| No K/Tangan        | 01 🔍                | Notes      |
| Nama K/Tangan      | TUN TEJA            | Procedures |
| Mula               | 01/01/2009 1        |            |
| Sehingga           | 31/01/2009 🛅        |            |
| Sebab-Sebab        |                     |            |
|                    | 0                   |            |

Kemaskini maklumat berkenaan dengan tarikh mula tahan gaji di medan 'Mula', tarikh akhir tahan gaji di medan 'Sehingga' dan sebab sebab tahan gaji di medan 'Sebab sebab'. Klik OK jika selesai mengemaskini maklumat.

| File Edit View     | Tools Help     |            |
|--------------------|----------------|------------|
| 0 / # 0            |                | 🧭 🖬 🗟      |
| OK Cancel          |                |            |
| MODIFY: enter data |                |            |
|                    |                |            |
| — Tahan Gaji       |                |            |
| No K/Tangan        | 01 🔍           | Notes      |
| Nama K/Tangan      | TUN TEJA       | Procedures |
| Mula               | 01/01/2009 🔟 - |            |
| Sehingga           | 31/01/2009 🔟 - |            |
| Sebab-Sebab        | UNPAID LEAVE   |            |

#### Langkah 8

Untuk memadamkan rekod yang sedia ada di dalam skrin tahan gaji, sila klik butang "DELETE'.

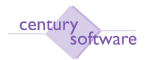

| File Edit View                                                                               | Tools Help                                                             |             |   | 10 |                                               |
|----------------------------------------------------------------------------------------------|------------------------------------------------------------------------|-------------|---|----|-----------------------------------------------|
| 0                                                                                            | 660                                                                    |             | • | A  | 1 🗟 🖬 🔞                                       |
| DEL                                                                                          | ETE one or more records fro                                            | m this file |   |    |                                               |
| — <mark>Tahan Gaji</mark><br>No K/Tangan<br>Nama K/Tangan<br>Mula<br>Sehingga<br>Sebab-Sebab | 01 (4)<br>TUN TEJA<br>01/01/2009 (2)<br>31/01/2009 (2)<br>UNPAID LEAVE |             |   |    | <ul> <li>Notes</li> <li>Procedures</li> </ul> |

Klik YES jika bersetuju untuk memadamkan rekod yang dipilih.

|   | WARNING!                                                                           |
|---|------------------------------------------------------------------------------------|
| ♪ | This will DELETE all related<br>data for the current record.<br>Proceed?<br>yes no |

#### Langkah 10

Rekod telah dipadamkan dengan dipaparkan maklumat seperti dibawah skrin tahan gaji iaitu: 'all records in the selected list DELETED.

| File                               | Edit View                                                            | Tools | Help     | Q [ | 0 | ø | • | (* | A | 3 | 6 |                 | 0    |
|------------------------------------|----------------------------------------------------------------------|-------|----------|-----|---|---|---|----|---|---|---|-----------------|------|
| — Tahan<br>N<br>N<br>M<br>Se<br>Se | n Gaji<br>o K/Tangan<br>ama K/Tangan<br>ula<br>ehingga<br>ebab-Sebab |       | Q.<br>12 | ]   |   |   |   |    |   |   |   | Notes<br>Proced | ures |

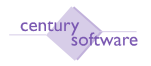

#### 4 Bagaimana Untuk Membuat Proses Kenaikan Gaji

**Tujuan:** Untuk mencipta 'Proses Gerak Gaji' gaji untuk menjana gaji setiap bulan berdasarkan kenaikan atau perubahan gaji.

Untuk mendapatkan skrin ini, sila klik seperti di bawah:

Main Menu - Gaji - Setup - Proses Gerak Gaji

| File Edit View Tools Help            |                                  |            |                  |
|--------------------------------------|----------------------------------|------------|------------------|
|                                      |                                  |            | 7 🖬 🖬 🕜          |
| Process                              | 1                                |            |                  |
|                                      |                                  |            |                  |
| — Proses Kenaikan Gaji —————         |                                  |            |                  |
| Sila Pilih 'Process' Untuk Cetak Sen | urai Pekerja Yang Ada Kenaikan   |            |                  |
| Gaji Pada Bulan April                | Jika Semua Pekerja Dalam Senarai |            |                  |
| Mempunyai Kenaikan Pilih 'Update'    | Dan Semua Rekod Pekerja Akan     |            |                  |
| Dikemaskinikan.                      |                                  |            |                  |
| Tarikh                               | 02/04/2010 🔟                     |            |                  |
|                                      |                                  |            |                  |
| Tag Pekerja                          | Nama                             |            | Bulan Gerak Gaji |
|                                      |                                  |            | ~                |
|                                      |                                  |            |                  |
|                                      |                                  |            |                  |
|                                      |                                  |            |                  |
|                                      |                                  |            |                  |
|                                      |                                  |            |                  |
|                                      |                                  |            | ~                |
|                                      |                                  | Page size: | 5 💙 17/0         |

#### Langkah 1

Untuk mengemaksini rekod sila klik butang UPDATE dan masukkan pada dan tarikh untuk kenaikan atau perubahan gaji.

Langkah 2 Klik OK.

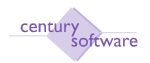

#### Manual – Proses Gaji

| ♦ MP Proses Kenaikan Gaji - SAGA                                                                                                    |        |
|----------------------------------------------------------------------------------------------------|--------|
| <u>E</u> ile <u>E</u> dit ⊻iew <u>T</u> ools <u>H</u> elp                                                                                                    |        |
| \$P\$ ] \$P\$   \$P\$   \$P |        |
| Proses Kenaikan Gaji                                                                                                    |        |
| Sila Pilih "Process" Untuk Cetak Senarai Pekerja Yang Ada Kenaikan                                                                                                    |        |
| Gaji Pada Bulan February . Jika Semua Pekerja Dalam Senarai                                                                                                    |        |
| Mempunyai Kenaikan Pilih "Update" Dan Semua Rekod Pekerja Akan                                                                                                    |        |
| Dikemaskinikan.                                                                                                    |        |
| Tarikh 02/02/2010 🕅                                                                                                    |        |
| Tag Pekerja Nama Bulan Gerak                                                                                                    | Gaji 🔄 |
|                                                                                                    |        |
|                                                                                                    |        |
|                                                                                                    |        |
|                                                                                                    |        |
|                                                                                                    |        |
|                                                                                                    | ~      |
| OK Cancel                                                                                                    |        |
| tarikh kenaikan gaji yang akan dilakukan                                                                                                    | OVR    |

#### Langkah 3 Klik OK.

# Langkah 4

Senarai pekerja yang akan menerima kenaikan atau perubahan gaji pada tarikh yang dipilih akan keluar pada skrin.

| 🔶 MP P                  | roses Kenaik           | tan Gaji - SAGA                        |                                                        |
|-------------------------|------------------------|----------------------------------------|--------------------------------------------------------|
| <u>F</u> ile <u>E</u> c | lit ⊻iew <u>T</u> o    | ols <u>H</u> elp                       |                                                        |
| 1 <b>P</b> 2            |                        | 🔊   N <21 (2) 🔂 🔂 🔂 🕞 🖉 🖉              | · 🖏 🗔 😔                                                |
| Prose                   | s Kenaikan (           | Gaji                                   |                                                        |
| Sila P                  | ilih "Process          | s" Untuk Cetak Senarai Pekerja Yang Ad | la Kenaikan                                            |
| Gaji F                  | <sup>p</sup> ada Bulan | February . Jika Semua Pekerja          | a Dalam Senarai                                        |
| Memp                    | ounyai Kenai           | kan Pilih "Update" Dan Semua Rekod F   | Pekerja Akan                                           |
| Diken                   | naskinikan.            | Tarikh 02/02/2010                      |                                                        |
| Tag                     | Pekerja                | Nama                                   | Bulan Gerak Gaji 🖉                                     |
|                         | 01067                  | MOHAMAD JASNI B. ABD. AZIZ             | 2                                                      |
|                         | 01068                  | YUSOFF B. MD. NOH                      | 2                                                      |
|                         | 01076                  | OMAR B. OTHMAN                         | 2                                                      |
|                         |                        |                                        |                                                        |
|                         |                        |                                        |                                                        |
|                         |                        |                                        |                                                        |
| Ok                      |                        | ancel Mark markall                     |                                                        |
|                         |                        |                                        | There are no more rows in the direction you are going. |

#### Langkah 4

Sila tanda (Mark) pada pekerja yang berkenaan. Klik OK.

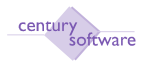

Skrin mencetak Laporan akan dipaparkan.

Selesai.

#### 5 Bagaimana Untuk Merekodkan Tuntutan Kerja Lebih Masa

Pada kebiasaanya, elaun lebih masa untuk agensi kerajaan mempunyai kadar yang telah ditetapkan oleh pekeliling. Sebelum elaun lebih masa dijanakan, pengguna perlu memastikan kadar lebih masa telah ditetapkan di dalam sistem iaitu di skrin Kumpulan Majikan (seperti rajah dibawah).

| Century Financials 8.0 | 📋 🕒 MP Kumpelan Maji                    | kan - PERBV | 🗛 📲 📄 MP Kategori Laporan Potongan O | uksi+ |          |    |
|------------------------|-----------------------------------------|-------------|--------------------------------------|-------|----------|----|
| File Edit view To      | ada Halb                                |             |                                      |       |          |    |
| 0 / # 0                | 68 9 204                                | R           | 8 8 8 1 6 F (                        | 2     |          |    |
| Kumpulan Najikan       | And And And And And And And And And And |             |                                      |       |          |    |
| Ked Mapkan             | PABC                                    |             |                                      |       | Hotes    |    |
| Nama Majikan           | PERBADIANAN ABC                         | R.          |                                      |       | Procedur | es |
| Alamat                 |                                         | 1           |                                      |       |          |    |
| No. Cakai Pendapatan   | U123456789                              |             |                                      |       |          |    |
| Bank buke tunat        | CIMB-01 10-57                           |             |                                      |       |          |    |
| Nama Bank              | CIMB BANK BEPHAD                        | 1           |                                      |       |          |    |
| GL Akaun Setup Kada    | r Lobih Masa                            |             |                                      |       |          |    |
| A/K GL Bagi Bank       | M-W0-00-0-000-A11201                    | 4           | CIMB Bank                            |       |          |    |
| A/K GL Bagi Jum Bersih | M-W0-00-0-000-L13102                    | Q           | Perniutang Gaji                      |       |          |    |
| A/K GL Bagi Kump Cukai | M-4W0-00-8-000-L13102                   | 4           | Pemiutang Gaji                       |       |          |    |
| A/K GL Bagi Terakru    | M-W0-00-0-000-L13102                    | 4           | Pemiutang Geji                       |       |          |    |

| Kumpulan Mejikan 🦳   |               |                   |        |           |         |
|----------------------|---------------|-------------------|--------|-----------|---------|
| Kod Majikan          | PABC          |                   |        | [] Bohs   |         |
| Nama Majikan         | PERBADANA     | N ABC             |        | D Procedu | it kits |
| Alamat               |               |                   |        |           |         |
|                      |               |                   |        |           |         |
| No. Cukai Pendapatan | U123456789    |                   |        |           |         |
| Bank buku tunai      | CIMB-01       | R                 |        |           |         |
| Nama Bank            | CIMB BANK BE  | RHAD              |        |           |         |
| GL Alkaum Setup      | at Lebih Mata |                   |        |           |         |
| Cadar E/M A          | 1.125         | Kadar L/M D       | 1.750  |           |         |
| adar L/M B           | 1.250         | Kadar L/M E       | 2.000  |           |         |
| adar L/M C           | 1 500         | Naksimum Tuntutan | 100.00 |           |         |
| um. H/K.D9m Setahun  | 313           | -                 |        |           |         |
|                      |               |                   |        |           |         |
| hum. W/K Dim Selhari | 8             |                   |        |           |         |

#### Skrin Kumpulan Majikan

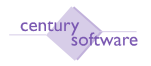

Apabila kadar lebih masa telah ditetapkan di dalam Kumpulan Majikan pengguna boleh meneruskan proses penjanaan elaun lebih masa seperti dibawah.

#### Proses

Langkah 1 Klik Gaji → Proses Gaji → Kemasukan OT

#### Langkah 2

Klik Add untuk kemasukkan elaun lebih masa baru.

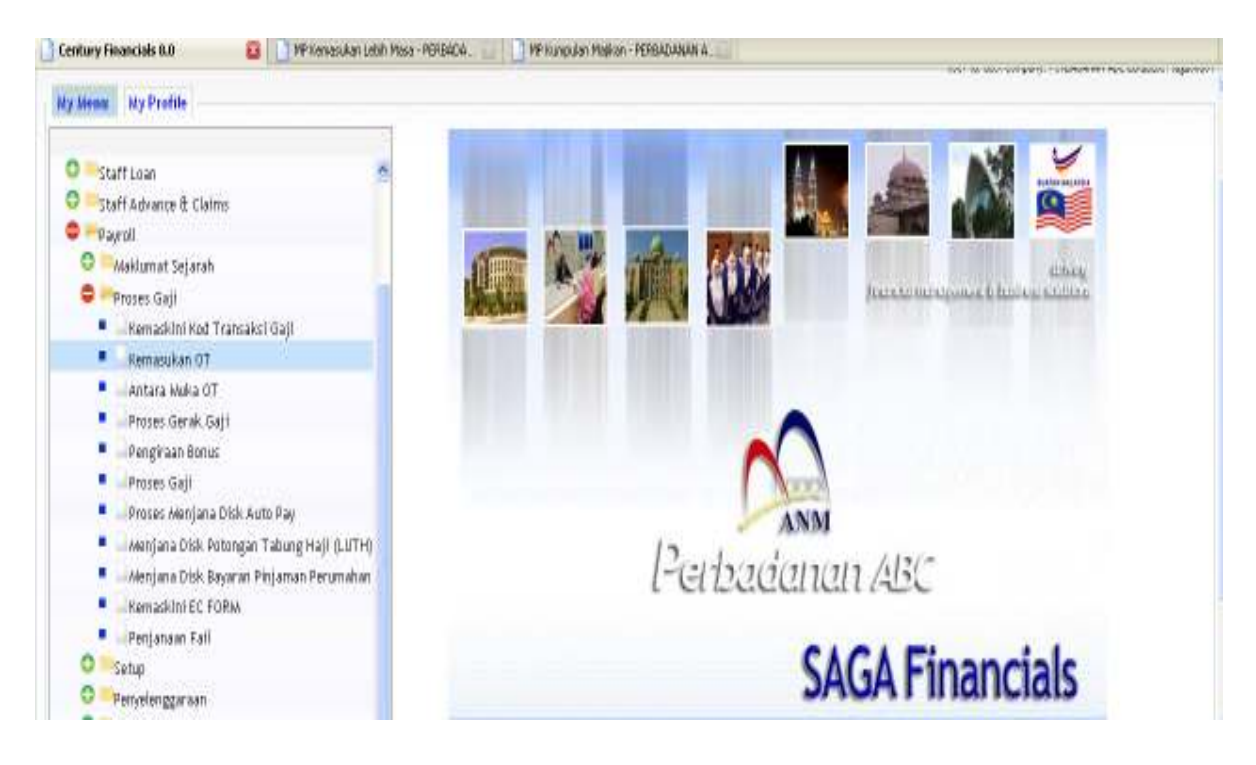

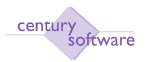

| File Edit View T      | Fools Help                                |          |           |            |
|-----------------------|-------------------------------------------|----------|-----------|------------|
| 0 / # 0               | 667                                       |          |           | 7 🗔 🖬 😮    |
|                       |                                           |          |           |            |
| Kompeulean Lobib Mars |                                           |          |           |            |
| No K/Tangan           |                                           |          |           | Procedures |
| Nama                  |                                           |          |           |            |
| No K/P Lama           |                                           |          |           |            |
| No. K/P Baru          |                                           |          |           |            |
| Tarikh Tuntutan       | at an an an an an an an an an an an an an |          |           |            |
| Gaji Dokok            | 1221                                      |          |           |            |
| Tuntutan Makrimum     | ~ ~                                       |          |           |            |
| funtutan Maksimuni    | 70                                        |          |           |            |
| Status                |                                           |          |           |            |
| Keterangan Tuntutan   |                                           |          |           |            |
| Jenis L/M             | Jumlah Masa                               | Kadar    | Amaun(RM) |            |
| (Jenis A)             |                                           | Tuntutan |           |            |
| (Jenis B)             |                                           |          |           |            |
| (Jenis C)             |                                           |          |           |            |
| (Jenis D)             |                                           |          |           |            |
| (Janis F)             |                                           |          |           |            |
| (Sens L)              | Jumlah Tuntutan Lobih                     |          |           |            |
|                       | Suman Tuntutan Lebin I                    | Masa     |           |            |

Sila masukkan nombor kakitangan yang terlibat. Kemudahan carian juga disediakan untuk mencari nombor pekerja serta nama kakitangan. Tekan tab.

|         |                 | M               | IP EMPLOYEE LOOP | KUP            |           |  |  |
|---------|-----------------|-----------------|------------------|----------------|-----------|--|--|
| OK      | Cancel          | search          | programs         |                |           |  |  |
| Emp     | loyee           |                 | Nar              | na             |           |  |  |
| 0001    |                 | DR. HJ. YAHYA   | BIN BABA         |                | ^         |  |  |
| 0002    |                 | NORAINI BINTI M | 1USTAFA          |                |           |  |  |
| 0003    |                 | SYAHFUR RIZZA   | BIN YUSOP        |                |           |  |  |
| 0004    |                 | MAT TARMIZI BI  | N MOHAMED        |                |           |  |  |
| 0005    |                 | NOORUL IZDIAN   | Y BINTI MOKHTAR  |                | ~         |  |  |
|         |                 |                 |                  | Page size: 5 💌 | 15 / 34 🔰 |  |  |
| - Searc | Search Criteria |                 |                  |                |           |  |  |
| Employ  | /ee             |                 | Nama             |                |           |  |  |
|         |                 |                 | <b>_</b>         |                |           |  |  |

#### Langkah 4

Sistem secara automatik akan memaparkan nama pekerja dan Nombor Kad Pengenalan (Lama & Baru). 'Cursor' pula akan berada di medan 'Tarikh Tuntutan'.

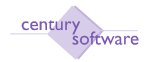

| Century Financials 8.0 | MP Kemaau                | kan Lebih Masa - PER 🚺 |           |            |
|------------------------|--------------------------|------------------------|-----------|------------|
| OK Cancel              |                          |                        |           |            |
| - Kemasukan Lebih Nas  |                          |                        |           |            |
| No K/Tangan            | 01 4.                    |                        |           | Procedures |
| Nama                   | TUN TEJA                 |                        |           | ]          |
| No K/P Lama            |                          |                        |           |            |
| No. K/P Baru           | 800727-14-5012           |                        |           |            |
| Tarikh Tuntutan        | 30102009 🔟 -             |                        |           |            |
| Gaji Pekek             | 5,10                     | 0.0D                   |           |            |
| Tuntutan Maksimum      | 100.000 %                |                        |           |            |
| Status                 | N                        |                        |           |            |
| Keterangan Tuntutan    |                          |                        |           |            |
| Jenis L/M              | Jumlah Mesa              | Kadar                  | Amaun(RM) |            |
| ( Jamir 4)             |                          | Tuntutan               |           |            |
| thems with             | 0.000                    | 27.50                  |           |            |
| (Jents B)              | 0.000                    | 30.55                  |           |            |
| (Jenis C)              | 0.000                    | 36.66                  |           |            |
| (Jenis D)              | 0.000                    | 42.77                  |           |            |
| (Jenis E)              | 0.000                    | 48.88                  |           |            |
|                        | Jumlah Tuntutan Lebih Ma | se                     |           |            |

Sila masukkan tarikh tuntutan elaun ini dibuat. Bulan tuntutan mestilah sama dengan bulan proses gaji dilakukan. Klik OK.

| Century Financials 8.0 | 🔲 📑 MP Kemas             | ikan Lebih Masa - PER 🙆 |           |            |
|------------------------|--------------------------|-------------------------|-----------|------------|
| OK Cancel              |                          |                         |           | -          |
| Kemasukan Lebih Nas    | •                        |                         |           |            |
| No K/Tangan            | 01 4.                    |                         |           | Procedures |
| Nama                   | TUN TEJA                 |                         |           | ]          |
| No K/P Lama            | N                        |                         |           |            |
| No. K/P Baru           | 16<br>1800.727-1 4-501.2 |                         |           |            |
| Tarikh Tuntutan        | 30102009 🔟 •             |                         |           |            |
| Gaji Pokok             | 5,1                      | 90 Q D                  |           |            |
| Tuntutan Maksimum      | 100.000 %                | $\mathcal{I}$           |           |            |
| Status                 | N                        |                         |           |            |
| Keterangan Tuntutan    |                          |                         |           |            |
| Jenis L/M              | Jumlah Mesa              | Kadar                   | Amoun(RM) |            |
|                        |                          | Tuntutan                |           |            |
| (Jents A)              | 0.000                    | 27.50                   |           |            |
| (Jenis B)              | 0.000                    | 30.55                   |           |            |
| (Jenis C)              | 0.000                    | 36.66                   |           |            |
| (Jenis D)              | 0.000                    | 42.77                   |           |            |
| (Jenis E)              | 0.000                    | 48.88                   |           |            |
|                        | Jumlah Tuntutan Lebih Ma | SA                      |           |            |

#### Langkah 6

© Century Software (Malaysia) Sdn. Bhd

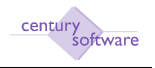

Sistem secara automatik akan memaparkan Gaji Pokok pekerja terbabit dan peratus 'Tuntutan Maksimum' seperti yang telah ditetapkan awal lagi di skrin Kumpulan Majikan. Tekan tab.

| Century Pinencials 8.0 | 🔲 📑 MP Kemasu             | kan Lebih Maxa - PER 🚺 |           |            |
|------------------------|---------------------------|------------------------|-----------|------------|
| OK Cancel              |                           |                        |           |            |
| - Kemasukan Lebih Nasa |                           |                        |           |            |
| No K/Tangan            | D1 🔍                      |                        |           | Procedures |
| Nama                   | TUN TEJA                  |                        |           |            |
| No K/P Lama            | <u></u>                   |                        |           |            |
| No. K/P Baru           | 800727-14-5012            |                        |           |            |
| Tarikh Tuntutan        | 30102009 🔟 -              |                        |           |            |
| Gaji Pokok             | 5,10                      | 0.0D                   |           |            |
| Tuntutan Maksimum      | 100.000 %                 |                        |           |            |
| Status                 | N                         |                        |           |            |
| Keterangan Tuntutan    |                           |                        |           |            |
| Jenis L/M              | Jumlah Masa               | Kadar                  | Amoun(RM) |            |
| (Jenis A)              | 0.000                     | luntutan<br>23.60      |           |            |
| (Jenis B)              | 0.000                     | 30.55                  |           |            |
| (Jenis C)              | 0.000                     | 36.66                  |           |            |
| (Jenis D)              | 0.000                     | 40 77                  |           |            |
| (Jenis E)              | 0.000                     | 48.88                  |           |            |
|                        | Jumlah Tuntutan Lebih Nas | A                      |           |            |

#### Langkah 7

'Cursor' secara automatik akan berada di ruangan 'Keterangan Tuntutan'. Terdapat 5 jenis kadar lebih masa yang telah ditetapkan awal tadi (Jenis A, B, C, D dan E). Pengguna hanya perlu memasukkan jumlah masa di medan 'Jum. Masa' dalam unit jam di dalam jenis kadar lebih masa yang bersesuaian.

| Century Pinancials B.D | 🔄 📄 MP Komawa            | ikan Lebih Mawa - PER 🚺 |           |            |
|------------------------|--------------------------|-------------------------|-----------|------------|
| ADD: enter data        |                          |                         |           |            |
| - Kemasukan Lebih Masa |                          |                         |           |            |
| No K/Tanzan            | 01                       |                         |           | Procedures |
| Nama                   | TI BUTTE M               |                         |           |            |
| No K/P Lama            | TUNTEJA                  |                         |           | 1          |
| No Kit Dana            |                          | _                       |           |            |
| PRO: N/PP DAFW         | 800727-14-5012           |                         |           |            |
| Tarikh Tuntutan        | 30/10/2009 📴             |                         |           |            |
| Gajii Pokok            | 5.10                     | 0.00                    |           |            |
| Tuntutan Naksimum      | 100.000 %                |                         |           |            |
| Status                 | N                        |                         |           |            |
| - Kataranan Tentutan   |                          |                         |           |            |
| lenis I /M             | lumlah Masa              | Kadar                   | AmamuR(i) |            |
| 20110 120              | 2401000                  | Tuntutan                | Annalysay |            |
| (Jenis A)              | 0.000                    | 27.50                   |           |            |
| (Jenis B)              | DDD.D                    | 30.55                   |           | ha la      |
| (Jenis C)              | 0.000                    | 36.66                   |           |            |
| (Jenis D)              | 0.000                    | 42.77                   |           |            |
| (Jenis E)              | 0.00                     | 48.88                   |           |            |
|                        | Jumlah Tuntutan Lebih Ma | 60                      |           |            |

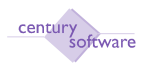

Untuk kadar lebih masa yang tidak terlibat, pengguna masih perlu memasukkan nilai ke medan ini dengan memasukkan jumlah jam = 0.00 seperti yang ditunjukkan di bawah:

| Century Financials 8.0 | 🔄 📄 MP Kemas            | ukan Lebih Masa - PER 🚺 |           |            |
|------------------------|-------------------------|-------------------------|-----------|------------|
| WODIFY: enter data     |                         |                         |           |            |
| - Kemasukan Lebih I    | Masa                    |                         |           |            |
| No K/Tangan            | 01 4.                   |                         |           | Procedures |
| Nama                   | TUN TEJA                |                         |           |            |
| No K/P Lama            |                         |                         |           |            |
| No. K/P Baru           | 800727-14-5012          |                         |           |            |
| Tarikh Tuntutan        | 30/10/2009 📴            |                         |           |            |
| Gaji Pokok             | 5,10                    | 0.00                    |           |            |
| Tuntutan Maksimu       | m 100.000 %             |                         |           |            |
| Status                 | READY                   |                         |           |            |
| Keterangan Tuntu       | lan -                   |                         |           | <br>       |
| Jenis L/M              | Jumlah Mesa             | Kadar<br>Tuntutan       | Amaun(RM) | i i        |
| (Jenis A)              | 10.000                  | 27.50                   | 275.00    | 1          |
| (Jenis B)              | 5.000                   | 30.65                   | 152.75    | 1          |
| (Jenis C)              | 15.000                  | 36.66                   | 549.90    | 1          |
| (Jenis D)              | 10.000                  | 42.77                   | 427.70    | I. I.      |
| (Jenis E)              | 0.000                   | 48.88                   | 0.00      | I.         |
|                        | Jumlah Tuntutan Lebih M | 154                     | 1,405,35  | <br>       |

Skrin menunjukkan contoh kemasukan elaun lebih masa untuk sepadaauang pekerja.

#### Langkah 9

Setelah selesai memasukkan jumlah jam elaun, klik OK.

#### Langkah 10

Sistem akan menyimpan rekod ini dalam status 'READY'. Jika terdapat sebarang perubahan, pengguna masih boleh melakukan kemaskini dengan menekan butang 'Update'.

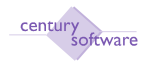

| Century Financials 8.0 | 🔄 📑 MP Kemasu  | kan Lebih Masa - PER 📴 |           |              |
|------------------------|----------------|------------------------|-----------|--------------|
| File Edit, View        | Toole Help     |                        |           |              |
| 0.0.0                  |                | 9.9.9                  | 8 0 2 2 0 |              |
| Post Current Pos       | t Batch Concel | W                      |           |              |
| Kemasukan Lebih Mas    |                |                        |           |              |
| No K/Tangan            | D1 44          |                        |           | 📋 Procedures |
| Nama                   | TUN TEJA       |                        |           |              |
| No KAP Lama            |                |                        |           |              |
| No. K/P Baru           | 800727-14-5012 |                        |           |              |
| Tarikh Tuntutan        | 30/10/2009 🛄   |                        |           |              |
| Gaji Pokok             | 5,10           | 3.00                   |           |              |
| Tuntutan Maksimum      | 100.000        |                        |           |              |
| Status                 | READY          |                        |           |              |
| Keterangan Tuntutan    |                |                        |           |              |
| Jenis L/M              | Jumlah Masa    | Kadar<br>Tuntutan      | Amoun(RH) |              |
| (Jents A)              | 10.000         | 2750                   | 275.00    |              |
| (Jenis B)              | 5.000          | 30.55                  | 162.75    |              |
| (Jenis C)              | 15.000         | 36.66                  | 549.90    |              |
| (Jents D)              | 10.000         | 42.77                  | 427.70    |              |

Pengguna perlu memulakan semula penambahan rekod baru elaun lebih masa untuk pekerja lain mengikut urutan Langkah 1 hingga Langkah 10 jika ada.

Jika tiada lagi penambahan rekod, sila ke **Langkah 12** untuk meneruskan proses penjanaan elaun lebih masa.

#### Langkah 12

Jika tiada sebarang perubahan, sila 'post' rekod ini.

Untuk 'post' satu rekod: Sila klik  $\rightarrow$  'Other Options'  $\rightarrow$  Post Currrent.

Untuk 'post' satu batch dalam bulan yang sama: Sila klik  $\rightarrow$  'Other Options'  $\rightarrow$  Post Batch

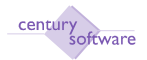

| Century Privacela B.D | MP Kemaw                                                                                                    | kan Labih Mawa - PER 🚺 |           |               |
|-----------------------|----------------------------------------------------------------------------------------------------|------------------------|-----------|---------------|
|                       | 55 4 3 0                                                                                                    |                        | R 1750    |               |
| Kemasukan Lebih Mas   | a contraction of the second second second second second second second second second second second second second |                        |           |               |
| Ho K/Tangan           | 01                                                                                                    |                        |           | T] Procedures |
| Nama                  | TUNTEJA                                                                                                    |                        |           |               |
| Ho K/P Lama           |                                                                                                    |                        |           |               |
| No. K/P Baru          | 800727-14-5012                                                                                                  | 1                      |           |               |
| Tarikh Tuntutan       | 30/10/2009                                                                                                    | -                      |           |               |
| Gajii Pokok           | \$10                                                                                                    | 00                     |           |               |
| Tuntutan Naksimum     | 100.000 3                                                                                                    |                        |           |               |
| Status                | POSTED                                                                                                    |                        |           |               |
|                       | · · · · · · · · · · · · · · · · · · ·                                                                           |                        |           |               |
| Keterangan Tuntutan   |                                                                                                    |                        |           |               |
| Jenis L/M             | Jumlah Masa                                                                                                    | Kadar<br>Tuntutan      | Amaum(RM) |               |
| (Jenns A)             | 10.000                                                                                                    | 27.50                  | 275.00    |               |
| (Jenis B)             | 5.000                                                                                                    | 30.55                  | 152.76    |               |
| (Jenis C)             | 15.000                                                                                                    | 36.66                  | 549.00    |               |
| (Jenis D)             | 10.000                                                                                                    | 42.77                  | 427.70    |               |
| (Jenis E)             | 0.000                                                                                                    | 48.68                  | 0.00      |               |
|                       | Jumlah Tustutan Lebih Ma                                                                                        | ia 👘                   | 1.405.35  |               |

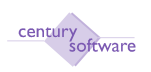

#### 3.0 Antara Muka OT

**Tujuan:** Antara muka OT adalah satu skrin yang digunakan untuk menjana jumlah OT dari skrin kemasukan OT ke dalam proses gaji.

Untuk mendapatkan skrin ini sila klik Gaji  $\rightarrow$  Proses Gaji  $\rightarrow$  Antara Muka OT .

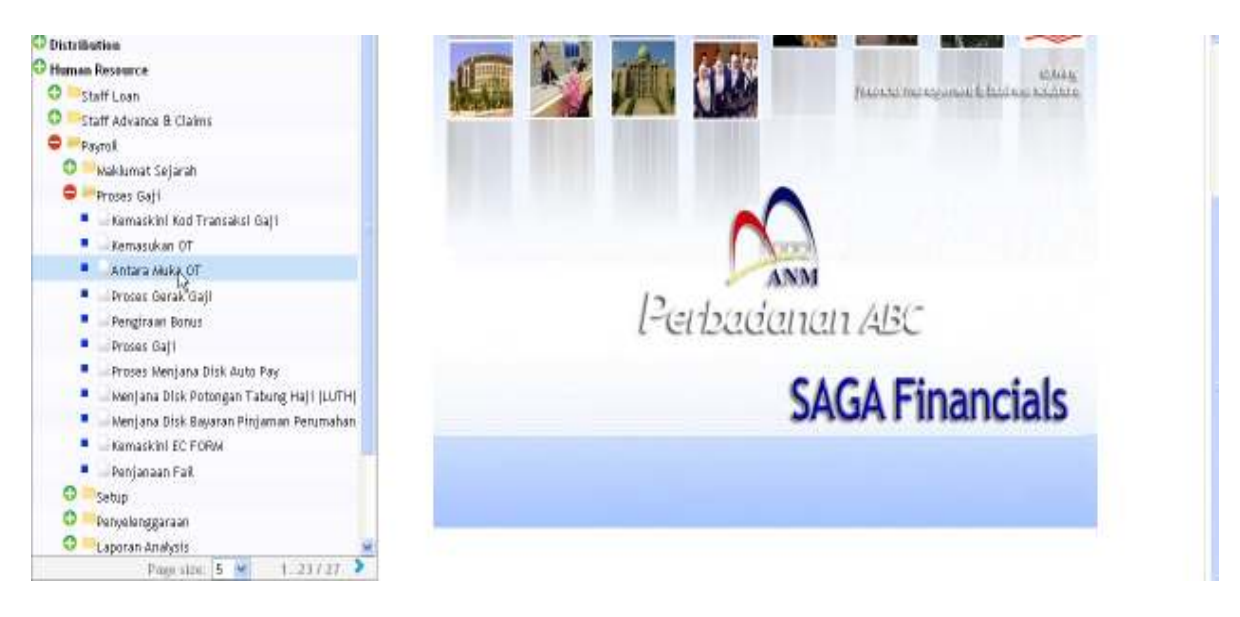

Klik pada 'Antara Muka OT'.

| File  | Edit                                                                         | View                                                                  | Tools             | Help |       |   |   | W. |   |   |   | - |         |      |   |
|-------|------------------------------------------------------------------------------|-----------------------------------------------------------------------|-------------------|------|-------|---|---|----|---|---|---|---|---------|------|---|
| 0     |                                                                              | <b>a</b> 6                                                            | 0                 | 0    |       | 0 | 0 | R  | 4 | * | F | 2 | 16      |      | 0 |
| Upl   | oad                                                                          |                                                                       |                   | _    | <br>_ | _ | _ |    | _ | _ | _ |   | _       | _    | _ |
| — Pro | ses Mua<br>Kumpu<br>Diskrij<br>Kod Ti<br>Diskrij<br>Bulan<br>Tahun<br>No Kel | nt Naik Fa<br>Ilan Baya<br>osi Kumpu<br>ans. Gaji<br>osi Kod<br>ompok | il<br>ran<br>ilan |      |       |   |   |    |   |   |   |   | Procedu | ures |   |

#### Langkah 1

Klik 'Search' untuk carian maklumat Kemasukan OT.

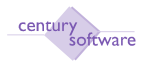

| File Edit View To                                                                                                | ols Help | 888 | e 7350     |
|----------------------------------------------------------------------------------------------------|----------|-----|------------|
| — Proses Muat Naik Fail —<br>Kumpulan Bayaran<br>Diskripsi Kumpulan<br>Kod Trans. Gaji<br>Diskripsi Kod<br>Bulan |          |     | Procedures |
| Tahun<br>No Kelompok                                                                                             |          |     |            |

Sila masukkan 'Kumpulan Majikan' yang berkenaan atau gunakan kemudahan carian di medan ini. Tekan tab.

| File Edit View Too      | ıls Help |     |   |   |   |     |   |            |
|-------------------------|----------|-----|---|---|---|-----|---|------------|
| 0 / # 0                 | 6 6      | Q E | 0 | 6 | 0 | 6 6 | 0 | 1 🖬 🚡 📀    |
| OK Cancel               | _        | _   | _ | _ | _ | _   | _ |            |
|                         |          |     |   |   |   |     |   |            |
| Proses Muat Naik Fail — |          |     |   |   |   |     |   |            |
| Kumpulan Bayaran        | BULANAN  | a.  |   |   |   |     |   | Procedures |
| Diskripsi Kumpulan      | BULANAN  |     |   |   |   |     |   |            |
| Kod Trans. Gaji         |          | Q.  |   |   |   |     |   |            |
| Diskripsi Kod           |          |     |   |   |   |     |   |            |
| Bulan                   |          |     |   |   |   |     |   |            |
| Tahun                   |          |     |   |   |   |     |   |            |
| No Kelompok             |          |     |   |   |   |     |   |            |
|                         |          |     |   |   |   |     |   |            |

#### Langkah 3

Sila masukkan Kod Transaksi Gaji untuk Elaun Lebih Masa di medan 'Kod Trans. Gaji'. Kemudahan carian juga disediakan untuk mencari kod Elaun Lebih Masa. Setelah selesai. Tekan tab.

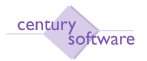

| File Edit View To         | ools Help  |    |   |   |   |   |   |   |         |     |   |
|---------------------------|------------|----|---|---|---|---|---|---|---------|-----|---|
| o / 😹 o                   | 0 8        |    | 0 | 6 | M | • | * | F | 7 🖸     |     | 0 |
| OK Cancel                 |            | _  | _ | _ | _ | _ | _ | _ |         | _   | _ |
|                           |            |    |   |   |   |   |   |   |         |     |   |
|                           |            |    |   |   |   |   |   |   |         |     |   |
| 🚽 Proses Muat Naik Fail – |            |    |   |   |   |   |   |   |         |     |   |
| Kumpulan Bayaran          | BULANAN    | e, |   |   |   |   |   |   | Procedu | res |   |
| Diskripsi Kumpulan        | BULANAN    |    |   | ] |   |   |   |   |         |     |   |
| Kod Trans. Gaji           | B100       | ٩  |   |   |   |   |   |   |         |     |   |
| Diskripsi Kod             | Gaji Pokok |    |   |   |   |   |   |   |         |     |   |
| Bulan                     |            |    |   |   |   |   |   |   |         |     |   |
| Tahun                     |            |    |   |   |   |   |   |   |         |     |   |
| No Kelompok               |            |    |   |   |   |   |   |   |         |     |   |
|                           |            |    |   |   |   |   |   |   |         |     |   |

Sila masukkan 'Bulan' elaun ini dibuat mengikut bulan yang tarikh elaun ini dimasukkan. Tekan tab.

| File Edit View To         | ols Help   |    |   |   |   |   |          |    |   |
|---------------------------|------------|----|---|---|---|---|----------|----|---|
| 8                         | 0 0        | O, |   | H | • |   |          |    | 0 |
| OK Cancel                 |            |    |   |   |   |   |          |    |   |
|                           |            |    |   |   |   |   |          |    |   |
|                           |            |    |   |   |   |   |          |    |   |
| — Proses Muat Naik Fail — |            |    |   |   |   |   |          |    |   |
| Kumpulan Bayaran          | BULANAN    | ٩  |   |   |   | F | Procedur | es |   |
| Diskripsi Kumpulan        | BULANAN    |    |   |   |   |   |          |    |   |
| Kod Trans. Gaji           | B100       | ٩  |   |   |   |   |          |    |   |
| Diskripsi Kod             | Gaji Pokok |    | ] |   |   |   |          |    |   |
| Bulan                     | 01         |    |   |   |   |   |          |    |   |
| Tahun                     |            |    |   |   |   |   |          |    |   |
| No Kelompok               |            |    |   |   |   |   |          |    |   |
|                           |            |    |   |   |   |   |          |    |   |

#### Langkah 5

Sila masukkan 'Tahun' elaun ini dibuat mengikut bulan yang tarikh elaun ini dimasukkan. Tekan Masukkan.

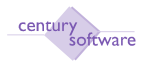

| le Edit View Too        | ls Help    | Q  | 0 | 0  | 4 |  | 1 | 11    | o T    |  |
|-------------------------|------------|----|---|----|---|--|---|-------|--------|--|
|                         |            |    |   |    |   |  |   |       |        |  |
| Proses Muat Naik Fail — |            |    |   |    |   |  |   |       |        |  |
| Kumpulan Bayaran        | BULANAN    | 9  |   |    |   |  |   | Proce | edures |  |
| Diskripsi Kumpulan      | BULANAN    |    |   | Č. |   |  |   |       |        |  |
| Kod Trans. Gaji         | B100       | Q. |   |    |   |  |   |       |        |  |
| Diskripsi Kod           | Gaji Pokok |    |   |    |   |  |   |       |        |  |
| Bulan                   | 01         |    |   |    |   |  |   |       |        |  |
| Tahun                   | 2010       |    |   |    |   |  |   |       |        |  |
| - strain                |            |    |   |    |   |  |   |       |        |  |

Klik butang 'Upload' untuk memuat naik rekod lebih masa dari skrin Kemasukan Lebih Masa tadi. Skrin akan menunjukkan mesej di bawah skrin yang proses memuat naik ini telah berjaya.

| ♦ MP Proses Muat Nail                        | k Fail - SAGA 📃 🗖 🔀                  |
|----------------------------------------------|--------------------------------------|
| <u>F</u> ile <u>E</u> dit ⊻iew <u>T</u> ools | : <u>H</u> elp                       |
| :+23×188                                     | )   🔦 🔄 🕞 🔄   14 <1 12> 14   🔂 🗞 🏟 😜 |
| Proses Muat Naik Fa                          | il                                   |
| Kumpulan Bayaran                             | MONTHLY  Procedures                  |
| Diskripsi Kumpulan                           | MONTHLY                              |
| Kod Trans. Gaji                              | E200 (3)                             |
| Diskripsi Kod                                | ELAUN LEBIH MASA                     |
| Bulan                                        | 01                                   |
| Tahun                                        | 2010                                 |
| No Kelompok                                  | 000158                               |
|                                              |                                      |
| <u>U</u> pload                               | 11                                   |
|                                              | Uploading successfully created OVR   |

Skrin Antara Muka OT menunjukkan mesej Kemasukan Elaun Lebih Masa telah berjaya dimupadanaik.

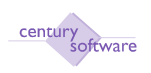

#### 6 Bagaimana Untuk Merekodkan Perubahan Gaji

**Tujuan:** Untuk mengemaskini kod transaksi gaji sebelum memulakan proses menjana gaji.

Untuk mendapatkan skrin ini, sila klik seperti di bawah:

Main Menu - Gaji  $\rightarrow$  Proses gaji  $\rightarrow$  Kemaskini Kod Transaksi gaji.

| No Kelompok<br>Kumpulan Bayaran<br>Diskripsi Kumpulan<br>Ked Transeksi Gaji<br>Diskripsi Kod Gaji<br>Status | (4)<br>(4) |                 | kulan<br>Tahun<br>Imaum Kawatan<br>Imaum Dimasukliz<br>God Transaksi Tel | in    | ]      |              | Procedures   |
|----------------------------------------------------------------------------------------------------|------------|-----------------|--------------------------------------------------------------------------|-------|--------|--------------|--------------|
| ng Ha Palaniya                                                                                              |            | Nama Policet ja | Jamin                                                                    | Amaun | Status | Tarihih Mula | Taribh Akhir |
| 14                                                                                                    |            |                 |                                                                          |       |        |              |              |
| <u>_</u>                                                                                                    |            |                 |                                                                          |       |        |              |              |
| 14                                                                                                    |            |                 |                                                                          |       |        |              |              |
| <i>A</i> ,                                                                                                  |            |                 |                                                                          |       |        |              |              |
| ч.                                                                                                    |            |                 |                                                                          |       |        |              |              |
| 4                                                                                                    |            |                 |                                                                          |       |        |              |              |
| 4                                                                                                    |            |                 |                                                                          |       |        |              |              |
| 1.5                                                                                                    |            |                 |                                                                          |       |        |              |              |
|                                                                                                    |            |                 |                                                                          |       |        | 1.1          | 100          |

#### Langkah 1

Klik 'Search' untuk membuat carian rekod Elaun Lebih Masa yang telah dimuatnaik tadi. Carian boleh dicari dengan pilihan carian yang disediakan (All, Selected, Repeat, Display & Browse). Ini hanya untuk memastikan rekod yang dimuat naik tadi terdapat di skrin Kemaskini Kod Transaksi Gaji ini. Rekod akan berada pada status 'READY' dan pengguna masih boleh mengemaskini maklumat jika perlu. Rekod ini akan ditetapkan pada jenis 'Kod Transaksi Tetap' = Tidak Tetap.

Jika tiada sebarang perubahan, klik 'Close' pada sebelah kanan atas skrin.
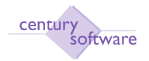

| File Edit View To<br>OK Cancel<br>DD: enter data                                                                                     | ools Help             |              | DaR                                                       | 9 6                       | 8      | 135.             | 3                 |
|----------------------------------------------------------------------------------------------------|-----------------------|--------------|-----------------------------------------------------------|---------------------------|--------|------------------|-------------------|
| Kemaskini Kod Transak<br>No Kelompok<br>Kumpulan Bayaran<br>Diskripsi Kumpulan<br>Kod Transaksi Gaji<br>Diskripsi Kod Gaji<br>Status | si Individu<br>000002 |              | Bulan<br>Tahun<br>Amaun Kawa<br>Amaun Dima<br>Kod Transak | lan<br>sukkan<br>si Tetap | •      | P 1              | ocedures          |
| Tag No Pekerja                                                                                                    |                       | Nama Pekerja | Jenis                                                     | Amaun                     | Status | Tarikh Mula Tari | kh Akhir          |
| 4                                                                                                    |                       |              |                                                           |                           |        | 12               | 12                |
| ام                                                                                                    |                       |              |                                                           |                           |        | II               | 12                |
| ٩                                                                                                    |                       |              |                                                           |                           |        | 12               | 12                |
| 4                                                                                                    |                       |              |                                                           |                           |        | <b>E</b> 23      | 12                |
| 4                                                                                                    |                       |              |                                                           |                           |        | 223              | 112               |
| 4                                                                                                    |                       |              |                                                           |                           |        | 13               |                   |
| 4                                                                                                    |                       |              |                                                           |                           |        | Ē                | 12                |
| 4                                                                                                    |                       |              |                                                           |                           |        | 12               | 12                |
|                                                                                                    |                       |              |                                                           |                           |        |                  | the second second |

Sila klik Gaji  $\rightarrow$  Proses Gaji  $\rightarrow$  Proses Gaji

# Langkah 3

Klik butang 'Search'. Sila buat pilihan kumpulan gaji yang berkenaan di medan 'Kumpulan'. Klik OK.

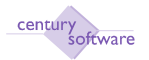

| File Edit View                                                                                                    | Tools Help                                                                     |                                                                         | <b>B B</b> 7                                     |                  | )                       |
|----------------------------------------------------------------------------------------------------|--------------------------------------------------------------------------------|-------------------------------------------------------------------------|--------------------------------------------------|------------------|-------------------------|
| Kemaskini Kod Trans<br>No Kelompok<br>Kumpulan Bayaran<br>Diskripsi Kumpulan<br>Kod Transaksi Gaji<br>Diskripsi Kod Gaji<br>Status | aksi Individu<br>000002<br>BULANAN<br>BULANAN<br>B100<br>Gaji Pokok<br>R READY | Bulan<br>Tahun<br>Amaun Kawalan<br>Amaun Dimasukka<br>Kod Transaksi Tet | 01<br>2009<br>1,500.00<br>n 1,500.00<br>ap Tetap | Pro              | ocedures                |
| Tag No Pekerja                                                                                                    | Nama Pekerja                                                                   | Jenis                                                                   | Amaun Status T                                   | arikh Mula Taril | <h akhir<="" th=""></h> |
| 04   a MAN                                                                                                    | SOR                                                                            | Tambahan                                                                | 1,500.00                                         |                  |                         |

Sila 'post'kan transaksi ini untuk menjana elaun kerja lebih masa yang telah dimuat turun tadi.

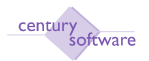

| Individu<br>1002<br>LANAN Q<br>LANAN | Bulan<br>Tahun<br>Amaun Kawalan    | 01                             | ]                                             |                                                                                                    | Procedures                                                                                                    |
|--------------------------------------|------------------------------------|--------------------------------|-----------------------------------------------|----------------------------------------------------------------------------------------------------|----------------------------------------------------------------------------------------------------|
| ji Pokok                             | Amaun Dimasukk<br>Kod Transaksi Te | an<br>etap Tetap               | 1,500.0<br>1,500.0                            | D<br>D                                                                                                    |                                                                                                    |
| Nama Pekerja                         | Jenis                              | Amaun                          | Status                                        | Tarikh Mula                                                                                                   | Tarikh Akhir                                                                                                    |
|                                      | Tambahan                           | 1,500.00                       |                                               |                                                                                                    |                                                                                                    |
|                                      | Nama Pekerja                       | Nama Pekerja Jenis<br>Tambahan | Nama Pekerja Jenis Amaun<br>Tambahan 1,500.00 | Nama Pekerja     Jenis     Amaun     Status       Tambahan     1,500.00       Image: Status     Image: Status | Nama Pekerja       Jenis       Amaun       Status       Tarikh Mula         Tambahan       1,500.00       □         Image: Status       1,500.00       □         Image: Status       1,500.00       □         Image: Statu |

Langkah 5 Status POSTED. Selesai

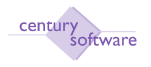

# 7 Bagaimana Untuk Merekodkan Tuntutan Pekerja

## Tuntutan Potongan Cukai

**Tujuan:** Skrin kemasukan data ini digunakan untuk membuat tuntutan cukai bagi setiap pekerja.

Untuk mendapatkan skrin ini sila klik seperti di bawah:

# Main Menu - Gaji - Penyelenggaraan - PCB 2009 - Tuntutan Potongan Cukai

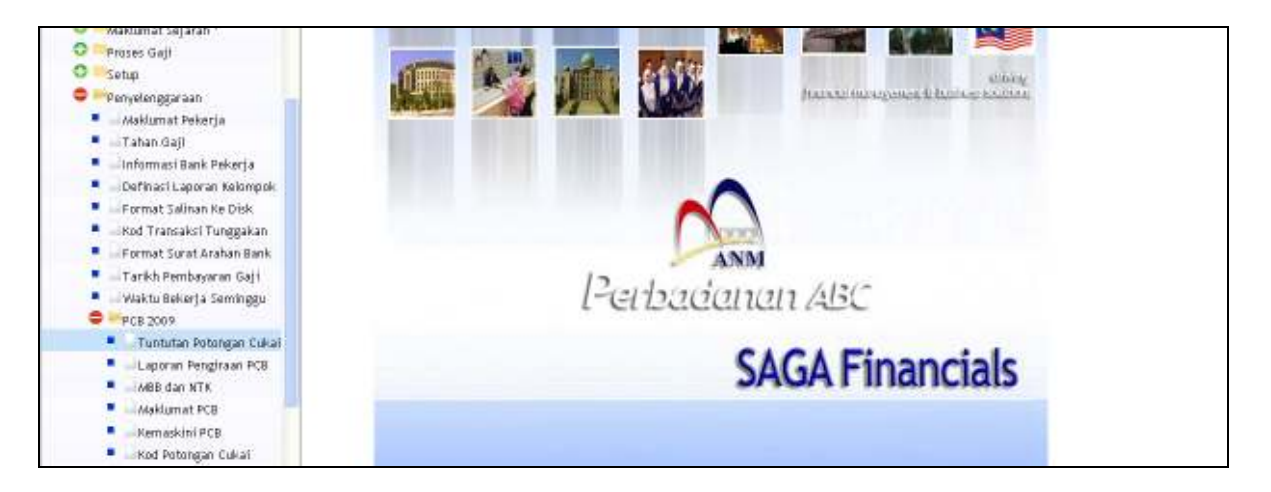

Klik pada Tuntutan Potongan Cukai.

| Century Financials 8.0  | MP Tunkutan P | otongan Culrai - PE 🔯 |       |              |               |
|-------------------------|---------------|-----------------------|-------|--------------|---------------|
| File Edit View Tools    | нар           |                       |       |              |               |
| 0 2 * 0                 | 6 9 0         | 8888                  | 650   |              |               |
| Tuntutan Petengan Cukai |               |                       |       |              |               |
| No Kelompok             | 1             | Bulan                 |       |              | D Procedures  |
| Kumpulan Bayaran        | 4             | Tahun                 |       |              |               |
| Diskripsi Kumpulan      |               | Amasın Kawalan        |       |              |               |
| Pekerja                 | 0.            | Amaun Dimasukkan      |       |              |               |
| Nama Pekerja            | - 1.075       |                       |       |              |               |
| Status                  |               | Tarikh Pos            |       |              |               |
| Kod Petengan Culor      | N             | Deskripst had         | Amoun | Hed Tuntatas | Dalo Tentutan |
|                         | 4             |                       |       |              |               |
|                         | 0             |                       |       |              |               |
|                         | 4             |                       |       |              |               |
|                         | 4             |                       |       |              |               |
|                         | 4             |                       |       |              |               |
|                         | 2             |                       |       |              |               |
|                         | 1             |                       |       |              |               |
|                         | 10            |                       |       |              |               |

## Langkah 1

Untuk menambah rekod sila klik butang tambah (ADD).

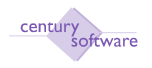

Masukkan maklumat berkenaan dengan Kumpulan bayaran, nama pekerja, bulan tahun dan amaun kawalan.

| Century Financials 8.0 | C MP TO   | ntutan Potongan Culkai - PE 🔯           |        |              |                 |
|------------------------|-----------|-----------------------------------------|--------|--------------|-----------------|
| File Eilit view        | Tada Halp |                                         |        |              |                 |
| BK   Cancel            | 16 10 K   | 0.0000000000000000000000000000000000000 | 1750   |              |                 |
| ADD: enter key         |           |                                         |        |              |                 |
| Tuntutan Petengan      | Cukai     |                                         |        |              |                 |
| No Kelompok            | 000001 -  | Bulan                                   |        |              | E Procedures    |
| Kumpulan Bayaran       | 4         | Tahun                                   |        |              |                 |
| Diskripsi Kumpulan     |           | Amaun Kawalan                           |        |              |                 |
| Pekerja                | 4         | Amaun Dimasukkan                        |        |              |                 |
| Nama Pekerja           | 1         | 10.111-10.0.0111.02.0                   |        |              |                 |
| Status                 |           | Tarikh Pos                              |        |              |                 |
| Ked Patong             | an Cultur | Deskatgat kad                           | Amonim | Had Tuntatan | Baist Funturian |
|                        | 9         |                                         |        |              |                 |
|                        | 9.        |                                         |        |              |                 |
|                        | 4         |                                         |        |              |                 |
|                        | 9.        |                                         |        |              |                 |
|                        | (a)       |                                         |        |              |                 |
|                        | 9         |                                         |        |              |                 |

# Langkah 3

Setelah selesai semua maklumat dimasukkan sila klik OK.

| Century Financials 8.0 | MP Turk   | atan Potongan Eukai - PE 🔛 |       |              |               |
|------------------------|-----------|----------------------------|-------|--------------|---------------|
| File Edit View         | Tódu Hulp |                            |       |              |               |
| 0 0 0                  | 8 3 4     | 0 9999                     | 6 2 0 |              |               |
| ON Cancel              |           |                            |       |              |               |
| Tuntutan Petengan      | Culcui    |                            |       |              |               |
| No Kelompok            | 000001    | Bulan                      |       |              | Procedures    |
| Kumpulan Bayaran       | [a] •     | Tahun                      |       |              |               |
| Diskzipsi Kumpulan     |           | Amaun Kawalan              |       |              |               |
| Pekerja                | Q.        | Amaun Dimasukikan          |       |              |               |
| Nama Pekerja           |           |                            |       |              |               |
| Status                 |           | Tarikh Pos                 |       |              |               |
| Kod Patong             | an Culoi  | Deskrigni kod              | Amaun | Hed Tuntutan | Baid Tantutan |
|                        | 4         |                            |       |              |               |
|                        | 19        |                            |       |              |               |
|                        | 4         |                            |       |              |               |
|                        | 9         |                            |       |              |               |
|                        | 14        |                            |       |              |               |
|                        | 19        |                            |       |              |               |

# Langkah 7

Klik Post\_Current untuk pos kan transaksi ini.

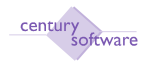

| Century Financials 8.0 | 🔛 📄 MP Tuntuta | n Potongan Cukai - PE |           |              |               |
|------------------------|----------------|-----------------------|-----------|--------------|---------------|
| File Edit View         | Tools Help     |                       |           |              |               |
| 0 / # 0                |                |                       | 7 🗔 🚡 🕜   |              |               |
| OK Cancel a            | ppend          |                       |           |              |               |
| ADD: enter data        |                |                       |           |              |               |
| Tuntutan Potongan C    | ukai           |                       |           |              |               |
| No Kelompok            | 000001         | Bulan                 | 1         |              | Procedures    |
| Kumpulan Bayaran       | BULANAN 4      | Tahun                 | 2009      |              |               |
| Diskripsi Kumpulan     | BULANAN        | Amaun Kawalan         | 10.000.00 |              |               |
| Pekerja                | 01 4,          | Amaun Dimasukkan      |           |              |               |
| Nama Pekerja           | TUNTEJA        |                       |           |              |               |
| Status                 | A NEW          | Tarikh Pos            |           |              |               |
| Kod Petere             | an Cukai       | Deskripsi kod         | Amaun     | Had Tuntutan | Baki Tuntutan |
| 1                      | 9              |                       |           |              |               |
|                        | 9              |                       | 1         |              |               |
|                        | 9              |                       |           |              |               |
|                        | 9              |                       |           |              |               |
|                        | 9              |                       |           |              |               |
|                        | ٩              |                       |           |              |               |
|                        | ٩              |                       |           |              |               |
|                        |                |                       | 1         |              |               |

Untuk mengemaskini rekod sila klik butang 'UPDATE'

# Langkah 9

Sila kemaskini semua maklumatyang berkaitan dan yang boleh dikemaskini. Klik OK bila selesai proses kemaskini rekod.

#### Langkah 10

Untuk memadamkan rekod sila klik butang 'DELETE'.

# Langkah 11

Klik YES untuk memadam rekod yang tekah dipilih untuk dipadamkan.

| 🔶 WAR | NING!                                                                |
|-------|----------------------------------------------------------------------|
| ⚠     | Semua rekod yg berkaitan akan dibuang<br>Untuk kumpulan bayaran ini. |
|       | Teruskan?                                                            |
|       | Yes <u>N</u> o                                                       |

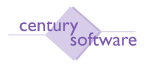

# b. MBB dan NTK

**Tujuan:** Skrin kemasukan data ini digunakan untuk merekod Manfaat Berupa Barangan (MBB) dan Nilai Tertentu Kediaman (NTK) untuk diambil kira semasa pengiraan PCB.

Untuk mendapatkan skrin ini sila klik seperti di bawah:

Main Menu - Gaji - Penyelenggaraan - PCB 2009 - MBB dan NTK

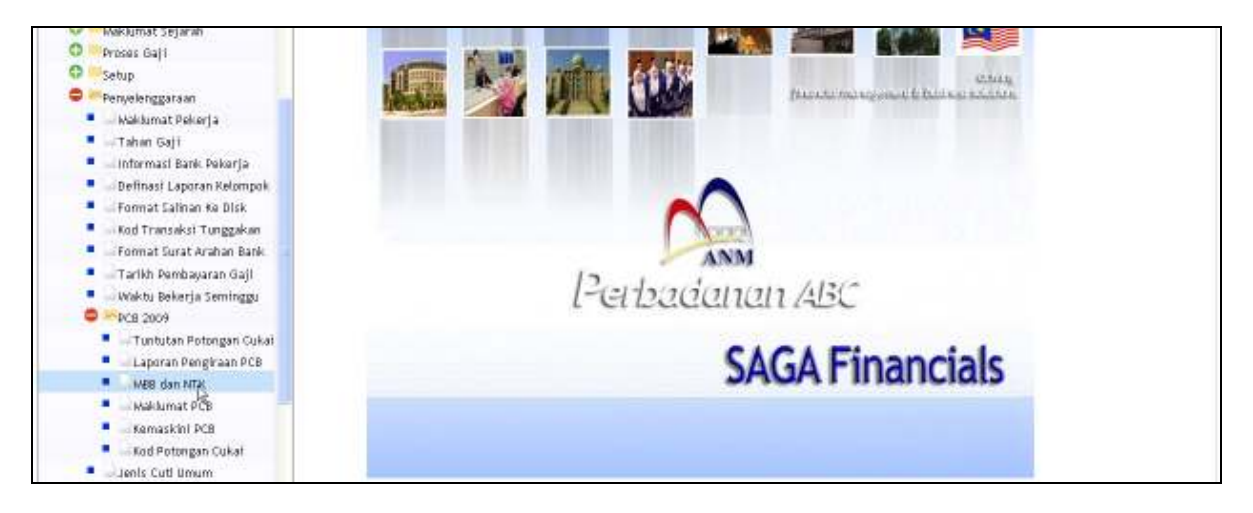

# Klik pada MBB dan NTK.

| Century Financials 8.0 | HP HBB dan N | TE - PERBADANAN | 8                |                       |            |                                                                                                    |
|------------------------|--------------|-----------------|------------------|-----------------------|------------|----------------------------------------------------------------------------------------------------|
| File Edit View Tor     | ls Help      |                 |                  | -                     |            |                                                                                                    |
| 0 / * 0                |              | 8.9             | R R 2 3 5 1      | 0                     |            |                                                                                                    |
| MDD das MIK            | 11-17        |                 |                  |                       |            | and Barrishman                                                                                                    |
| Pencerja               | 9            |                 |                  |                       |            | D Procedures                                                                                                    |
| Nama Perorja           |              |                 |                  |                       |            |                                                                                                    |
| Jahun                  |              |                 |                  |                       |            |                                                                                                    |
| Semarat NBB/NTK        |              |                 |                  |                       |            |                                                                                                    |
| Dedicripsi M           | REACTR.      | Jenis           | Amasas(bulaisin) | Diloc unlinan cutori? | Butan Mata | Bulan Akhir                                                                                                    |
|                        |              |                 |                  |                       |            | 2                                                                                                    |
|                        |              |                 |                  | 10 C                  |            |                                                                                                    |
|                        |              |                 |                  |                       |            |                                                                                                    |
|                        |              |                 |                  |                       |            |                                                                                                    |
| 5                      |              |                 |                  | 10                    |            |                                                                                                    |
| 74                     |              |                 |                  |                       |            |                                                                                                    |
|                        |              |                 |                  | 2                     |            |                                                                                                    |
|                        |              |                 |                  |                       |            | 1.000                                                                                                    |
|                        |              |                 |                  | CONC.                 |            | and a set of the set of the set o |

# Langkah 1

Untuk menambah rekod sila klik butang tambah (ADD)

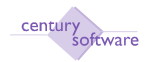

| Century Financials 8.0                                                                                                    | MP Kemaskini PCB     | PERBADANAN           |              |       |               |
|----------------------------------------------------------------------------------------------------|----------------------|----------------------|--------------|-------|---------------|
| File Edit Way Tools H                                                                                                    |                      | A 40.4 A             | 1755.0       |       |               |
| NDD: enter data                                                                                                    |                      |                      |              |       |               |
| Kemakini 908<br>His Kelismpik<br>Pekerja<br>Hama Pekerja<br>Tahun<br>Jumlah Pendapatan<br>Jumlah KWSP yang telah dibayar<br>Jumlah Cukai yang telah dibayar | 01.<br>  (4)+        | Status<br>Tarikh Pes |              |       | E Procedures  |
| Kad Petongan Cul                                                                                                    | al<br> 4<br> 4<br> 4 | Bask                 | r tjost kood | Amaon | Baki tuututan |

Masukkan maklumat pekerja di medan 'Pekerja' atau boleh memilih dari tetingkap pekerja. Nama pekerja akan dipaparkan secara automatik. Masukkan tahun semasa.

| Century Pinancials 5 | .0               | 🚺 MP MBB d | an NTK - PERBADANAM | 8               |                      |            |             |   |
|----------------------|------------------|------------|---------------------|-----------------|----------------------|------------|-------------|---|
| FRA Edit VI          | nw Tabls H       | ła –       |                     |                 |                      |            |             |   |
| 4 1 4                | 0 5 0            | L.E.       | 0 0 0               |                 | 0                    |            |             |   |
| OK Cancel            | 2011             |            |                     |                 |                      |            |             | _ |
| NBB dan HTK          |                  |            |                     |                 |                      |            |             |   |
| Pekerja              | 20               |            |                     |                 |                      |            | Procedures  |   |
| Nama Pekerja         | TUNTEJA          | D          |                     |                 |                      |            |             |   |
| Tahun                | 21               | 10 ×       |                     |                 |                      |            |             |   |
| (phonesisterio)      | 25               |            |                     |                 |                      |            |             |   |
| Senaral VRB/MI       | <u>6</u>         |            |                     |                 |                      |            |             |   |
| De                   | skripst MBB/977K |            | Jenis               | Amnun(Irufanan) | Dilos unlikan cukai? | Bulan Mula | Bulan Akhir |   |
|                      |                  |            |                     |                 |                      |            |             |   |
|                      |                  |            |                     |                 |                      |            |             |   |
|                      |                  |            |                     |                 | 141<br>141           |            |             |   |
|                      |                  |            |                     |                 | E .                  |            |             |   |
|                      |                  |            |                     |                 | <b>H</b>             |            |             |   |
|                      |                  |            |                     |                 | <b>E</b>             |            |             |   |
|                      |                  |            |                     |                 | <b>R</b>             |            |             |   |
|                      |                  |            |                     |                 | H.                   |            |             |   |
|                      |                  |            |                     |                 |                      |            | 100         |   |

#### Langkah 3

Klik OK bila selesai memasukkan maklumat yang berkaitan.

# Langkah 4

Klik butang 'UPDATE' untuk mengemaskini rekod yang sedia ada.

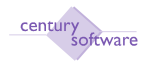

| Century Pinancials B | .0 10            | MP MBB d | an NTK - PERBADANAM 💶 🚺  | 1               |                 |                   |            |             |
|----------------------|------------------|----------|--------------------------|-----------------|-----------------|-------------------|------------|-------------|
| FRO Edit VA          | nv Tatis Hilla   | 5        |                          |                 |                 |                   |            |             |
| 410 11               | 0 - 0            | REA      | 0                        | 지 비 [ ] [ ]     | 50              |                   |            |             |
| OK Cancel            |                  |          |                          |                 |                 |                   |            |             |
| ADD: enter data      |                  |          |                          |                 |                 |                   |            |             |
| MBB dan HTK          |                  |          |                          |                 |                 |                   |            |             |
| Pekerja              | 55               | 14.0     |                          |                 |                 |                   |            | Procedures  |
| Nama Pekerja         | TUNTEJA          |          |                          |                 |                 |                   |            |             |
| Tahun                | 2010             |          |                          |                 |                 |                   |            |             |
| Senarai MBB/HID      | 6                |          |                          |                 |                 |                   |            |             |
| De                   | skillest NB679TK |          | Jean                     | Amassi(bulasan) |                 | kacuntikan cuhai? | Balan Mula | Bulan Akhir |
| Rumah                |                  |          | Nilei Terleritu Kecilame |                 | 1000.00 🕑       |                   | 1 01 200   | 9           |
|                      |                  |          |                          |                 | 100             |                   |            |             |
|                      |                  |          |                          |                 | 10              |                   |            |             |
|                      |                  |          |                          |                 |                 |                   |            |             |
|                      |                  |          |                          |                 | 8               |                   |            |             |
|                      |                  |          |                          |                 | masueran aniaun |                   |            |             |
|                      |                  |          |                          |                 |                 |                   |            |             |
|                      |                  |          |                          |                 | 10              |                   |            |             |

Klik butang OK apabila selesai proses mengemaskini data dalam MBB dan NTK.

# Langkah 6

Untuk memadamkan rekod yang sedia ada sila klik butang 'DELETE.

| Century Financials 8. | 0 🔰 🛄 мр мв                        | 8 dan NTK - PERBADANAN 🔯 |                 |           |                     |            |              |  |
|-----------------------|------------------------------------|--------------------------|-----------------|-----------|---------------------|------------|--------------|--|
| 70. EDt - Vit         | m Touls Help                       |                          |                 |           |                     |            |              |  |
| ABB day MTK           | CELETE one in more necords from th | 0 999<br>###             | 8 100           | F 0       |                     |            | _            |  |
| Pekerja               | 01 14                              |                          |                 |           |                     |            | Procedures   |  |
| Nama Pekerja          | TUN TEJA                           |                          |                 |           |                     |            |              |  |
| Tahun                 | 2010                               |                          |                 |           |                     |            |              |  |
| Senaral MBB/MTK       |                                    |                          |                 |           |                     |            |              |  |
| De                    | skrips) MBB/HTK                    | Jents                    | Amoun(Defauors) | 00000     | Dikecualikan cukai? | Buten Male | fiulan Ahhir |  |
| Rumah                 |                                    | Nilai Tertentu Kediome   |                 | 1000.00 🗹 |                     |            | 1            |  |
|                       |                                    |                          |                 |           |                     |            |              |  |
|                       |                                    |                          |                 |           |                     |            |              |  |
|                       |                                    |                          |                 |           |                     |            |              |  |
|                       |                                    |                          |                 |           |                     |            |              |  |
|                       |                                    |                          |                 |           |                     |            |              |  |
|                       |                                    |                          |                 | <b>E</b>  |                     |            |              |  |
|                       |                                    |                          |                 | 107       |                     |            |              |  |

# Langkah 7

Klik butang YES jika berseutuju untu memadamkan rekod yang dipilih ini.

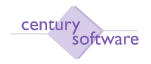

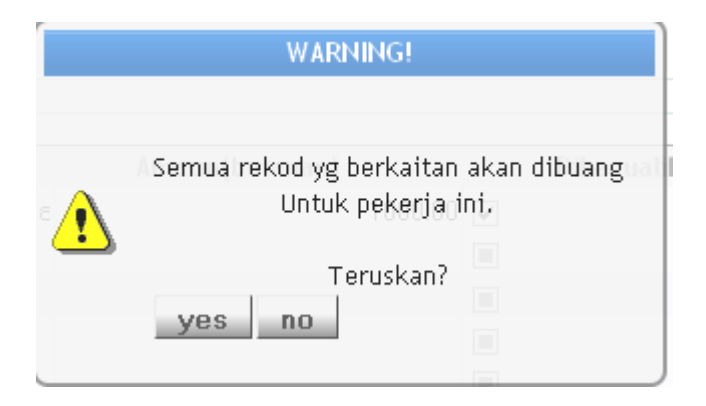

#### Langkah 8 Selesai.

c. Kemaskini PCB

**Tujuan:** Skrin kemasukan data ini digunakan bagi memasukkan maklumat pekerja yang baru dari majikan yang lama (jika ada).

Untuk mendapatkan skrin ini sila klik seperti dibawah:

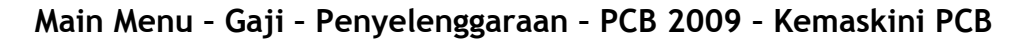

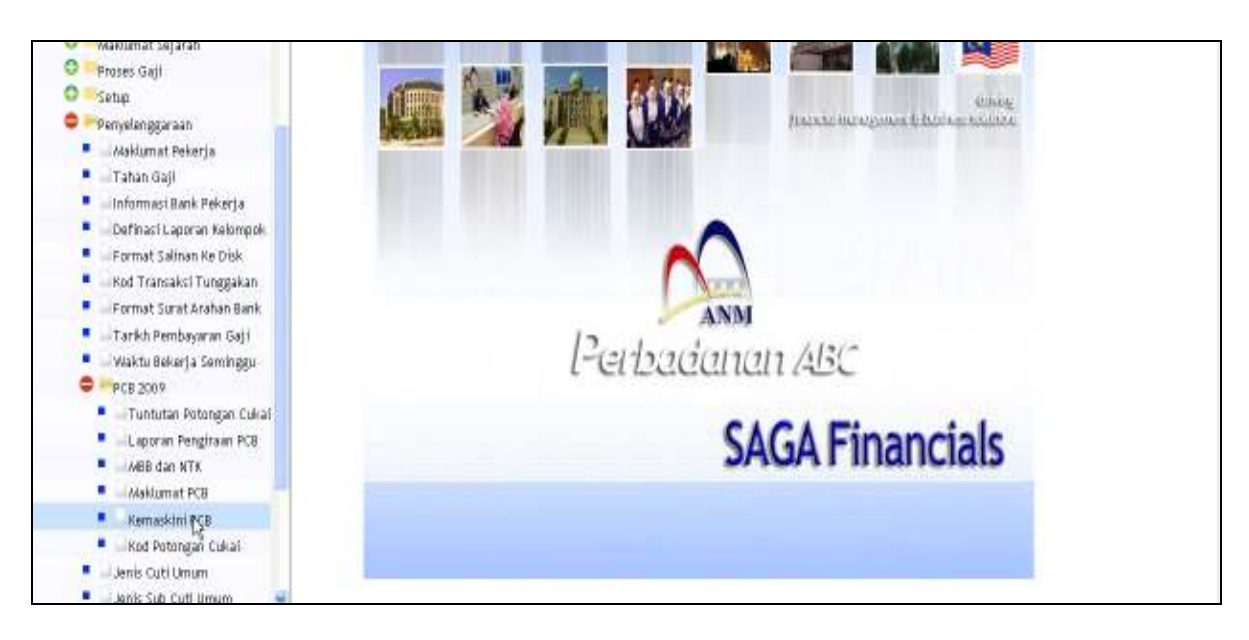

Klik pada Kemaskini PCB.

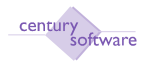

| 🗋 Century Finencials 8.0        | Cernaskini PCB - PERBADANAN 🔐 |       |                 |
|---------------------------------|-------------------------------|-------|-----------------|
| The full view Tools Help        |                               |       |                 |
| 0 2 4 0 3 5 9                   | 0 3 9 9 9 9 7 7 9 0           |       |                 |
| Kemaskini PCB                   |                               |       |                 |
| No Kelompok                     | Status                        |       | Procedures      |
| Pekerja                         | u, Tarikh Pos                 |       |                 |
| Nama Pekerja                    | - 220 - CO2COMPR - LL - C     |       |                 |
| Tahun                           |                               |       |                 |
| Jumlah Pendapatan               |                               |       |                 |
| Junsiah KWSP yang telah dibayar |                               |       |                 |
| Jumlah Cukat yang telah dibayar |                               |       |                 |
| Jumlah Zakat yang telah dibayar |                               |       |                 |
| Keil Polongan Cukar             | Deskripsi kod                 | Amaun | Bakit Sumfurban |
|                                 | a  ₂                          |       | 4               |
|                                 |                               |       |                 |
|                                 |                               |       |                 |
|                                 | 14.                           |       |                 |
|                                 | 15                            |       |                 |
|                                 | 14-1<br>1                     |       |                 |

Untuk menambah rekod sila klik butang tambah (ADD). Masukkan maklumat maklumat yang berkaitan seperti di bawah:

| Medan                   | Keterangan                      |
|-------------------------|---------------------------------|
| Pekerja                 | Nama pekerja                    |
| Tahun                   | Tahun pengiraan cukai           |
| Jumlah Pendappadaan     | Jumlah Pendapatan pekerja       |
| Jumlah KWSP yang telah  | Jumlah KWSP yang telah dibayar  |
| dibayar                 |                                 |
| Jumlah Cukai yang telah | Jumlah Cukai yang telah dibayar |
| dibayar                 |                                 |
| Jumlah Zakat yang telah | Jumlah Zakat yang telah dibayar |
| dibayar                 |                                 |

| Century Rinancials 8.0          | MP Kemaskini PEB - | PERBADANAN |              |       |               |
|---------------------------------|--------------------|------------|--------------|-------|---------------|
| File Edit View Tools Help       | . 0                | 9993       | 11000        |       |               |
| ADD: enter kay                  |                    |            |              |       |               |
| Konnaskini PCB                  |                    |            |              |       |               |
| No Kelompok                     |                    | Status     | ( ) ( )      |       | Procedures .  |
| Pekerja                         | 4                  | Tarikh Pos |              |       |               |
| Hansa Pekerja                   | 100                |            |              |       |               |
| Taham                           |                    |            |              |       |               |
| Jumlah Pendapatan               |                    |            |              |       |               |
| Jumlah KWSP yang telah dibayar  | 1                  |            |              |       |               |
| Jumlah Cukat yang telah dibayar |                    |            |              |       |               |
| Jumlah Zakat yang telah dibayar |                    |            |              |       |               |
| Kord Petengan Cultur            |                    | Desk       | origent load | Amaun | Baki tuntataa |
|                                 | 44.                |            |              |       | 2             |
|                                 | N.                 |            |              |       |               |
|                                 | 19                 |            |              |       |               |
|                                 | 14                 |            |              |       |               |

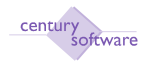

| Gentury Financials 8.0          | 🔄 📄 MP Kemaskini PCB | PERBADANAN_ |           |       |                |
|---------------------------------|----------------------|-------------|-----------|-------|----------------|
| The Edit View York H            | ψ                    |             |           |       |                |
| 0 0 8 6                         | 5 0                  | 8 9 9 9     | 10550     |       |                |
| OK. Cancel                      |                      |             |           |       |                |
| ADD: enter data                 |                      |             |           |       |                |
| Kemaskini PCB                   |                      |             |           |       |                |
| Na Kelampak                     | 01                   | Status      |           |       | Procedures     |
| Peixerja                        |                      | Tarikh Pes  |           |       |                |
| Hama Pekerja                    |                      |             |           |       |                |
| Tahun                           |                      |             |           |       |                |
| Jumlah Pendapatan               |                      |             |           |       |                |
| Jumlah KWSP yang telah dibayar  |                      |             |           |       |                |
| Jumlah Cukai yang telah dibayar |                      |             |           |       |                |
| Jumlah Zakat yang telah dibayar |                      |             |           |       |                |
| Kad Putongan Cui                | al                   | Deck        | ripși kod | Amann | Baki tustutan  |
| 1.1.5-440900-011-010            |                      |             |           |       | 90.000 BC0 VAP |
|                                 | 19                   |             |           |       |                |
|                                 |                      |             |           |       |                |
|                                 | 4                    |             |           |       |                |

Klik Ok bila selesaikan memasukkan semua maklumat yang berkaitan.

| Century Phrancials 5.0          | MP Kennaskini PCB - | PERBADANAN     |           |       |               |
|---------------------------------|---------------------|----------------|-----------|-------|---------------|
| Fle Edit Vew Tools H            |                     |                |           |       |               |
| a a a b a                       | ED.                 | 9.8.9.9        | I TREO    |       |               |
| Ready Held Posted               | All Selected Rep    | eat Display Ca | ncel      |       |               |
| Komashini PCB                   |                     |                |           |       |               |
| Ho Kelompok                     | 01                  | Status         | H HELD    |       | Procedures    |
| Pekerja 🔒                       | et 19               | Tarikh Pes     |           |       |               |
| Nama Pekerja                    | TUNTEJA             |                |           |       |               |
| Tahun                           | 2010                |                |           |       |               |
| Jumlah Pendapatan               | 60.000.00           |                |           |       |               |
| Jumlah KWSP yang telah dibayar  | 6 600 00            |                |           |       |               |
| Jumlah Cukai yang telah dibayar | 2,500.00            |                |           |       |               |
| Jumlah Zakat yang telah dibayar | 1.500.00            |                |           |       |               |
| Kod Petingan Cale               | н                   | Dep            | iriga kud | Amoun | Baht tuntatan |
|                                 | 4                   |                |           |       |               |
|                                 | 4                   |                |           |       |               |
|                                 | 14                  |                |           |       |               |
|                                 |                     |                |           |       |               |
|                                 | 4                   |                |           |       |               |

# Langkah 3

Sila klik YES jika rekod ini adalah ok.

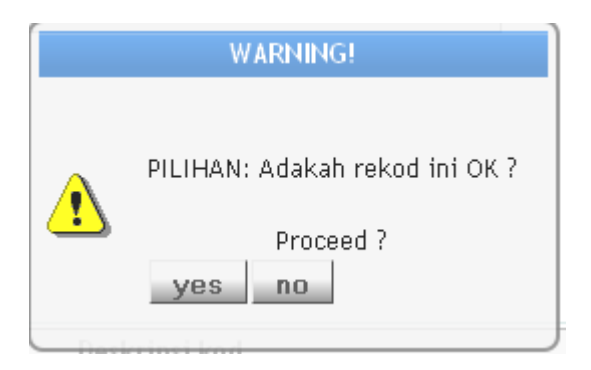

Untuk memadamkan rekod yang sedia ada klik butang 'DELETE'.

# Langkah 5

Klik YES jika rekod yang dipilih adalah untuk dipadamkan.

# Langkah 6 Selesai.

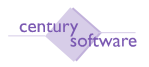

# 8 Bagaimana Untuk Menjana Proses Gaji Bulanan

Tujuan: Untuk menjana proses gaji.

Untuk memaparkan skrin ini, sila klik seperti di bawah:

# Main Menu - Proses Gaji - Proses Gaji

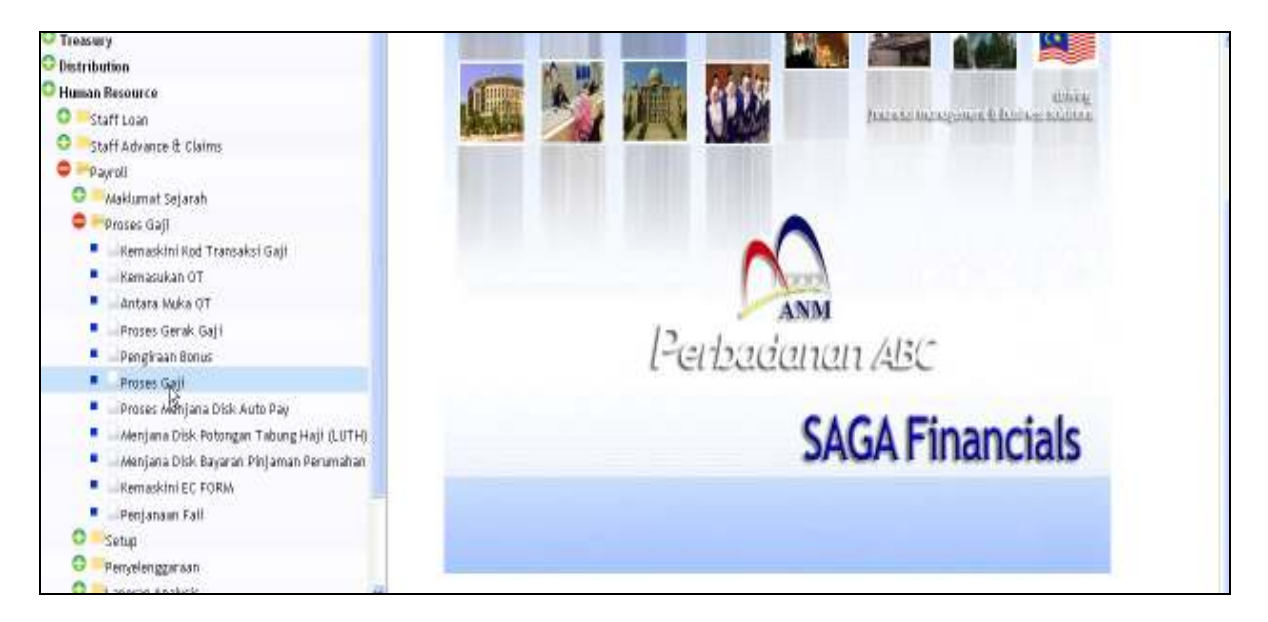

# Klik pada 'Proses Gaji'.

| _ |
|---|
|   |
|   |
|   |
|   |
|   |
|   |
|   |
|   |
|   |
|   |
|   |
|   |
|   |
|   |
|   |
|   |
|   |
|   |

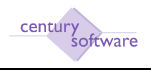

Sila klik butang "group' untuk menjana gaji secara kumpulan, atau klik 'employee' jika hendak menjana gaji secara pekerja atau pilih 'rerun' jika hendak membuat ulangan menjana gaji.

# PROSES NO. 1: MENJANA KERTAS GAJI

## Langkah 1

Masukkan nombor proses gaji pada medan 'Proses Gaji' bermula dengan nombor 1.

## Langkah 2

Sila masukkan kumpulan pada medan 'Kumpulan'. Jika hendak menjana gaji dengan kumpulan atau pilih pekerja jika hendak menjana gaji mengikut pekerja tertentu.

#### Langkah 3

Skrin 'Menjana Kertas Gaji' akan dipaparkan. Klik butang 'Generate'.

#### Langkah 4

Sistem akan mengambil sedikit masa untuk menjana kertas gaji ini. Skrin akan memaparkan seperti di bawah:

| File Edit View Tools He                             | p                     |
|-----------------------------------------------------|-----------------------|
| 0 / # 0 0                                           | S 🔍 🗌 🚯 🔊 🕾 🕾 🔊 🖌 🖓 🖥 |
| Generate                                            |                       |
|                                                     |                       |
| - Honiana Kortar Gaii                               |                       |
| Menjana Kertas Gaji<br>Menjanakan Kertas Gaji Untuk |                       |
| Kumpulan/Dekoria                                    |                       |
|                                                     | BULANAN               |
| Diskripsi Kump/Pekerja                              | BULANAN               |
| Tarikh Mula Gaji                                    | 01/10/2009 🚾          |
| Hingga                                              | 31/10/2009 1          |
|                                                     |                       |

Skrin Menjana Kertas Gaji yang telah berjaya menjana kertas gaji.

Sila tutup skrin. Klik 'Close' pada sebelah kanan atas skrin.

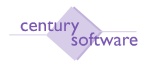

# PROSES NO. 2: UBAH KERTAS GAJI

#### Langkah 1

Sila kembali ke Gaji  $\rightarrow$  Proses Gaji  $\rightarrow$  Proses Gaji.

## Langkah 2

Klik butang 'Group'. Sila buat pilihan kumpulan gaji yang berkenaan di medan 'Kumpulan'. Klik OK.

# Langkah 3

'Cursor' akan berada di medan 'Pilihan Proses'. Sila masukkan nombor proses gaji = 2. Klik OK.

| OK    | Cance                                                       | 8                         | 6 6                      |                  |     | A A | (1) | 1 | 0 | 5 | 0 |
|-------|-------------------------------------------------------------|---------------------------|--------------------------|------------------|-----|-----|-----|---|---|---|---|
| — Kav | walan Pemba<br>Kumpulan<br>Nama Kum<br>Pekerja<br>Nama Peke | nyaran Ga<br>pulan<br>rja | ji<br>Bulanan<br>Bulanan | a<br>a           |     |     |     |   |   |   |   |
| Me    | nu Pemprose<br>Drocos                                       | esan Gaji<br>Statur       | Katarangan Dro           |                  |     |     |     |   |   |   |   |
|       | 1                                                           | Y                         | Menjana Kerta            | s Gaji           |     |     |     |   |   |   |   |
|       | 2                                                           | Y                         | Ubah Kertas G            | aji              |     |     |     |   |   |   |   |
|       | 3                                                           | N                         | Mencetak Kert            | as Gaji          |     |     |     |   |   |   |   |
|       | 4                                                           | N                         | Laporan Kelom            | pok Pra-Penutupa | an  |     |     |   |   |   |   |
|       | 5                                                           | N                         | Mencetak Slip            | Gaji             |     |     |     |   |   |   |   |
|       | 6                                                           | N                         | Penutupan Per            | nprosesan Gaji   |     |     |     |   |   |   |   |
|       | 7                                                           | N                         | Post ke Buku             | runai 🛛          |     |     |     |   |   |   |   |
|       | 8                                                           | N                         | Laporan Kelom            | pok Post-Penutu; | pan |     |     |   |   |   |   |
|       |                                                             |                           |                          |                  |     |     |     |   |   |   |   |
|       |                                                             |                           |                          |                  |     |     |     |   |   |   |   |
|       | Pilihan P                                                   | roses                     |                          |                  |     |     |     |   |   |   |   |

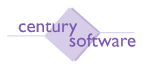

Skrin 'Penyata Gaji' akan dipaparkan. Jika dana lihat didalam penyata untuk pekerja yang mendapat elaun lebih masa, amaun untuk elaun tersebut sudah dijana oleh proses gaji.

# Langkah 4

Input dari perubahan gaji bulanan dimasukkan elaun atau potongan. Masukkan perubahan gaji mengikut kod gaji, kumpulan bayaran, bulan dan tahun.

## Langkah 5

```
Klik Gaji \rightarrow Gaji Process \rightarrow Update 'Kemaskini Kod Transaksi Individu'.
```

Skrin seperti dibawah:

| cord 1 of 15                                                                                    |                                                                |       |            |          |                                                                                 | -                                           | -  | -                   |
|-------------------------------------------------------------------------------------------------|----------------------------------------------------------------|-------|------------|----------|---------------------------------------------------------------------------------|---------------------------------------------|----|---------------------|
| Penyota Gaji<br>No Gaji<br>Tarikh Proses<br>Masa Proses<br>Pekerja<br>Nama Pekerja<br>Gaji Dari | 12<br>02/04/2010<br>2010-04-02 15-40 55<br>01 (4)<br>TLIN TELA |       | A          |          | Hinggu Cukai<br>Status<br>Tarikh<br>Gaği Bercukai<br>Cukai Diptn<br>Gaği Bersih | 4 33<br>0<br>4 505 00<br>295 15<br>3 954 10 | 8  | Notes<br>Procedures |
| Geji Hingge                                                                                     | 31/10/2009                                                     | Halt  | kod l/Bida | Akaon    |                                                                                 | Alman Arthura                               |    | tar                 |
| 00                                                                                              | 4                                                              | with. | 51         | 00 00 GL | MV/0.10.5.000                                                                   | B11101                                      | la |                     |
| 200                                                                                             | 4                                                              |       | 1          | 00 00 GL | M-W0-18-S-000-                                                                  | B12109                                      |    |                     |
| 002                                                                                             | 4                                                              |       | 5          | 46.75 GL | M-WD-0D-0-0004                                                                  | 13102                                       | 10 |                     |
| 300                                                                                             | 4                                                              |       | 6          | 48.00 GL | M-W0-10-S-000-                                                                  | 813101                                      | 3  |                     |
| 300                                                                                             | 4                                                              |       | 9          | 94.00 GL | M-WD-0D-0-0004                                                                  | 13102                                       | 1  |                     |
|                                                                                                 | a                                                              |       |            |          |                                                                                 |                                             | 4  |                     |
|                                                                                                 |                                                                |       |            |          |                                                                                 |                                             | -  |                     |

Kemaskini Kod Transaksi Gaji Individu

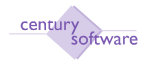

Klik 'Add' <sup>\*\*</sup> untuk menambahkan rekod. Sistem akan secara automatik menjana nombor kumpulan pada medan 'Kumpulan Bayaran'. Sila masukkan kumpulan bayaran mengikut agensi dan pilih 'tab'.

# Langkah 7

Sila masukkan keterangan pada kod yang berkait dengan medan 'Kod Transaksi Gaji'. Pilih 'tab'.

Langkah 8 Masukkan bulan kod gaji. Pilih 'tab'.

Langkah 9 Masukkan kod transaksi dan tekan 'tab'.

# Langkah 10

Masukkan amaun pada medan 'Amaun Kawalan'. Masukkan akaun kawalan. Jika anda tidak pasti berapa amaun untuk rekod ini, sila masukkan apa apa amaun dahulu. Pilih 'tab'.

## Langkah 11

Sila pilih jenis 'kod transaksi tetap = Tetap'. Klik OK.

## Langkah 12

'Cursor' akan berada di ruangan 'No Pekerja'. Sila masukkan nombor pekerja dan gunakan butang carian untuk mencari nombor pekerja didalam sistem. Tekan 'tab'.

## Langkah 13

Sila masukkan jenis transaksi pekerja.

- Tambahan kod tambahan untuk elaun dan potongan
- Ganti Nilai Untuk milih kod 'ganti nilai' dengan lain amaun.
- Batal Untuk pilihan batalkan kod
- Ganti Bertarikh Untuk memilih kod 'ganti nilai' dengan lain amaun pada masa tertentu.
- Tambahan Bertarikh Kod tambahan untuk potongan atau elaun pada masa tertentu.

## Langkah 14

Sila masukkan amaun untuk potongan/elaun . Tekan 'tab'.

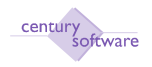

Sila masukkan tarikh mula untuk pembetulan. Tekan 'tab'.

## Langkah 16

Sila masukkan tarikh akhir buat pembetulan. Tekan 'tab'.

## Langkah 17

Sila masukkan alasan untuk pembetulan. Klik OK.

## Langkah 18

Jika masih ada kemasukan transaksi sila tekan 'tab' dan ulang.

| File Edit View<br>OK Cancel<br>WOUIEVLevter data                                                            | Toola Help                                             | 0388          | ₽ ₽ ₫ ₫                                                                    | <b>F 0</b>          |                         |                           |              |          |
|----------------------------------------------------------------------------------------------------|--------------------------------------------------------|---------------|----------------------------------------------------------------------------|---------------------|-------------------------|---------------------------|--------------|----------|
| No Kelompok<br>Kumpulan Bayaran<br>Diskripsi Kumpulan<br>Kod Transaksi Gaji<br>Diskripsi Kod Gaji<br>Status | 000003<br>BULANAN<br>EL203 q.<br>ELAUN COLA<br>R READY |               | Bulan<br>Tahun<br>Amaun Kawalan<br>Amaun Dimasukkan<br>Kod Transaksi Tetap | 10<br>2009<br>Tetap | 300.00<br>300.00        |                           | Procedures   |          |
| Tag fél Pokorja<br>01                                                                                       | 4 TUN TEJA<br> 4<br> 4<br> 4<br> 4<br> 4<br> 4<br> 4   | Nama Pekarija | \$                                                                         | Jonis<br>Tantshan   | Amaun Status<br>300.00T | Tarikh Hala<br>D1/10/2009 | Tarikh Akhir | 00000000 |

# Langkah 19

Jika tiada lagi transaksi yang hendak dimasukkan. Klik OK.

## Langkah 20

Jika rekod ini telah selesai, sistema akan memaparkan skrin seperti dibawah:

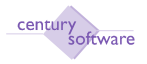

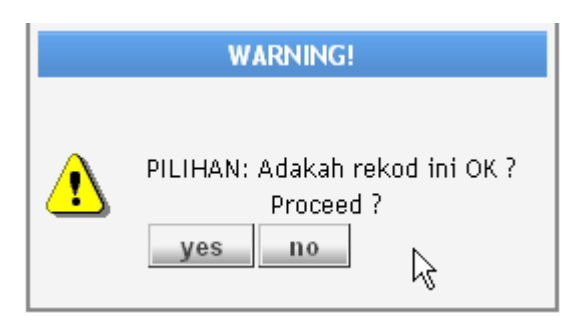

Klik 'Yes' jika rekod ini OK. Rekod akan disimpan sebagai READY status.

| Post_current                                                                                                | Cancel                                   | 0 4 8 8 9    | 8 1 6 5                                                                    | 0                   |                  | _              |                             |                            |        |
|----------------------------------------------------------------------------------------------------|------------------------------------------|--------------|----------------------------------------------------------------------------|---------------------|------------------|----------------|-----------------------------|----------------------------|--------|
| No Kelompok<br>Kumpulan Bayaran<br>Diskripsi Kumpulan<br>Kod Transaksi Geji<br>Diskripsi Kod Geji<br>Status |                                          |              | Bulan<br>Tahun<br>Amaun Kawalan<br>Amaun Dimasukkan<br>Kod Transaksi Totap | 10<br>2009<br>Tetap | 300.00<br>300.00 |                |                             | Procedures                 |        |
| Tag No Polarje<br>Ot                                                                                        | a TUN TEJA<br>a<br>a<br>a<br>a<br>a<br>a | Nama Pokerja | Jee<br>Tambah                                                              | is<br>M             | Amaon<br>300     | Status<br>00 T | Tariidi: Mula<br>01/10/2009 | Tarikh Akhir<br>30/10/2009 | 888888 |

# Langkah 21

Rekod ini perlu di 'post'. Sila klik 'Other Options'  $\rightarrow$  Post Current. Skrin dibawah ini akan dipaparkan:

|   | WARNING                                                               |   |
|---|-----------------------------------------------------------------------|---|
| ⚠ | About to post the current record<br>Do you wish to Proceed?<br>yes no | C |

# Langkah 22

Klik 'Yes' untuk 'post' rekod ini. Rekod ini akan bertukar menjadi status POSTED.

**Langkah 23** Selesai

# Langkah 24

Pengguna boleh menyemak maklumat penyata gaji di skrin Penyata Gaji.

# Pastikan:

- (a) Jumlah Gaji Bercukai, Cukai Dipotong dan Gaji Bersih adalah betul.
- (b) Semua potongan dan elaun adalah betul.

Laporan Laporan gaji seperti Laporan Potongan Institusi Perbezaan Gaji, Senarai Pindahan Bank dan lain lain juga boleh dijana setelah menjana proses nombor 2 ini.

# Langkah 25

Jika terdapat pembetulan, sila kemaskini rekod tersbut dengan menekan butang edit.

Jika tiada pembetulan, sila ke PROSES GAJI NO. 3.

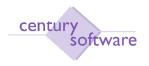

## PROSES GAJI NO. 3: MENCETAK KERTAS GAJI

#### Langkah 1

Klik Payroll  $\rightarrow$  Proses Gaji  $\rightarrow$  Proses Gaji.

Skrin di bawah akan dipaparkan.

| walan  | Pemba   | yaran Gaj | յլ                              |
|--------|---------|-----------|---------------------------------|
| Kun    | npulan  |           | BULANAN                         |
| Narr   | na Kumj | pulan     | BULANAN                         |
| Pek    | erja    |           | <b>Q</b>                        |
| Narr   | na Peke | rja       |                                 |
|        |         |           |                                 |
| enu Pe | emprose | san Gaji  |                                 |
| P      | roses   | Status    | Keterangan Proses               |
|        | 1       | Υ         | Menjana Kertas Gaji             |
|        | 2       | Y         | Ubah Kertas Gaji                |
|        | 3       | N         | Mencetak Kertas Gaji            |
|        | 4       | N         | Laporan Kelompok Pra-Penutupan  |
|        | 5       | N         | Mencetak Slip Gaji              |
|        | 6       | Ν         | Penutupan Pemprosesan Gaji      |
|        | 7       | Ν         | Post ke Buku Tunai              |
|        |         | N         | Laporan Kelompok Post-Penutupan |
|        | 8       |           |                                 |

Skrin Kawalan Pembayaran Gaji

#### Langkah 2

Klik 'Group' untuk memilih kumpulan pembayaran gaji. 'Cursor' akan berada di medan 'Kumpulan'. Masukkan nama kumpulan atau gunakan kemudahan carian yang disediakan. Klik OK.

# Langkah 3

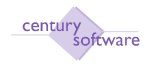

Sila masukkan nombor '3' di medan 'Pilihan Proses' untuk menjana proses gaji nombor 3. Klik OK.

## Langkah 4

Skrin 'Mencetak Kertas Gaji' akan dipaparkan seperti di bawah.

| File Edit View Too                  | is Help                   |
|-------------------------------------|---------------------------|
|                                     | 6 🔏 🔍 🗌 🚯 🛛 🕾 🐵 🖻 📝 🗔 🖬 🚱 |
| Print Register                      |                           |
| — Mencetak Kertas Gaji —<br>Jabatan | Q                         |
| Nama Jabatan                        |                           |
| Jenis Laporan                       | ID Kumpulan               |
| Kump/Pekerja                        | BULANAN a                 |
| Nama Kump/Pekerja                   | BULANAN                   |
| No Proses Gaji                      |                           |
| Tarikh Gaji Mula                    | 01/01/2010 🔟              |
| Tarikh Gaji Hingga                  | 31/01/2010 🔟              |
|                                     |                           |

# Langkah 5

Tekan 'Print Register'  $\rightarrow$  untuk mencetak kertas gaji. Anda boleh memilih samada untuk mencetak mengikut susunan 'No Pekerja' atau pun 'Nama'.

# Langkah 6

Pilihan mencetak akan dipaparkan seperti di bawah.

| GP Printer Selection |           |              |         |         |        |          |  |  |
|----------------------|-----------|--------------|---------|---------|--------|----------|--|--|
| Printer 🍙            | Browser 🏬 | PDF <u>e</u> | Excel 🔜 | Spool 🔍 | File 💾 | Append 🕎 |  |  |
| Mail 🛬               | Quit 区    |              |         |         |        |          |  |  |
| Printer Selection    |           |              |         |         |        |          |  |  |
|                      |           |              |         |         |        |          |  |  |
|                      |           |              |         |         |        |          |  |  |
|                      |           |              | ~       |         |        |          |  |  |

Sila klik PDF untuk mencetak kertas gaji.

# Langkah 7

Semakan terakhir boleh dilakukan pada Laporan kertas gaji yang telah dicetak tadi.

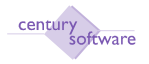

Jika tiada pembetulan, sila ke Langkah 9 seterusnya.

Jika terdapat pembetulan, sila rujuk proses no. 2. Pastikan dana telah mengenal pasti rekod yang hendak dibetulkan itu.

| 77 756580196651 8365 870 - 2020<br>- 2020 |                                        |                        | 891 6.6892 8400 -<br>3226225, 39 6262 29 -      |                          | Stee Hype (M. 2010) 35:20149. |
|-------------------------------------------|----------------------------------------|------------------------|-------------------------------------------------|--------------------------|-------------------------------|
|                                           |                                        | 35640                  | elynnien se klynnien                            |                          |                               |
| MI 20200                                  | ಟ್ಯ ಸಂ ಕಟ್ಟ್ ಕೊಡ                       |                        |                                                 |                          |                               |
| 78 C.C.C                                  | ~~~~~~~~~~~~~~~~~~~~~~~~~~~~~~~~~~~~~~ | 0120146<br>262 122590  |                                                 | 00000<br>1963 19690      |                               |
| 3099<br>2009                              | (M)L Indone<br>XXIIIS DOXE             | 9, 189, 08<br>800, 00  | Sonnastar Sinore (2012<br>Annastar) (2011 - 704 | 9, 620, 62<br>892, 78    |                               |
| 34632<br>5770 h                           | Slagerna Technona.<br>1979 - Technofe  | - 540 - 79<br>396 - 00 | and and an and a second                         | 844.0#                   |                               |
| 6860 AD28                                 | K0%                                    | t, 0.000               |                                                 |                          |                               |
| 90 CC200                                  | el « Her - Ceneranda Ger K             | 6 379 <b>003</b> 8     |                                                 |                          |                               |
| 201 8400                                  | X-94-69,970#21                         | 200-200<br>200-200     |                                                 | \$736283<br>300245 (080) |                               |
| X.00                                      | Dejć. Zokov                            | ÷,000.00               | 1520143/2827 (D.2627), 60280                    | 3,850.00                 |                               |
| 5270 l)                                   | 0200° 72300230                         | -660 a 10              | මැතිව මහල්ධානය                                  | 549.44                   |                               |
| 0500 4008                                 | K06                                    | t, 040 a 00            |                                                 |                          |                               |

# Langkah 9

Tutup skrin 'Mencetak Kertas Gaji'.

Sistem akan kembali ke menu utama proses gaji dan memaparkan status = 'Y' dari proses nombor 1 - 3 seperti di bawah.

| Illianual – Filoses Gali |
|--------------------------|
|--------------------------|

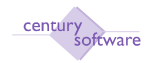

0K Cancel Kawalan Pembayaran Gaji Kumpulan BULANAN Q, Nama Kumpulan BULANAN Pekerja ٩ Nama Pekerja Menu Pemprosesan Gaji Proses Status Keterangan Proses Υ 1 Menjana Kertas Gaji 2 Y Ubah Kertas Gaji 3 Y Mencetak Kertas Gaji 4 N Laporan Kelompok Pra-Penutupan 5 N Mencetak Slip Gaji 6 N Penutupan Pemprosesan Gaji 7 N Post ke Buku Tunai 8 Ν Laporan Kelompok Post-Penutupan Pilihan Proses 3

Langkah 10 Selesai.

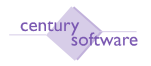

## PROSES GAJI NO. 4: CETAK LAPORAN PRA-PENUTUPAN

## Langkah 1

Klik Payroll  $\rightarrow$  Proses Gaji  $\rightarrow$  Proses Gaji.

#### Langkah 2

Klik 'Group' untuk memilih kumpulan pembayaran gaji. 'Cursor' akan berada di medan 'Kumpulan'. Sila masukkan nama kumpulan atau gunakan kemudahan carian yang disediakan. Klik OK.

| OK     | Cance                           |        |                                 |  |  |  |  |  |  |
|--------|---------------------------------|--------|---------------------------------|--|--|--|--|--|--|
|        |                                 |        |                                 |  |  |  |  |  |  |
|        |                                 |        |                                 |  |  |  |  |  |  |
| Kawa   | ılan Pemba                      | yaran  | ı Gaji —                        |  |  |  |  |  |  |
|        | (umpulan                        |        |                                 |  |  |  |  |  |  |
|        | Numpulan<br>Nama Kumi           |        | BULANAN                         |  |  |  |  |  |  |
|        | Nama Kumj                       | putan  | BULANAN                         |  |  |  |  |  |  |
|        | Pekerja                         |        | Q.                              |  |  |  |  |  |  |
|        | Nama Peke                       | rja    |                                 |  |  |  |  |  |  |
|        |                                 |        |                                 |  |  |  |  |  |  |
|        |                                 |        |                                 |  |  |  |  |  |  |
| — Menu | Menu Pemprosesan Gaji           |        |                                 |  |  |  |  |  |  |
|        | Proses Status Keterangan Proses |        |                                 |  |  |  |  |  |  |
|        | 1                               | Y      | Menjana Kertas Gaji             |  |  |  |  |  |  |
|        | 2                               | Y      | Ubah Kertas Gaji                |  |  |  |  |  |  |
| 3 Y    |                                 |        | Mencetak Kertas Gaji            |  |  |  |  |  |  |
|        | 4                               | N      | Laporan Kelompok Pra-Penutupan  |  |  |  |  |  |  |
|        | 5                               | N      | Mencetak Slip Gaji              |  |  |  |  |  |  |
|        | 6                               | N      | Penutupan Pemprosesan Gaji      |  |  |  |  |  |  |
|        | 7                               | N      | Post ke Buku Tunai              |  |  |  |  |  |  |
|        | 8                               | N      | Laporan Kelompok Post-Penutupan |  |  |  |  |  |  |
|        |                                 |        |                                 |  |  |  |  |  |  |
|        |                                 |        |                                 |  |  |  |  |  |  |
|        | Pilihan P                       |        |                                 |  |  |  |  |  |  |
|        | . minut F                       | . 5565 | 3                               |  |  |  |  |  |  |

Skrin Kawalan Pembayaran Gaji yang menunjukkan status 'Y' dari proses nombor 1 - 3 dan sedia untuk menjana proses gaji 4.

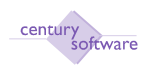

Sila masukkan nombor '4' di medan 'Pilihan Proses' untuk menjana Laporan kelompok pra-penutupan proses gaji. Klik OK.

#### Langkah 4

Skrin 'Laporan Kelompok Pra-Penutupan' akan dipaparkan. Sila tekan 'Print' untuk mencetak Laporan - Laporan untuk tujuan simpanan dan kelulusan.

| File Edit View T       | ools Help                 |
|------------------------|---------------------------|
| 0 / 2 0                |                           |
|                        |                           |
|                        |                           |
| — Laporan Kelompok Pra | _penutupan/Post Penutupan |
| - Kumpulan PA          | BULANAN 🔍                 |
| Pekerja                | <b>Q</b>                  |
| Tarikh Gaji            | 01/10/2009 🖻              |
| Hingga                 | 31/10/2009 1              |
|                        |                           |
| — Penjanaan Laporan —  | 829                       |
| Laporan                | Keterangan                |
| mp_paysum              | Laporan Ringkasan Ga      |
| mp_payrec              | Penyata Penyesuaian       |
|                        |                           |
|                        |                           |
|                        |                           |
|                        |                           |
|                        |                           |
|                        |                           |
|                        |                           |
|                        |                           |
|                        |                           |

## Langkah 5

Sila klik butang 'Close' untuk menutup skrin Laporan Kelompok Pra-Penutupan.

## Langkah 6

Sistem akan kembali ke menu utama penjanaan proses gaji seperti di bawah. Status untuk proses nombor 4 akan bertukar ke 'Y'.

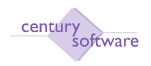

Manual – Proses Gaji

| alea-Restrictional Ale |                                        |   | <br> |  |
|------------------------|----------------------------------------|---|------|--|
| Sarapathan             | SATWARA N                              |   |      |  |
| Marzo Shingadon        | EASUARARA                              |   |      |  |
| Salaw je               | <b>N</b>                               |   |      |  |
| Varza Salasrje         |                                        |   |      |  |
|                        |                                        |   |      |  |
|                        |                                        |   |      |  |
| a Franjarestice (infl  | Polyment Party                         |   |      |  |
| 1 12                   | ne en rigen Proces<br>Neukoa Neuko Rok |   |      |  |
|                        | Deda Sectors Cod                       |   |      |  |
| 3 1                    | New Arriston Marticle (Roll            |   |      |  |
| a V                    | Locada Kelawath Pty-Penaliteta         |   |      |  |
| S H                    | Werkerfold Adia Soli                   |   |      |  |
| S N                    | Paulona Paneterran Gul                 |   |      |  |
| 7 8                    | Pars for Endor Durasi                  | N |      |  |
| вн                     | Locadu Selangch Pari Penelocos         | ĸ |      |  |
|                        |                                        |   |      |  |
|                        |                                        |   |      |  |

Proses gaji nombor 4 selesai dan status menunjukkan 'Y' dari proses nombor 1 hingga proses nombor 4.

Langkah 7 Selesai.

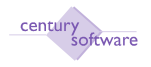

# PROSES GAJI NO. 5: MENCETAK SLIP GAJI

## Langkah 1

Klik Payroll  $\rightarrow$  Proses Gaji  $\rightarrow$  Proses Gaji.

## Langkah 2

Klik 'Group' untuk memilih kumpulan pembayaran gaji. 'Cursor' akan berada di medan 'Kumpulan'. Sila masukkan nama kumpulan atau gunakan kemudahan carian yang disediakan. Klik OK.

| rapuba       |           | 19 <i>1.9090</i> 1   5            |    |  |
|--------------|-----------|-----------------------------------|----|--|
| Marza Shiraj | alba      | ERULARIAN I                       |    |  |
| Salar je:    |           | N                                 |    |  |
| Verza Sales  | je.       |                                   |    |  |
|              |           |                                   |    |  |
|              |           |                                   |    |  |
| na Mananasa  | nerGull - |                                   |    |  |
| Frank        | Solve     | Selen og or Proces                |    |  |
| 1            | ۲         | Develop Nation Bolj               |    |  |
|              | 7         | Under Konites Gagi                |    |  |
| 3            | 7         | New and Nation Soli               |    |  |
| 4            | 1         | Lepinou Selangeli, Pits-Penningen |    |  |
| N            | H         | Devaniol: Adip (Sol)              |    |  |
| \$           | N         | Philippin Philippinesia Gal       |    |  |
| 7            | N         | Pars for Bollot Trucki            | Δ  |  |
| 8            | N         | Legan Seland, Pari Provinces      | 45 |  |
|              |           |                                   |    |  |
|              |           |                                   |    |  |

Skrin Kawalan Pembayaran Gaji yang menunjukkan status 'Y' dari proses nombor 1 - 4 dan sedia untuk menjana proses gaji 5.

## Langkah 3

Sila masukkan nombor '5' di medan 'Pilihan Proses' untuk membuat pengesahan pembayaran dan cetak slip gaji. Klik OK,

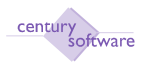

Skrin 'Mencetak Slip Gaji' akan dipaparkan. Sistem secara automatik akan memaparkan maklumat Jenis, Kumpulan, Bermula Dari Gaji dan Ke Gaji.

| File Edit View T   | ools Help                                   |
|--------------------|---------------------------------------------|
| 0 2 # 0            | S 🖬 S N B B B B S S S S S S S S S S S S S S |
| Advices Listing    | Flag As Paid                                |
| Mancatak Slin Gaji |                                             |
| Jenis              | Kumpulan                                    |
| Kumpulan/Pekerja   | BULANAN Q                                   |
| Diskripsi          | BULANAN                                     |
| No Proses Gaji     |                                             |
| Dari Tarikh        |                                             |
| Ke Tarikh          |                                             |
| Bermula Dari Gaji  | 01/10/2009 🔟                                |
| Ke Gaji            | 31/10/2009 🔟                                |
| Status Back-Pay    |                                             |
| Kumpulan Turutan — |                                             |
| Kumpulan Turutan 1 | a, Dari a, Ke a,                            |
| Mengikut 2         | a Dari a Ke                                 |
| 3                  | 🛛 🖉 🖉 Dari 🔤 Ke                             |
|                    |                                             |

Skrin Mencetak Slip Gaji ini mempunyai 3 jenis Laporan yang perlu dicetak untuk melengkapkan proses gaji nombor 5.

## Peringatan:

Apabila selesai proses gaji nombor 5, tiada pembetulan boleh dilakukan pada proses - proses sebelumnya. Sila pastikan kemaskini perubahan elaun/potongan telah disemak.

## Langkah 5

Untuk mencetak Laporan slip gaji, sila klik butang 'Advices'  $\rightarrow$  buat pilihan 'Nombor Pekerja' atau 'Nama'.

## Langkah 6

Sila pilih pencetak yang berkenaan untuk mencetak slip gaji.

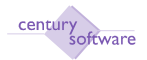

| GP Printer Selection |           |       |         |         |        |          |  |  |  |
|----------------------|-----------|-------|---------|---------|--------|----------|--|--|--|
| Printer 🌄            | Browser 💼 | PDF 👝 | Excel 🔜 | Spool 🔍 | File 💾 | Append 🕎 |  |  |  |
| Mail 🥌               | Quit 区    |       |         |         |        |          |  |  |  |
| Printer Selection    |           |       |         |         |        |          |  |  |  |
|                      |           |       |         |         |        |          |  |  |  |
|                      |           |       | ٩       |         |        |          |  |  |  |
|                      |           |       |         |         |        |          |  |  |  |

Untuk mencetak senarai slip, sila klik butang 'Listing'  $\rightarrow$  buat pilihan 'Nombor Pekerja' atau 'Nama' dan buat pilihan jenis cetakan yang berkenaan.

| PERBADANAN ABC                                                  |                      |                                           |                                         |
|-----------------------------------------------------------------|----------------------|-------------------------------------------|-----------------------------------------|
| NAMA : TUN TEJA<br>NO K/P : 800727-14-5012<br>KATEGORI : 020304 |                      | GAJI BULAN<br>NO STAF<br>NO. AKAUN        | :OKTOBER 2009<br>:01<br>:12345233301112 |
| BAYARAN                                                         | RM                   | POTONGAN                                  | RM                                      |
| Gaji Pokok<br>ELAUN COLA                                        | 5,100.00<br>300.00   | PCB<br>Pinjaman Kenderaan<br>KWSP Pekerja | 295.15<br>546.75<br>594.00              |
| R                                                               |                      |                                           |                                         |
| JUMLAH BAYARAN KASAR                                            | 5,400.00             | JUMLAH POTONGAN KASAR                     | 1,435.90                                |
| SUMBANGAN MAJIKAN<br>KWSP<br>PERKESO<br>PENCEN                  | 648.00<br>.00<br>.00 | JUMLAH BAYARAN BERSIH                     | 3,964.10                                |

# Atau pilih nama pekerja

| W  | Therefore and | ett                                                                                                    |                                                                                                    |             |                               | - 687 200000 -         |            |       | 3          | n die All Vech C |
|----|---------------|----------------------------------------------------------------------------------------------------|----------------------------------------------------------------------------------------------------|-------------|-------------------------------|------------------------|------------|-------|------------|------------------|
| 21 | IN SHIPPIN    | and the second                                                                                                    | 08 (M)H                                                                                                    | ni<br>xoran | 2010/07/2                     | 2013                   | ete        | 12010 | 8          | NG/W             |
| 5  | 202           | 22.070                                                                                                    | antic estima                                                                                                    | <b>.</b> 8. |                               | (2000)                 | /          | 1     | 24         | tere             |
| 2  | 54<br>10      | C 2 207011 1 010 1247<br>(81225)                                                                                                    | tives an ever                                                                                                   | 2.5         | 17.676                        | 10.000                 | ì          | 1     | 22         | jane:            |
| ł  | т<br>с.       | and a subsection of the subsection of the subsec | 2003 - 2014 - 2014 - 2014 - 2014 - 2014 - 2014 - 2014 - 2014 - 2014 - 2014 - 2014 - 2014 - 2014 - 2014 - 2014 - | 609         | Political Science Contractor  | 10.0101                | 7          | 1     | 24         | jane:            |
|    | u.            | 32301 1464 24600                                                                                                    | 10,60, 81, 200                                                                                                  | 10          | Political Science Composition | 12.0101                | 7          | 1     |            | fan er           |
| ċ  | 14            | Siddad<br>Alian Ingila Kanang                                                                                                    | 14233 AD 570                                                                                                    | 6.8         |                               | 4240303                |            | 1     | 24         | fan er           |
| ,  | 22            | 2782836<br>(282836                                                                                                    | NAMES AND SAME                                                                                                  | 10.8        | CUMPA:                        | 12.000                 | - <u>(</u> | 1     | 241<br>471 | 200              |
| 1  | 255           | ADD24191-003-02-0000<br>0720-012                                                                                                    | name - ter her y<br>1<br>1 Anno 1 Ann Anna                                                                      | 100         | NTATION CONTRACTOR            | tenterter<br>Tenterter | - (        |       | A30        | / Mail           |
| 1  | W.            | 163.65                                                                                                    | 10070-64-604                                                                                                    | 104         | ONUX                          | Contactory             | · /        |       | 430        | (000             |
| 0  | 23<br>25      | 1965-01511 00120 206020<br>2595-232<br>19770 - PETR-241                                                                                                    | N909-81-528                                                                                                    | 105         | 600EACCF                      | Sendarize              | 7          | í     | A30        | /322             |

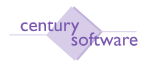

Untuk pengesahan pembayaran gaji, sila klik butang 'Flag As Paid'.

## Langkah 9

Sila tekan 'close' untuk menutup skrin 'Mencetak Slip Gaji'

# Langkah 10

Sistem akan kembali ke skrin utama penjanaan proses gaji dan memaparkan status 'Y' untuk proses gaji nombor 5 seperti di bawah.

| Flu Edit Viav 1<br>C Advices Listing                                                                                                    | oute Help<br><b>5 5 C</b> Flag As Paid       | 6 9 9 9 9 /                   | 670 |  |
|----------------------------------------------------------------------------------------------------|----------------------------------------------|-------------------------------|-----|--|
| Mencetak Silp Gaji<br>Jenis<br>Kumpulan/Pekerja<br>Diskripsi<br>No Proses Gaji<br>Deri Tarikh<br>Ke Tarikh<br>Bermula Dari Gaji<br>Ke Gaji<br>Status Back-Pay | Kumputan<br>BULANAN<br>BULANAN<br>01/10/2009 | k                             |     |  |
| Kumpulan Turutan<br>Kumpulan Turutan 1<br>Mengikut 2<br>3                                                                                                    |                                              | Dari Ko<br>Dari Ko<br>Dari Ko |     |  |

Skrin Kawalan Pembayaran Gaji yang menunjukkan proses nombor 5 telah selesai dengan status 'Y' dari proses 1 hingga proses 5 dan sedia untuk menjana proses 6.

**Langkah 11** Selesai.

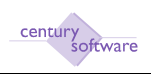

# PROSES GAJI NO. 6: PENUTUPAN PEMPROSESAN GAJI

## Langkah 1

Klik Payroll  $\rightarrow$  Proses Gaji  $\rightarrow$  Proses Gaji.

#### Langkah 2

Klik 'Group' untuk memilih kumpulan pembayaran gaji. 'Cursor' akan berada di medan 'Kumpulan'. Sila masukkan nama kumpulan atau gunakan kemudahan carian yang disediakan. Klik OK.

| - तमार                                                         | er Poulos  | ese Ce     |                               |
|----------------------------------------------------------------|------------|------------|-------------------------------|
| Fi<br>Xunpalor<br>Nono Xunpalor<br>Nono Xungia<br>Nono Xutagia |            | alor<br>Ja | BUCANAN K.<br>GRAMMAN K.      |
| - itera i                                                      | (Secondary | an Rafii - |                               |
|                                                                | Frank      | No.        | Estarologica Prova            |
|                                                                | 1          | ¥.         | Alempiana Kardara Giagi       |
|                                                                | - 2        | ¥.         | Uladı Botave Engi             |
|                                                                | 1          | V.         | Manusiak Kasara Gali          |
|                                                                | ÷          | ¥.         | Lagoogi Belowesh Par Rowleson |
|                                                                | S          | v          | Manaratak. Olio Gani          |
|                                                                | 6          | H          | Provincial Processional State |
|                                                                | - 7        | H          | Bare ha Fata Tana             |
|                                                                | 6          |            | Lange Rehamble Det Denteren   |
|                                                                |            |            | сирова остобра съсуд натружи  |
|                                                                | _          | _          |                               |
|                                                                | Pitters M  |            | 1                             |
|                                                                | PPINO 21   |            |                               |

Skrin Kawalan Pembayaran Gaji yang menunjukkan status 'Y' dari proses nombor 1 - 5 dan sedia untuk menjana proses gaji 6.

# Langkah 3

Sila masukkan nombor '6' di medan 'Pilihan Proses' untuk membuat penutupan proses gaji dan penjanaan potongan pinjaman. Klik OK.

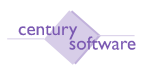

Skrin 'Penutupan Pemprosesan Gaji' akan dipaparkan. Sistem secara automatik akan memaparkan maklumat Jenis, Kumpulan, Bermula Dari Gaji dan Ke Gaji.

| T T                             |              |     |          |   |     |
|---------------------------------|--------------|-----|----------|---|-----|
| 0 / # 0 0                       |              | 3 8 | <b>A</b> | 1 | 6 6 |
| Generate Cancel                 |              | _   | _        | _ |     |
|                                 |              |     |          |   |     |
|                                 |              |     |          |   |     |
| — Penutupan Pemprosesan Gaji —— |              |     |          |   |     |
| Penutupan Proses Gaji Untuk     | group        |     |          |   |     |
| Kumpulan/Pekerja                | BULANAN      |     |          |   |     |
| Diskripsi Kump/Perkerja         | BULANAN      |     |          |   |     |
| Tarikh Mula Gaji                | 01/10/2009 🔟 |     |          |   |     |
| Hingga                          | 31/10/2009 📼 |     |          |   |     |
| Post Ke Tarikh                  | 02/04/2010 🛅 |     |          |   |     |

Skrin Penutupan Pemprosesan Gaji.

Sistem akan memaparkan maklumat yang berkenaan di medan Kumpulan, Diskripsi kump, Tarikh Mula Gaji, Hingga dan post ke Tarikh.

## Langkah 5

Klik butang 'Generate'  $\rightarrow$  dan masukkan tarikh untuk 'post' gaji ke GL dan PC seperti dibawah dan klik OK.

| File Edit View Tools Help       |              |   |   |     |       |
|---------------------------------|--------------|---|---|-----|-------|
|                                 |              | 0 | • | ₩ H | 0 🖬 🕜 |
| OK Cancel                       |              |   |   |     | <br>  |
| MODIFY: enter post to date      |              |   |   |     |       |
|                                 |              |   |   |     |       |
|                                 |              |   |   |     |       |
|                                 |              |   |   |     |       |
| — Penutupan Pemprosesan Gaji —— |              |   |   |     |       |
| Penutupan Proses Gaji Untuk     | group        |   |   |     |       |
| Kumpulan/Pekerja                | BULANAN      |   |   |     |       |
| Diskripsi Kump/Perkerja         | BULANAN      |   |   |     |       |
| Tarikh Mula Gaji                | 01/10/2009 🔟 |   |   |     |       |
| Hingga                          | 31/10/2009 🔟 |   |   |     |       |
| Post Ke Tarikh                  | 02/04/2010 🔟 |   |   |     |       |

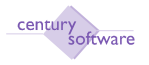

Sistem akan memaparkan skrin 'Menjana Potongan Pinjaman' seperti rajah di bawah.

| RRR/JEFO        |
|-----------------|
| R R R R J T T O |
| 1 1 1 2 2 2 2   |
|                 |
|                 |
|                 |
| BABA            |
|                 |
|                 |
|                 |

Sila klik butang 'Generate' untuk penjanaan potongan pinjaman dari Modul Payroll ke Modul Staff Loan.

## Langkah 7

Jika sistem berjaya menjana potongan pinjaman, skrin akan memaparkan mesej seperti rajah di bawah:

| Gettary Francisle B.O               | 📄 🛄 MP Manjana Petengan Pinjaman 😡 |  |
|-------------------------------------|------------------------------------|--|
| File Edit View Tools He             |                                    |  |
| 2 8 0 2 0                           | LEON RARR / EFO                    |  |
| Generate                            |                                    |  |
| 0 ump with lean 0 processed 0 skipp | ú:                                 |  |
| Menjana Petengan Pinjaman           |                                    |  |
| Menjana Transaksi Pinjaman Unt      | R employee                         |  |
| Kumpulan/Pekerja                    | 013                                |  |
| Diskripsi Kum/Pekerja               | RECZUWAH BIN HUHUSSIN              |  |
| Tarikh Mula Gaji                    | G) (01/10/000 🔟                    |  |
| Hingga                              | 31// 0/2019                        |  |

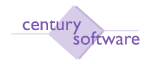

Sila tutup skrin apabila penjanaan potongan pijaman ini selesai dengan menekan butang 'close'.

# Langkah 8

Sistem akan kembali ke skrin Penutupan Pemprosesan Gaji seperti di bawah.

| Century Financials 8,0      | MP Penutupan Pen | grosesan Gak 📴           |
|-----------------------------|------------------|--------------------------|
| The fift View Tools Halp    | è                |                          |
| 0 0 0 0                     | NE0              | 8 8 8 8 8 3 7 <b>7</b> 0 |
| Cencel                      |                  |                          |
| Penutupan Preses Gaji Untuk | group            |                          |
| Kampulan/Pakarja            | BULANAN          |                          |
| Diskripsi Kump/Perkerja     | BULANAN          |                          |
| Tarikh Mula Gaji            | 01/10/2009 🔟     |                          |
| Hingga                      | 31/10/2009       |                          |
| Post Ke Tarikh              | 06/04/2010 🔲     |                          |

# Langkah 9

Tekan Cancel. Kemudian, klik OK.

## Langkah 10

Sistem akan kembali ke menu utama penjanaan proses gaji. Status untuk proses nombor 6 akan bertukar ke 'Y' menunjukkan ia telah selesai.
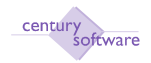

| Kumpulan<br>Nama Kumpulan<br>Pekerja<br>Nama Pekerja |                            | BULANAN (4)<br>BULANAN                                                                                                    |
|------------------------------------------------------|----------------------------|----------------------------------------------------------------------------------------------------|
| emprosesan (                                         | iaji -                     |                                                                                                    |
| Droses                                               | Status                     |                                                                                                    |
| P I Markal                                           | Search                     | s Keterangan Proses                                                                                                    |
| 1                                                    | Y                          | s Keterangan Proses<br>Menjana Kertas Gaji                                                                                                    |
| 1                                                    | Y                          | s Keterangan Proses<br>Menjana Kertas Baji<br>Ubah Kertas Gaji                                                                                                    |
| 1<br>2<br>3                                          | Y<br>Y<br>Y                | Menjena Kertas Gaj<br>Ubah Kertas Gaj<br>Ubah Kertas Gaji<br>Mencetak Kertas Gaji                                                                                                    |
| 1<br>2<br>3                                          | Y<br>Y<br>Y<br>Y           | Menjena Kertas Gaj Ubah Kertas Gaj Ubah Kertas Gaji Mencetak Kertas Gaji Laporen Kelampok Pre-Penutupan                                                                                                 |
| 1<br>2<br>3<br>4<br>5                                | Y<br>Y<br>Y<br>Y<br>Y      | Menjena Kertas Gaji Ubah Kertas Gaji Ubah Kertas Gaji Laporan Kelompok Pra-Penutupan Mencetak Silp Gaji                                                                                                 |
| 1<br>2<br>3<br>4<br>5<br>5                           | Y<br>Y<br>Y<br>Y<br>Y      | Keterangan Proses     Menjena Kertas Gaji     Ubah Kertes Gaji     Mencetak Kertes Gaji     Leporen Kelompok Pre-Penutupen     Mencetak Silp Gaj     Penutupen Pemprosesen Gaji                         |
| 1<br>2<br>3<br>4<br>5<br>5<br>7                      | Y<br>Y<br>Y<br>Y<br>Y<br>N | Keterangan Proses     Menjena Kertas Gaji     Ubah Kertes Gaji     Mencetak Kertes Gaji     Leporan Kelompok Pra-Penutupan     Mencetak Silp Gaji     Penutupan Pemprosesan Gaji     Post ke Buku Tunai |

Skrin kawalan pembayaran gaji menunjukkan status 'Y' dari proses gaji 1 - 6.

Apabila proses gaji nombor 6 ini telah selesai, sistem telahpun menghasilkan jernal dan 'AP Invoice' untuk setiap potongan institusi yang terlibat. Manakala, modul 'Staff Loan' juga akan menghasilkan transaksi potongan pinjaman dalam status 'Ready' untuk setiap pekerja yang dikenakan potongan dari gaji mereka.

Langkah 11 Selesai.

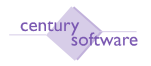

### PROSES GAJI NO. 7: POST KE BUKU TUNAI

#### Langkah 1

Klik Payroll  $\rightarrow$  Proses Gaji  $\rightarrow$  Proses Gaji.

### Langkah 2

Klik 'Group' untuk memilih kumpulan pembayaran gaji. 'Cursor' akan berada di medan 'Kumpulan'. Sila masukkan nama kumpulan padaau gunakan kemudahan carian yang disediakan. Klik OK.

| Century Pinancials B. | D        | 🔄 📄 MP Kawalan Pumbayaran Gaji - P | 0 |
|-----------------------|----------|------------------------------------|---|
| Kumpulan              |          | BULANAN                            |   |
| Nama Kuman            | dan      |                                    |   |
| Police in             |          | DULANAN                            |   |
| Рекегја               |          | 4                                  |   |
| Nama Pekerj           | A        |                                    |   |
|                       |          |                                    |   |
|                       |          |                                    |   |
| - Nenu Pemprosesi     | m Gaji – |                                    |   |
| Proses                | Statu    | s Keterangan Preses                |   |
|                       | 1 Y      | Menjana Kerlas Gaji                |   |
|                       | 2 Y      | Ubah Kertas Gaji                   |   |
|                       | 3 Y      | Mencetak Kertas Gaji               | k |
|                       | 4 Y      | Laporan Kelompok Pra-Penutupan     |   |
|                       | 5 Y      | Mencetak Slip Gaji                 |   |
|                       | 6 Y      | Penutupan Pemprosesan Gaji         |   |
|                       | 7 N      | Postika Buku Tunai                 |   |
|                       | 8 N      | Laporan Kelompok Post-Penutupan    |   |
|                       |          |                                    |   |
|                       |          |                                    |   |
| Pilihan Pr            | 0585 7   |                                    |   |

Skrin Kawalan Pembayaran Gaji yang menunjukkan status 'Y' dari proses nombor 1 - 6 dan sedia untuk menjana proses gaji 7.

#### Langkah 3

Sila masukkan nombor '7' di medan 'Pilihan Proses' untuk membuat proses 'posting' ke buku tunai (CB).

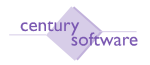

Skrin 'Payroll Interface' akan dipaparkan seperti rajah di bawah.

| Century Promotels 6.0                          | 📊 🗋 MP Foyral CD Interface - PERSAD       | 4 |
|------------------------------------------------|-------------------------------------------|---|
| He Edit View Taola                             | HATOJANAN JETO                            |   |
| Post<br>Payroll CB Interface<br>No Protes Gapt |                                           | _ |
| Kump/Pekerja<br>Hama Kump/Pekerja              | BULANAN                                   |   |
| Tarikh Mula Gagi<br>Hingga                     |                                           |   |
| Century Priencials 8-0                         | MP Payroll CB Interface - PERBAD          |   |
| Arta Edit View Teok                            | NO 10 1 1 1 1 1 1 1 1 1 1 1 1 1 1 1 1 1 1 |   |
| OK Central<br>ROUT: cotor populary solutions   |                                           | _ |
| Ho Proses Gaji<br>KumpiPekerja                 | 12.                                       |   |
| Nama KumpiPekerja<br>Tarikh Nula Gaji          |                                           |   |
| Hinga                                          |                                           |   |

Sila klik 'Search'. Cursor akan berada di medan 'No Proses Gaji'. Sila masukkan nombor proses gaji yang berkenaan. Klik OK.

#### Langkah 5

Skrin akan memaparkan Kumpulan, Nama Kumpulan, Tarikh Mula Gaji dan Tarikh Hingga. Klik Post.

#### Langkah 6

Sistem akan memaparkan skrin 'Payroll CB Interface' seperti di bawah.

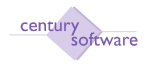

| Century Financels 8.0      | 📋 👌 MP Payroll CB In | terface - PERBAD 🙆 🗋 MP K | mpulan Bayaran - PERBADANAN | 20 |   |   | - |
|----------------------------|----------------------|---------------------------|-----------------------------|----|---|---|---|
| Fla Edit view Yoola        | нар                  |                           |                             |    |   |   |   |
| Post                       | S 20                 | 1 8 ALF 8                 | 0775                        |    |   |   |   |
| Payroll CB Interface       | 2 n                  |                           |                             | _  | _ | _ | _ |
| No Preses Gaji             | 12                   |                           |                             |    |   |   |   |
| Kump/Pokee ja              | BULANAN              |                           |                             |    |   |   |   |
| Nama Kump/Pekerja          | BULANAN              |                           |                             |    |   |   |   |
| Tarikh Mula Gaji           | 01/10/2009 👘 🛄       |                           |                             |    |   |   |   |
| Hingga                     | 31/1 IV/2009 🔲       |                           |                             |    |   |   |   |
| Tarikh Mula Gaji<br>Hingga | 01/10/2009 🔲         |                           |                             |    |   |   |   |

Sila buat pilihan Kaedah Mengeluarkan Cek.

Cetakan Automatik: Gunakan pilihan ini sekiranya cek dikeluarkan menggunakan sistem.

Pindahan Manual: Gunakan pilihan ini sekiranya cek ditulis atau disediakan secara manual (tidak menggunakan sistem).

#### Langkah 7

Sila masukkan nombor permulaan cek (sekiranya kaedah pengeluaran cek secara manual dipilih). Setelah selesai, klik OK.

#### Langkah 8

Skrin akan di atas akan tertutup secara automatik apabila proses berjaya dan kembali ke skrin 'Payroll Interface' seperti di bawah. Sila tutup dengan menekan butang 'Close'.

| > MP Payroll CB Interface                                |        |
|----------------------------------------------------------|--------|
| File Edit View Iools Help                                |        |
| 수 값 등 X   원 전   Q 중 1                                    |        |
| Payroll CB Interface No Proses Gaji                      |        |
| Kump/Pekerja         BULANAN           Nama Kump/Pekerja |        |
| Tarikh Mula Gaji 113<br>Hingga 113                       |        |
| Post                                                     |        |
|                                                          | ovri 👉 |

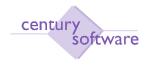

Sila tekan butang 'Close; untuk keluar dari proses nombor 7 setelah selesai.

### Langkah 9

Sistem akan kembali ke skrin utama penjanaan proses gaji dan status untuk proses nombor 7 akan bertukar ke 'Y' menandakan telah selesai.

| antury Pinancials 8.                                  | ٥                 | 🔲 📄 MP Kawalan Pembayaran Gaji - P | 0 |  |  |  |  |
|-------------------------------------------------------|-------------------|------------------------------------|---|--|--|--|--|
| Kumpulan<br>Nama Kumpulan<br>Pekerja<br>Nalga Pekerja |                   | BULANAN (4)<br>BULANAN (4)         |   |  |  |  |  |
| ena Pemproses<br>Proses                               | n Gaji -<br>Stati | is Keterangan Proses               |   |  |  |  |  |
|                                                       | 1 Y               | Menjana Kertas Gaji                |   |  |  |  |  |
|                                                       | Z                 | Ubah Kertas Gaji                   |   |  |  |  |  |
|                                                       | 3 Y               | Mericetak Kartas Gaji              |   |  |  |  |  |
|                                                       | 4 Y               | Laporan Kelompok Pra-Penutupan     |   |  |  |  |  |
|                                                       | 5 Y               | Mencetak Slip Gaji                 |   |  |  |  |  |
|                                                       | δY                | Penutupan Pemprosesan Gaji         |   |  |  |  |  |
|                                                       | 7                 | Post ke Buku Tunai                 |   |  |  |  |  |
|                                                       | BN                | Laporan Kelompok Post-Penutupan    |   |  |  |  |  |
|                                                       |                   |                                    |   |  |  |  |  |
| Pillihan Pi                                           | oses              |                                    |   |  |  |  |  |

Skrin kawalan pembayran gaji menunjukkan status 'Y' dari proses 1 hingga proses 7.

#### Langkah 10

Apabila proses gaji nombor 7 ini telah selesai, sistem telah 'posting' gaji bersih ke Buku Tunai (CB).

Baucar-baucar bayaran akan disediakan secara automatik mengikut bank dan individu yang berkenaan.

Langkah 11 Selesai.

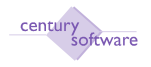

### PROSES GAJI NO. 8: LAPORAN KELOMPOK POST-PENUTUPAN

#### Langkah 1

Klik Payroll  $\rightarrow$  Proses Gaji  $\rightarrow$  Proses Gaji.

#### Langkah 2

Klik 'Group' untuk memilih kumpulan pembayaran gaji. 'Cursor' akan berada di medan 'Kumpulan'. Sila masukkan nama kumpulan atau gunakan kemudahan carian yang disediakan. Klik OK.

| Century Financials 8/ | Ũ         | 💷 📋 MP Kawalan Pembayaran Gaji - P 🖬 |  |
|-----------------------|-----------|--------------------------------------|--|
| Kumpulan              | F         | FI LANAN a                           |  |
| Nama Kumpi            | ilan 🖂    |                                      |  |
| Balaccia              |           | BULANAN                              |  |
| Paintja               |           | <b>4</b>                             |  |
| Nama Pekerj           | a         |                                      |  |
|                       |           |                                      |  |
|                       |           |                                      |  |
| Menu Pemprosesa       | an Gaji — | N                                    |  |
| Proses                | Status    | Keterangan Proses                    |  |
|                       | 1 Y       | Menjana Kertas Gaji                  |  |
|                       | 2 Y       | Ubah Kertas Gaji                     |  |
|                       | 3 Y       | Mencetak Kertas Gaji                 |  |
|                       | 4 Y       | Laporan Kelompok Pre-Penutupan       |  |
|                       | 5 Y       | Mencetak Slip Gaji                   |  |
|                       | β         | Penutupan Pemprosesan Gaji           |  |
|                       | 7 Y       | Post ke Buku Tunei                   |  |
|                       | ß         | Laporen Kelompok Post-Penutupen      |  |
|                       |           |                                      |  |
|                       |           |                                      |  |
| Pilihan Pr            | eses 8    |                                      |  |

Skrin Kawalan Pembayaran Gaji yang menunjukkan status 'Y' dari proses nombor 1 - 7 dan sedia untuk menjana proses gaji 8.

#### Langkah 3

Sila masukkan nombor '8' di medan 'Pilihan Proses' untuk membuat proses penutupan gaji.

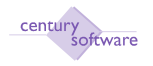

Skrin 'Laporan Kelompok 'Post-Penutupan' akan dipaparkan seperti di bawah.

| Century Financials 8.0 | 🔐 🗋 MP Laporan Kelompok Pro-penut 📴 |
|------------------------|-------------------------------------|
|                        | 55                                  |
| aparan Kelompok Pra    | penutupan/Post Penutupan            |
| Kempulan PA            | BULANAN                             |
| Pekerja                |                                     |
| Tarikh Gaji            | 11102009                            |
| Hinsea                 |                                     |
|                        | 10/10/2009                          |
| injawaan Laporan —     |                                     |
| Lagoram                | Keterangan                          |
| mp_kwsprp              | Laporan KWSP (Boreng                |
| mp_bnklet              | Senarai Geji Melalu                 |
|                        |                                     |
| [                      | N N                                 |
|                        |                                     |
| -                      |                                     |
|                        |                                     |
| -                      |                                     |
| -                      |                                     |
| 1                      |                                     |
| -                      |                                     |

Skrin Laporan Kelompok Post-Penutupan dari proses gaji nombor 8.

Klik 'Print' untuk mencetak Laporan berkenaan. Sila tekan  $\rightarrow$  butang 'Close' apabila selesai.

| Gentury Privatele 8.0   | 📑 📑 MP Laporan KWSP (Borang A) - P 🙆 |              |
|-------------------------|--------------------------------------|--------------|
| File Edit View Tools    | His contraction and the second       |              |
| 6 8 6 5                 | 6 X TO 1 P P P P / 7 7 8 0           |              |
| Durk                    |                                      |              |
| Laperan KWSP (Berang A) |                                      |              |
| Kumpulan Majikan        | 4                                    | D Procedures |
| Keterangan Komp Majika  |                                      |              |
| No Proses Gaji          |                                      |              |
| Bulan                   |                                      |              |
| Tahun                   |                                      |              |
| Prevenue                |                                      |              |

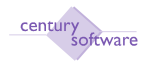

| 🔄 🔄 MP Laparan KWSP (Barang A) - P 🔯 |            |
|--------------------------------------|------------|
|                                      |            |
| ADD RREE SEEO                        |            |
|                                      |            |
|                                      |            |
|                                      |            |
| PABC 4                               | Discoduros |
| PERBADANAN ABC                       |            |
| 12                                   |            |
| 10                                   |            |
| 2009                                 |            |
| Eksekutt                             |            |
|                                      | PABC       |

Skrin akan kembali ke menu utama penjanaan proses gaji seperti di bawah.

| ary Pinancials B. | D       | 🔠 🚺 MP Kawalan Pembayanan Gaji - PERRA . 📳 🚺 MP Kawalan Pembhayanan Gagi - P 🚹 |  |
|-------------------|---------|--------------------------------------------------------------------------------|--|
| Kumpulan          | BU      | ILANAN a                                                                       |  |
| Nama Kumpe        | ulan BU | LANAN                                                                          |  |
| Pekerja           |         |                                                                                |  |
| Nama Pekerj       | ja 👘    |                                                                                |  |
|                   |         | N                                                                              |  |
|                   |         | PC                                                                             |  |
| Pempreses         | an Gali |                                                                                |  |
| Proses            | Status  | Keterangan Proses                                                              |  |
|                   | 1 Y     | Menjano Kertas Gaji                                                            |  |
|                   | 2 Y     | Ubah Kertas Gaj                                                                |  |
|                   | 3 Y     | Mencetek Kertas Gaji                                                           |  |
|                   | 4 Y     | Laporan Kelompok Pro-Pervitipan                                                |  |
|                   | 5 Y     | Mencetek Slip Geji                                                             |  |
|                   | 6 Y     | Penutupan Pemprosesan Gaji                                                     |  |
|                   | 7 Y     | Postke Buku Tunai                                                              |  |
|                   | 8 Y     | Laporan Kelompok Post-Perutupan                                                |  |
|                   |         |                                                                                |  |
|                   |         |                                                                                |  |
| Pilihan Pr        | oses    |                                                                                |  |

Skrin menunjukkan status proses gaji telah bertukar ke 'N' dari proses nombor 1 - 8.

### Langkah 6

Proses seterusnya adalah penjanaan baucer - baucer potongan yang dijana dari proses gaji seperti potongan - potongan institusi di modul AP dan potongan pinjaman di modul 'Staff Loan'. Sila semak di modul berkenaan.

## Langkah 7

Selesai.

© Century Software (Malaysia) Sdn. Bhd

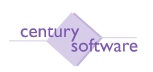

Peringatan: Tiada sebarang perubahan atau kemaskini boleh dibuat di modul Payroll apabila penutupan ini dilakukan kerana Proses Penjanaan Gaji telah ditutup.

Semakan boleh dibuat dengan mencetak Laporan - Laporan yang berkenaan dari modul 'Payroll' ini.

#### 6.0 Proses Menjana Disk Autopay

**Tujuan:** Untuk menjana pembayaran gaji melalui autopay kepada bank dan sistem akan 'post' secara automatik kepada buku tunai apabila selesai proses menjana disk autopay ini.

Untuk mendapatkan skrin ini sila klik seperti dibawah:

#### Main Menu - Proses Gaji - Menjana Disk Autopay

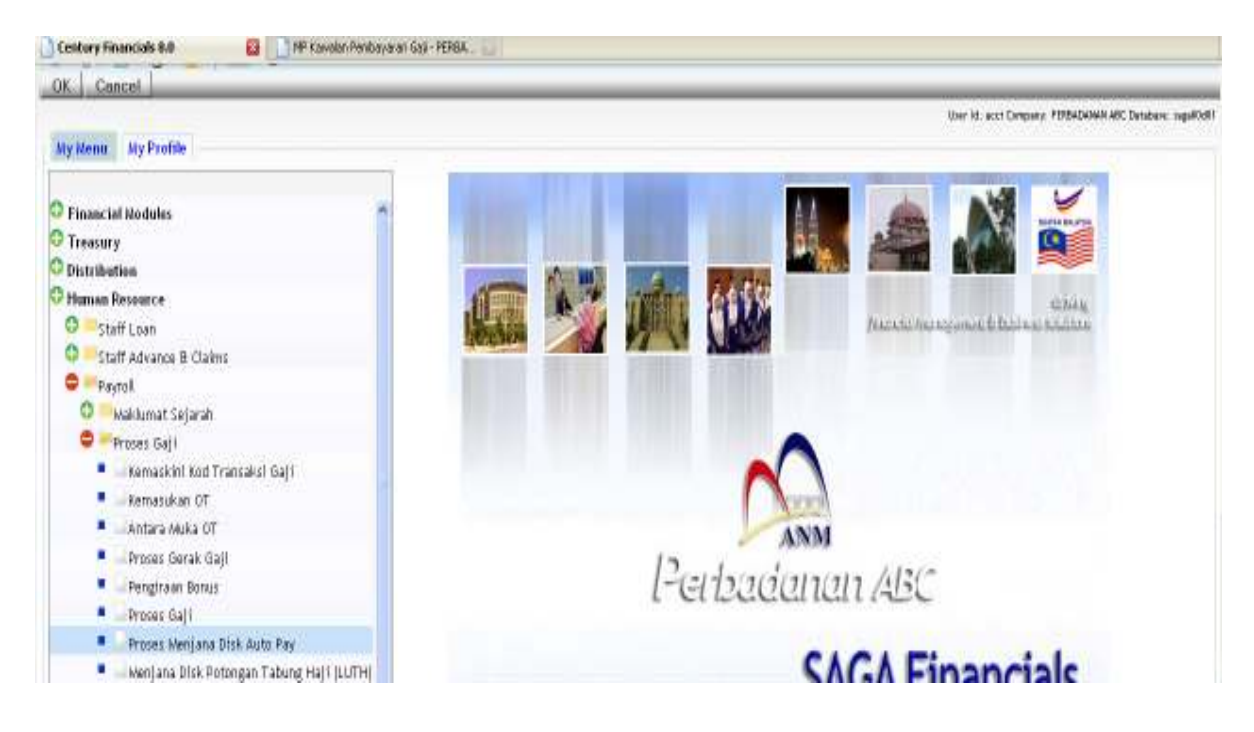

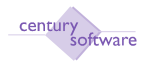

#### Manual – Proses Gaji

| entury Pinenciala B.D | 🕕 📄 NP Kawalan Pentanyaran Gati - PERIA . 👘 📄 MP Menjana Rekad Auto Pay | PE         |
|-----------------------|-------------------------------------------------------------------------|------------|
| e Etilt View Tads     |                                                                         |            |
| ocess   Trail TFR   D | A Past                                                                  | 1          |
| enjana Rokod Auto Pay |                                                                         |            |
| Kumpulan Majikan 📋    | 4                                                                       | Discedures |
| Hama Majikan          |                                                                         |            |
| Kumpolan Bayaran      | 14.                                                                     |            |
| Diskripsi Kump        |                                                                         |            |
| Kod Bank              | (4,                                                                     |            |
| Bank Name             |                                                                         |            |
| Bulan                 |                                                                         |            |
| Tahun                 |                                                                         |            |
| Tarikh fithman        | 179                                                                     |            |

| Century Prosecule 8.0  | MP Yanulari Partinya an Gaji - PERIA . 🔡 MP Menjana Rekod Auto Pay | PE         |
|------------------------|--------------------------------------------------------------------|------------|
| The Add Aven Time      | Help                                                               |            |
| 0 0 0 0                |                                                                    |            |
| Create Recreate        |                                                                    |            |
| Nenjana Rokod Auto Pay |                                                                    |            |
| Kumpulan Majikan       | 4.                                                                 | Pracedures |
| Nama Majikan           |                                                                    |            |
| Kungulan Qiyaran       | 44                                                                 |            |
| Diskripsi Komp         |                                                                    |            |
| Ked Bank               | [a.                                                                |            |
| Bank Nome              |                                                                    |            |
| Bulen                  |                                                                    |            |
| Tahm                   |                                                                    |            |
| Tarikh Dibayar         |                                                                    |            |

#### Langkah 1

Klik butang 'Process' dan 'Create' fail.

#### Langkah 2

Masukkan kumpulan majikan pada medan 'Kumpulan Majikan', nama majikan akan dipaparkan secara automatik.

#### Langkah 3

Masukkan kumpulan bayaran pada medan 'Kumpulan Bayaran' dan diskripsi kumpulan akan dipaparkan secara automatik oleh sistem.

© Century Software (Malaysia) Sdn. Bhd

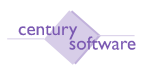

Masukkan kod bank yang berkaitan dengan pembayaran gaji pekerja melalui autopay. Sekiranya terdapat lebih dari satu bank untuk autopay, sila janakan proses ini satu persatu untuk semua bank yang berkaitan.

#### Langkah 5

Masukkan bulan pada medan 'Bulan', tahun pada medan 'Tahun' dan tarik gaji dibayar pada medan 'Tarikh Dibayar'.

### Langkah 6

Sila klik pada butang 'Trail TFR. Janakan fail.

#### Langkah 7

Selesai menjana fail Trail TFR, klik pada butang 'DISK' untuk menjana fail disket yang akan disimpan di dalam fail pengguna dan fail ini akan dihantar ke bank untuk senarai pembayaran gaji.

#### Langkah 8

Klik butang 'Post' untuk mengepos transaksi pembayaran gaji melalui autopay ke akaun lejar am buku tunai.

Selesai.

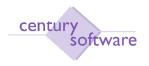

# 9 Bagaimana Untuk Mencetak Slip Gaji

Tujuan: Untuk memaparkan laporan 'Cetak Slip Gaji'.

Untuk mendapatkan skrin ini sila klik seperti dibawah:

Main Menu - Gaji - Laporan Analisis - Cetak Slip Gaji

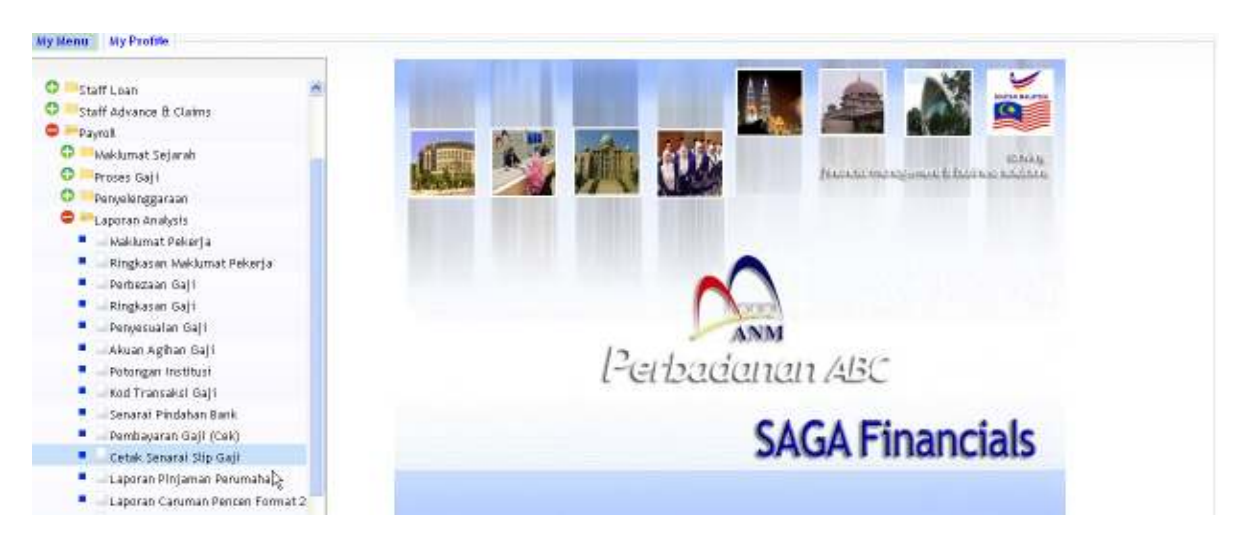

Klik pada 'Cetak Senarai Slip Gaji'.

| Century Financials 8.0       | 🔛 📋 MP Mencetak Senarai Sip Gaji 🚨 | • |
|------------------------------|------------------------------------|---|
| File Edit View Tool          | s Halp                             |   |
| 0 / # 0 6                    | ▶ 16 9 3 0 10 8 8 8 9 7 3 5 0      |   |
| Listing                      |                                    |   |
| - Mencetak Senarai Slip Gaji |                                    |   |
| No Pekerja Dari              | 9                                  |   |
| Nama                         |                                    |   |
| No Peixer ja Hingga          | 9                                  |   |
| Nama                         |                                    |   |
| Jabatan                      | <b>4</b>                           |   |
| Nama Jabatan                 |                                    |   |
| Bulan Gaji                   |                                    |   |
| Tariidh Bayar                |                                    |   |
| Gaji                         |                                    |   |
| Kumpulan Turutan             |                                    |   |
| Kumpulan Turutan 1           | q, Dari  q, Ke  q,                 |   |
| Mengikut 2                   | a Dari a Ke                        |   |
| 3                            | Rg (q.) Dari (q.) Ke               |   |
| 4                            | No Pekerja 🔳                       |   |

Klik butang Search.

### Langkah 2

Masukkan nombor kakitangan mula pada medan 'No. Pekerja Dari' dan nombor kakitangan akhir pada medan 'No. Pekerja Hingga'.

### Langkah 3

Masukkan kod jabatan pada medan 'Jabatan'.

#### Langkah 4

Masukkan bulan Gaji jana pada medan 'Bulan Gaji'.

### Langkah 5

Masukkan tarikh laporan pembayaran Gaji pada medan 'Tarikh Bayar'.

| Century Pinenciels B.D  | MP Mencetak  | Senarai Silp Gaji 🚺 |         |   |  |
|-------------------------|--------------|---------------------|---------|---|--|
| File Edit View          | Taals Help   |                     |         |   |  |
| 0 / # 0                 | 66900        | 0 6 6 6 9           | 7 🖸 🖬 🛛 |   |  |
| OK Cancel               | 7            |                     |         |   |  |
| Sila masukkan pilihan   |              |                     |         |   |  |
| - Nencetak Senarai Slip | Gaji         |                     |         |   |  |
| No Pekerja Dari         | <b>4</b>     |                     |         |   |  |
| Nama                    |              |                     |         |   |  |
| No Pekerja Hingg        | 1 (L, 1      |                     |         |   |  |
| Nama                    |              |                     |         |   |  |
| Jabatan                 | a,           |                     |         |   |  |
| Nama Jabatan            |              |                     |         |   |  |
| Bulan Gaji              |              |                     |         |   |  |
| Tarikh Bayar            | 07/04/2010   |                     |         |   |  |
| Gaji                    |              |                     |         |   |  |
| Kumpulan Turutan —      |              |                     |         |   |  |
| Kumpulan Turutan        | 1            | Dari                | a, Ke   | 9 |  |
| Mengikut                | 2            | Dari                | a, Ke   | 4 |  |
|                         | 3            | Dari                | a, Ke   | 4 |  |
|                         | 4 No Pekerja |                     |         |   |  |

## Langkah 6

Klik OK.

Langkah 7 Pilih 'Kumpulan Tuntutan' dan 'Dari' dan 'Ke'.

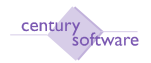

| Century Pinancials 5.0    | 🕖 🗋 MP Mencelak Senaral Shp Gati 😫 |  |
|---------------------------|------------------------------------|--|
| File Edit View Tot        | a Hela                             |  |
| OK Cancel                 | 6 .TO 1 P P P P 177 7 0            |  |
| Mencetak Senarat Slip Gaj |                                    |  |
| No Pekerja Dari           | (000) (4)                          |  |
| Nama                      | DR. HJ. VAHVA BIN BABA             |  |
| No Pekerja Hingga         | 0001 4.                            |  |
| Hama                      | DR. H.J. YAHYA BIN BABA            |  |
| Jabatan                   | (P) 000                            |  |
| Nama Jabatan              | Am                                 |  |
| Bulan Gaji                | 1                                  |  |
| Tarikh Bayar<br>Gaji      | 10,01/2009 🛄                       |  |
| Kempulan Terstan          |                                    |  |
| Kumpulan Turutan 1        | A a ACategory Dati 100 a Ke 100 a  |  |
| Mengikut 2                | Dari 🔍 Ke                          |  |
| 3                         | a Dari a Ke                        |  |
| 4                         | Ha Pekerja 🔲                       |  |

Klik OK. Klik Mencetak. Pilih Mencetak. Selesai.

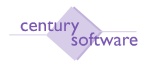

## 10 Cetakan Laporan Analisis

#### 1.0 Laporan Maklumat Pekerja

Tujuan: Untuk memaparkan keterangan maklumat pekerja.

Untuk mendapatkan skrin ini, sila klik seprti dibawah:

### Main Menu - Gaji - Laporan Analisis - Laporan Maklumat Pekerja

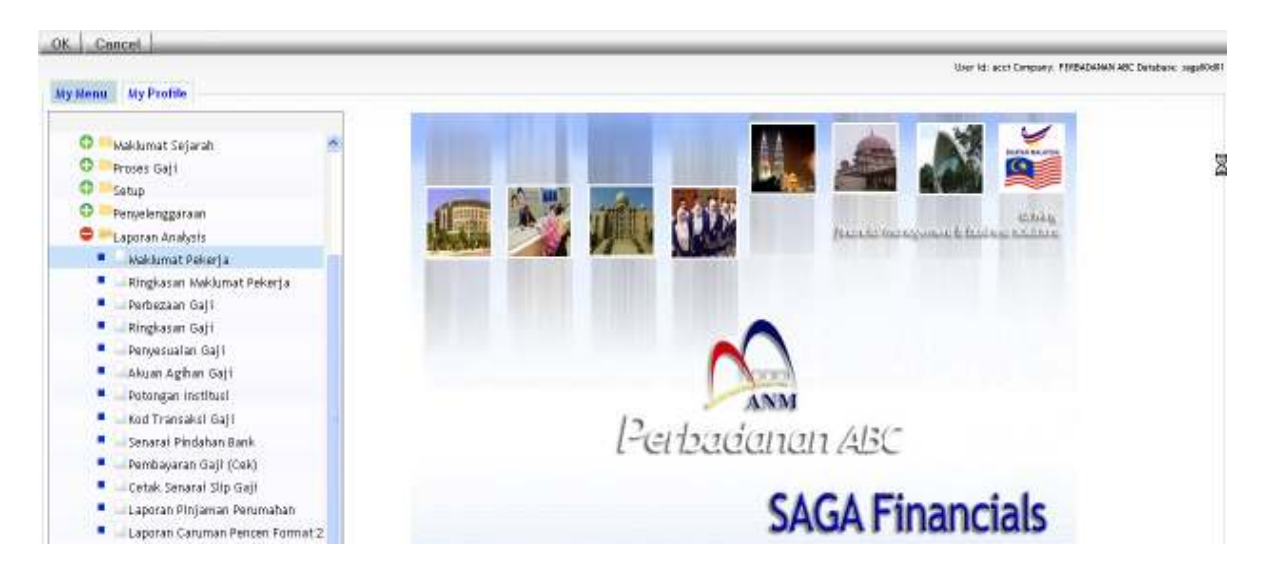

### Klik 'Maklumat Pekerja'.

| Gentury Financials 0.0      | 😳 🗋 MP Lain-Lain Maklamat Pekerja 🖸                                                                            |
|-----------------------------|----------------------------------------------------------------------------------------------------|
| File Edit View Tools        | Here and the second second second second second second second second second second second second second second |
| 2 × 0 2                     |                                                                                                    |
| Bask Eleven Skim            |                                                                                                    |
| Lain-Lain Makhumat Paker ja |                                                                                                    |
| Na Pekerja Dart             |                                                                                                    |
| Hama Pelorja                |                                                                                                    |
| No Pekerja – Ke             |                                                                                                    |
| Nama Pekerja                | N                                                                                                    |
| Jahatan                     | 14   a                                                                                                    |
| Nama Jabatan                |                                                                                                    |
|                             |                                                                                                    |

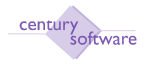

Klik butang 'Bank' atau 'Elaun' atau 'Skim'

### Langkah 2

Masukkan 'No. Pekerja From' dan Masukkan 'No. Pekerja To'.

| Century Financials 8.0         | MP Lain-Lain Maldumat Pekerja - 🔤 - |
|--------------------------------|-------------------------------------|
| File Edit View Taols           | Halp                                |
| 0 / 10 0                       | 6 4 3 0 6 8 8 8 7 5 5 0             |
| OK Cancel                      |                                     |
| Sila masukkan pilihan          |                                     |
| / Lain-Lain Maklumat Pekerja — |                                     |
| No Pekerja 🛛 Dari              | <b>4</b> .                          |
| Nama Pekerja                   |                                     |
| No Pekerja Ke                  | <b>4</b>                            |
| Nama Pekerja                   |                                     |
| Jabatan                        | 4                                   |
| Nama Jabatan                   |                                     |

## Langkah 3

Masukkan 'Jabatan' pada medan Jabatan.

| Century Promisiak 6.0      | 👔 👔 MP Lain-Lain Maklamat Pakarja - 📮 📴 | , i |
|----------------------------|-----------------------------------------|-----|
| File Edit View Tops        |                                         |     |
| OK Cancel                  | K VIO V REE VIE DO                      |     |
| Lain-Lain Maklumat Pekerja |                                         |     |
| Nama Pokorja               |                                         |     |
| No Pekerja Ku              | a1 (a) •                                |     |
| Jabatan                    | TUNTEJA                                 |     |
| Nama Jabatan               | 12/0304                                 |     |

## Langkah 4

Klik OK. Klik Mencetak. Pilih Mencetak.

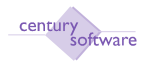

|               | GP Printer Selection |       |         |         |        |          |
|---------------|----------------------|-------|---------|---------|--------|----------|
| Printer 🔬     | Browser 🔛            | PDF 📩 | Excel 📩 | Spool 🔍 | File 💾 | Append 🕎 |
| Mail 📉        | Quit 区               |       |         |         |        |          |
| Printer Selec | Printer Selection    |       |         |         |        |          |
|               |                      |       |         |         |        |          |
| ٩             |                      |       |         |         |        |          |

Selesai.

#### 2.0 Ringkasan Maklumat pekerja

Tujuan: Untuk memaparkan ringkasan rekod maklumat pekerja.

Untuk mendapatkan skrin ini sila klik seperti dibawah:

### Main Menu - Gaji - Laporan Analisis - Ringkasan Maklumat Pekerja

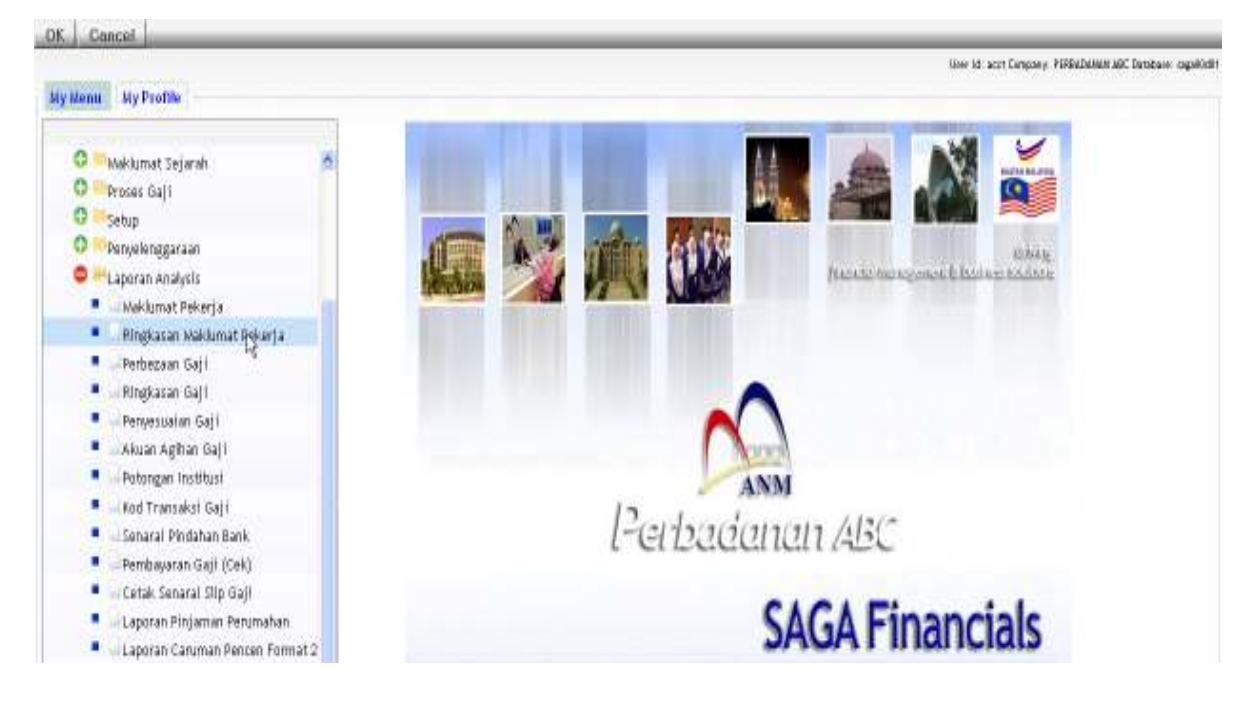

Klik pada 'Ringkasan Maklumat Pekerja'

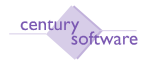

| Century Privatale 8.0        | 📋 MP Senaral Nama Pokerja - PERB 🔯 |              |
|------------------------------|------------------------------------|--------------|
| ile Edit View Toob           | нер                                |              |
|                              | 6 9 0 1 8 9 9 9 1 5                | 50           |
| ienarai Nama Pekerja         |                                    |              |
| Kumpulan Majikan             | 4                                  | 📋 Frocoduren |
| Nama Najikan                 |                                    |              |
| Jabatan                      | 3                                  |              |
| Nama Jabatan                 |                                    |              |
| Cetak Secara 🛛 📓             |                                    |              |
| Jakatan                      |                                    |              |
| Tertas Mengkut "2            |                                    |              |
| Number Peiterja<br>Atas Nama |                                    |              |

Klik butang Search'.

#### Langkah 2

Masukkan 'Kumpulan Majikan' dan 'Jabatan'.

### Langkah 3

Sila tandakan pada kotak medan 'Cetak Secara Jabatan'jika tidak sila jangan tandakan.

#### Langkah 4

Pilih pada 'Tertib Mengikut' samada 'Nombor Pekerja' atau 'Nama Pekerja'.

#### Langkah 5

Klik OK. Klik Mencetak. Piihan Mencetak.

|                 | GP Printer Selection |       |         |         |        |          |
|-----------------|----------------------|-------|---------|---------|--------|----------|
| Printer 🌄       | Browser 📠            | PDF 📄 | Excel 🔜 | Spool 🔍 | File 💾 | Append 🕎 |
| Mail 🛬          | Quit 区               |       |         |         |        |          |
| 🗖 Printer Selec | Printer Selection    |       |         |         |        |          |
|                 |                      |       |         |         |        |          |
|                 | ٩                    |       |         |         |        |          |

#### Selesai.

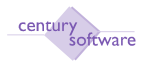

### 3.0 Laporan Perbezaan Gaji

Tujuan: Untuk memaparkan rekod perbezaan gaji.

Untuk mendapatkan skrin ini, sila klik seprti dibawah:

Main Menu - Gaji - Laporan Analisis - Laporan Perbezaan Gaji

| Ny Nenii Ny Profile                                                                                                    | tione id: acet Cangony, FIRBADAMAN ADC Devicence capablell |
|----------------------------------------------------------------------------------------------------|------------------------------------------------------------|
| Maklumat Sejarah     Proses Gaji     Proses Gaji     Setup     Panyakanggaraan     Laporan Anakysis     Meklumat Pekerja     Pingkasan Maklumat Pekerja     Protezaan Onji     Protezaan Gaji     Pervesualan Gaji     Akuan Agihan Gaji  |                                                            |
| <ul> <li>Potongan Institusi</li> <li>Kod Transaksi Gaji</li> <li>Senaral Pindahan Bank</li> <li>Pembayaran Gaji (Cek)</li> <li>Certak Senaral Silp Gaji</li> <li>Laporan Pinjaman Penumahan</li> <li>Laporan Canuman Penumahan</li> </ul> | Perbadanan ABC<br>SAGA Financials                          |

## Klik pada 'Laporan Perbezaan Gaji'.

| Century Financials 8.0   | 🔯 🗋 MP Laperan Perbezaan Gaji - PER |
|--------------------------|-------------------------------------|
| File Edit View Tabls H   | A6                                  |
| 0 0 0 0                  | A TO A REFE STR 0                   |
| Laporan Perbezaan Gagi   |                                     |
| Jenis Laperan            |                                     |
| Cetak Kesomaa Reked ?    | 8                                   |
| Sissum Mengikut Jabatan? | 8                                   |
| Ho Preses Gaji           |                                     |
| Kumpulan                 |                                     |
| Diskripsi Kampulan       |                                     |
| Julat No Pekerja Dari    | 4                                   |
| Nama Pekerja             |                                     |
| No Pekerja Hingga        | 3                                   |
| Nama Pelorrja            |                                     |
| Julat Kod Gaji Dari      |                                     |
| Diskripsi Kod Gaji       |                                     |
| Kod Gaji Hingga          |                                     |
| Diskripsi Kod Gaji       |                                     |
| Tarikh Gaji Mula         |                                     |
| Tarikh Gaji Hingga       |                                     |

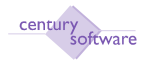

Klik butang Search.

### Langkah 2

Pilih pada medan 'Jenis Laporan' samada mengikut 'ID Pekerja' atau 'ID Kumpulan' atau 'No. Process Gaji'.

### Langkah 3

Sila tandakan pada medan 'Cetak Semua Rekod' untuk mencetak semau rekod jika tidak jangan tandakan.

### Langkah 4

Masukkan 'Kumpulan' of Gaji running pada 'Kumpulan' medan.

#### Langkah 5

Jika pilih 'Jenis Laporan' mengikut 'ID Pekerja', sila Masukkan nombor kakitangan yang mula dan yang akhir dan Masukkan 'Julat Kod Gaji' from dan 'Julat Kod Gaji' pada medan 'Julat Kod Gaji'.

| Century Financials & 0          | 👔 👌 MP Laparan Perbezaan Gaji - PER 🔯 |
|---------------------------------|---------------------------------------|
| OK Cancel                       |                                       |
| NPUT: maxelikan pilihan laporan |                                       |
| Laporan Perbezaan Gaji          |                                       |
| Jenis Laperan                   | ID Pokenjo                            |
| Cetak Kesemua Rekod ?           | e k                                   |
| Susun Nengkut Jabatan?          |                                       |
| No Proses Gaji                  |                                       |
| Kumpulan                        | 4                                     |
| Diskripsi Kampulan              |                                       |
| Julat No Peker ja Dari          |                                       |
| Nama Pekerja                    |                                       |
| No Pekerja Hingga               |                                       |
| Nama Pekerja                    |                                       |
| Julat Kod Gaji Dari             | 4                                     |
| Diskripsi Kod Gaji              |                                       |
| Kod Gaji Hingga                 |                                       |
| Diskripsi Kod Gaji              |                                       |
| Tarikh Gaji Mula                |                                       |
| Tarikh Gaji Hingga              |                                       |

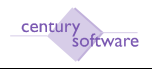

Masukkan 'Tarikh Gaji Mula' untuk gaji mula dan Masukkan 'Tarikh Gaji Hingga' untuk gaji akhir pada medan 'Tarikh Gaji Mula' dan medan 'Tarikh Gaji Hingga'.

| Century Financials B.D  | MP Laporan Perfezsion Gaji - PER |      |
|-------------------------|----------------------------------|------|
| OK Cancel               |                                  |      |
| Laporas Perbezaan Gaje  |                                  |      |
| Jenis Laparan           | 10 Peketje                       |      |
| Cetak Kesemaa Rekod ?   | 2                                |      |
| Sunun Mengikut Jabatan? |                                  |      |
| No Proses Gap           |                                  |      |
| Kumpulan                | 4                                |      |
| Diskripsi Kompulan      |                                  |      |
| Julat No Pekerja Dari   | 01 (%)                           |      |
| Nama Pekerja            | TUNTEJA                          | Pa . |
| No Pekerja Hingga       | 01 4                             |      |
| Nama Pekerja            | TUNTEJA                          |      |
| Julat Kod Gaji Dari     | 8100 4                           |      |
| Diskripsi Kod Gaji      | Gej Pokok                        |      |
| Kod Gaji Hingga         | E100                             |      |
| Diskripsi Kod Gapi      | Gej Pokok                        |      |
| Tarikh Gaji Mula        |                                  |      |
| Tacikh Gaji Hingga      |                                  |      |

| Century Financials 8.0  | 🚺 🗋 MP Laparan Perbezaan Gaji - PER 🔯 |   |
|-------------------------|---------------------------------------|---|
| The Edit View Tools     | -hp                                   |   |
| 0 8 0 0                 |                                       | Q |
| Laporan Perbezaan Gaji  |                                       |   |
| Jenis Laperan           | ID Pokerja                            |   |
| Cetak Kesennua Rekod ?  | 2                                     |   |
| Sesun Nengikut Jabatan? |                                       |   |
| No Proses Gaji          | 12                                    |   |
| Kumpulan                | BULANAN                               |   |
| Diskripsi Kumpulan      | BLLANAN                               |   |
| Julat No Pekerja Dari   | 01                                    |   |
| Nama Pelerja            | TUN TEJA                              |   |
| No Pekerja Hingga       | 01 (%)                                |   |
| Nama Pekerja            | TUN TEJA                              |   |
| Julat Kod Gaji Dari     | 8100 9                                |   |
| Diskripsi Kod Gaji      | Gaj Folok                             |   |
| Kod Gaji Hingga         | 8100 9.                               |   |
| Diskulpsi Kod Gajli     | Gaj Pokok                             |   |
| Tarikh Gaji. Mula       | 01/1 0/2009                           |   |
| Tarikh Gajil Hingga     | II) Experimental III                  |   |

#### Langkah 7

© Century Software (Malaysia) Sdn. Bhd

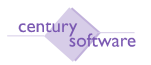

Klik OK. Klik Mencetak. Pilih Mencetak.

| GP Printer Selection  |               |                       |          |  |  |  |
|-----------------------|---------------|-----------------------|----------|--|--|--|
| Printer 🍙 🛛 Browser 🚞 | PDF 💼 Excel 😖 | Spool <u> </u> File 💾 | Append 💡 |  |  |  |
| Mail 🗙 Quit 😢         |               |                       |          |  |  |  |
| Printer Selection     |               |                       |          |  |  |  |
|                       |               |                       |          |  |  |  |
| ٩                     |               |                       |          |  |  |  |

Selesai.

### 4.0 Laporan ringkasan gaji

Tujuan: Untuk memaparkan rekod ringkasan gaji.

Untuk mendapatkan skrin ini, sila klik seperti dibawah:

### Main Menu - Gaji - Laporan Analisis - Laporan Ringkasan Gaji

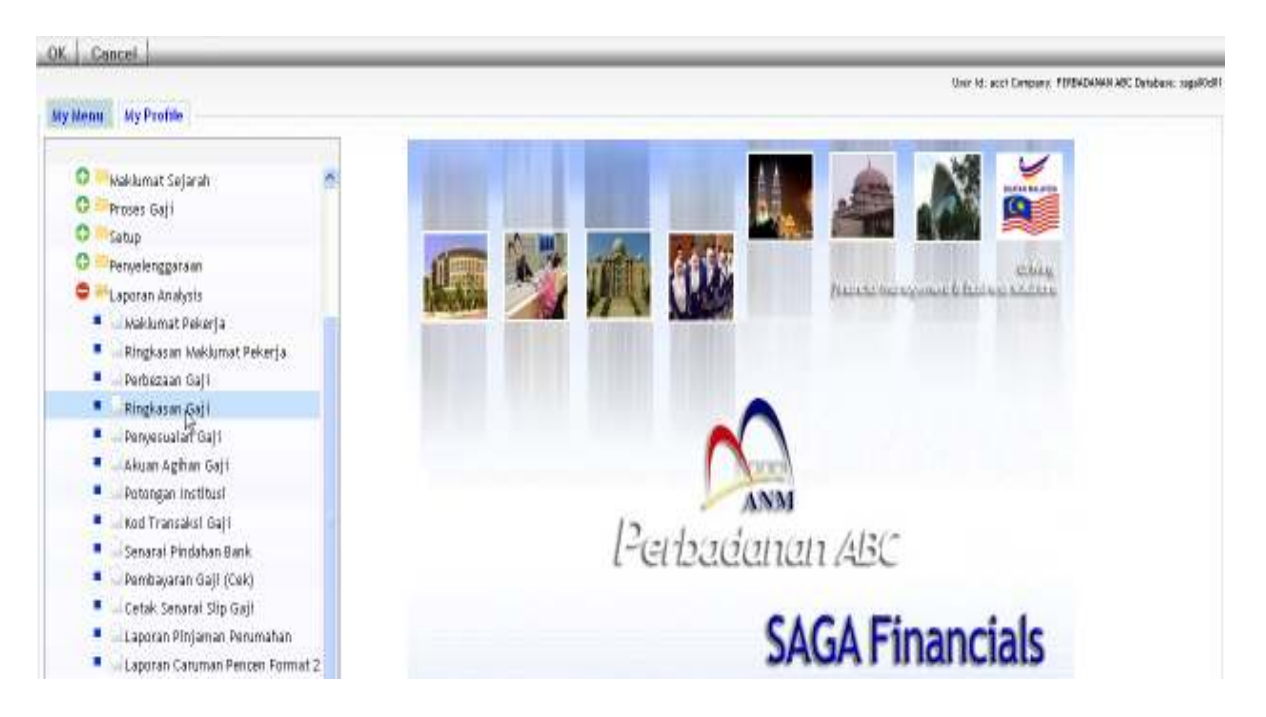

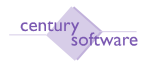

| Gentury Financials 9.0       | 🗋 MP Laporan Ringkasan Gaji - PR 📴 |  |
|------------------------------|------------------------------------|--|
| The Edit View Yeak Halp      |                                    |  |
| 0. 2 0 8 5                   | NTOL REPORT / TERO                 |  |
| Date Range Payrun Range      |                                    |  |
| Laperan Ringkasan Gaji       |                                    |  |
| Tarikh Nula                  |                                    |  |
| Tarikh Akhir                 |                                    |  |
| No Proses                    |                                    |  |
| Ne Aktrir                    |                                    |  |
| Kumpulan Pokerja             |                                    |  |
| Sub-Jumlah Mengliout Jabatan |                                    |  |

Sila pilih 'Date Range' atau 'Payrun Range'.

| 🗋 Century Prosectale 8.0 🔤 🛔  | ) MP Laparan Ringkasan Gagi – PtR 🔯 | × |
|-------------------------------|-------------------------------------|---|
| File Edit View Topis Help     |                                     |   |
| OK Cancel                     | 0.00                                |   |
| INTER DATE RANGE : outer data |                                     |   |
| Tarikh Mula                   |                                     |   |
| Tarikh Akhir                  | 07/04/2018                          |   |
| No Abhir                      | La La                               |   |
| Kumpulan Polosija             | <b>N</b> •                          |   |
| Sub-Jumlah Mengikut Jabatan   |                                     |   |

### Langkah 2

Jika anda masukkan 'Date Range', ini akan dipaparkan dibawah skrin. Sila masukkan 'Tarikh Mula' dari mula dan masukkan 'Tarikh Akhir'.

| 📋 Century Finencials 8.0      | ) MP Laporan Kingkasan Gaji - PER 📴 |  |
|-------------------------------|-------------------------------------|--|
| The Edit View Tools Hulp      |                                     |  |
| OK Ceecsi                     | (TO 1 9 8 9 9 77 5 0                |  |
| ENTER DATE RANGE : untur data |                                     |  |
| Laperan Ringkasan Gaji        |                                     |  |
| Tarikh Mula                   | 07/04/2010                          |  |
| Tarikh Akhir                  | 07/04/2010                          |  |
| No Proses                     |                                     |  |
| Ne Akhir                      | 1                                   |  |
| Kampulan Pekerja              | BUAN .                              |  |
| Sub-Jumiah Mengikut Jabatan   | ₩ Þ.                                |  |

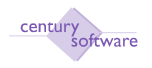

Sila pilih pada medan 'Jenis Pekerja' samada 'keduanya' atau 'Bulanan' atau 'Harian'.

### Langkah 4

Sila tandakan 'Sub- Jumlah Mengikut Jabatan' jika anda mahu mencetak laporan mengikut 'Sub -Jumlah Mengikut Jabatan' jika tidak, sila unticks.

| Century Privanciale 8.0                                                        | 👔 🛄 MP Laporan Ringkawan Gaji - PER 🔒 |
|--------------------------------------------------------------------------------|---------------------------------------|
| The Edit View Tabb He                                                          |                                       |
| OK Cancel                                                                      | INTO A RERIZENO                       |
| INTER PAYRON RANGE : enter data                                                |                                       |
| Laporan Ringkosan Gaji<br>Tarikh Mula<br>Tarikh Akhir<br>Ho Preses<br>No Akhir |                                       |
| Kumpulan Pekerja<br>Suli-Jumlah Mengikut Jah                                   | atan M                                |

### Langkah 5

Klik OK. Klik Mencetak. Pilih Mencetak. Selesai.

#### Langkah 6

Jika anda memilih untuk mencetak rekod mengikut 'Payrun Range'. Sila masukkan 'No. Proses' dai nombor proses mula dan 'No. Akhir' Gaji dijana.

#### Langkah 7

Pilih 'Jenis Pekerja' samada 'Keduanya' atau 'Bulanan' atau 'Harian'

### Langkah 8

Sila tandakan 'Sub- Jumlah Mengikut Jabatan' jika mahu mencetak rekod ini mengikut 'Sub -Jumlah Mengikut Jabatan' jika tidak sila unticks.

#### Langkah 9

Klik OK. Klik Mencetak. Pilih Mencetak.

century software

|                     |                | GP Pri  | nter Selec | tion |          |        |   |      |      |   |
|---------------------|----------------|---------|------------|------|----------|--------|---|------|------|---|
| Printer 🍶 Browser 📥 | PDF <u>e</u> E | Excel 📩 | Spool 🔬    | File | <b>-</b> | Append | 7 | Mail | Quit | ⊗ |
| Printer Selection   | R              |         |            |      |          |        |   |      |      |   |
|                     |                |         |            |      |          |        |   |      |      |   |
|                     |                |         |            |      |          | Q      |   |      |      |   |
|                     |                |         |            |      |          |        |   |      |      |   |

Selesai

### 5.0 Laporan penyesuaian gaji

Tujuan: Untuk memaparkan rekod penyesuain gaji.

Untuk mendapatkan skrin ini, sila klik seperti dibawah:

### Main Menu - Gaji - Laporan Analisis - Laporan Penyesuaian Gaji

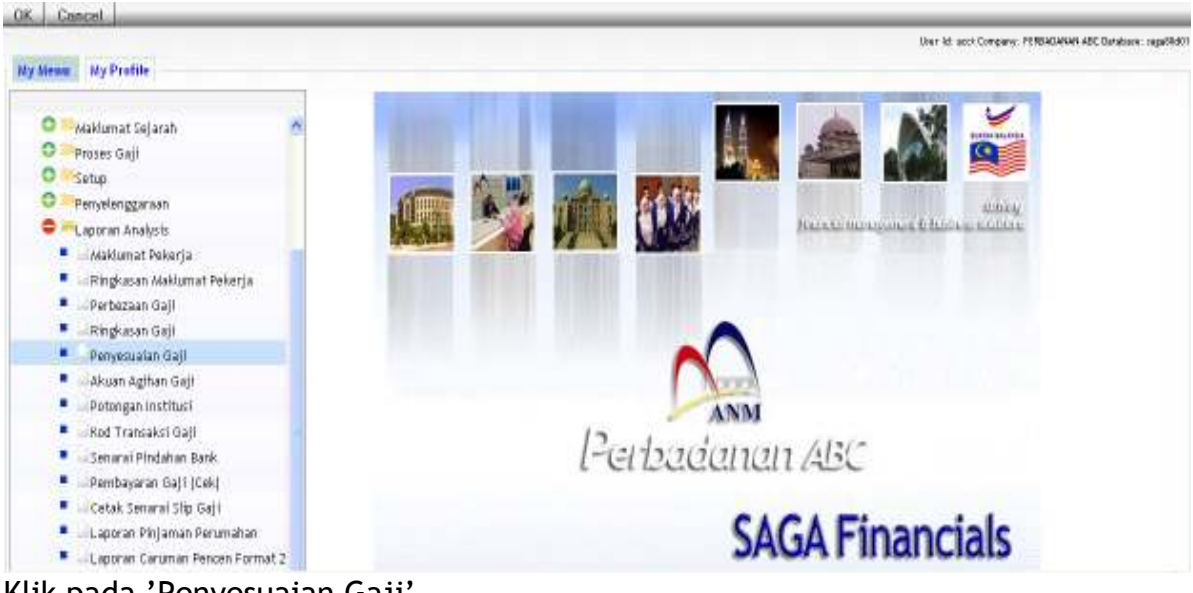

Klik pada 'Penyesuaian Gaji'

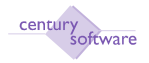

| MP Penyata Penyesuaian Gali - P 📴 | ÷ |
|-----------------------------------|---|
|                                   |   |
|                                   |   |
|                                   |   |
|                                   |   |
|                                   |   |
|                                   |   |
|                                   |   |
|                                   |   |
| 4                                 |   |
|                                   |   |
|                                   |   |
|                                   |   |
|                                   |   |
|                                   |   |

Klik butang 'Search'. Masukkan tarikh mula jana rekod pada medan 'Tarikh Mula' dan tarikh akhir jana rekod pada medan 'Tarikh Akhir'.

| 🗋 Century Projectale B.D 🔋             | MP People  | a Penysesuatan Gaji - S 🚺 |
|----------------------------------------|------------|---------------------------|
| the Ebit View Table Help               |            |                           |
| OK Cancel                              | A 10       | )                         |
| INTER: enter selection systems for rep | ort        |                           |
| Penyata Penyesuaian Gaji               |            |                           |
| Tarikh Mula                            | 17/04/2010 | <b>.</b>                  |
| Tarikh Akhir                           | 07/04/2010 | <b>0</b> .                |
| Jenis Pekerja                          | Semua      | ·                         |
| Nombor Pekerja                         | [          |                           |
| Dari Jabatan                           | -          |                           |
| Nama Jabatan                           |            |                           |
| Hingga Jabatan                         | -          | 4                         |
| Hama Jabatan                           |            |                           |
| Sub-Jumlah Dari Jabatan                |            |                           |
| Ringkasan/Terperinci                   | Ringkasian | R.                        |

### Langkah 2

Pilih 'Jenis Pekerja' samada 'Semua' atau 'Bulanan' atau 'Harian' atau 'Pekerja'.

#### Langkah 3

Masukkan nombor kakitangan pada medan 'No. Pekerja'.

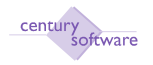

Masukkan jabatan mula pada medan 'From Jabatan' ke jabatan akhir pada medan 'Hingga Jabatan'.

### Langkah 5

Jika anda mahu mencetak rekod ini mengikut sub total daripada jabatan, sila tandakan tanda pada medan 'Sub-Jumlah Dari Jabatan'.

### Langkah 6

Sila pilih maklumat 'Terperinci' atau pilih 'Ringkasan' dari ringkasan laporan pada medan 'Ringkasan/Terperinci'.

#### Langkah 7

Klik OK. Klik Mencetak. Pilih Mencetak. Selesai.

### 6.0 Laporan Akuan Agihan gaji

Tujuan: Untuk memaparkan laopran 'Akuan Agihan Gaji'.

Untuk mendapatkan skrin ini sila klik seperti dibawah:

### Main Menu - Gaji - Laporan Analisis - Laporan Akuan Agihan Gaji

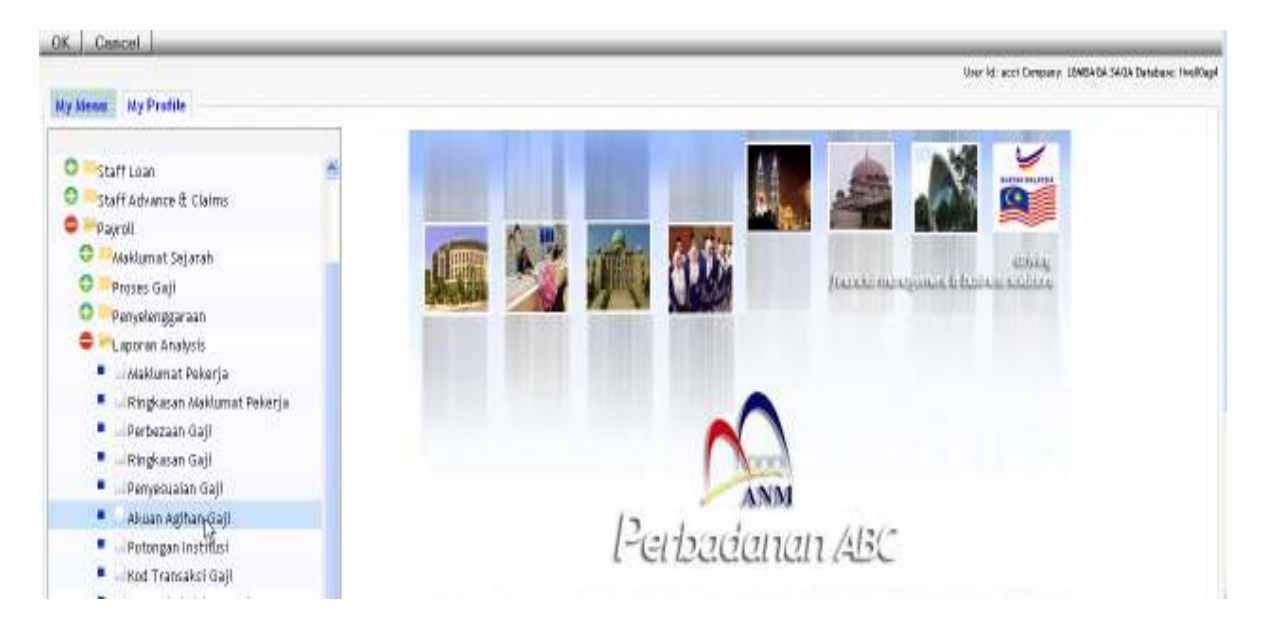

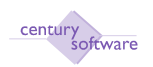

| Century Financials & 0                                                                                 | MP Laporan Pe | ngagihan Akaun G., 🗧 |      |              |  |
|----------------------------------------------------------------------------------------------------|---------------|----------------------|------|--------------|--|
| The Edit View You                                                                                      | s- Hulp       |                      |      |              |  |
| 61808                                                                                                  | 6 9 0         | 1 2 2 2 2 7          | 0750 |              |  |
| Laporan Pengagihan Akaun<br>Kumpulan Majikan<br>Diskriyas Kumpulan<br>No Proces Gaji<br>Bulan<br>Tahun |               | 4                    |      | 🗋 Procedures |  |

Klik butang Search.

### Langkah 2

Masukkan 'Kumpulan Majikan' pada medan 'Kumpulan Majikan'.

### Langkah 3

Masukkan No. Proses Gaji pada medan 'No. Process Gaji'.

#### Langkah 4

Masukkan bulan jana gaji pada medan 'Bulan' dan tahun jana pada medan 'Tahun'.

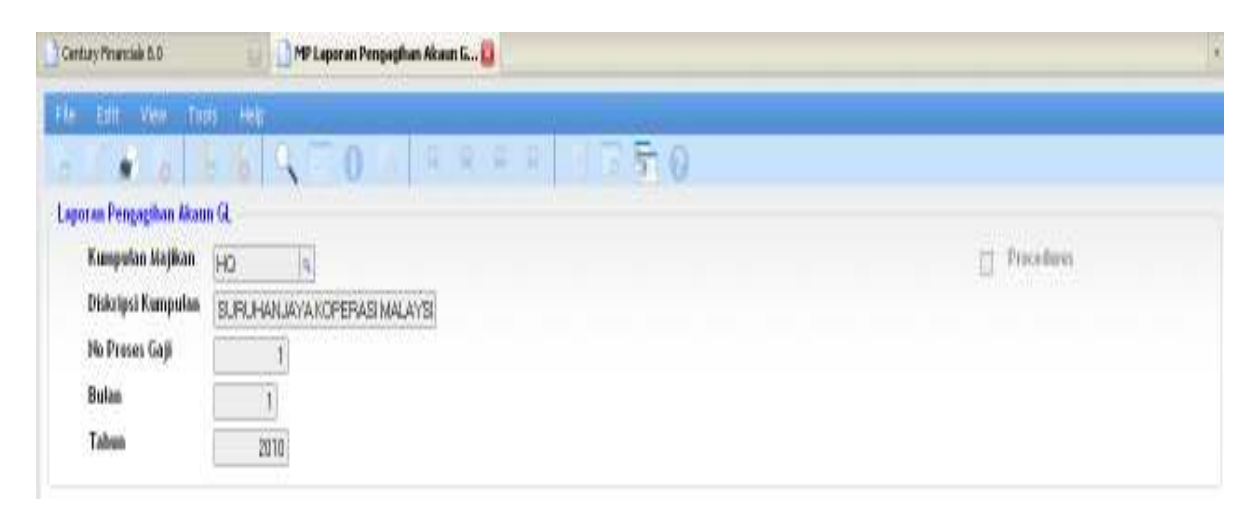

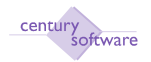

| GP Printer Selection |                    |           |               |        |          |  |  |
|----------------------|--------------------|-----------|---------------|--------|----------|--|--|
| Printer 🌧 Browser 📥  | PDF <u>क</u> Excel | 📩 Spool 🔬 | File 🔡 Append | 🛃 Mail | 🛬 Quit 😢 |  |  |
| Printer Selection    |                    |           |               |        |          |  |  |
|                      |                    |           |               |        |          |  |  |
|                      |                    |           | ٩             |        |          |  |  |

Klik OK. Klik Mencetak. Pilih Mencetak. Selesai.

### 7.0 Laporan Potongan Institusi

Tujuan: Untuk memaparkan laporan dari potongan institusi.

Untuk mendapatkan skrin ini sila klik seperti dibawah:

### Main Menu - Gaji - Laporan Analisis - Laporan Potongan Institusi

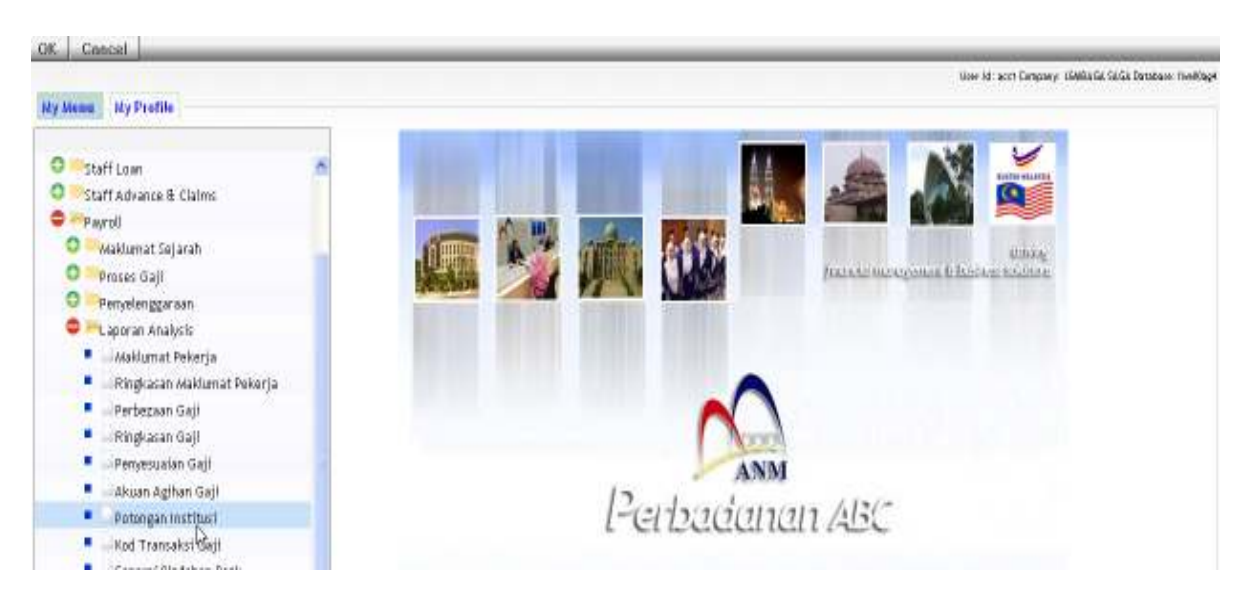

Klik pada 'Potongan Institusi'

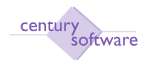

| P Laporan Skim Institusi - LEMB | 9          |
|---------------------------------|------------|
|                                 |            |
| 0 9998 070                      |            |
|                                 |            |
| 14                              | Procedures |
|                                 |            |
| 4                               |            |
|                                 |            |
| (a,                             |            |
|                                 |            |
|                                 |            |
|                                 |            |
|                                 |            |
|                                 |            |

Klik butang Search.

### Langkah 2

Masukkan 'Kod Skim Institusi Dari' dan 'Kod Skim Institusi Hingga'.

### Langkah 3

Masukkan 'Kumpulan Majikan' pada medan 'Kumpulan Majikan'.

### Langkah 4

Masukkan bulan pada medan 'Bulan'dan Masukkan tahun pada medan 'Tahun'.

| Century Principals 8.0    | 🗋 MP Lagonan Skim Institusi - LEMIL |              |
|---------------------------|-------------------------------------|--------------|
| File Edit View Tools Help |                                     |              |
| 6 6 6 6 6                 | NEO 1 성격관위 전문품O                     |              |
| Lapuran Skim Instituni    |                                     |              |
| Kod Skim Institusi Dari   | AI                                  | 📋 Pricedures |
| Diskripsi Ked Skim        | ANGKASA                             |              |
| Kod Skim lustitusi Hingga | Al                                  |              |
| Diskripsi 🛛 🔓             | ANGKASA                             |              |
| Kumpulan Majikan          | HQ                                  |              |
| Diskripsi Kumpulan        | SURUHANJAYA KOPERASI MALAYSI        |              |
| No Proses Gaji            | 1                                   |              |
| Bulan                     | 1                                   |              |
| Tahun                     | 2010                                |              |

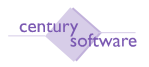

Klik OK. Klik Mencetak. Pilih Mencetak. Selesai.

### 8.0 Laporan Kod Transaksi Gaji

Tujuan: Untuk memaparkan laopran 'Kod Transaksi Gaji'.

Untuk mendapatkan skrin, sila klik seperti dibawah:

### Main Menu - Gaji - Laporan Analisis - Laporan Kod Transaksi Gaji

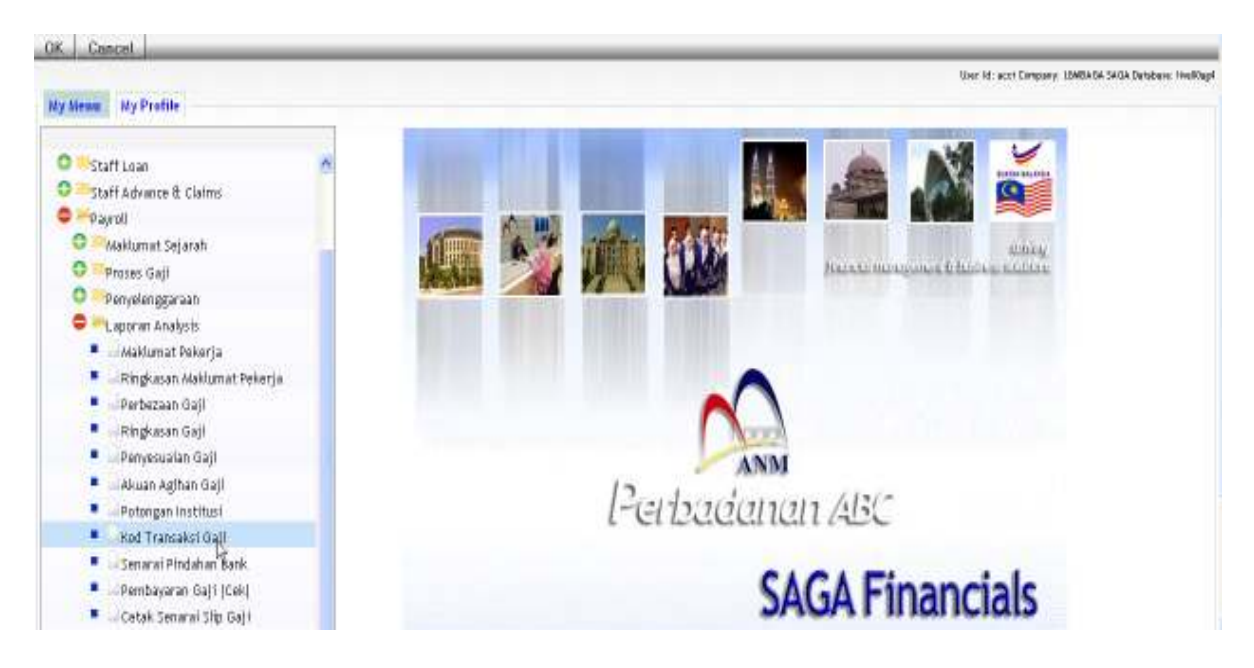

Klik pada 'Kod Transaksi Gaji'.

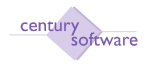

| Century Financials 8,0     | 🛄 🛄 MP Ked Transaksi Gaji Bulana | e- 0          |            |  |  |
|----------------------------|----------------------------------|---------------|------------|--|--|
| The Efft View Truk         | 1445                             |               |            |  |  |
|                            | 6 Q = 0 R                        | 0 7 8 N 8 8 9 |            |  |  |
| Ked Transaksi Gaji Bulanan |                                  |               |            |  |  |
| Na Pekerja Dari            | 4                                |               | Procedures |  |  |
| Ke                         | 4                                |               |            |  |  |
| Kod Jabatan Dari           | 4                                |               |            |  |  |
| Ke                         | 4                                |               |            |  |  |
| Kod Trans Gaji Dari        |                                  |               |            |  |  |
| Ke                         | 4                                |               |            |  |  |
| No Proses Gaji             |                                  |               |            |  |  |
| Bulan                      |                                  |               |            |  |  |
| Tahun                      |                                  |               |            |  |  |

Klik butang Search.

### Langkah 2

Masukkan nombor kakitangan mula pada medan 'No. Pekerja Dari' dan Masukkan kakitangan akhir pada medan 'No. Pekerja Ke'.

### Langkah 3

Masukkan 'Kod Trans Gaji Dari' dan 'Kod Trans Gaji Ke'.

| Century Financials 8.0        | 🔄 🗋 MP Kod Transaksi Gaji Bulanan 😝                                                                                                | •          |
|-------------------------------|----------------------------------------------------------------------------------------------------|------------|
| File Edit View Tools          | нар                                                                                                    |            |
| 0 1 # 0 0                     | 16   💫 🗐 0   5   6   6   6   8   7   5   5   6   6   6   8   7   5   5   5   6   6   6   6   7   5   5   5   5   5   5   5   5   5 |            |
| OK Cancel                     |                                                                                                    |            |
| NPUT: enter report selections |                                                                                                    |            |
| Kod Transaksi Gaji Bulanan –  |                                                                                                    |            |
| No Pekerja 🛛 Dari             | 4                                                                                                    | Procedures |
| Ke                            | 4                                                                                                    |            |
| Kod Jabatan Dari              | (q.)                                                                                                    |            |
| Ke                            | (4,                                                                                                    |            |
| Ked Trans Gaji Dari           | (q.)                                                                                                    |            |
| Ke                            | (q.)                                                                                                    |            |
| No Proses Gaji                |                                                                                                    |            |
| Bulan                         |                                                                                                    |            |
| Tahun                         | 2010                                                                                                    |            |
|                               |                                                                                                    |            |

### Langkah 4

Masukkan 'No. Process Gaji', 'Bulan' dan 'Tahun'.

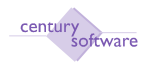

Klik OK. Klik Mencetak. Pilih Mencetak. Selesai.

### 9.0 Laporan Pembayaran Gaji (Cek)

Tujuan: Untuk memaparkan laporan 'Pembayaran Gaji (Cek)'.

Untuk mendapatkan skrin ini, sila klik seperti dibawah:

### Main Menu - Gaji - Laporan Analisis - Laporan Pembayaran Gaji (Cek).

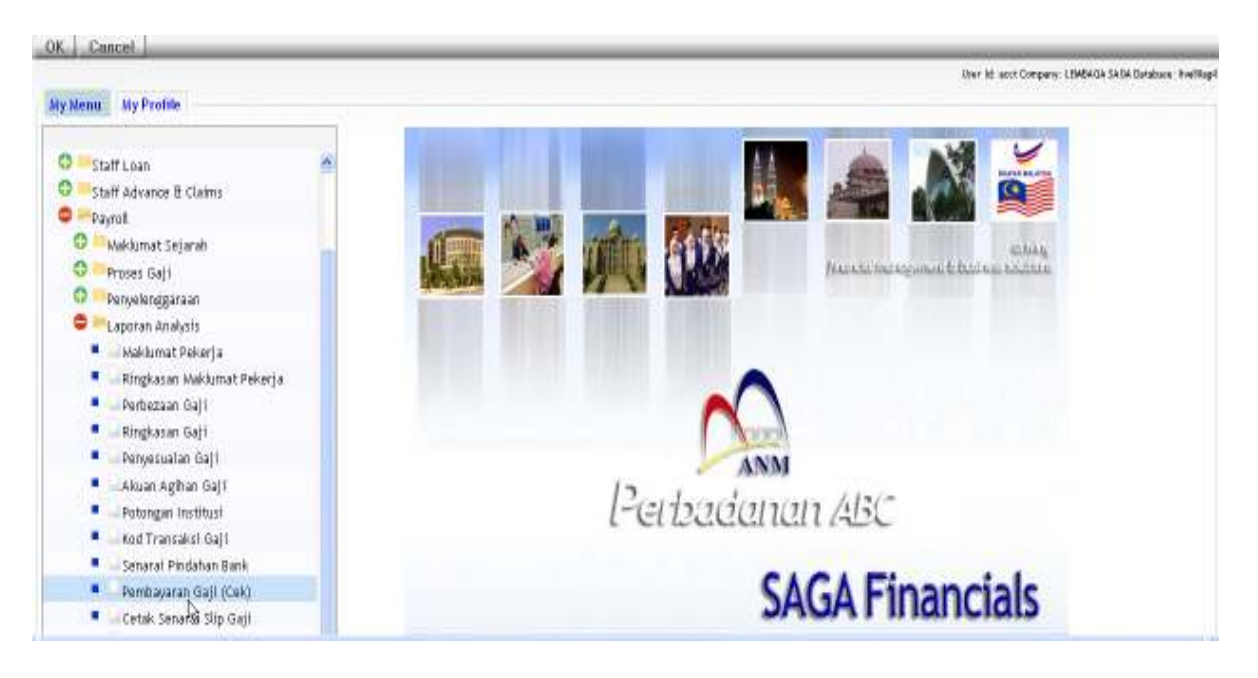

Klik pada 'Pembayaran Gaji (Cek)'.

| Century Pinancada 8.0  | 📋 🗋 MP Semana Gali Malaka Cak - SAGA 🔒 |  |
|------------------------|----------------------------------------|--|
| The Edit View          | Talla Help                             |  |
| 5 1 0                  |                                        |  |
| Senarai Gaji Melalui ( |                                        |  |
| Mod Proses             |                                        |  |
| No. Proses Gaji        |                                        |  |
| Dari Tarikh            | 0                                      |  |
| Hingga                 |                                        |  |
|                        |                                        |  |

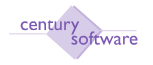

Klik butang Search.

### Langkah 2

Klik pada 'Mod Proses' dan pilih samada 'No. Process Gaji' atau 'Julat Tarikh'

### Langkah 3

Jika anda memilih proses mengikut 'No. Proses Gaji', sila masukkan nombor process 'gaji' pada medan 'No. Proses Gaji'.

Jika anda memilih proses mengikut 'Julat Tarikh', sila masukkan nombor process pada 'Dari Tarikh' dan tarik akhir pada medan 'Hingga'.

| Gentury Francisis 6.0  | 🛄 🚺 MP Senaral Gaji Melalai Cok - SAGA 📴                                                                        |
|------------------------|----------------------------------------------------------------------------------------------------|
| File Edit View         | Tinis Hel                                                                                                    |
| OK Cencel              | AN VEON BRRE VERO                                                                                               |
| NPUT: exter report sel | icilian -                                                                                                    |
| Senarai Gaji Melaluri  | A Contraction of the second second second second second second second second second second second second second |
| Nod Preses             | 72                                                                                                    |
| No. Proses Gaji        | Na. Prošes Gajt                                                                                                 |
| Dari Tarikh            | Julat Tarikh                                                                                                    |
| Hingga                 |                                                                                                    |
|                        |                                                                                                    |

#### Langkah 4

Klik OK. Klik Mencetak. Pilih Mencetak.

| GP Printer Selection |       |         |         |        |        |          |        |
|----------------------|-------|---------|---------|--------|--------|----------|--------|
| Printer 🎻 Browser 🚞  | PDF 💼 | Excel 📩 | Spool 🔬 | File 💾 | Append | 🛃 Mail 🔬 | Quit 🚫 |
| Printer Selection    |       |         |         |        |        |          |        |
|                      |       |         |         |        |        |          |        |
|                      |       |         |         |        | ٩      |          |        |

### Selesai.

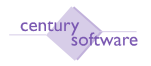

#### 10.0 Senarai Pindahan Bank

Tujuan: Untuk memaparkan laporan 'Senarai Pindahan Bank'.

Untuk mendapat skrin ini sila klik seperti dibawah:

Main Menu - Gaji - Laporan Analisis - Senarai Pindahan Bank

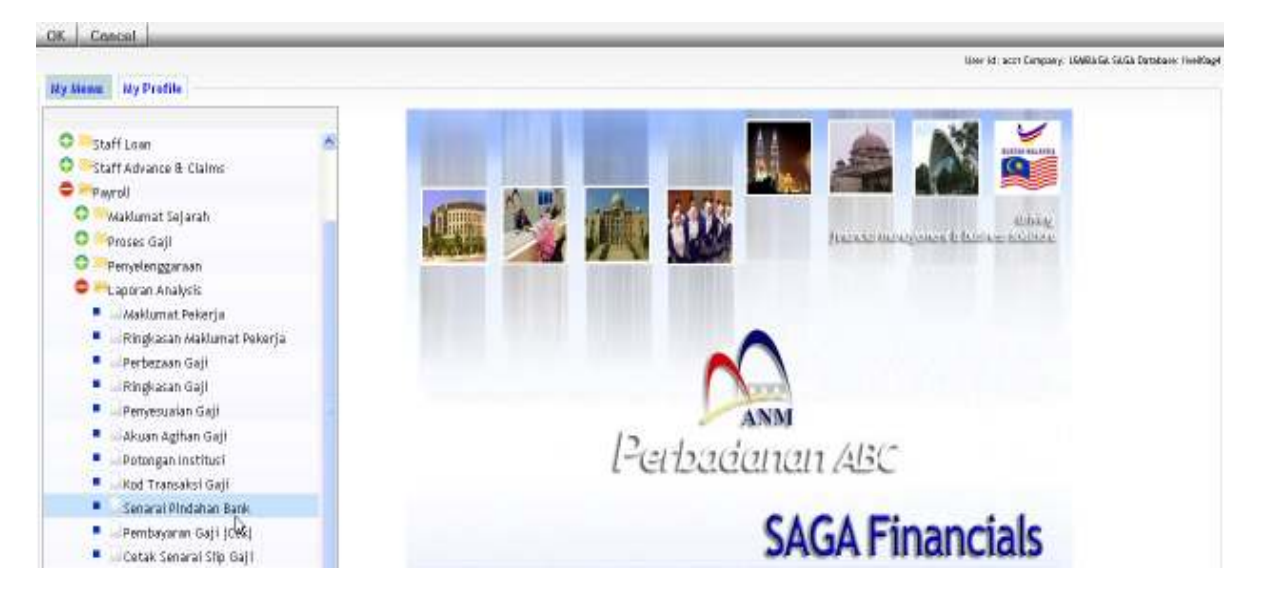

Klik pada 'Senarai Pindahan Bank'.

| Century Pinancials 8.0                                                         | 📋 🖓 MP Semarai Gaji Mulaka Cak - SAGA 🔒               | + |
|--------------------------------------------------------------------------------|-------------------------------------------------------|---|
| He Eff. View                                                                   | Trigs Help                                            |   |
| Print Letter                                                                   | N S N D D R RIS R D D D D D D D D D D D D D D D D D D |   |
| Senaral Gaji Melalui<br>Med Proses<br>Ho. Proses Gaji<br>Dari Tarikh<br>Hingga | Cell<br>[No.Ph]<br>[C6-                               |   |

Langkah 1 Klik butang Search.

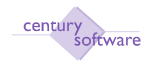

Klik pada 'Mod Proses' dan pilih samada 'No. Process Gaji' atau 'Julat Tarikh'

#### Langkah 3

Jika anda memilih mengikut proses 'No. Proses Gaji', sila masukkan nombor proses 'gaji' pada medan 'No. Proses Gaji'.

Jika anda memilih mengikut proses 'Julat Tarikh', sila masukkan tarikh mula pada medan 'Dari Tarikh' dan tarikh akhir pada medan 'Hingga'.

#### Langkah 4

Klik OK. Klik Mencetak. Pilih Mencetak.

| Printer 🚽 Browser 🎰 PDF 🚋 Excel 🚋 Spool 🔍 File 🔛 Append 🕎 Mail 🐒<br>Printer Selection | Quit 🚫 | Mail 絭 | end 累 Mail | 💾 Appen | File | Speel 🔊   | <b>.</b> |       |          |             |            |
|---------------------------------------------------------------------------------------|--------|--------|------------|---------|------|-----------|----------|-------|----------|-------------|------------|
| Printer Selection                                                                     |        |        |            | _       |      | - opoor 🔍 | Excel 📠  | PDF 📩 | <u> </u> | 8 Browser   | Printer 🆕  |
|                                                                                       |        |        |            |         |      |           |          |       |          | Selection — | Printer \$ |
|                                                                                       |        |        |            |         |      |           |          |       |          |             |            |
| ٩                                                                                     |        |        |            | ٩       |      |           |          |       |          |             |            |

Selesai.
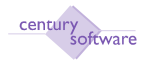

#### d. Laporan Pengiraan PCB

**Tujuan:** Skrin ini digunakan untuk mencetak Laporan semakan formula PCB bagi pekerja tertentu, bagi bulan dan tahun tertentu.

Untuk mendapatkan skrin ini sila klik seperti dibawah:

Main Menu - Gaji - Penyelenggaraan - PCB 2009 - Laporan Pengiraan PCB

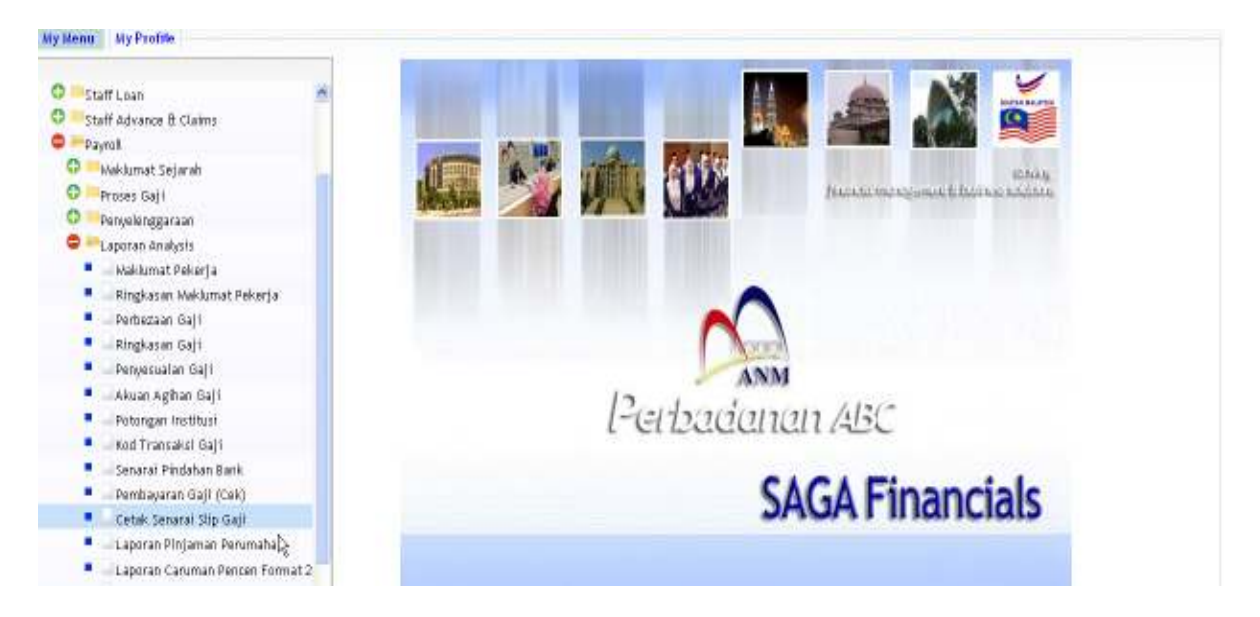

Klik pada 'Cetak Senarai Slip Gaji'.

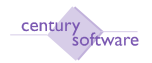

| Century Financials 8.0                                    | 💷 🗋 MP Mencetak Senarai Sip Gaji 🚨                                                                                                    | • |
|-----------------------------------------------------------|----------------------------------------------------------------------------------------------------|---|
| File Edit View 1                                          | ки: нир<br>16 16 9, 8 0 6 9 9 9 7 6 15 0                                                                                                    |   |
| - Mencetak Senarai Stip C<br>No Pokorja Dari<br>Nama      | aji<br>q                                                                                                    |   |
| No Pokerja Hingga<br>Nama                                 |                                                                                                    |   |
| Jabatan<br>Nama Jabatan<br>Bulan Gaji                     |                                                                                                    |   |
| Tarikh Bayar<br>Gaji                                      |                                                                                                    |   |
| Kumpulan Turutan<br>Kumpulan Turutan 1<br>Mengikut 2<br>4 | a,     Dari     a,       a,     Dari     a,       b,     a,     Dari       b,     a,     Dari       b,     b,     b,       b,     b,       b,     b,       b,     b,       b,     b, |   |

Untuk mencetak laopran pengiraan PCB klik butang carian (SEARCH).

| Century Pinancials B.D      | 📴 📄 MP Mencatak Senarai Sile Gaji 🔒     |
|-----------------------------|-----------------------------------------|
| File Edit View To           | ds Help                                 |
| 0 / # 0                     | 5 16 🔍 🗆 0 16 18 18 18 19 17 16 16 10 1 |
| OK Cancel                   |                                         |
| Sila masukkan pilihan       |                                         |
| - Nencetak Senarai Ship Gaj |                                         |
| No Pekerja Dari             |                                         |
| Nama                        |                                         |
| No Pekerja Hingga           | <b>[4, b</b>                            |
| Nama                        |                                         |
| Jabatan                     |                                         |
| Nama Jabatan                |                                         |
| Bulan Gaji                  |                                         |
| Tarikh Bayar                | 07/04/2010                              |
| Gaji                        |                                         |
| Kumpulan Turutan            |                                         |
| Kumpulan Turutan 1          | a Dari a Ke                             |
| Mengikut 2                  | Dari Q Ke                               |
| 3                           | a Dari a Ke                             |
| 4                           | No Pelezija 🔳                           |

# Langkah 2

Masukkan nombor pekerja, bulan dan tahun. Klik Ok.

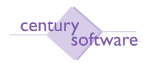

| Century Financials 8.0       | 💷 🗋 MP Mencetak Senarai Slip Gaji - 🗕 📴                                                                                                    |
|------------------------------|----------------------------------------------------------------------------------------------------|
| File Edit View Tool          | s Hdp                                                                                                    |
| 0 / # 0 6                    | 5 <b>6</b> 9 9 9 9 9 9 7 <b>6</b> 7 <b>6</b> 7 <b>7</b> 7 7 7 7 7 7 7 7 7 7 7 7 7 7 7 7 |
| A Category B Catego          | ry C Category                                                                                                    |
| GROUP ORDER: enter group o   | rder preferences                                                                                                    |
| - Mencetak Senarai Slip Gaji |                                                                                                    |
| No Pekerja Dari              | a 1000                                                                                                    |
| Nama                         | DR. HJ. YAHYA BIN BABA                                                                                                    |
| No Peker ja Hingga           | 0.001 a.                                                                                                    |
| Nama                         | DR. HJ. YAHYA BIN BABA                                                                                                    |
| Jabatan                      | 000                                                                                                    |
| Nama Jahatan                 | Am                                                                                                    |
| Bulan Gajii                  | 1                                                                                                    |
| Tariich Bayar                | 30/01/2009                                                                                                    |
| Gaji                         |                                                                                                    |
| Kumpulan Turutan             |                                                                                                    |
| Kumpulan Turutan 1           | a -> Dari <sub>c</sub> a Ke                                                                                                    |
| Nengikut 2                   | Q Dari Q Ke                                                                                                    |
| 3                            | Q Dari Q Ke                                                                                                    |
| 4                            | No Pekerja                                                                                                    |

Klik 'Category A' or 'Category B' or 'Category C'.

| Century Pinancials 6.0      | 📋 📋 MP Menostak Senaral Silp Gagt 😫 |
|-----------------------------|-------------------------------------|
| File Edit View Tat          | as Help                             |
| OK Cancel                   |                                     |
| - Mencetak Senarat Slip Gaj |                                     |
| No Pekerja Dari             | (00) 4.                             |
| Nama                        | DR. HJ YAHYA BINBABA                |
| No Pekerja Hingga           | 0001 (4,                            |
| Hama                        | DR. HJ. YAHYA BIN BABA              |
| Jabatan                     | 4                                   |
| Nama Jabatan                | Am                                  |
| Bulan Gaji                  | Ĩ                                   |
| Tarikh Bayar<br>Gaji        | 5 🖸 🛄 🖸                             |
| Kempulan Terstan            |                                     |
| Kumpulan Turutan 1          | A 4 ACategory Dari 100 4 Ke 100 4   |
| Mengikut 2                  | Dari a Ke                           |
| 3                           | a, Dari y, Ke ya                    |
| 4                           | No Pokerja 🔲                        |

# Langkah 3

Klik butang mencetak untuk mencetak Laporan pengiraan PCB ini.

# **Langkah 4** Laporan telah dijana.

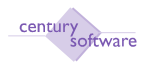

# $11\$ Cetakan Laporan Untuk Potongan/Caruman Badan Berkanun

#### 1.0 Laporan Caruman Pencen (Format 1)

Tujuan: Untuk memaparkan laporan "Caruman Pencen'.

Untuk mendapatkan skrin ini, sila klik seperti dibawah:

Main Menu - Gaji - Laporan Berkanun - Laporan Caruman Pencen (Format 1)

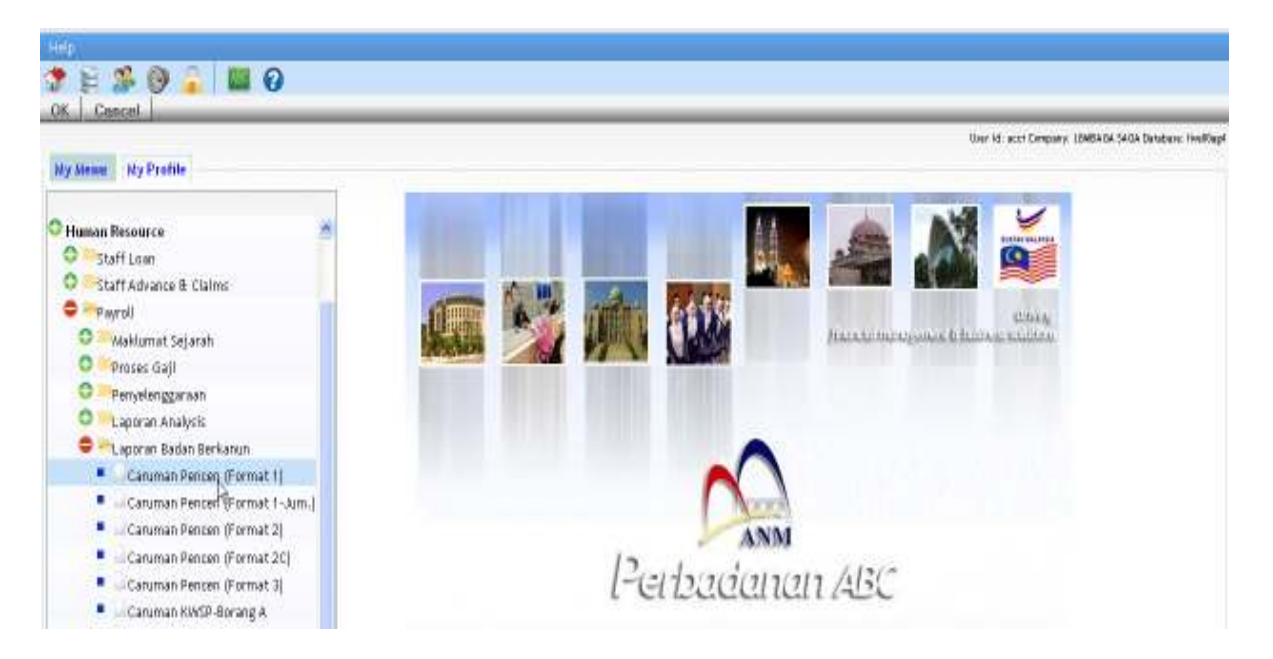

### Klik pada 'Caruman Pencen Format (1)'.

| Century Privarcials 10.0   | 📋 MP Laporan Caruman Poncen (Fu 🟮 |             |
|----------------------------|-----------------------------------|-------------|
| rile bit View Trait        | Help                              |             |
| 5 / # 6 B                  | 6 4 TO 1 9 9 9 9 7 7 7 0          |             |
| Laparan Caruman Pencen (Fo | usat 1)                           |             |
| Kod Skim Institusi         | 4                                 | Dracadures. |
| Keterangan                 |                                   |             |
| Tarikh Laporan             |                                   |             |
| Kumpulan Majikan           | 9                                 |             |
| Koterangan                 |                                   |             |
| No Proses Gaji             |                                   |             |
| Bulan                      |                                   |             |
| Tahun                      |                                   |             |
| 100045                     |                                   |             |

Klik butang Search.

### Langkah 2

Masukkan 'Kod Skim Institusi' dan Masukkan tarikh laporan pada medan 'Tarikh Laporan'.

#### Langkah 3

Masukkan kod 'Kumpulan Majikan'.

#### Langkah 4

Masukkan 'No. Proses Gaji', Masukkan bulan pada medan 'Bulan' dan Masukkan tahun pada medan 'Tahun'.

| Century Privatella 10        | 🔛 🚺 MP Laponan Caruman Pincon (Fii 🙆 |            |
|------------------------------|--------------------------------------|------------|
| File Edit View Trails        | Hb                                   |            |
| OK Cencel                    |                                      |            |
| Lapacan Caruman Pencen (Form | at 1)                                |            |
| Kod Skim Institusi           | <b>4</b>                             | Discoduros |
| Koterangan                   | R                                    |            |
| Tarikh Laporan               | <b>3</b> •                           |            |
| Kumpulan Majikan             | N .                                  |            |
| Keterangan                   |                                      |            |
| Na Proses Gaji               |                                      |            |
| Bulan                        |                                      |            |
| Tahun                        |                                      |            |

#### Langkah 5

Klik OK. Klik Mencetak. Pilih Mencetak.

Selesai.

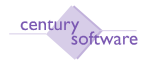

#### 2.0 Laporan Caruman Pencen (Format 1) - Jum

Tujuan: Untuk memaparkan laporan "Caruman Pencen' Format 1 - Jumlah.

Untuk mendapatkan skrin ini, sila klik seperti dibawah:

Main Menu - Gaji - Laporan Berkanun - Laporan Caruman Pencen (Format 1) - Jum

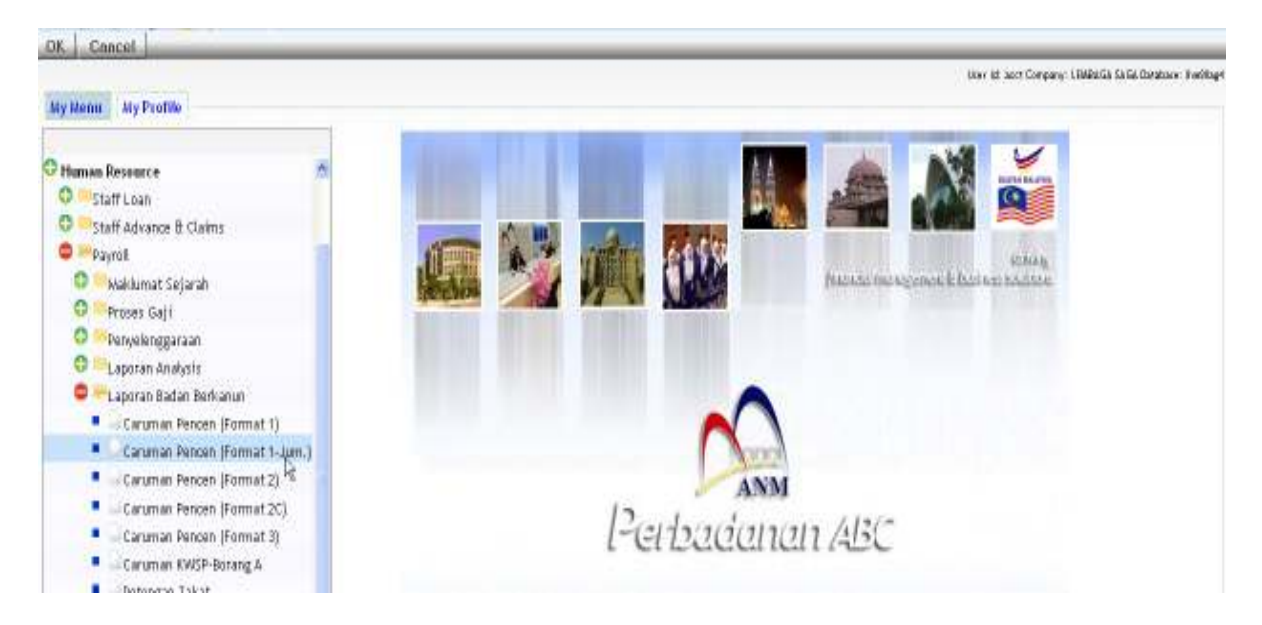

Klik pada 'Caruman Pencen (Format 1 - Jum)

| Century Financials 8.0      | 😳 🗋 MP Laporan Caruman Pencen (Fo 😫 |                                |
|-----------------------------|-------------------------------------|--------------------------------|
| File Edit View Tools        | nili                                |                                |
| - * o b                     |                                     |                                |
| Laperan Caruman Pencen (For | nat 1 - Junilah)                    |                                |
| Kod Skim Institusi          | 4                                   | <ul> <li>Procedures</li> </ul> |
| Diskripsi Ked Skim          |                                     |                                |
| Tarikh Laporan              |                                     |                                |
| Kumpulan Majikan            | 0.                                  |                                |
| Diskripsi Kumpolan          |                                     |                                |
| No Proses Gaji              |                                     |                                |
| Bulan                       |                                     |                                |
| Tahun                       |                                     |                                |

# Langkah 1 Klik butang Search.

© Century Software (Malaysia) Sdn. Bhd

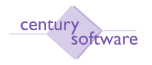

Masukkan 'Kod Skim Institusi' dan Masukkan tarikh laporan pada medan 'Tarikh Laporan'.

### Langkah 3

Masukkan kod 'Kumpulan Majikan'.

#### Langkah 4

Masukkan 'No. Proses Gaji', Masukkan bulan pada medan 'Bulan' dan Masukkan tahun pada medan 'Tahun'.

| Century Privatelia 8.0      | 📳 🗋 MP Laparan Caruma | Pencen (fa | 1 |
|-----------------------------|-----------------------|------------|---|
| File Edit View Tools        | Help                  |            |   |
| 0.008                       | 6 50                  | AARA ZEFO  |   |
| OK Cascel                   |                       |            |   |
| Laporan Caruman Pencen (For | mat 2C)               |            |   |
| Kod Skim Institusi          | A. +                  |            |   |
| Diskripsi Ked Skim          |                       | Ň          |   |
| Kumpulan Majikan            | R. 1                  | 1          |   |
| Diskripsi Kumpulan          |                       |            |   |
| He Proses Gaji              |                       |            |   |
| Bulan                       |                       |            |   |
| Tahun                       |                       |            |   |

#### Langkah 5

Klik OK. Klik Mencetak. Pilih Mencetak. Selesai.

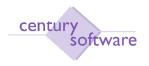

#### 3.0 Laporan Caruman Pencen (Format 2C)

Tujuan: Untuk memaparkan laporan "Caruman Pencen'.

Untuk mendapatkan skrin ini, sila klik seperti dibawah:

Main Menu - Gaji - Laporan Berkanun - Laporan Caruman Pencen (Format 2C)

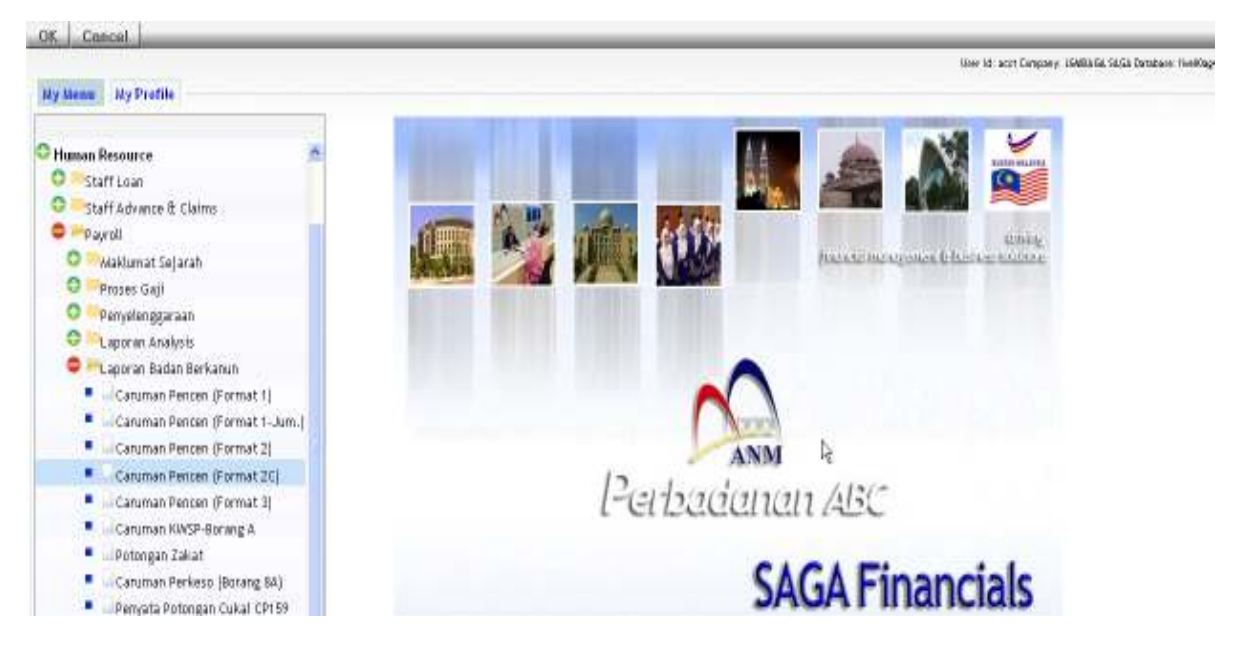

Klik pada 'Caruman Pencen (Format 2 C)'.

| MP Laporan Caru | man Pencen (Pa 🔛                                 |         |  |  |
|-----------------|--------------------------------------------------|---------|--|--|
| 46              |                                                  |         |  |  |
| 50              | 8999                                             | 0 7 5 0 |  |  |
| M 20)           |                                                  |         |  |  |
| -               |                                                  |         |  |  |
|                 |                                                  |         |  |  |
| 4               |                                                  |         |  |  |
|                 |                                                  |         |  |  |
|                 |                                                  |         |  |  |
|                 |                                                  |         |  |  |
|                 |                                                  |         |  |  |
|                 | 80<br>   3, 11 0<br>   4<br>   1<br>   1<br>   1 |         |  |  |

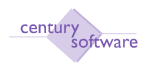

Klik butang Search.

### Langkah 2

Masukkan 'Kod Skim Institusi' dan Masukkan tarikh laporan pada medan 'Tarikh Laporan'.

### Langkah 3

Masukkan kod 'Kumpulan Majikan'.

### Langkah 4

Masukkan 'No. Proses Gaji', Masukkan bulan pada medan 'Bulan' dan Masukkan tahun pada medan 'Tahun'.

| 🔲 🗋 MP Laporan Caruma | i Process (Pa                         |      |
|-----------------------|---------------------------------------|------|
| Help                  |                                       |      |
| 6 5 0                 | · · · · · · · · · · · · · · · · · · · |      |
|                       |                                       |      |
| mat 2C)               |                                       |      |
| A .                   |                                       |      |
|                       | N                                     |      |
|                       | He .                                  |      |
|                       |                                       |      |
|                       |                                       |      |
|                       |                                       |      |
|                       |                                       |      |
|                       | Help                                  | Help |

# Langkah 5

Klik OK. Klik Mencetak. Pilih Mencetak.

| Century Financials B.D | 🛄 📋 MP Lapinan Caruman Pencen (Fis 🚨 |  |
|------------------------|--------------------------------------|--|
| TTA Edit View To       | иа ныр                               |  |
| 0 1 0                  | S S X TO J P P P P J D F O           |  |
| Laporan Caruman Pencen | (Fermat 2C)                          |  |
| Ked Skim Institusi     | (A) (4)                              |  |
| Diskripsi Kod Skim     | ANGKASA                              |  |
| Kumpulan Majikan       | HO                                   |  |
| Diskripsi Kompulan     | SURUHAN, AYA KOPERASI MALAYSI        |  |
| No Preses Gaji         | 1                                    |  |
| Bulan                  | 1                                    |  |
| Tahun                  | 2010                                 |  |

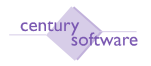

# 4.0 Laporan Caruman Pencen (Format 3)

Tujuan: Untuk memaparkan laporan "Caruman Pencen' (Format 3).

Untuk mendapatkan skrin ini, sila klik seperti dibawah:

| Main Menu - Gaji - Laporan Berkanun - | Laporan Caruman Pencen | (Format 3) |
|---------------------------------------|------------------------|------------|
|---------------------------------------|------------------------|------------|

| OK Cancel                                       | Univ ist sort Company: LibeliuGa Safar Disettance i Parking                                                     |  |
|-------------------------------------------------|----------------------------------------------------------------------------------------------------|--|
| My Nenu My Profile                              |                                                                                                    |  |
| O Human Resource                                |                                                                                                    |  |
| O MStaff Loan                                   |                                                                                                    |  |
| 🗢 🥌 Staff Advance 🗄 Claims                      |                                                                                                    |  |
| C - Payrol                                      |                                                                                                    |  |
| O III Wakkimat Sejarah                          | Augusta and Augusta and Augusta and Augusta and Augusta and Augusta and Augusta and Augusta and Augusta and Aug |  |
| O Proses Gati                                   |                                                                                                    |  |
| O WPenyelenggaraan                              |                                                                                                    |  |
| O PLaporan Analysis                             |                                                                                                    |  |
| 🗢 🗮 Laporan Badan Berkanun                      | A                                                                                                    |  |
| Caruman Pencen (Format 1)                       |                                                                                                    |  |
| 📕 😅 Caruman Pencen (Format 1-Jum.)              | Acres 1                                                                                                    |  |
| <ul> <li>Caruman Pencen (Format 2)</li> </ul>   | ANM                                                                                                    |  |
| <ul> <li>Caruman Pencen (Format 2C)</li> </ul>  | 12 1 1000                                                                                                    |  |
| Caruman Pencen (Format 3)                       | 1-(-1)(1)(1)(1) /413(                                                                                           |  |
| Caruman KWSP-Borang A                           | to the transmission that the the the                                                                            |  |
| Potongan Zakat                                  |                                                                                                    |  |
| <ul> <li>Caruman Perkeso (Borang 84)</li> </ul> | SAGA Financials                                                                                                 |  |
| Penyata Potongan Cukai CP159                    | JACATINATICIAIS                                                                                                 |  |

Klik pada 'Caruman Pencen (Format 3)'.

| Century Pinencials 8.0       | 🐻 🗋 MP Laporan Carum Pencen (Perm 🔒 |               | •            |
|------------------------------|-------------------------------------|---------------|--------------|
| File Edit Vinn Total         | Hela                                |               |              |
| 2 8 0 2                      |                                     | R R 1 3 7 7 0 |              |
| Laporan Caruman Pencen (Ferr | n# 3)                               |               |              |
| Kumpulan Majikan             | 14.                                 |               | D Procedures |
| Diskripsi Kumpulan           |                                     |               |              |
| Tarikh Akhir                 | 0                                   |               |              |
| No Proses Gaji               |                                     |               |              |
| Bulan                        |                                     | N             |              |
| Tahun                        |                                     | ŀŝ            |              |

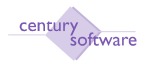

Klik butang Search.

### Langkah 2

Masukkan 'Kumpulan Majikan' dan Masukkan tarikh laporan pada medan 'Tarikh Akhir'.

#### Langkah 3

Masukkan 'No. Proses Gaji', Masukkan bulan pada medan 'Bulan' dan Masukkan tahun pada medan 'Tahun'.

| Century Financials & D      | 📋 🗋 MP Laporan Carum Pr | ncen (Form19 | 4          |
|-----------------------------|-------------------------|--------------|------------|
| the fifth they full         | HP CO                   |              |            |
| OK Cancel                   | U I I                   |              |            |
| Laporan Caruman Pencen (Fee | imat 3)                 |              |            |
| Kumpulan Majikan            | 4.*                     |              | Procedures |
| Diskripsi Kempulan          |                         |              |            |
| Tarikh Akhter               | 0.                      |              |            |
| No Proses Gap               |                         |              |            |
| Bulan                       |                         |              |            |
| Tahun                       |                         | 4            |            |

### Langkah 5

Klik OK. Klik Mencetak. Pilih Mencetak.

| He till Ven Tolk Heb                                                                                                    | TO REFE SETO         |             |
|----------------------------------------------------------------------------------------------------|----------------------|-------------|
| 640669                                                                                                    | TO REEP 1250         |             |
| A Design of the second second s |                      |             |
| Laporan Caruman Pencen (Format 3)                                                                                                    |                      |             |
| Kumpulan Majikan HQ                                                                                                    | 4                    | Discolutor. |
| Diskripsi Kumpukan SURUHANJ                                                                                                    | NYA KOFERASI MALAYSI |             |
| Tarikh Akhir 31,01/2009                                                                                                    |                      |             |
| No Proses Gajli 1                                                                                                    |                      |             |
| Bulan 1                                                                                                    |                      |             |
| Tahua 2010                                                                                                    |                      |             |

#### Selesai.

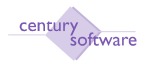

# 5.0 Caruman KWSP Borang A

Tujuan: Untuk memaparkan laporan 'Caruman KWSP Borang A'.

Untuk mendapatkan skrin ini, klik seperti dibawah:

| Main Menu - Gaji - Laporar | n Berkanun - Caruman KWSP | Borang A |
|----------------------------|---------------------------|----------|
|----------------------------|---------------------------|----------|

| My Menai Ny Profile                                                                                                    | Unor Hd. acct Direptony. LEMENDA 34/3A Defadance HealDapid |
|----------------------------------------------------------------------------------------------------|------------------------------------------------------------|
| Human Resource  Staff Loan  Staff Advance & Claims  Payrol  Payrol  Physics Gajl  Physics Gajl  Physics Gajl  Caruman Pencen (Format 1)  Caruman Pencen (Format 1-Jum.)                                 |                                                            |
| Canuman Pencen (Format 2)     Canuman Pencen (Format 2)     Canuman Pencen (Format 3)     Canuman RuistP-Borgang A     Potongan Zakat     Canuman Perkeso (Borgang BA)     Perceta Perkeso (Borgang BA) | lerbadanan ABC<br>SAGA Financials                          |

# Klik pada 'Caruman KWSP - Borang A'.

| Century Financials 8.0  | 🔄 🗋 MP Laporan XWSP (Itorang A) - L.: 🧕 |            |
|-------------------------|-----------------------------------------|------------|
| The Edit View Tools H   |                                         |            |
| 0.180 88                |                                         |            |
| Disk                    |                                         |            |
| Laperan KWSP (Berang A) |                                         |            |
| Kumpulan Majikan        |                                         | Directores |
| Keterangan Kump Majikan |                                         |            |
| No Proses Gaji          |                                         |            |
| Bulan                   |                                         |            |
| Tahun                   | h                                       |            |
| Pegawai                 | · · · · · · · · · · · · · · · · · · ·   |            |
|                         |                                         |            |

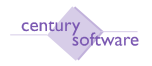

Klik butang Search.

### Langkah 2

Masukkan kod majikan pada medan 'Kumpulan Majikan'.

Langkah 3 Masukkan 'No. Proses Gaji'.

### Langkah 4

Masukkan proses nombor Gaji pada medan 'No. Proses Gaji', Masukkan bulan pada medan 'Bulan'. Masukkan tahun pada medan 'Tahun' dan Masukkan nama pada medan 'Pegawai'.

| Century Financials 8.0                      | 🔛 📋 MP Laporan KWSP (Borang A) - L., 📴 | +            |
|---------------------------------------------|----------------------------------------|--------------|
| File Edit View Took                         | HUL                                    |              |
| OK Cescal                                   | S TO D R R R R S G R O                 |              |
| Laparan KWSP (Barang A)<br>Kampulan Majikan | 4.                                     | D Procedures |
| Keterangan Kump Majikan<br>Na Proses Gaji   |                                        |              |
| Butan                                       |                                        |              |
| Tahun                                       |                                        |              |
| Pegawai                                     |                                        |              |

# Langkah 5

Klik OK. Klik Mencetak. Pilih Mencetak.

| Century Financials & D  | 🔐 👔 MP Laperan KWSP (Berang A) - L 🔯 |           |
|-------------------------|--------------------------------------|-----------|
| Ala Anti View York 1    | 40                                   |           |
| 0 . * 0 h k             | Q. 20 0 1 3 3 3 5 7 7 7 7 8 0        |           |
| Disk                    |                                      |           |
| Lagoran KWSP (Borang A) |                                      |           |
| Kumpulan Majikan        | a CH                                 | Procedum. |
| Keterangan Kump Majikan | BURUHANJAYA KOPERABI MALAYSIA        |           |
| No Proses Gaji          | 1                                    |           |
| Bulan                   | 1                                    |           |
| Tahun                   | 2010                                 |           |
| Pegawai                 | Century Financials                   |           |

# Selesai

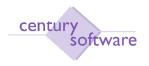

#### 6.0 Laporan Potongan Zakat

Tujuan: Untuk memaparkan laporan Potongan Zakat.

Untuk mendapatkan skrin ini, sila klik seperti di bawah:

Main Menu - Gaji - Laporan Berkanun - Laporan Potongan Zakat.

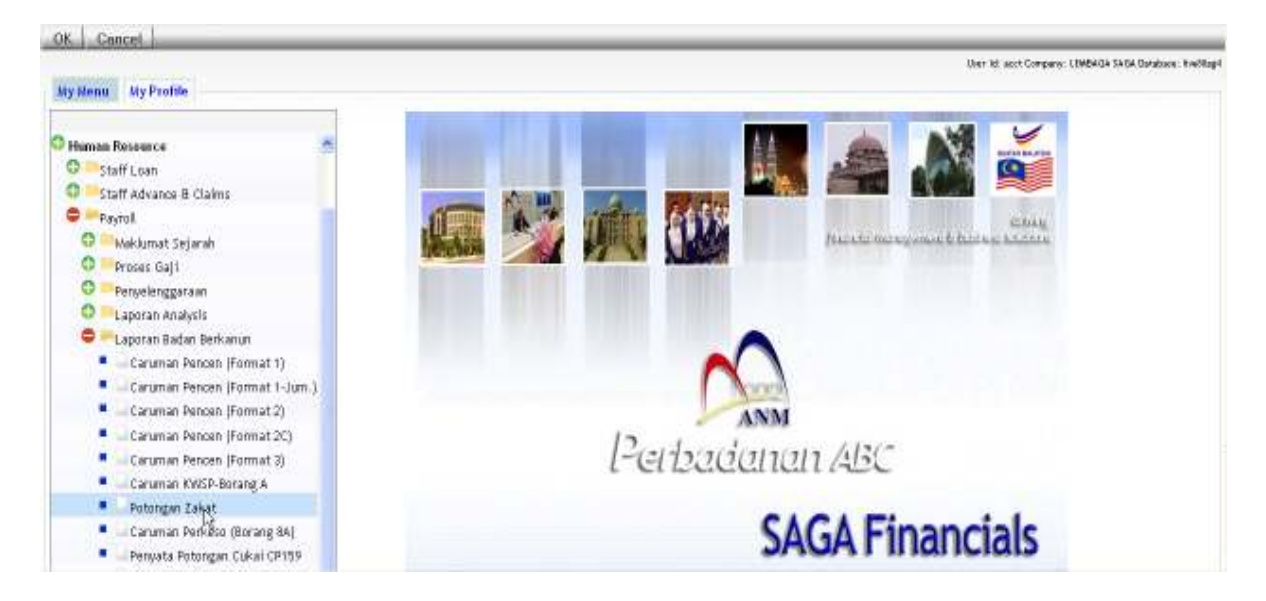

#### Klik pada 'Potongan Zakat'.

| Century Financials 8.0 | 🔄 🗋 MP Laporan Potongan Zakat - SA 📴 |      |
|------------------------|--------------------------------------|------|
| Tila Edit Mew          | Tool Help                            |      |
| 10100                  | SARTO RARR                           | 1750 |
| Laperan Petengan 2     | akat                                 |      |
| Ho Pekerja Dari        | 0                                    |      |
| Ke                     | [4,]                                 |      |
| No Proses Gapi         |                                      |      |
| Bolan                  |                                      |      |
| Tahun                  |                                      |      |

### Langkah 1 Klik butang Search.

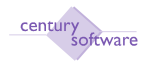

| Century Financials & D       | 🔛 🗋 MP Laponan Potosgan Zakat - SA 🙆                                                                                                    |
|------------------------------|----------------------------------------------------------------------------------------------------|
| File St Edit Wew             | Toole Help                                                                                                    |
| 0                            | BBB TO BEER STOF O                                                                                                    |
| OK   Cancel                  |                                                                                                    |
| ALCONTRACTOR OF ALCONTRACTOR |                                                                                                    |
| Laparan Petengan             | And Control of Control of Control |
| No Policer ja Dari           |                                                                                                    |
| 1                            |                                                                                                    |
| Ke                           | <b>R</b>                                                                                                    |
| 1 XI                         |                                                                                                    |
| No Proses Gaji               |                                                                                                    |
| Bulan                        |                                                                                                    |
| Tahun                        |                                                                                                    |
| Sector Sector                |                                                                                                    |
|                              |                                                                                                    |

Masukkan nombor kakitangan bermula dari pada medan 'No. Pekerja Dari' dan Masukkan nombor kakitangan yang akhir pada medan 'No. Pekerja Ke'.

#### Langkah 3

Masukkan nombor proses gaji pada medan 'No. proses Gaji' medan, Masukkan bulan pada medan 'Bulan' dan Masukkan tahun pada medan 'Tahun'.

| Century Financials 8 | d 🔰 MP Laporan Potongan Zakat - SA 🔯 |           |
|----------------------|--------------------------------------|-----------|
| THE BUS YN           | er Tul Help                          |           |
|                      | 0 5 5 Q 7 0 9 9 9 9 9 1              | T = = 0   |
| Sila masakkan pilih  |                                      | - 2- 2000 |
| Laparan Petanga      | n Zəkət                              |           |
| No Pekerja Dari      | 0001                                 |           |
|                      | DR. HJ. YAHYA BIN BABA               |           |
| Ke                   | 0001 (4.                             |           |
|                      | DR. HJ. YAHYA BIN BABA               |           |
| No Prosed Saji       | 1                                    |           |
| Bulan                | 1                                    |           |
| Tahun                | 2010                                 |           |
|                      |                                      |           |

#### Langkah 4 Klik OK. Klik Mencetak. Pilih Mencetak. Selesai.

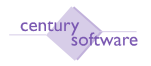

#### 7.0 Laporan Caruman Perkeso (Borang 8A).

Tujuan: Untuk memaparkan laporan 'Caruman Perkeso (Borang 8A).

Untuk mendapatkan skrin ini, sila klik seperti di bawah:

Main Menu - Gaji - Laporan Berkanun - Laporan Caruman Perkeso (Borang 8A).

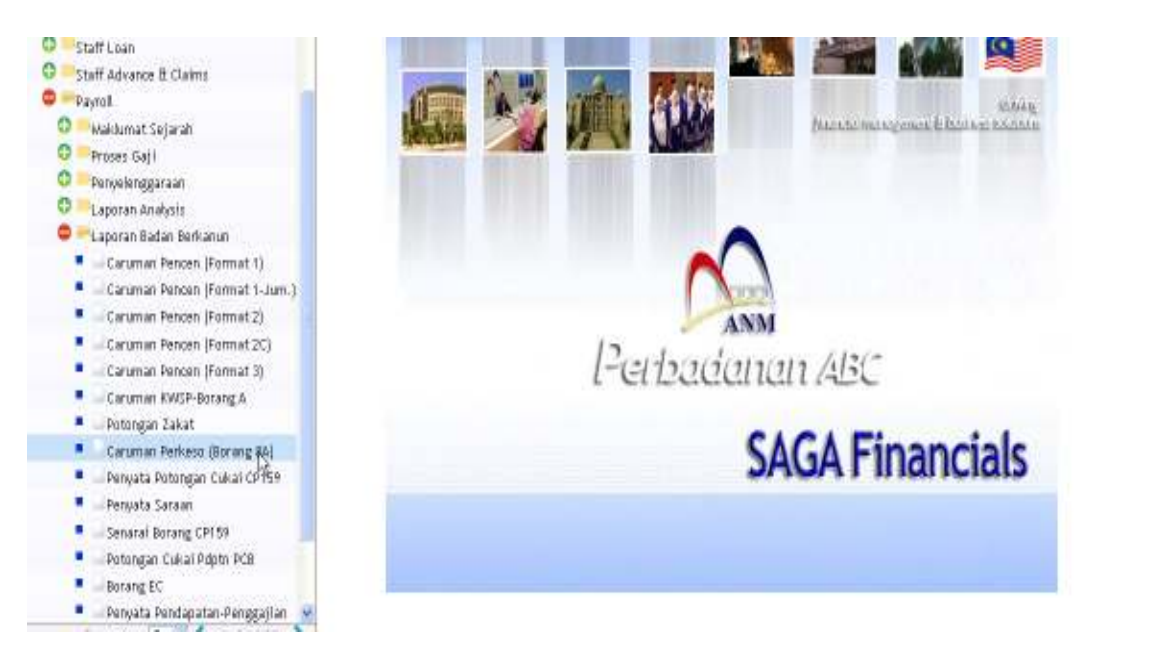

Klik pada 'Caruman Perkeso (Borang A)'.

| Century Pinancali 8.0 | 📋 🗋 MP Laparan SOCSO (Barang DA) 🔒 |              |
|-----------------------|------------------------------------|--------------|
| File Edit View        | Taula Help                         |              |
| 10 10                 | 56 Q TO J 88 88 38 50              |              |
| Laporan SOCSO (Bee    | ing få)                            |              |
| Ked Skim Institusi    | 4                                  | T Procedures |
| Keterangan            |                                    |              |
| Kumpulan Majikan      | 9                                  |              |
| Nama                  |                                    |              |
| No Proses Gaji        |                                    |              |
| Bulan                 |                                    |              |
| Tahun                 |                                    |              |
|                       |                                    |              |

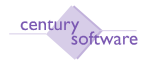

#### Langkah 1 Klik butang Search

| Century Financials 8-0  | 📋 🗋 MP Laporan SOCSO (Borang BA) 🗤 🔯 | ł i        |              |  |
|-------------------------|--------------------------------------|------------|--------------|--|
| File Edit View Top      | (149)                                |            |              |  |
| OK Cancel               | 6 6 0 A A                            | 9 P (775.0 |              |  |
| Laporan SOCSO (Borang & |                                      |            |              |  |
| Ked Skim Institusi      | 4                                    |            | E Procedures |  |
| Kelesangan              |                                      |            |              |  |
| Kumpulan Majikan        | 4                                    |            |              |  |
| Hatta                   |                                      |            |              |  |
| No Proses Gaji          |                                      |            |              |  |
| Bulan                   |                                      |            |              |  |
| Tahun                   | -                                    |            |              |  |

## Langkah 2

Masukkan kod skim institusi pada medan 'Kod Skim Institusi'.

#### Langkah 3

Klik pada 'Kumpulan Majikan' medan dan pilih 'Kumpulan Majikan'

#### Langkah 4

Masukkan pada 'Kumpulan Majikan' medan dan pilih kumpulan pekerja.

#### Langkah 5

Masukkan nombor of Gaji process pada 'No. Proses Gaji' medan.

#### Langkah 6

Masukkan bulan pada Medan 'Bulan'.

### Langkah 7

Masukkan tahun pada medan 'Tahun'.

| Century Prenosti 8.0 PP Laporan SOCSO (Borang RA) 😝 | • |
|-----------------------------------------------------|---|
| Fin Edit View Talls Help                            |   |
| 동년 🗶 동 동 동 R 프 O 티 위위위위 정문 🖥 O                      |   |
| Laparan SOCSO (Borang BA)                           |   |
| Kod Skim Institust At  a.                           |   |
| Keterangan ANGKASA                                  |   |
| Kumpulan Majikan (HQ) (q.                           |   |
| Nama SURUHANJAYAKOPERASI MALAYSI                    |   |
| Ne Proses Gaji                                      |   |
| Bulan 1                                             |   |
| Tahun 2010                                          |   |

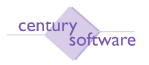

Klik OK. Klik Mencetak. Pilih Mencetak. Selesai.

#### 8.0 Penyata Potongan Cukai CP159

Tujuan: Untuk memaparkan laporan 'Potongan Cukai CP159'.

Untuk mendapatkan skrin ini, sila klik seperti dibawah:

### Main Menu - Gaji - Laporan Berkanun - Penyata Potongan Cukai CP159

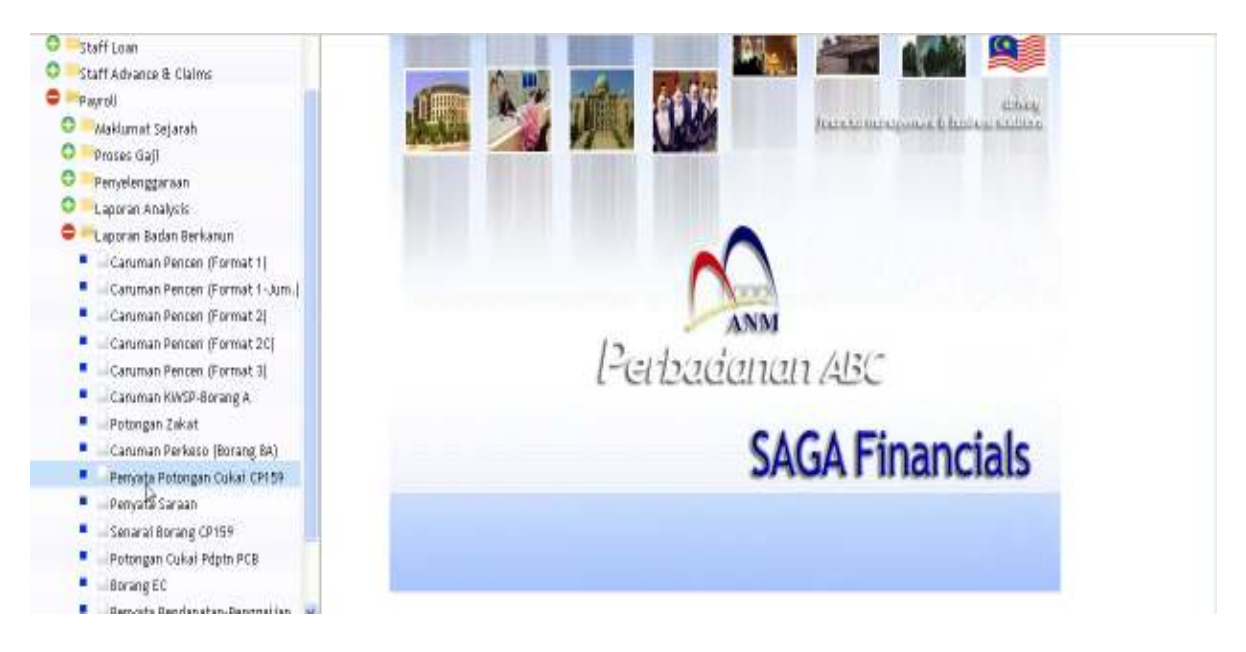

Klik pada 'Penyata Potongan Cukai CP159'.

| Century Privride 10    | MP Penyata Potongan | Cukat-SA 🔒         | 1             |
|------------------------|---------------------|--------------------|---------------|
| File Edit View Trait   | Hrip                |                    |               |
| - · · · ·              | 6 9 70              | 9999 / F <b>50</b> |               |
| Penyata Potongan Cukai |                     |                    |               |
| Kumpulan Majikan       | 9                   |                    | [] Procadures |
| Nama Kumpulan          |                     |                    |               |
| Kod Kerajaan Negeri    | 4                   |                    |               |
| Diskripsi Ked          |                     | 1                  |               |
| Tahun                  |                     |                    |               |
|                        |                     |                    |               |
|                        |                     |                    |               |

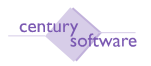

### Langkah 1 Klik butang carian (Search).

| Century Pinancials 8.0       | 📋 🗋 MP Punyata Potongar | Cukal - SA    | •          |
|------------------------------|-------------------------|---------------|------------|
| He EUH View Tool             | Heb                     |               |            |
| a                            | 6 0                     | 8 9 9 9 9 5 6 |            |
| OK Cancel                    | H.                      |               |            |
| PPUT: enter report selection |                         |               |            |
| Penyata Potongan Cukai —     |                         |               |            |
| Kumputan Majikan             | 4                       |               | Procedures |
| Nama Kumpulan                |                         |               |            |
| Kod Kerajaan Negeri          | 0,                      |               |            |
| Diskripsi Kod                | 1                       |               |            |
| Tahun                        | 2010                    |               |            |
|                              |                         |               |            |

# Langkah 2

Masukkan kumpulan pekerja pada medan 'Kumpulan Majikan'.

### Langkah 3

Masukkan 'Kod Kerajaan Negeri' dan Masukkan tahun pada medan ' tahun'.

| Century Prosecula 8.0                                       | 👔 🗋 MP Proyata Potongan Cokal - SA 🚺 |   |            |
|-------------------------------------------------------------|--------------------------------------|---|------------|
| The Ealt View Tools                                         |                                      |   |            |
| OK Cancel                                                   | 5 1 C 0 1 2 8 8 8 1 4 5 5 0          |   |            |
| Penyata Potongan Cukar<br>Kumpulan Majikan<br>Mana Kumpulan |                                      | 0 | Procedures |
| Kod Kerajaan Nogeri<br>Diskripsi Kod<br>Tahun               | E 9004580602<br>2010 -               |   |            |

### Langkah 3

Klik OK. Klik Mencetak. Pilih Mencetak.

| GP Printer Selection                   |         |         |        |          |   |      |   |      |          |
|----------------------------------------|---------|---------|--------|----------|---|------|---|------|----------|
| Printer 🔬 Browser 🚠 PDF 💼              | Excel 📩 | Spool 🔬 | File 💾 | Append   | 7 | Mail | - | Quit | 8        |
| Printer Selection                      |         |         |        |          |   |      |   |      |          |
|                                        |         |         |        | <b>Q</b> |   |      |   |      |          |
| © Century Software (Malaysia) Sdn. Bhd |         | (127)   |        |          |   |      |   | Ve   | ersi 2.0 |

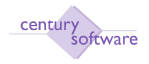

Langkah 4 Selesai

#### 9.0 Penyata Saraan

Tujuan: Untuk memaparkan laporan 'Penyata Saraan'.

Untuk mendapatkan skrin ini, sila klik seperti di bawah:

### Main Menu - Gaji - Laporan Berkanun - Penyata Saraan

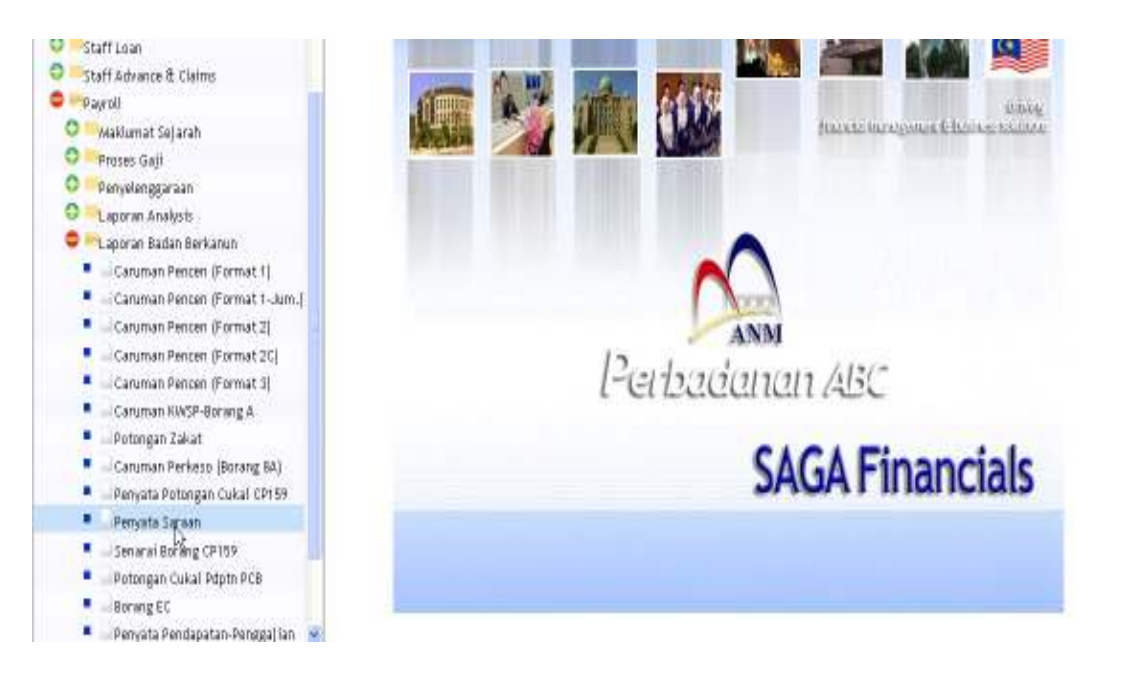

# Klik pada 'Penyata Saraan'.

| MP Penyata Saraan - SAGA | 1                         |
|--------------------------|---------------------------|
| help.                    |                           |
| S Q TO REERIGED          |                           |
|                          |                           |
| [4]                      | [] Procedures             |
|                          |                           |
|                          |                           |
| 14                       |                           |
|                          |                           |
|                          |                           |
|                          |                           |
|                          |                           |
|                          |                           |
|                          |                           |
|                          | PP Perryatu Saraam - SAGA |

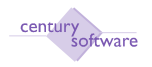

Klik butang carian (Search). Masukkan kumpulan pekerja pada medan 'Kumpulan Majikan'.

#### Langkah 2

Masukkan kod kerajaan negeri pada medan 'Kod Kerajaan Negeri'.

#### Langkah 3

| Century Financiale 8.0 | 📋 MP Penysita Saraan - SAGA 🛛 🔒 |              |
|------------------------|---------------------------------|--------------|
| File Edit View Tool    | Help                            |              |
| 0 0 0                  | 6 . 0 8999 6950                 |              |
| OK Cancel              |                                 |              |
| Penyita Saraan         |                                 |              |
| Kumpulan Najikan       | HO                              | E Procedures |
| Nama Kempulan          | BURUHANJAYAKOPERASI MALAYSIA    |              |
| Kumpulan Bayaran       | BLANAN .                        |              |
| Kod Kerajaan Negeri    | SMNIG (4)                       |              |
| Diskripsi Ked          | E9004580602                     |              |
| Tahun                  | 2010 .                          |              |
| Paras Pendapatan       | 0.00                            |              |
| Berculai Tahunan       |                                 |              |
| Paras Pendapatan       | - 0.00                          |              |

#### Langkah 4

Klik OK. Klik Mencetak. Pilih Mencetak.

| GP Printer Selection         |                  |                        |          |  |  |
|------------------------------|------------------|------------------------|----------|--|--|
| Printer 🎻 Browser 🚠 PDF 🚋 Ex | «cel 🚋 Spool 🔬 F | File 💾 Append 🛃 Mail 👔 | 🔶 Quit 🚫 |  |  |
| Printer Selection            |                  |                        |          |  |  |
|                              |                  |                        |          |  |  |
|                              |                  | ٩                      |          |  |  |
|                              |                  |                        |          |  |  |

### Langkah 5 Selesai

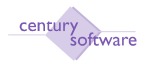

#### 10.0 Senarai Borang CP159

Tujuan: Untuk memaparkan laporan 'Senarai Borang CP159'.

Untuk mendapat skrin ini, sila klik seperti dibawah:

Main Menu - Gaji - Laporan Berkanun - Senarai Borang CP159

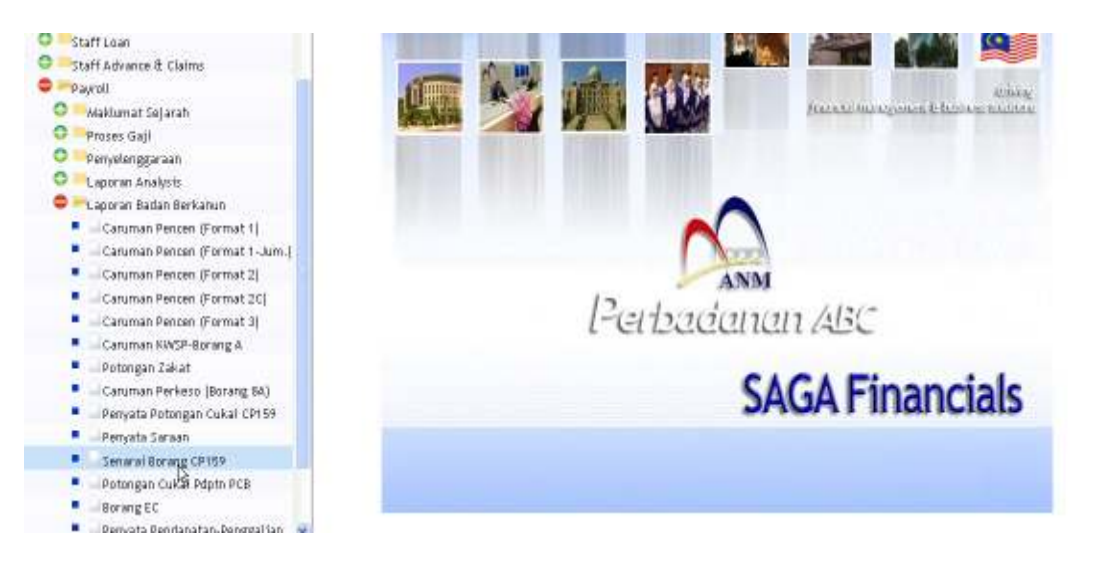

Klik pada 'Senarai Borang CP159'.

| Century Friendale 8.0 | 🗍 🗋 MP Barang CP 159 - SAGA 🧧 🧕 | 1            |
|-----------------------|---------------------------------|--------------|
| File Edit View Tools  | Help                            |              |
| 0 1 0 8               |                                 |              |
| Becong CP 159         |                                 |              |
| No Pokorja Dari       | 4                               | D Procedures |
| Nama Pekerja          |                                 |              |
| No Pokorja Hingga     | 14                              |              |
| Nama Pakor ja         |                                 |              |
| Kod Kerajaan Negeri   | 4                               |              |
| Diskripsi Kod         |                                 |              |
| Tarikh                |                                 |              |
| Tahun                 |                                 |              |
|                       |                                 |              |

Langkah 1 Klik butang carian (Search).

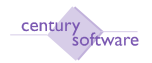

| Century Rinancials 8.0      | 📴 🗋 MP Borang CP 159 - SAGA 🛛 📓 |              |
|-----------------------------|---------------------------------|--------------|
| File fills view Trid        | - Hite                          |              |
| 0                           | 6 (E0   9 8 8 8 1 7 5 0         |              |
| OK Cancel                   |                                 |              |
| EPUT: enter report adection |                                 |              |
| Borang CP 159               |                                 |              |
| No Pekerja Dari             | <b>b</b> a                      | E Procedures |
| Nana Pekerja                | *                               |              |
| No Pekerja Hingga           | - (4                            |              |
| Nama Pekerja                |                                 |              |
| Ked Kerajaan Negeri         | (R,                             |              |
| Diskuipsä Kod               |                                 |              |
| Tankh                       | 07/04/2010 🔟                    |              |
| Tabus                       | 2010                            |              |

Masukkan nombor kakitangan pada medan 'No. Pekerja Dari' dan Masukkan nombor akhir kakitangan pada medan 'No. Pekerja Hingga'.

#### Langkah 3

Masukkan 'Kod Kerajaan Negeri', Masukkan tarikh pada medan 'Tarikh' dan Masukkan tahun laporan pada medan 'Year'.

| Century Financiais & 0 | 📴 🛄 MP Borang CP 159 - SAGA. 🔯 | •          |
|------------------------|--------------------------------|------------|
| File Edit View Tria    | 4 +4                           |            |
| 2 8 0 1                | S LTON RAPP JTE O              |            |
| OK Cancel              |                                |            |
| Borang CP 159          |                                |            |
| No Pekerja Dari        | 4 1000                         | Procedures |
| Nama Pekerja           | CPL HJ. YAHYA BIN BABA         |            |
| No Pekerja Hingga      | 4 1000                         |            |
| Nama Pekerja           | OR HJ. YAHYABN BABA            |            |
| Kad Kerajaan Negeri    | EMILIO 4                       |            |
| Diskripsi Kod          | E9004590902                    |            |
| Tarikh                 | 07/04/2010                     |            |
| Tahun                  | 2010                           |            |
|                        |                                |            |

Langkah 4 Klik Ok. Klik Mencetak. Pilih Mencetak.

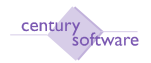

|                     |       | GP Pr   | inter Selecti | on     |        |   |      |   |      |   |
|---------------------|-------|---------|---------------|--------|--------|---|------|---|------|---|
| Printer 🌧 Browser 🚞 | PDF 📥 | Excel 📩 | Spool 🔬       | File 💾 | Append | 7 | Mail | - | Quit | 8 |
| Printer Selection   |       |         |               |        |        |   |      |   |      |   |
|                     |       |         |               |        |        |   |      |   |      |   |
|                     |       |         |               |        | 9      |   |      |   |      |   |
|                     |       |         |               |        |        |   |      |   |      |   |

Selesai.

#### 11.0 Potongan Cukai Pendapatan PCB

Tujuan: Untuk memaparkan laporan 'Potongan Cukai Pendapatan PCB'.

Untuk mendapatkan skrin ini, sila klik seperti di bawah:

Main Menu - Gaji - Laporan Berkanun - Potongan Cukai Pendapatan PCB

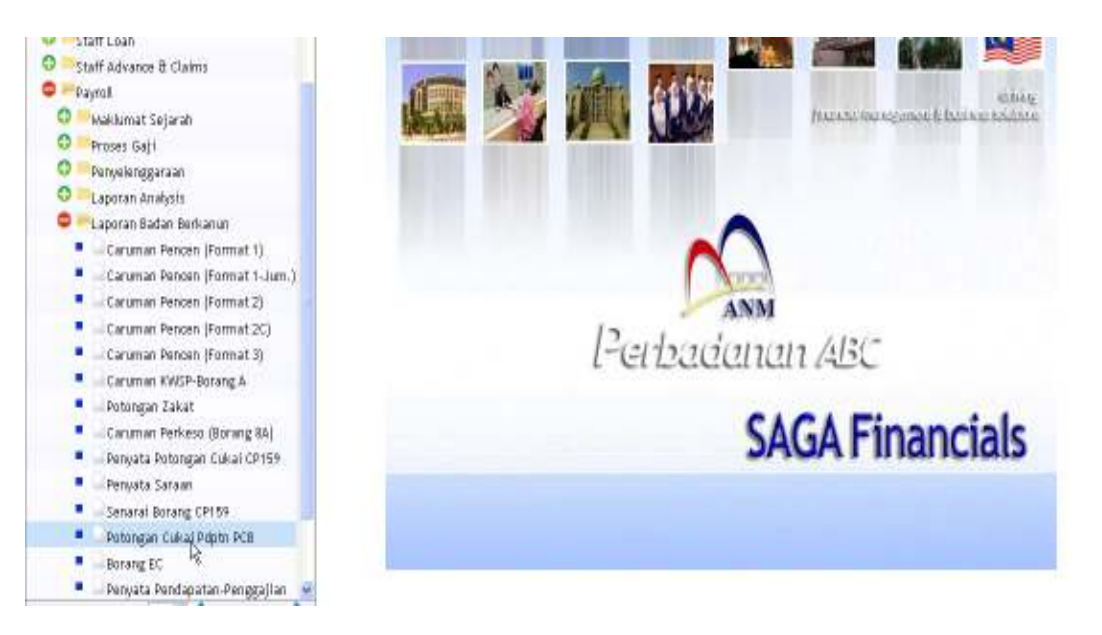

Klik pada 'Potongan Cukai Pendapatan PCB'.

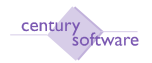

#### Manual – Proses Gaji

| Century Friancials 8:0           | 🕼 MP Laporan Cukai Pendapatan (P 🔯      | •            |
|----------------------------------|-----------------------------------------|--------------|
| The Edit View Tuds H             |                                         |              |
| Disk                             | 0.0000000000000000000000000000000000000 |              |
| - Laporan Cakas Pendapatan (PCB3 | 0                                       |              |
| Bulan                            |                                         | D Procedures |
| Tahun                            |                                         |              |
| Kod Krej: Hegeri                 | 4                                       |              |
| Kumpulan Bayaran                 | -                                       |              |
| Kod Transaksi Gaji               | -                                       |              |
| Keserangan                       |                                         |              |

### Langkah 1 Klik butang carian (Search).

| Century Privatela & D  | 🔄 🗋 HP Laporas Cukai Pendapatan (P 🧕 |            |
|------------------------|--------------------------------------|------------|
| File Edit View Tr      | oth HHp                              |            |
| OK Cencel              | PPICO CLARK 122                      | F 0        |
| Laporan Cukai Pendapat | an (P(B3B)                           |            |
| Bulan                  |                                      | Procedures |
| Tahun                  |                                      |            |
| Kod Krej. Negeri       | N.                                   |            |
| Kumpulan Bayaran       | 4                                    |            |
| Kod Transaisi Gaji     | 14.                                  |            |
| Keterangan             |                                      |            |
|                        |                                      |            |

### Langkah 2

Masukkan bulan laporan pada medan 'Bulan'.

# Langkah 3

Masukkan tahun laporan pada medan 'Year'.

#### Langkah 4

Masukkan 'Kod Kerajaan Negeri' untuk laporan ini.

### Langkah 5

Masukkan 'Kod Transaksi Gaji' untuk laporan ini.

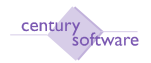

#### Manual – Proses Gaji

|                                                                         | 📙 MP Laporan Cuñai Pendapatan (P 🧕                                                  |                                                                                                    |
|-------------------------------------------------------------------------|-------------------------------------------------------------------------------------|----------------------------------------------------------------------------------------------------|
| Tools Help                                                              |                                                                                     |                                                                                                    |
| 8 6                                                                     | COL RARA / TOF O                                                                    |                                                                                                    |
| lapatan (PCB30)                                                         |                                                                                     |                                                                                                    |
| t                                                                       |                                                                                     | Procedures                                                                                                    |
| 2008                                                                    |                                                                                     |                                                                                                    |
| SMNIG                                                                   | Te.                                                                                 |                                                                                                    |
| BILLANAN                                                                |                                                                                     |                                                                                                    |
| 500 4444                                                                |                                                                                     |                                                                                                    |
| GAJIPOKOK                                                               |                                                                                     |                                                                                                    |
|                                                                         |                                                                                     |                                                                                                    |
|                                                                         | MP Laporas Cukai Pendapatan (P                                                      |                                                                                                    |
| Turk Hatt                                                               | 📄 MP Lagoran Culca Pendapatan (P 🗃                                                  |                                                                                                    |
| Тый Нар                                                                 | () MP Lapons Cultur Pendapaten (P⊠                                                  |                                                                                                    |
| Thile Hap                                                               | OMPLaponsEdwarPendapaten (PB                                                        |                                                                                                    |
| Thilk Halp                                                              | UHPLauvasCukaiPendaputen (P⊒                                                        |                                                                                                    |
| Tulk Hilp<br>b b b<br>lapatan (P(B30)                                   | OMPLapona Caka Pendapatan (PB                                                       | Precidans                                                                                                    |
| Tulk Holp<br>(25 (5))<br>(apatas (P(8)30)<br>(1)<br>(2009               | OMPLapons CultarPendapaten (P⊠                                                      | Precidents                                                                                                    |
| Trail: Help<br>Internet (P(830)<br>(1)<br>(2009)<br>SMNJQ               |                                                                                     | Precedants                                                                                                    |
| Thill Hilp<br>Index (P(B36)<br>1<br>2009<br>SMNUG<br>BULANAN            |                                                                                     | Precidents                                                                                                    |
| Tools Holp<br>Japatan (P(B30)<br>1<br>2009<br>SMAJIG<br>BULANAN<br>B100 | MP Laporas Cultar Pendapaten (P 🗃                                                   | Precidents                                                                                                    |
|                                                                         | Tuda Hulp<br>tapatas (PCB30)<br>1<br>2008<br>SMF4JG<br>BULANAN<br>BIDE<br>GAJIPOKOK | York         Her           York         Her           States         64(B30)           1         2000           SMNUG         4           BULANAMI         4           BULANAMI         4 |

#### Langkah 6

Klik OK. Klik Disk untuk menjana softcopy daripada laporan ini. Klik Mencetak untuk mencetak 'hard copy' dari laporan ini. Pilih mencetak.

Selesai

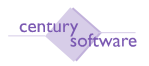

# 12 Cetakan Laporan Untuk Potongan Lain

# 12.1 Borang EC

Tujuan: Untuk memaparkan laporan 'Borang EC'.

Untuk mendapatkan skrin ini, sila klik seperti dibawah:

#### Main Menu - Gaji - Laporan Berkanun - Borang EC

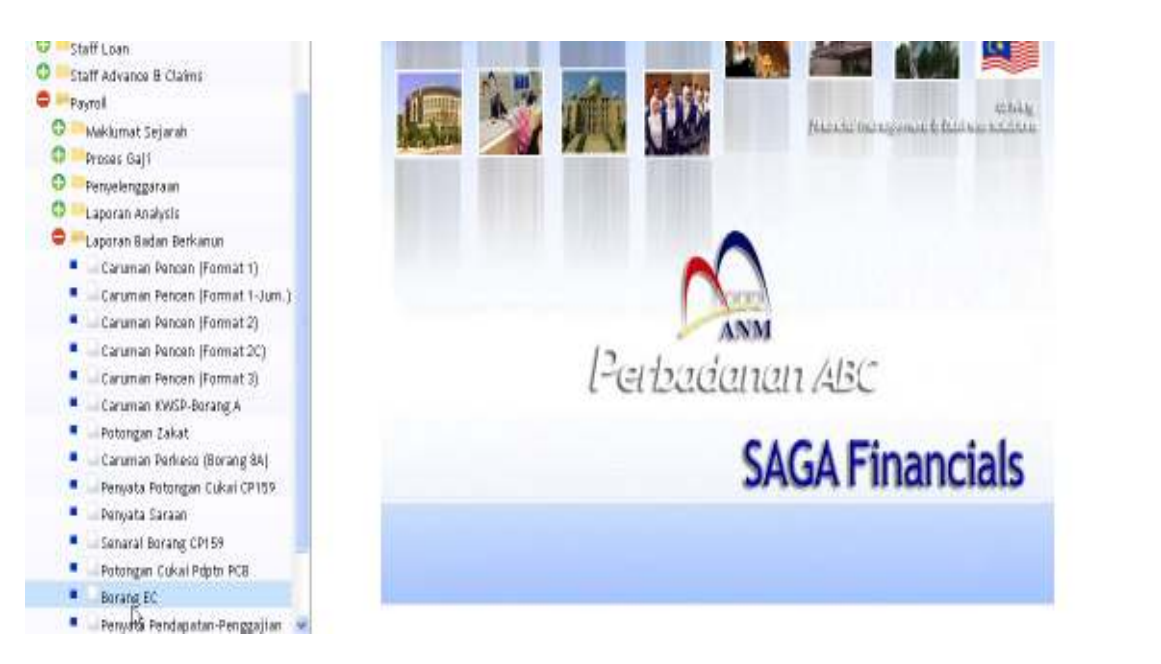

# Klik pada 'Borang EC'.

| Gentury Previole 8.0         | 🔄 🛄 MP Cukai Pendapatan (Borang EC 🔯 |            |
|------------------------------|--------------------------------------|------------|
| file Edit View Thom          | HBP                                  |            |
| 0 0 0                        | 5 X TO 9999 / TEO                    |            |
| Cukai Pendapatan - Berang El |                                      |            |
| No Pekerja Dari              | 6                                    | Pricedures |
| Neme                         |                                      |            |
| No Pekerja Hingga            | <b>a</b>                             |            |
| Nama                         |                                      |            |
| Jabatan                      | 4                                    |            |
| Nama                         |                                      |            |
| Tahun                        |                                      |            |
| Nama Majikan                 |                                      |            |
| Alomat Mapkan                |                                      |            |
|                              |                                      |            |
|                              |                                      |            |
| Kumenlan Turutan             |                                      |            |
| Kampulan Turutan 1           | Dari Ke                              |            |
| Nengikut 2                   | a Dari a Ke                          |            |
| 3                            | Dari ke                              |            |
|                              |                                      |            |

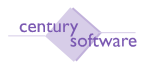

### Langkah 1 Klik butang carian (Search).

| Century Pinensials 8.0       | 💿 📋 MP Cukai Pendapatan (Berang DC 🙆 |            |
|------------------------------|--------------------------------------|------------|
| OK Cancel                    |                                      | ^          |
| INPUT: enter report selectio | 85                                   |            |
| Cukai Pendapatan - Beran     | ig EC                                |            |
| No Pekerja Dari              | 4                                    | Procedures |
| Nama                         |                                      |            |
| No Pekerja Hingga            | 4                                    |            |
| Nama                         |                                      |            |
| Jahatan                      | 4                                    |            |
| Nama                         |                                      |            |
| Tahun                        |                                      |            |
| Neme Majikan                 |                                      |            |
| Alamat Majikan               |                                      |            |
|                              |                                      |            |
|                              |                                      |            |
|                              | k                                    |            |
| Kumpulan Turutan             |                                      |            |
| Kumpulan Turutan 1           | a, Dari a, Ke a,                     |            |
| Nengikut 2                   | a, Dari a, Ke a,                     |            |
| 3                            | a, Dari a, Ke a,                     |            |

### Langkah 2

Masukkan nombor mula kakitangan pada medan 'No. Pekerja Dari' dan Masukkan nombor akhir kakitangan pada medan 'No. Pekerja Hingga'.

#### Langkah 3

Masukkan 'Jabatan'. Masukkan tahun pada medan 'Tahun'. Nama pekerja pada medan 'Nama Majikan' dan alamat pekerja pada medan ' Alamat Majikan' akan dipaparkan secara automatik dari sistem.

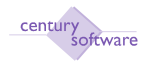

| Cascal                                                                                                    |                                                                                                    |            |
|----------------------------------------------------------------------------------------------------|----------------------------------------------------------------------------------------------------|------------|
|                                                                                                    |                                                                                                    |            |
| ikai Pendapatan - Boran                                                                                                    | ( BC                                                                                                    |            |
| No Pekerja Dari                                                                                                    | 0001 4                                                                                                    | Procedures |
| Nama                                                                                                    | DRI HJ. YAHYABIN BABA                                                                                                    |            |
| No Pekerja Hingga                                                                                                    | (w) 1000                                                                                                    |            |
| Nama                                                                                                    | DRI HJ VAHVA SN BABA                                                                                                    |            |
| Jabatan                                                                                                    | 000                                                                                                    |            |
| Nama                                                                                                    | Am                                                                                                    |            |
| Tahun                                                                                                    | 2008                                                                                                    |            |
| Nama Najikas                                                                                                    | DEDRAGANAN ARC                                                                                                    |            |
| Alamat Natikan                                                                                                    | Table 2 Blok 1 Dat Brat Date                                                                                                    |            |
| and the second second                                                                                                    | Coope K-ul-Lamore                                                                                                    |            |
|                                                                                                    | SUUR, KWHR LIMPM                                                                                                    |            |
|                                                                                                    |                                                                                                    |            |
| mpolan Turutan                                                                                                    |                                                                                                    |            |
| Kumpulan Turutan 1                                                                                                    | a, Dari a, Ka a,                                                                                                    |            |
| Nengikut 2                                                                                                    | a Dari a Ka                                                                                                    |            |
| 3                                                                                                    | Dari g Ka g                                                                                                    |            |
| 1.11                                                                                                    | No. 1982, No. 1997, No. 1997, No. 19 |            |
| entury Pinanciale B.D                                                                                                    | 🔄 🔄 MP Cukai Pendapatan (Borang EC 🚺                                                                                                    |            |
| K Cancel                                                                                                    |                                                                                                    |            |
| D T T T T T T T T T T T T T T T T T T T                                                                                                    | rder preferences                                                                                                    |            |
| kai Dondanatan - Boran                                                                                                    | IT.                                                                                                    |            |
| ukai Pendapatan - Boran<br>No Pekeria Dari                                                                                                    | s EC                                                                                                    | Procedures |
| ikai Pendapatan - Boran<br>No Pekerja Dari<br>Nama                                                                                                    | 0001 4.                                                                                                    | Procedures |
| ikal Pendapatan - Boran<br>No Pekerja Dari<br>Nama<br>No Pekerja Hingga                                                                                                    | 8 EC<br>0001 4<br>DR. HJ. YAHYA BIN BABA<br>0001 4                                                                                                    | Procedures |
| ikai Pendapatan - Boran<br>No Pekerja Dari<br>Noma<br>No Pekerja Hingga<br>Nama                                                                                                   | 8 FC<br>0001 (4)<br>DR. HJ, YAHYA BIN BABA<br>0001 (4)<br>DR. HJ, YAHYA BIN BABA                                                                                                    | Procedures |
| ikai Pendapatan - Boran<br>No Pekerja Dari<br>Nama<br>No Pekerja Hingga<br>Nama<br>Jabatan                                                                                        | 8 EC 0001 Q DR. HJ. YAHYA BIN BABA 0001 Q DR. HJ. YAHYA BIN BABA 000 Q Q Q                                                                                                    | Procedures |
| kal Pendapatan - Boran<br>No Pekerja Dari<br>Nama<br>No Pekerja Hingga<br>Nama<br>Jabatan<br>Nama                                                                                 | 8 FC 0001 0.  DR. HJ. YAHYA BIN BABA 0001 0.  DR. HJ. YAHYA BIN BABA 000 0.  Am                                                                                                    | Procedures |
| ikai Pendapatan - Boran<br>No Pekerja Dari<br>Nama<br>No Pekerja Hingga<br>Nama<br>Jabatan<br>Nama<br>Tahum                                                                       | 8 EC<br>0001 (4)<br>DR. H.J. YAHYA BIN BABA<br>0001 (4)<br>DR. H.J. YAHYA BIN BABA<br>000 (4)<br>Am<br>2009                                                                                                    | Procedures |
| ikal Pendapatan - Boran<br>No Pekerja Dari<br>Nama<br>No Pekerja Hingga<br>Nama<br>Jabatan<br>Nama<br>Tahum<br>Nama Majikan                                                       | 8 FC<br>0001 (4)<br>DR. H.J. YAHYA BIN BABA<br>0001 (4)<br>DR. H.J. YAHYA BIN BABA<br>000 (4)<br>Am<br>2009<br>PERBADANAN ABC                                                                                                    | Procedures |
| No Pekerja Dari<br>Nama<br>No Pekerja Hingga<br>Nama<br>Jabatan<br>Nama<br>Tahum<br>Nama Majikan<br>Alamat Majikan                                                                | B         C           0001         Q           DR. HJ, YAHYA BIN BABA         C           DR. HJ, YAHYA BIN BABA         C           000         Q           Am         C           Tgkt 5-7. Blok J. Pet Brok Dmn         C                                                                                                    | Procedures |
| kal Pendapatan - Boran<br>No Pekerja Dari<br>Namo<br>No Pekerja Hingga<br>Namo<br>Jabatan<br>Namo<br>Tahum<br>Namo Majikan<br>Alamat Majikan                                      | 8 EC<br>0001 (4)<br>DR. HJ. YAHYA BIN BABA<br>0001 (4)<br>DR. HJ. YAHYA BIN BABA<br>000 (4)<br>Am<br>2009<br>PERBADANAN ABC<br>Tigkt 5-7. Blok J. Pet Brok Dmn<br>50608, Kwels Lumpur                                                                                                    | Procedures |
| kal Pendapatan - Boran<br>No Pekerja Dari<br>No Pekerja Hingga<br>Nama<br>Jabatan<br>Nama<br>Tahun<br>Nama Majikan<br>Alamat Majikan                                              | 8 EC<br>0001 (4)<br>DR. HJ, YAHYA BIN BABA<br>0001 (4)<br>DR. HJ, YAHYA BIN BABA<br>000 (4)<br>Am<br>2009<br>PERBADANAN ABC<br>Tgkt 5-7. Blok J, Pat Brick Dmn<br>50608, Kuale Lumpur                                                                                                    | Procedures |
| ikal Pendapatan - Boran<br>No Pekerja Dari<br>Nama<br>No Pekerja Hingga<br>Nama<br>Jabatan<br>Nama<br>Tahun<br>Nama Majikan<br>Alamat Majikan                                     | 8 EC<br>0001 (4)<br>DR. HJ, YAHYA BIN BABA<br>0001 (4)<br>DR. HJ, YAHYA BIN BABA<br>000 (4)<br>Am<br>2003<br>PERBADANAN ABC<br>Tgkt 5-7, Blok J, Pet Brok Dmn<br>50008, Kuele Lumpur                                                                                                    | Procedures |
| ikai Pendapatan - Boran<br>No Pekerja Dari<br>Nama<br>No Pekerja Hingga<br>Nama<br>Jabatan<br>Nama<br>Tahun<br>Nama Majikan<br>Alamat Majikan<br>Mamat Majikan<br>Mumulan Turutan | B         C           0001         Q           DR. HJ, YAHYA BIN BABA         O           0001         Q           DR. HJ, YAHYA BIN BABA         O           000         Q           Am         2003           PERBADANAN ABC         Tgkt 5-7. Blok J. PetBndr Dmn           50608, Kuele Lumpur         S0608, Kuele Lumpur                                                                                                    | Procedures |

Klik OK. Klik Mencetak. Pilih mencetak.

Selesai.

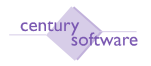

# $13 \;$ Bagaimana Untuk Merujuk Sejarah Gaji Pekerja

### MAKLUMAT SEJARAH

#### e. Kemaskini PCB Mod Papar

**Tujuan:** Skrin paparan ini digunakan untuk memaparkan jumlah terkini pendapatan, KWSP, Zakat, PCB, tuntutan dan baki tuntutan bagi setiap pekerja.

Untuk mendapatkan skrin ini sila klik seperti dibawah:

### Main Menu - Gaji - Penyelenggaraan - PCB 2009 - Kemaskini PCB (Mod Papar)

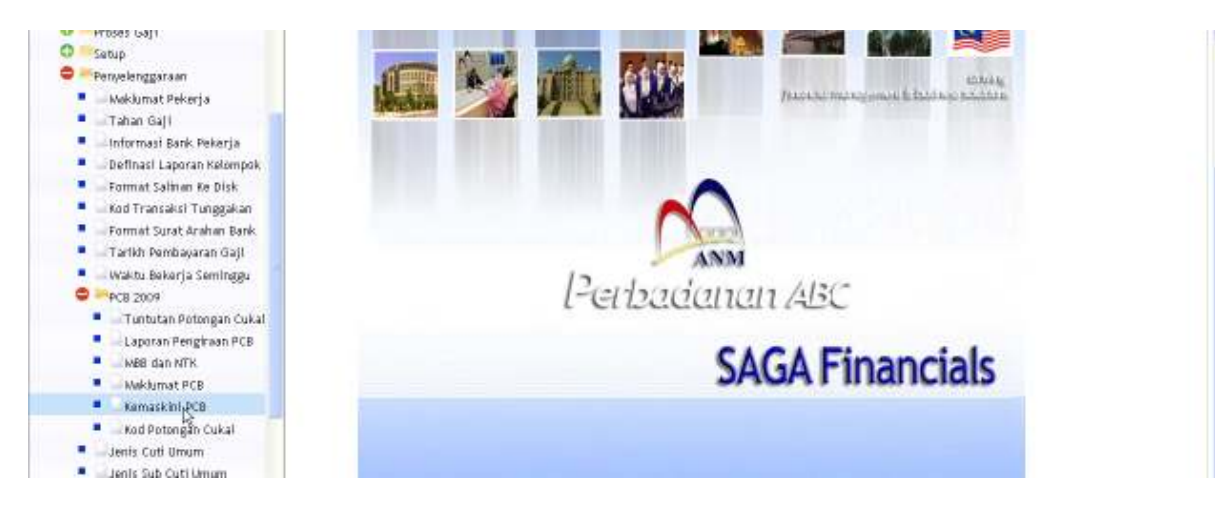

# Klik pada 'Kemaskini PCB'.

| Cantury Pinanatala 6.0          | 🔄 🗋 MP Kernaskini PCB - PERBAC | ANAK_0          |       |               |
|---------------------------------|--------------------------------|-----------------|-------|---------------|
| File Edit View Tools i          |                                |                 | -     |               |
| Remaskini PCB                   |                                |                 |       |               |
| Na Kelempek<br>Pekerja          | S T                            | tatus arikh Pos |       | Procedures.   |
| Nama Pekerja                    |                                |                 |       |               |
| Tahun<br>Jumlah Pendapatan      |                                |                 |       |               |
| Jumlah KWSP yang telah dibayar  |                                |                 |       |               |
| Jumlah Zakat yang telah dibayar |                                |                 |       |               |
| Keil Potongan Cu                | lai la                         | Distripsticod   | Amaun | Baki tuntutan |
| L8                              | 4                              |                 |       |               |
|                                 | 5                              |                 |       |               |
|                                 | -                              |                 |       |               |
|                                 | 1                              |                 |       |               |

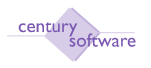

Untuk menambah rekod yang sedia ada sila klik butang carian (SEARCH) dan pilih ALL atau SELECTED.

| Century Prostals B.D                                               | 👔 🗋 MP Kemaskini PCD | - PERBADANAN           |           |       |               |
|--------------------------------------------------------------------|----------------------|------------------------|-----------|-------|---------------|
| File Edit View Tools H                                             | b.                   |                        | 72        |       |               |
| OK Cancel                                                          |                      | 2 2 2 7                | 13240     |       |               |
| DD: enter data                                                     |                      |                        |           |       |               |
| No Kelompok<br>Pokerja                                             | 000001               | Status<br>Tariidii Pos |           |       | D Procedures  |
| Nama Pekerja                                                       |                      |                        |           |       |               |
| Tahun                                                              |                      |                        |           |       |               |
| Jumlah Pendapatan                                                  |                      |                        |           |       |               |
| Jumlah KWSP yang telah dibayar                                     |                      |                        |           |       |               |
| Jumlah Zakat yang telah dibayar<br>Jumlah Zakat yang telah dibayar |                      |                        |           |       |               |
| Kod Patingan Cak                                                   | 10                   | Deska                  | ipci No.d | Anzus | Baki tuntatas |
|                                                                    | 14.<br> 4.           |                        |           |       |               |
|                                                                    | 0,<br> 0,            |                        |           |       |               |

Langkah 2 Klik butang mencetak (MENCETAK).

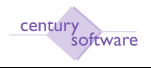

#### 1.0 Sejarah Penyata Gaji Lama (Bulan)

**Tujuan:** Untuk menyemak keseluruhan rekod slip gaji bulanan pekerja berdasarkan tarikh dan masa diproses. Dan juga untuk menyemak kod gaji. Ini adalah 'Sejarah Penyata Gaji Lama (BLN)' juga digunakan untuk menyelenggara untuk tarikh rekod gaji pekerja diproses.

Untuk mendapatkan skrin ini sila klik seperti dibawah:

#### Main Menu - Gaji - Maklumat Pekerja - Sejarah Penyata Gaji Lama (BLN).

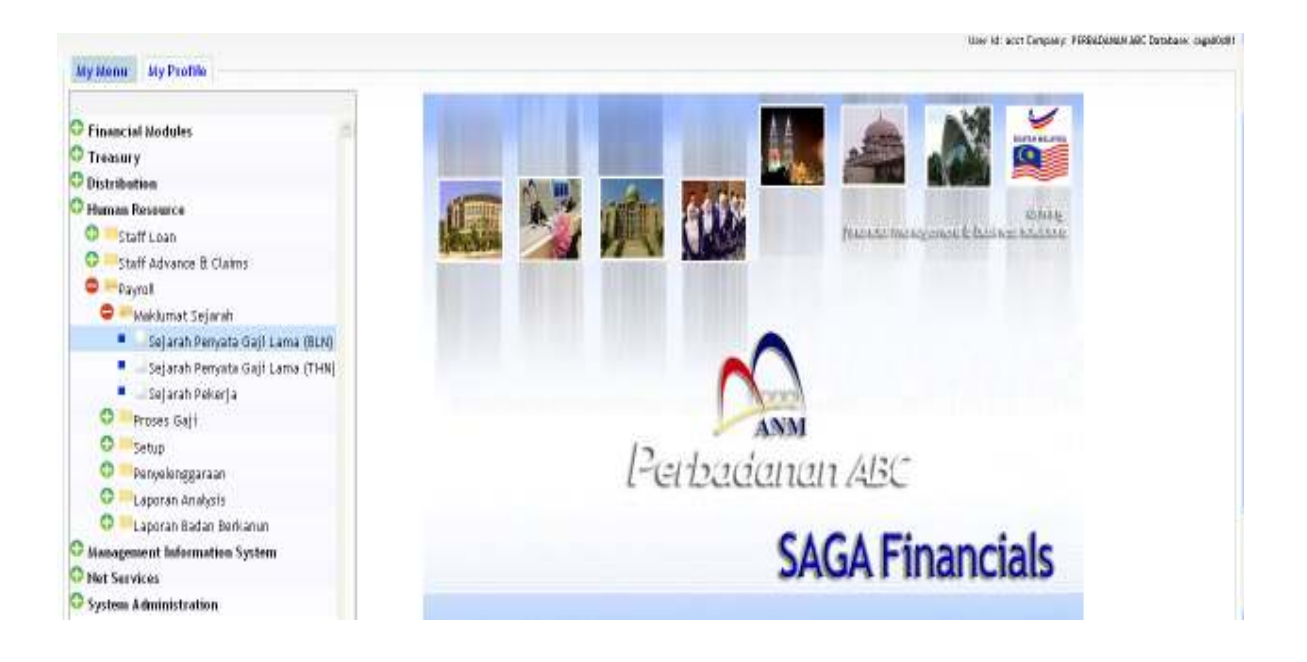

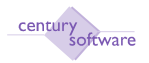

#### Manual – Proses Gaji

| Century Pinanzials 0.0                                                                                      | MP Penyata Gapi - PER | IBADANAN 🔯     |                                                                               |              |                                                      |
|----------------------------------------------------------------------------------------------------|-----------------------|----------------|-------------------------------------------------------------------------------|--------------|------------------------------------------------------|
| nie ein vies mus<br>o 🗹 🖝 o 👘                                                                               | 8 0 W                 |                | F 0                                                                           |              |                                                      |
| Penganta Goji<br>He Gaji<br>Tarikih Proses<br>Nasa Proses<br>Pokorja<br>Pokorja<br>Gaji Dari<br>Gaji Hingga |                       |                | Minggu Cuka<br>Status<br>Tarikh<br>Gaji Bercukz<br>Cukal Dipto<br>Gaji Bersih |              | Distance Distance Distance                           |
| Red Geji<br> 4,<br> 4,<br> 4,<br> 4,<br> 4,<br> 4,<br> 4,<br> 4,                                            | Kadar Un              | it Aust 03lide | Akaun .                                                                       | Akann Agihan | Tag<br> 4,<br> 4,<br> 4,<br> 4,<br> 4,<br> 4,<br> 4, |

#### Langkah 1

Klik butang 'Search'. Klik untuk semakan semua rekod atau pilih rekod tertentu sahaja.

| Gerkary Financials 6.0 |              | MP Party | yata Gaji - PERBADANAN | · 🔒         |                  |               |                |    |            |
|------------------------|--------------|----------|------------------------|-------------|------------------|---------------|----------------|----|------------|
| File Edit View         | Thus Help    |          | -02                    |             |                  |               |                |    |            |
| ecord 1 of 94          | 26           | d 🖃      | 0 6 8                  | 999         | - <del>1</del> 0 |               |                | _  |            |
| Penyata Gaji           |              |          |                        |             |                  |               |                |    |            |
| Na Gaji                |              | 12       |                        |             |                  | Minggu Cukai  | 433            | 10 | Hotos      |
| Tarikh Proses          | 02/04/2010   |          |                        |             |                  | Status        | P              | 0  | Procedures |
| Masa Proses            | 2010-04-0215 | 40.59    |                        |             |                  | Tarikh        | 06/04/2010     |    |            |
| Peixerja               | 01           | 14       |                        |             |                  | Gaji Bercukai | 4 506 00       |    |            |
| Nama Poker ja          | TUNTE.IA     |          |                        |             |                  | Cukai Dipto   | 295.15         |    |            |
| Gaji Dari              | 01/10/2009   |          |                        |             |                  | Gaji Bersih   | 3,964.10       |    |            |
| Gaji Hingga            | 31/10/2009   | 0        |                        |             |                  |               |                |    |            |
| Ked Gaji               | 10           | dai      | Unit                   | Aust O'Ride | Akaun            |               | Alianti Agihan |    | Tag.       |
| E1 00                  | 14           |          |                        |             | 5,100.00 GL      | MHWD-10-S-    | 000-811101     | 44 | 100        |
| EL200                  | 0.           |          |                        |             | 300.00 GL        | M-W0-10-S-    | 000-B12109     | 0, |            |
| PG002                  | 4            |          |                        |             | 548.75 GL        | M4W040040-1   | 0004L10102     | 6. |            |
| SM300                  | 14           |          |                        |             | 548.00 GL        | MHWD-1D-S-    | 000-813101     | 4. |            |
| SP300                  | 0.           |          |                        |             | 594.00 GL        | MPW0-00-0-1   | 0004.19102     | 6, |            |
|                        | 4            |          |                        |             |                  |               |                | 6. |            |
|                        | 14           |          |                        |             | 8                |               |                | 4  |            |
|                        | 0.           |          |                        |             | anaoun bayanan   |               |                | 6, |            |

#### Langkah 3

Klik butang mencetak untuk mencetak rekod yang dipilih.

#### Langkah 4

Untuk mengemaskini rekod hanya dibenarkan pada rekod yang berstatus Open sahaja. Klik butang UPDATE untuk mengemaskini rekod.

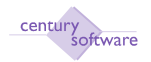

#### <u> Manual – Proses G</u>aji

| Century Pinanetals 8.0 | 🔄 🗋 HP Pany        | ata Gaji - PERBADAMAN | 8           |            |               |              |    |            |
|------------------------|--------------------|-----------------------|-------------|------------|---------------|--------------|----|------------|
| File Edit View         | Tools Help         |                       |             | -          |               |              |    |            |
| 5 6 1                  | 5 6 5              | 0 9 8 8               | FR 7 B      | <b>1</b> 0 |               |              |    |            |
| OK Cancel              |                    |                       |             |            |               |              |    |            |
| WODIFY: eeter data     |                    |                       |             |            |               |              |    |            |
| Penyata Gaji           |                    |                       |             |            |               |              |    |            |
| Ne Gaji                | 12                 |                       |             |            | Minggu Cukai  | 433          | 12 | Notes      |
| Tarikh Proses          | 02/04/2010         |                       |             |            | Status        | P            | 0  | Procedures |
| Masa Proses            | 2010-04-02 15-0159 | _                     |             |            | Tarikh        | 05/04/2010   |    |            |
| Peker ja               | (1) (a)            |                       |             |            | Gaji Bercukai | 4506.00      |    |            |
| Nama Pekeria           | TI BITE IS         |                       |             |            | Cukai Diato   | 100.10       |    |            |
| Gali Dari              | CONTRACTOR PR      |                       |             |            | Gali Bersih   | 205410       |    |            |
| Call Blaces            |                    |                       |             |            |               | 1,304.10     |    |            |
| Gali nundika           | 31/10/2009         |                       |             |            |               |              |    |            |
| Ked Gaji               | Kadar              | Unit                  | Kent 078ide | Jikaun     |               | Akaun Agihan |    | Tag        |
| B100                   | 4                  |                       | £.          | 108.00 GL  | MHWD-10-S-0   | 00-811101    | 4  | 1          |
| EL200                  | 14                 |                       |             | 300.00 GL  | MPW0-10-S-0   | 00-612109    | 4  |            |
| PG002                  | Q <sub>1</sub>     |                       |             | 546.75 GL  | M-W0-00-0-0   | 004.19102    | 14 |            |
| SM300                  | 4                  |                       |             | 548.00 GL  | MHWD-10-S-0   | 00-813101    | 4  |            |
| SP300                  | 14.                |                       |             | 594.00 GL  | MPW0H00H0-0   | 004_10102    | 4. |            |
| 553227                 | 0,                 |                       |             |            |               |              | 4  |            |
|                        |                    |                       |             |            |               |              |    |            |

'Sejarah Penypadaa Gaji Lama (BLN)' Screen

### Langkah 5

Klik OK. Kemaskini rekod mengikut kod Gaji.

| Century Financials 8.0 |           | MP Penyata  | Gaji - PERBADANAN | 8            |       |                     |             |              |   |            |
|------------------------|-----------|-------------|-------------------|--------------|-------|---------------------|-------------|--------------|---|------------|
| The Edit View          | Tata      | Holp        |                   |              |       |                     |             |              |   |            |
| RK Cancel              | eppeed    |             | 1 8 9             |              | 8     | _                   |             |              |   |            |
| MODIFY: enter data     | _         |             |                   |              |       |                     |             |              |   |            |
| Penyata Gaji           |           |             |                   |              |       |                     |             |              |   |            |
| No Gaji                |           | 12          |                   |              |       | Min                 | egu Cukai   | 4.33         | 自 | Notes      |
| Tankh Preses           | 02/04/201 | 10.         |                   |              |       | Stel                | lus         | P            | 白 | Procodures |
| Masa Preses            | 2010-044  | 02 15:40:59 |                   |              |       | Tar                 | kh          | 06/04/2010   |   |            |
| Pekerja                | 01        | 4           |                   |              |       | Gaj                 | i Bercukai  | 4508.00      |   |            |
| Nama Pekerja           | TUN TEJA  |             |                   |              |       | Cuikai Dipta 295.16 |             | 295.16       |   |            |
| Gaji Dari              | 01/10/201 | 09 🛄        |                   |              |       | Gaj                 | Bersih      | 0.00         |   |            |
| Gaji Hingga            | 31/10/201 | 09 🛄        |                   |              |       |                     |             |              |   |            |
| Kod Gage               |           | Kodar       | Unit              | Aunt O'Rinke | Akaun |                     | 3           | Akaun Agiban |   | Tag        |
| TION                   | 4         |             |                   | 5,100.00     | GL.   |                     | MHWD-1D-S-  | 000-611101   | 4 |            |
| EL200                  | 5         |             |                   | 300.00       | GL    | *                   | MPWD-10-S-  | 000-812109   | 4 | 8          |
| P002                   | 9         |             |                   | 546.75       | GL    |                     | MHW0-00-0-0 | 0004.13102   | 9 |            |
| SMODO                  | 9         |             |                   | 648.00       | GL    |                     | MHW0-10-S-  | 000-813101   | 4 | :          |
| SP300                  | 9         |             |                   | 594 D0       | GL    |                     | MPWD-0D-0-1 | 00HL13102    | 9 | . 8        |
|                        | 9         |             |                   |              |       | - 3                 |             |              | 2 |            |
|                        | 1+1       |             |                   |              |       | -                   |             |              |   |            |

#### Langkah 6 Klik OK.

### Langkah 7 Klik butang DELETE jika hendak padamkan rekod yang berstatus Open.

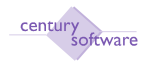

|   | WARNING!                                                             |  |  |  |  |
|---|----------------------------------------------------------------------|--|--|--|--|
|   |                                                                      |  |  |  |  |
|   | This will DELETE all related details for this employees current pay. |  |  |  |  |
|   | Proceed?                                                             |  |  |  |  |
|   | yes no                                                               |  |  |  |  |
| l |                                                                      |  |  |  |  |

Klik butang YES jika hendak memadamkan rekod yang dipilih.

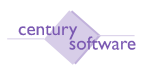

### 2.0 Sejarah Penyata Gaji Lama (TAHUN)

**Tujuan:** Untuk menyemak ringkasan tahunan sejaran gaji lama berdasarkan rekod yang dipilih. Anda juga boleh menyemak mengikut tahun.

Untuk mendapatkan skrin ini, sila klik seprti di bawah:

Main Menu - Gaji - Maklumat Pekerja -Sejarah Penyata Gaji Lama (THN).

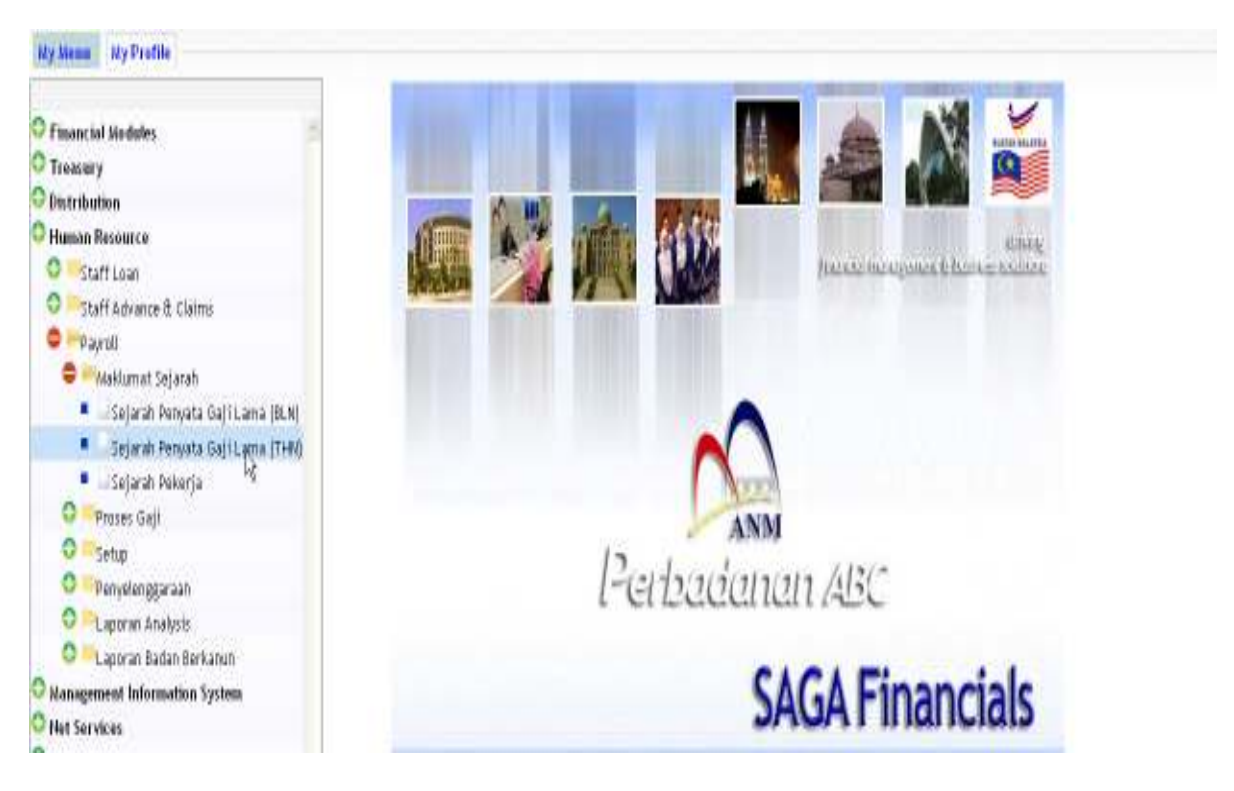

'Sejarah Pekerja Penyata Gaji Lama (THN) Screen'

#### Langkah 1

Klik butang 'Search'. Klik keseluruhan rekod untuk menyemak. Atau pilih rekod tertentu mengikut kod pekerja kod majikan atau tahun.

#### Langkah 2

Klik butang 'Others Option' untuk menyemak semua rekod mengikut barisan.

Langkah 3 Klik OK.
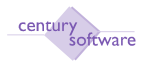

### 3.0 Sejarah Pekerja

Tujuan: Untuk menyemak sejarah pekerja dari proses gaji dalam system.

Untuk mendapatkan skrin ini, sila klik seprti dibawah:

Main Menu - Gaji - Maklumat Pekerja - Sejarah Pekerja

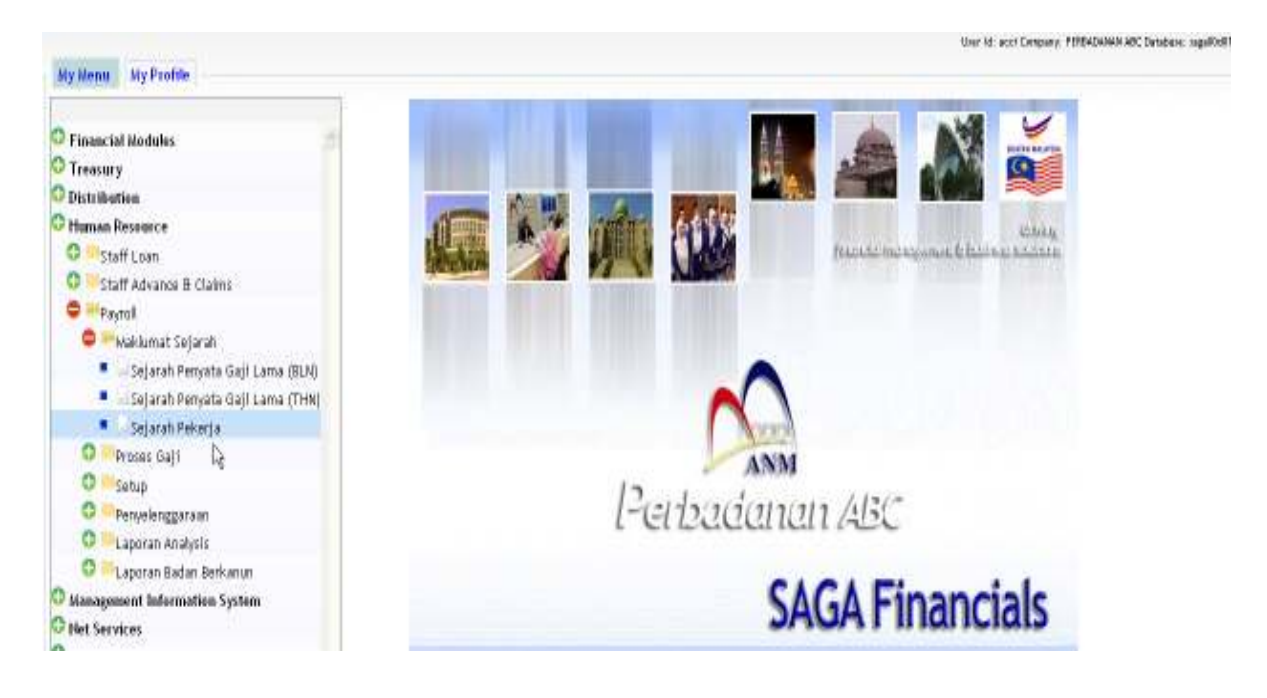

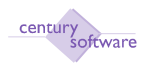

| 🕽 Century Pinanciala 8.0 💿 📑 MP Ringkawan Sejarah Pekerja 🚨 |            |
|-------------------------------------------------------------|------------|
| File Edit View Taols Help                                   |            |
| 8 7 🗩 8 16 16 9, 🗖 🛛 8 9 9 9 7 6 5 9                        |            |
| Sejarah Pekerja - Ringkasan                                 |            |
| No Majikan                                                  | Procedures |
| Nama Majikan                                                |            |
| No Pekerja                                                  |            |
| Nama Pelerja                                                |            |
| Tahun                                                       |            |
| Ringkasan Sejarah                                           |            |
|                                                             |            |
|                                                             |            |
|                                                             |            |
|                                                             |            |
|                                                             |            |
|                                                             |            |
|                                                             | 1          |
|                                                             |            |
|                                                             |            |

Klik butang 'Search'. Pilih semua rekod yang disemak untuk melihat sejarah pekerja atau pilih rekod tertentu sahaja.

### Langkah 2

Klik butang 'View' untuk memaparkan rekod mengikut garisan.

#### Langkah 3

Klik OK. Rekod ini tidak boleh dikemaskini (update) atau di padamkan (delete).

#### Langkah 4

Klik butang 'Others Option' untuk memilih rekod mengikut tahun.

#### Langkah 5

Klik butang 'Mencetak' untuk mencetak rekod.

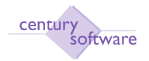

|                |                  | (     | GP Printer Selec | tion    |        |          |  |
|----------------|------------------|-------|------------------|---------|--------|----------|--|
| Printer 🖉      | Browser <u>m</u> | PDF 💼 | Excel 📩          | Spool 🔍 | File 💾 | Append 🕎 |  |
| Mail 🛬         | Quit 🚫           |       |                  |         |        |          |  |
| – Printer Sele | ction            |       |                  |         |        |          |  |
|                |                  |       |                  |         |        |          |  |
|                |                  |       | ٩                |         |        |          |  |

**Langkah 6** Selesai

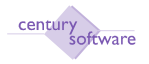

# 14 Pentadbiran Dan Tetapan Modul Gaji

### 4.0 Pra Aktif Laporan

Tujuan: Untuk mencipta 'Pra Aktif Laporan' gaji adalah untuk menjana Laporan.

Untuk mendapatkan skrin ini, sila klik seperti dibawah:

### Main Menu - Gaji - Setup - Pra Aktif Laporan

| File Edit View      | Tools Help          |        |             |            |
|---------------------|---------------------|--------|-------------|------------|
| 0 / #               |                     | 0 6 8  | (H) (H) (H) | 7 🗟 🖬 🙆    |
| OK Cancel           |                     |        |             |            |
| ADD: enter key      |                     |        |             |            |
|                     |                     |        |             |            |
|                     |                     |        |             |            |
| — Laporan Pra-Aktif |                     |        |             |            |
| Jenis               | PS •                |        |             | Notes      |
| Keterangan          | LAPORAN PENYESUAIAN | I GAJI |             | Procedures |
| Kumpulan            | Q.                  |        |             |            |
| Majikan             |                     |        |             |            |
| Kod Krej. Neg       | geri 🔍              |        |             |            |
| Keterangan K        | od                  |        |             |            |
|                     |                     |        |             |            |

### Langkah 1

Sila klik butang tambah (ADD) untuk menambah rekod baru.

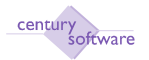

| File Edit View T    | ools | Help |   |   |    |    |   |     | 10   |        |      |   |
|---------------------|------|------|---|---|----|----|---|-----|------|--------|------|---|
| 0 / # 0             | 0    | 8    | 2 | 0 | 13 | Pe | æ | (Pr | F    | 1      | 0    | 0 |
| OK Cancel           |      | _    |   | _ | _  | _  | _ | _   | _    | _      |      |   |
| ADD: enter key      |      |      |   |   |    |    |   |     |      |        |      |   |
|                     |      |      |   |   |    |    |   |     |      |        |      |   |
|                     |      |      |   |   |    |    |   |     |      |        |      |   |
| — Laporan Pra-Aktif |      |      |   |   |    |    |   |     |      |        |      |   |
| Jenis               |      |      |   |   |    |    |   |     | 2010 | Notes  |      |   |
| Keterangan          | PS   |      |   |   |    |    |   |     |      | Proced | ures |   |
| Kumpulan            | EC   |      |   |   |    |    |   |     |      |        |      |   |
| Majikan             |      |      |   |   |    |    |   |     |      |        |      |   |
| Kod Krej. Negeri    |      | 0    |   |   |    |    |   |     |      |        |      |   |
| Keterangan Kod      |      | 1.4  |   |   |    |    |   |     |      |        |      |   |
|                     |      |      |   |   |    |    |   |     |      |        |      |   |

Masukkan padaau pilih jenis Laporan pada medan 'Jenis' (Contoh: PS (Laporan Penyesuaian Gaji), EC (EC Form) dan CP (Laporan CP 159).

#### Langkah 3

Masukkan atau pilih kumpulan Laporan pada medan 'Kumpulan'.

### Langkah 4

Masukkan atau pilih kod untuk Kerajaan Negeri pada medan 'Kod Kerajaan Negeri'.

### Langkah 5

Klik OK.

### Langkah 6

Untuk memadam rekod yang sedia ada sila klik butang DELETE.

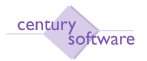

| File Edit View T    | ools Help                            |   |   |   |   |   |            |   |
|---------------------|--------------------------------------|---|---|---|---|---|------------|---|
| 0 / * 0             |                                      | D | M | • | - | 1 | 10         | 0 |
| DELET               | E one or more records from this file |   |   |   |   |   |            |   |
| — Laporan Pra-Aktif |                                      |   |   |   |   |   |            |   |
| Jenis               | CP                                   |   |   |   |   |   | Notes      |   |
| Keterangan          | LAPORAN CP 159                       |   |   |   |   |   | Procedures |   |
| Kumpulan            | PABC 9                               |   |   |   |   |   |            |   |
| Majikan             | PERBADANAN ABC                       |   |   |   |   |   |            |   |
| Kod Krej. Negeri    | SEM Q                                |   |   |   |   |   |            |   |
| Keterangan Kod      | U123456789                           |   |   |   |   |   |            |   |
|                     |                                      |   |   |   |   |   |            |   |

Klik YES jika setuju untuk memadamkan rekod yang dipilih.

|   | WARNING!                                                                           |
|---|------------------------------------------------------------------------------------|
| 1 | This will DELETE all related<br>data for the current record.<br>Proceed?<br>yes no |

Selesai.

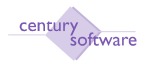

#### 12.0 Daftar Kawalan No. Proses Gaji

**Tujuan:** Untuk mencipta 'Daftar Kawalan No. Procses Gaji' adalah sebagai rujukan pada medan 'No Proses Gaji'.

Untuk mendapatkan skrin ini, sila klik seperti dibawah:

Main Menu - Gaji - Setup - Daftar Kawalan No. Proses Gaji

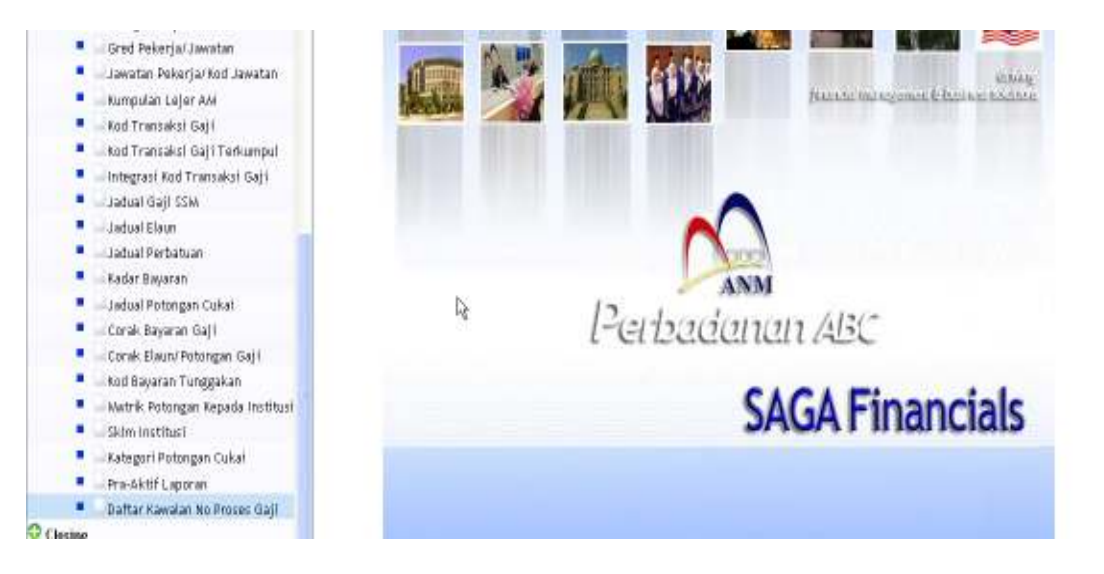

Klik pada 'Daftar Kawalan No Process Gaji'.

| Century Financials 8.0  | O MP D     | aftar Kawalan No. Proses Ga 📴 |              |                                 |
|-------------------------|------------|-------------------------------|--------------|---------------------------------|
| Tile Edit Mew Ti        | uais Hillp |                               |              |                                 |
| 0 0 0 0                 | 6 6 6      | 0 1 9 4 9 9                   | 5 7 0        |                                 |
| Daftar Kawalan He. Pres | es Gaji    |                               |              |                                 |
| Kumpulan Bayaran        | q.         |                               |              | E Hotes                         |
| Diskripsi Kumpulan      |            |                               |              | Procedures                      |
| Tarikh Dari             | 0          |                               |              |                                 |
| Tarikh Hingga           |            |                               |              |                                 |
| Bil                     |            | He Proses Geji                | Tarihih Mala | Tarikh Akhir                    |
|                         |            |                               |              | <br><u>1</u>                    |
|                         |            |                               |              |                                 |
|                         |            |                               |              | <br>10                          |
|                         |            |                               |              | 0                               |
|                         |            |                               |              |                                 |
|                         |            |                               |              | <br><u>m</u>                    |
|                         | N.         |                               |              |                                 |
|                         | ht         |                               |              | <br>                            |
|                         |            |                               |              |                                 |
|                         |            |                               |              | Parentine 5 w 1.12/0            |
|                         |            |                               |              | Construction and a construction |

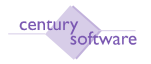

Klik butang carian (Search) untuk memilih 'Kumpulan Bayaran'.

| Century Pinensials 8.0       | 🔄 🗋 MP Doltar Kowalan Nu. Proves Ga 🗿 |             |                |   |
|------------------------------|---------------------------------------|-------------|----------------|---|
| File Edit View Tools         | Help                                  | a           |                |   |
| 0 0 0 5                      | 5 5 0 R R R R                         | 1 B B 0     |                |   |
| OK Cancel                    |                                       |             |                |   |
| Sile merukkan pilihen        |                                       |             |                |   |
| Daftar Kawalan He. Preses Ga |                                       |             |                |   |
| Kumpulan Bayaran             |                                       |             | 🖽 Hotes        |   |
| Diskripsi Kumpulan           |                                       |             | Proceedings    |   |
| Tarikih Dari                 |                                       |             |                |   |
| Tarikh Hingga                |                                       |             |                |   |
| Bal                          | He Proses Gaji                        | Tarihh Maih | Tarakin Akthir | ~ |
|                              |                                       |             |                |   |
|                              |                                       |             |                |   |
|                              |                                       |             |                |   |
|                              |                                       |             |                |   |
|                              |                                       |             | 0              |   |
|                              |                                       |             |                |   |
|                              |                                       |             |                |   |
|                              |                                       |             |                |   |
|                              |                                       |             |                | - |

### Langkah 2

Masukkan 'Tarikh Dari' - tarikh mula dan 'Tarikh Hingga' - tarikh akhir untuk proses gaji.

| Gentury Priversiale 8.0   | E MP D          | aftar Kawalan No. Provins Ga | 0        |               |     |               |     |
|---------------------------|-----------------|------------------------------|----------|---------------|-----|---------------|-----|
| File Edit View To         | als Help        |                              |          |               |     |               |     |
| 0                         | 8 6 4           | 0 8 9                        | R(R) (10 | F 0           |     |               |     |
| OK Cencel                 |                 |                              |          |               |     |               |     |
| UROWSE: Use arrow keys to | brewsie details |                              |          |               |     |               |     |
| Dafter Kawalan He. Prese  | s Gage          |                              |          |               |     |               |     |
| Kumpulan Bayaran          | BULANAN 4       |                              |          |               |     | Hotes         |     |
| Diskripsi Kumpulan        | BULANAN         |                              |          |               |     | Procedures    |     |
| Tarikh Dari               | 01/01/2009      |                              |          |               |     |               |     |
| Tarikh Hingga             | 31/01/2009      |                              |          |               |     |               |     |
| Hill No.                  |                 | He Prones Gizji              |          | Tarikiti Muša | 100 | Tarikh Akilds | 100 |
|                           |                 |                              |          |               | •   |               |     |
|                           |                 |                              |          |               |     |               |     |
|                           |                 |                              |          |               |     |               |     |
|                           |                 |                              |          |               |     |               |     |
|                           |                 |                              |          |               |     |               |     |
|                           |                 |                              |          |               | •   |               |     |
|                           |                 |                              |          |               |     |               |     |
|                           |                 |                              |          |               |     |               |     |
| -                         |                 |                              |          |               | -   |               | 100 |

### Langkah 3

Klik pada butang mencetak dan cetak Laporan 'Daftar Kawalan No. Proses Gaji'.

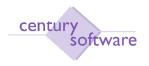

Pilihan mencetak. Selesai.

# 13 Borang EC

Tujuan: Untuk memaparkan laporan 'Borang EC'.

Untuk mendapatkan skrin ini, sila klik seperti dibawah:

### Main Menu - Gaji - Laporan Berkanun - Borang EC

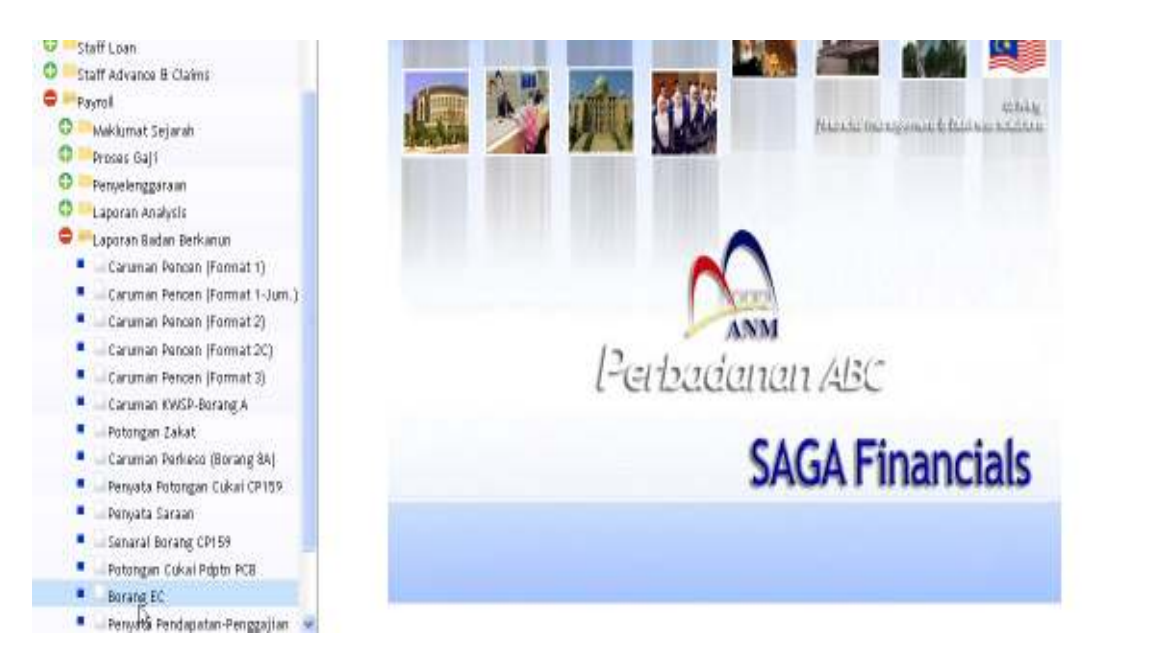

# Klik pada 'Borang EC'.

| Gentury Previole 8.0         | 🔄 📋 MP Cakal Pendapatan (Borang EC 📴 |            |
|------------------------------|--------------------------------------|------------|
| file Edit View Thom          | HEP                                  |            |
| 0 0 0                        | 5 TO 9999 /TF0                       |            |
| Cukai Pendapatan - Berang El | IC                                   |            |
| No Pekerja Dari              | 6                                    | Pricedures |
| Neme                         |                                      |            |
| No Pekerja Hingga            | <b>a</b>                             |            |
| Nama                         |                                      |            |
| Jabatan                      | 4                                    |            |
| Nama                         |                                      |            |
| Tahun                        |                                      |            |
| Nama Majikan                 |                                      |            |
| Alomat Mapkee                |                                      |            |
|                              |                                      |            |
|                              |                                      |            |
| Kumewian Turutan             |                                      |            |
| Kumpulan Turutan 1           | Dari a Ke                            |            |
| Hengikut 2                   | a Dari a Ke                          |            |
| 3                            | a Dari a Ke                          |            |

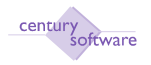

### Langkah 1 Klik butang carian (Search).

| Century Pinencials 8.0       | 🔄 📑 MP Eukai Pendapatan (Berang BE 🔒 |            |
|------------------------------|--------------------------------------|------------|
| OK Cancel                    |                                      | ^          |
| NPUT: enter report selection | 6                                    |            |
| Cukai Pendapatan - Beranj    | BC                                   |            |
| No Pekerja: Dari             | 4                                    | Procedures |
| Nama                         |                                      |            |
| No Pekerja Hingga            | 4                                    |            |
| Nama                         |                                      |            |
| Jabatan                      | 4                                    |            |
| Nama                         |                                      |            |
| Tahun                        |                                      |            |
| Nama Najikan                 |                                      |            |
| Alamat Majikan               |                                      |            |
|                              |                                      |            |
|                              |                                      |            |
|                              |                                      |            |
| Kumpulan Turutan             |                                      |            |
| Kumpulan Turutan 1           | Dani q Ke q                          |            |
| Nengikut 2                   | a, Dari a, Ke a,                     |            |
| 3                            | a, Dari a, Ke a,                     |            |

### Langkah 2

Masukkan nombor mula kakitangan pada medan 'No. Pekerja Dari' dan Masukkan nombor akhir kakitangan pada medan 'No. Pekerja Hingga'.

### Langkah 3

Masukkan 'Jabatan'. Masukkan tahun pada medan 'Tahun'. Nama pekerja pada medan 'Nama Majikan' dan alamat pekerja pada medan ' Alamat Majikan' akan dipaparkan secara automatik dari sistem.

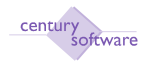

| Concel                                                                                                    |                                    |               |
|----------------------------------------------------------------------------------------------------|------------------------------------|---------------|
| ikai Pendapatan - Boran                                                                                                    | EC                                 |               |
| No Pekerja Dari                                                                                                    | 4 1000                             | (T Procedures |
| Nama                                                                                                    | OD HI VAHVA BN BABA                |               |
| No Pekerja Hineza                                                                                                    |                                    |               |
| Nama                                                                                                    |                                    |               |
| lahatan                                                                                                    |                                    |               |
| tions .                                                                                                    | 000 (%)                            |               |
| same .                                                                                                    | Ат                                 |               |
| lahun                                                                                                    | 2009                               |               |
| 4ama Majikas                                                                                                    | PEPBACIANAN ABC                    |               |
| Nonat Najikan                                                                                                    | Tgkt 6-7, Blok J. Pet Bndr Dmn     |               |
|                                                                                                    | 50008. Kuele Lumpur                |               |
|                                                                                                    |                                    |               |
| 14-17                                                                                                    | 56                                 |               |
| mpulan Turutan                                                                                                    |                                    |               |
| Kumpulan Turutan T                                                                                                    |                                    |               |
| Mengikut 2                                                                                                    | a, Dari a, Ke a,                   |               |
| 3                                                                                                    | Dari di Ka di                      |               |
| TRUTY FILMENCING D.D.                                                                                                    | 🔄 📄 MP Cukai Pendapatan (Borang EC |               |
| Cancel                                                                                                    | D MP Cukai Pendapatan (Berang EC   |               |
| Concel<br>IP ORDER: enter group o<br>kai Pendapatan - Borang                                                                                                    | PHP Culture Pendapatan (Berang EC  |               |
| S Cancel<br>Concel<br>D CROHE enter group o<br>kai Pendapatan - Boran<br>No Pekerja Dari                                                                                                    | rder proferences D001 4.           | Procedures    |
| L Cancel<br>D OtDER enter group o<br>kai Pondapatan - Boram<br>No Pekerja Dori<br>Namo                                                                                                    | PMP Cukai Pundapatan (Barang EC    | Procedures    |
| E Concel<br>D ORDER enter group o<br>kat Pondapatan - Borang<br>No Pekerja Dari<br>Nomo<br>No Pekerja Hingga                                                                                                    |                                    | Procedures    |
| Concel<br>DODER enter group o<br>kal Pondapatan - Boran<br>No Pekerja Dari<br>Noma<br>No Pekerja Hinga<br>Nama                                                                                                    |                                    | Procedures    |
| C Concel<br>IP 000FR enter group o<br>kai Pendapatan - Boran<br>No Pekerja Dari<br>Nama<br>No Pekerja Hingga<br>Nama<br>Jabatan                                                                                                    |                                    | Procedures    |
| E Concel<br>PODDFR: entergroup of<br>kal Pendapoton - Boran<br>No Pekerja Dori<br>Nomo<br>No Pekerja Hingga<br>Nomo<br>Jabatan<br>Namo                                                                                                    |                                    | Procedures    |
| Concel Concel Co |                                    | Procedures    |
| Concel Concel Conce Concel Concel Concel Concel Concel Concel Concel Concel Concel Concel Concel Concel Concel Concel Concel Concel Concel Concel Concel Concel Concel Concel Concel Concel Concel Concel Concel Concel Concel Concel Concel Concel Concel Concel Concel Conce Conce C |                                    | Procedures    |
| Concel     Concel     Concel     Protopresence     Kai Pondapatan - Boran     No Pekerja Dari     Nama     No Pekerja Hingga     Nama     Jabatan     Nama     Tahum     Nama     Mama Majikan                                                                                                    |                                    | Procedures    |
| Concel<br>Concel<br>P ORDER: enter group o<br>kal Pendapatan - Borau<br>No Pekerja Dari<br>Nama<br>No Pekerja Hingga<br>Nama<br>Jabatan<br>Nama<br>Tahum<br>Nama Majikan<br>Alamat Majikan                                                                                                    |                                    | Procedures    |
| Concel<br>P ORDER: enter group o<br>kal Pendapatan - Boram<br>No Pekerja Dari<br>Nomo<br>No Pekerja Hingga<br>Namo<br>Jabatan<br>Namo<br>Tahum<br>Namo Majikan<br>Alamat Majikan                                                                                                    |                                    | Procedures    |
| K <u>Cancel</u><br>IP OPDER enter proup o<br>kai Pendapatan - Boran<br>No Pekerja Dari<br>Nama<br>No Pekerja Hingga<br>Nama<br>Jabatan<br>Nama<br>Tahum<br>Nama Majikan<br>Alamat Majikan                                                                                                    |                                    | Procedures    |
| Concel Concel Co |                                    | Procedures    |

Klik OK. Klik Mencetak. Pilih mencetak.

Selesai.

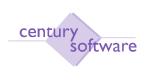

### PENYELENGGARAAN

Dokumen ini menyenaraikan semua keperluan aktiviti yang berkaitan dengan system gaji dalam SAGA-Century.

### 1.0 Kumpulan Pekerja

Tujuan: Untuk mencipta kumpulan pekerja.

Untuk mendapatkan skrin ini sila klik seperti dibawah:

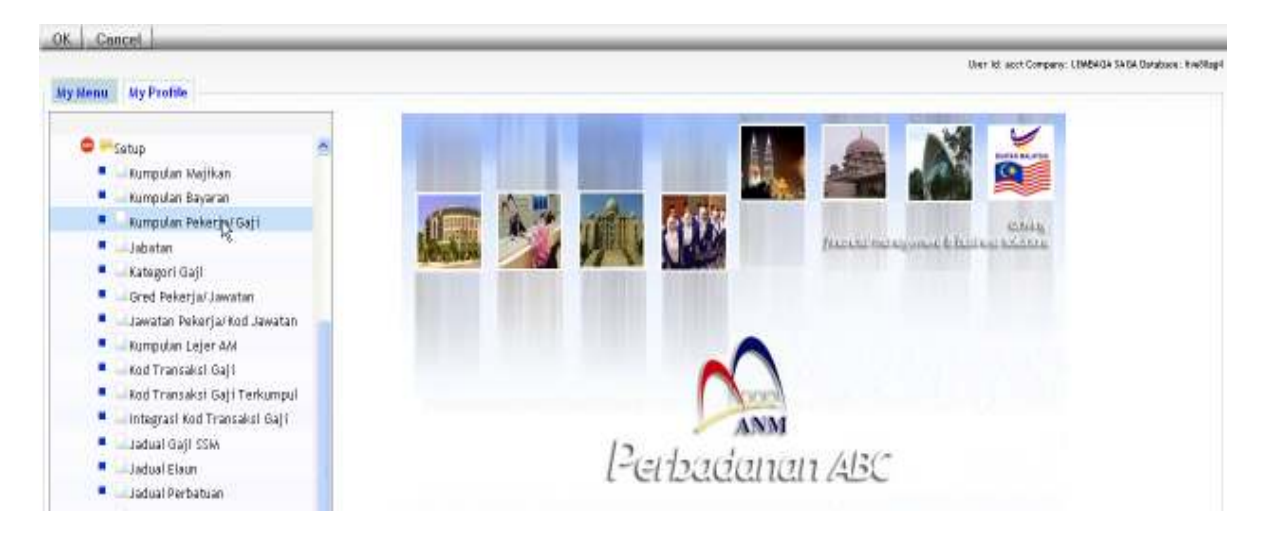

### Main Menu - Gaji- Setup - Kumpulan Pekerja/Gaji

Klik pada 'Kumpulan Pekerja/Gaji'.

| Century Principle B.D      | 🗋 MP Maklumat Kumpulan Pekerja 📴 💦 👘 |
|----------------------------|--------------------------------------|
| File Eilit View Tools Help |                                      |
| 0 2 * 0 5 5                |                                      |
| Kampulan Pekerja           |                                      |
| Kumpulan                   | The Martine                          |
| Katarangan                 | Proceduros                           |

### Langkah 1

Klik butan tambah (ADD) untuk menambah kumpulan gaji pekerja.

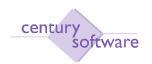

| Century Privatele 8.0  | 📋 📋 MP Meklemat Kumpukan Pekerja 🧕 |                     |
|------------------------|------------------------------------|---------------------|
| File Edit View Too     | s Help                             |                     |
| Br. Cancel             | 6 NO REER TO                       |                     |
| Kungalan Pekerja       |                                    |                     |
| Kumpulan<br>Koterangan |                                    | Hotes<br>Procedures |
|                        |                                    |                     |

Masukkan nama pendek 'Kumpulan'. Masimum 3 karektor.

Masukkan nama panjang atau keterangan di medan 'Keterangan'. Maksimum 30 karektor.

#### Langkah 3

Klik Ok untuk menyimpan maklumat tersebut.

#### Langkah 4

Klik butang 'Update' unutk mengemaskini rekod yang sedia ada

| 🗋 Century Financials & 0 👘 📋 MP Maklumot Kumpulan Pekerja 🔯 |            |
|-------------------------------------------------------------|------------|
| FTa Edit view Tada Help                                     |            |
|                                                             | F 0        |
| ADD: enter dete                                             |            |
| Kampulan Pokerja                                            |            |
| Kumpelan 111                                                | D Hates    |
| Keterangan Sementara                                        | Procedures |

### Langkah 3

Klik OK bila selesai mengemaskini rekod.

#### Langkah 4

Untuk memadamkan rekod yang sedia ada sila klik butang DELETE.

| This will DELETE all related data for the current record. Proceed? yes no |          | WARNING!                                                                           |
|---------------------------------------------------------------------------|----------|------------------------------------------------------------------------------------|
|                                                                           | <u>.</u> | This will DELETE all related<br>data for the current record.<br>Proceed?<br>yes no |

Klik YES jika berstuju memadamkan rekod yang telah dipilih.

| Century Anancials & D              | 👔 🚺 MP Maklumat Kumpulan Pekerja 😫 |              |
|------------------------------------|------------------------------------|--------------|
| FIN Edit VINN TODA                 |                                    |              |
| 0/*0                               | 6 Q = 6 A R R R R A 7 = 0          |              |
| all records in the selected list D | 11110                              |              |
| Kumpulan Pekerja                   |                                    |              |
| Kumpolan                           |                                    | D Motes      |
| Keterangan                         |                                    | D Procedures |
|                                    |                                    |              |

Langkah 6 Selesai.

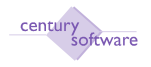

#### 2.0 Gred Jawatan

**Tujuan:** Untuk mengemaskini maklumat gaji 'gred jawatan/pekerja' yang berkaitan dengan Fail Maklumat Pekerja.

Untuk mendapatda skrin ini sila klik seperti di bawah:

### Main Menu - Gaji - Setup - Gred Jawatan/Pekerja

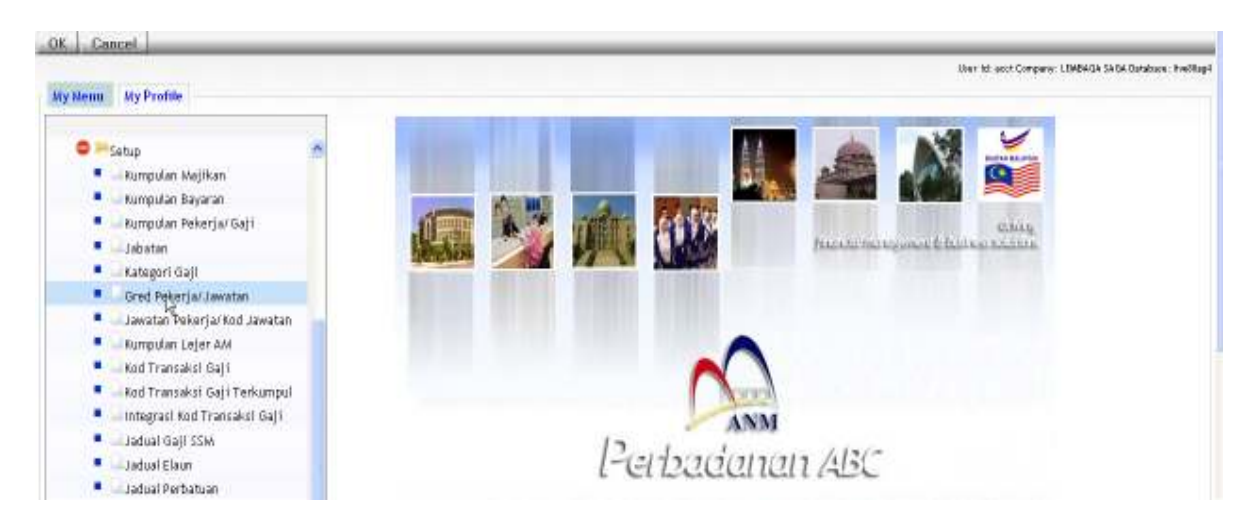

Klik pada 'Gred Jawatan/Pekerja'.

| 🗋 Century Friencels 8 il   | 🗋 MP Gred Jawatan - SAGA 🛛 🗧                                                                                                    |  |
|----------------------------|----------------------------------------------------------------------------------------------------|--|
| The ED View Tools Hap      |                                                                                                    |  |
| 0/00 68                    | NEO 0 8 8 8 8 7 7 7 7 0                                                                                                    |  |
| Gred Jawatan               |                                                                                                    |  |
| Gred Jawatan               | Intes                                                                                                    |  |
| Keterangan                 | Procedures                                                                                                    |  |
| Gred Jawatan<br>Keterangan | Definition of the second second secon |  |

#### Langkah 1

Klik butang tambah (ADD) untuk menambah maklumat untuk gred jawatan.

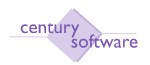

| Century Privatele 8.0                      | 🔲 🗋 HP Gred Jawatas - SAGA 🛛 🔒             |                              |  |
|--------------------------------------------|--------------------------------------------|------------------------------|--|
| File Edit View To                          | ab Help<br>5 5 5 √ 0 8 8 8 8 <b>3</b> 5 70 |                              |  |
| ADD: enter key                             |                                            |                              |  |
| Gred Jawatan<br>Gred Jawatan<br>Keterangan |                                            | 🗇 Plotos<br>🔂 Pijor, educros |  |
| Century Financials 8.0                     | 🚺 MP Gred Jawatan - SAGA 🛛 🔯               |                              |  |
| The Edit View Yo                           | N N N N N N N N N N N N N N N N N N N      |                              |  |
| A30: enter data                            |                                            |                              |  |
| Gred Jawatan<br>Gred Jawatan               | [P12                                       | D Hotes                      |  |
| Keterangan                                 | Pemangku                                   | Procedures                   |  |

Masukkan kod gred jawatan di medan 'Gred Jawatan'.

#### Langkah 3

Masukkan keterangan untuk gred jawatan di medan 'Keterangan'.

#### Langkah 4 Klik OK. Selesai.

### Langkah 5

Untuk mengemaskini rekod sedia ada sila klik butang UPDATE.

| MP Gred Jawatan - SAGA    |           |            |
|---------------------------|-----------|------------|
| нар                       |           |            |
| 6 QE0 6 89                | 88 17 E 0 |            |
| a many second with second |           |            |
|                           |           |            |
|                           |           | Notes      |
| angku                     |           | Procedures |
|                           |           |            |

#### Langkah 6 Sila klik OK jika selesai mengemaskini rekod © Century Software (Malaysia) Sdn. Bhd (160)

Versi 2.0

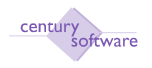

Untuk memadamkan rekod yang sedia ada sila klik butang DELETE.

| 2 | WARNING!                                                     |
|---|--------------------------------------------------------------|
| ⚠ | This will DELETE all related<br>data for the current record. |
|   | Proceed?                                                     |
|   | yes no                                                       |

### Langkah 8

Klik butang YES jika setuju untuk memadamkan rekod yang dipilih.

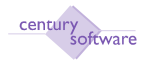

#### 3.0 Jawatan Pekerja

**Tujuan:** Untuk mencipta 'jawatan pekerja' untuk maklumat gaji yang berkaitan dengan Fail Maklumat Pekerja.

Untuk mendapatkan skrin ini sila klik seperti di bawah:

### Main Menu - Gaji - Setup - Jawatan Pekerja

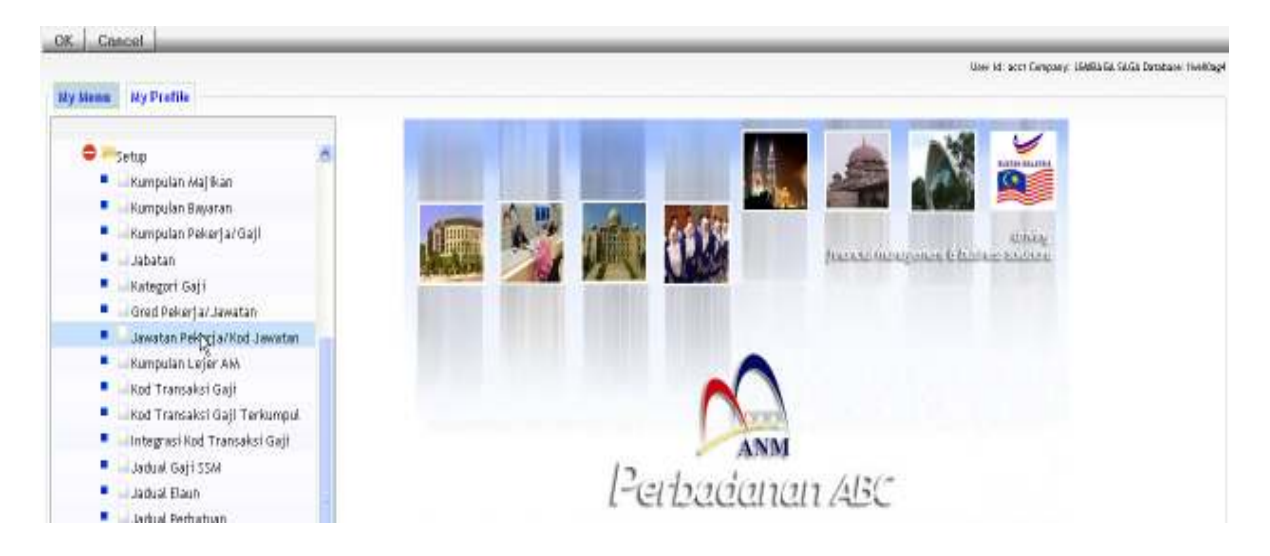

### Langkah 1

Klik butang tambah (ADD) untuk kod 'Jawatan'.

| Century Financial | \$8.0    | U D MP | Jawatan Pekerja - SAGA | 0 |    |      |   |            | 4 |
|-------------------|----------|--------|------------------------|---|----|------|---|------------|---|
| Fik Bilt          | vlev Tod | e Hilp |                        |   |    |      |   |            |   |
| 6 / 4             | 0        | 69     | 80.0 8                 |   | 15 | F () |   |            |   |
| Jawatan Peker     | þ        |        |                        |   |    |      |   |            |   |
| Jewatar           |          |        |                        |   |    |      | 0 | Notes      |   |
| Keteran           | ĝan 📃    |        |                        |   |    |      | 0 | Procedures |   |

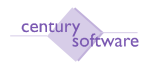

| 🗋 Century Financials 8.0 | 🗋 MP Jawatan Pekerja - SAGA 🛛 🧧 |            |
|--------------------------|---------------------------------|------------|
| THE BUT YES THE HUP      |                                 |            |
| QK Cascel                | NEON REPAIR NETO                |            |
| ADD: enter key           |                                 |            |
| Jawatan Pokurja          |                                 |            |
| Jewatan 📃 🖡              |                                 | Divites    |
| Keterangan               |                                 | Procedures |
|                          |                                 |            |

Masukkan keterangan di medan 'Keterangan'.

| Century Financials 8.0 | 🛄 MP Jawatan Pekerja - SAGA 🛛 🔯 |            |
|------------------------|---------------------------------|------------|
| The Edity View         | Teuts Halp                      |            |
| 0.8.0                  | 88 VIO 8888 4580                |            |
| OK. Cancel             |                                 |            |
| ADD: enter data        |                                 |            |
| Jawatan Pekerja        |                                 |            |
| Jewatan                | 01                              | D Hotes    |
| Keterangan             | Penalong Pengarah               | Procedures |
|                        | D <sub>a</sub>                  |            |

# Langkah 3

Untuk mengemaskini rekod sila klik butang UPDATE.

| Century Pinancials 8.0        | 👔 🗋 MD Jawatan Pokerja - SAGA 🛛 🔒 | 1          |
|-------------------------------|-----------------------------------|------------|
| The Edit View Tabla He        | <b>b</b>                          |            |
| OK Cancel                     | NTO RREA TETO                     |            |
| Jawatan Pekerja<br>Jawatan 01 |                                   | D Hotes    |
| Kelecongon Parceorg P         | angeint                           | Procedures |

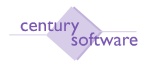

Klik OK setelah selesai proses mengemaskini.

### Langkah 5

Klik butang DELETE untuk memadam rekod yang sedia ada yang belum ada transaksi lagi.

Langkah 6 Selesai.

### 4.0 Jadual Gaji

**Tujuan:** Untuk mencipta 'Jadual Gaji' untuk maklumat gaji yang berkenaan dengan Fail Maklumat Pekerja.

Untuk mendapatkan skrin sila klik seperti dibawah:

Main Menu - Gaji - Setup - Jadual Gaji

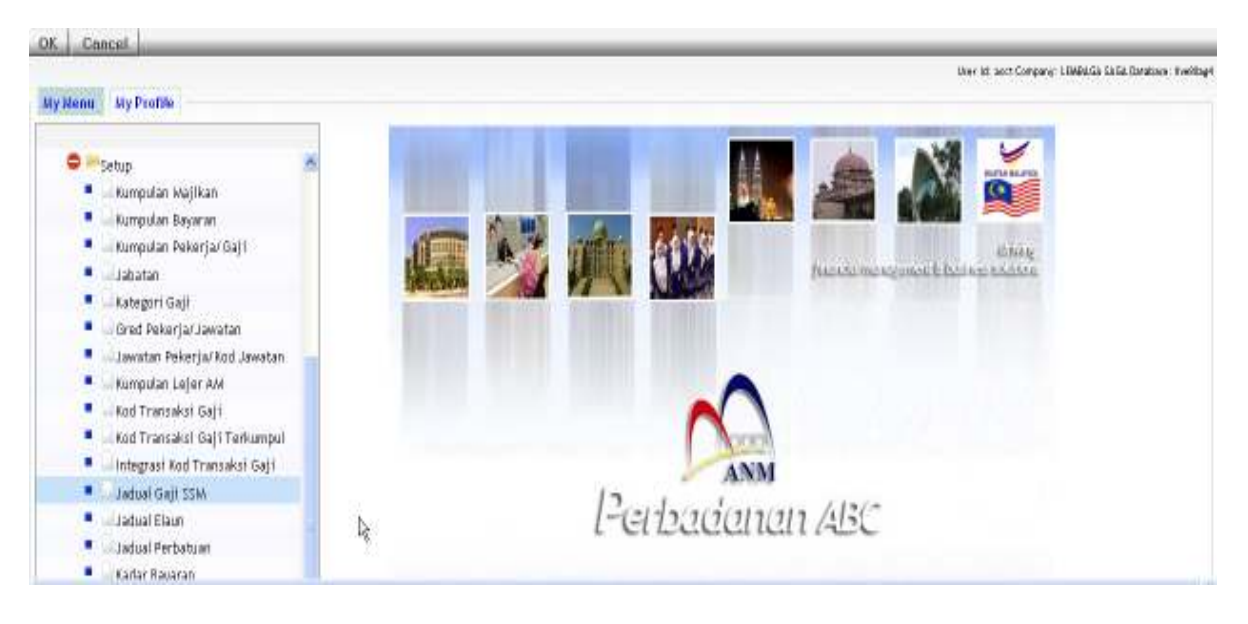

Klik pada 'Jadual Gaji SSM'.

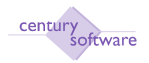

| Century Financials 8.0 | MP Jadual Gaji - LEMBAGA SAGA | 8           |            |
|------------------------|-------------------------------|-------------|------------|
| FTO ERIT VION TO       | ide reg                       |             |            |
| 0 * 0                  | 6640888                       | 8 8 J 7 7 0 |            |
| Jadual Gaji            |                               |             |            |
| Ked Geji               | 14,                           |             | E Hotes    |
| Diskripsi Kod          |                               |             | Procedures |
| Kumpulan               | a.:                           |             |            |
| Nama Kumpulan          |                               |             |            |
| Gred Jawatan           | 16.1                          |             |            |
| Diskripst Gred         |                               |             |            |
| Jawatan                | 14                            |             |            |
| Nama Jawatan           |                               |             |            |
| Klasifikasi Gaji       |                               |             |            |
| -                      | Peringkat (P)                 | Tangga (T)  | Gaji       |
|                        |                               |             |            |
|                        | D.                            |             |            |
|                        | 115                           |             |            |
|                        |                               |             |            |

Klik butang tambah (ADD) untuk menambah maklumat dalam Jadual Gaji

| Century Prencise 8.0 | 🗧 🗋 MP Jadual Gag | LEMBALA SAGA 📋 |            |
|----------------------|-------------------|----------------|------------|
| Cencel               | L L L D           |                |            |
| t: enter key         |                   |                |            |
| ladust Gaji          |                   |                |            |
| Kod Gaji             | 4                 |                | Diotes     |
| Diskripsi Kod        |                   |                | Procedures |
| Kempulan             | 9                 |                |            |
| Nama Kumpulan        |                   |                |            |
| Gred Jawatan         | 4                 |                |            |
| Diskripsi Gred       |                   |                |            |
| Jawatan              | q                 |                |            |
| Nama Jawatan         |                   |                |            |
| lasifikasi Gaji      |                   |                |            |
|                      | Peringkat (P)     | Tangga (T)     | Gaji       |
|                      |                   |                |            |
|                      |                   |                |            |
|                      |                   |                |            |

### Langkah 2 Klik 'Masukkan 'atau 'Select' kod gaji pada medan 'Kod Gaji'.

### Langkah 3

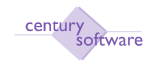

Sistem akan secara automatik memaparkan keterangan 'Kod Gaji' pada medan 'Diskripsi Kod'.

### Langkah 4

Klik 'Masukkan' atau pilih kumpulan pada medan 'Kumpulan'.

### Langkah 5

Sistem akan secara automatik memaparkan keterangan 'Kumpulan' pada medan 'Nama Kumpulan'.

### Langkah 6

Klik 'Masukkan' atau pilih gred jawatan pada medan 'Gred Jawatan'.

### Langkah 7

Sistem akan secara automatik memaparkan keterangan 'Gred Jawatan' pada medan 'Diskripsi Gred'.

### Langkah 8

Klik 'Masukkan' atau pilih jawatan pada medan 'Jawatan'.

### Langkah 9

Sistema akan secara automatik memaparkan keterangan 'Jawatan' pada medan 'Nama Jawatan'.

### Langkah 10 Klik OK.

Langkah 11 Klik 'Masukkan' untuk maklumat 'Peringkat (P)', Tangga (T) dan'Gaji"

# Langkah 12

Klik OK.

### Langkah 13

Jadual Gaji boleh dikemaskinikan dengan menekan butang 'UPDATE'.

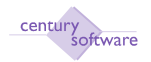

| Century Financials 8.0 | 🔛 🏢 MP Jadual Gaji - LEMB | AGA SAGA 🛛 🔒    |            |
|------------------------|---------------------------|-----------------|------------|
| File Edit View         | Tools Help                |                 |            |
| 0 / # 0                |                           | ନ ନ ନ ନ 📝 🖬 📅 🕜 |            |
| OK Cancel              | append                    |                 |            |
| WODIFY: enter data     |                           |                 |            |
| Jadual Gaji            |                           |                 |            |
| Kod Gaji               | 8100 4                    |                 | Notes      |
| Diskripsi Kod          | GAJI POKOK                |                 | Procedures |
| Kumpulan               | BE 9                      |                 |            |
| Nama Kumpulan          |                           |                 |            |
| Gred Jawatan           | GRED EG1 4                |                 |            |
| Diskripsi Gred         |                           |                 |            |
| Jawatan                | 01 4                      |                 |            |
| Nama Jawatan           | Penalong Pengarah         | R               |            |
| Klasifikasi Gaji —     |                           |                 |            |
|                        | Peringkat (P)             | Tangga (T)      | Gaji       |
|                        |                           |                 | A          |
|                        |                           |                 |            |
|                        |                           |                 |            |
|                        |                           |                 |            |

### Langkah 14 Untuk memadamkan rekod Jadual Gaji sila klik butang padam (DELETE).

Langkah 15 Klik OK. Selesai.

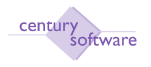

### 5.0 Skim Institusi

**Tujuan:** Untuk mencipta 'Skim Institusi' untuk maklumat yang berkaitan dengan Fail Maklumat Pekerja.

Untuk mendapatkan skrin ini, sila klik seprti dibawah:

Main Menu - Gaji - Setup - Skim Institusi

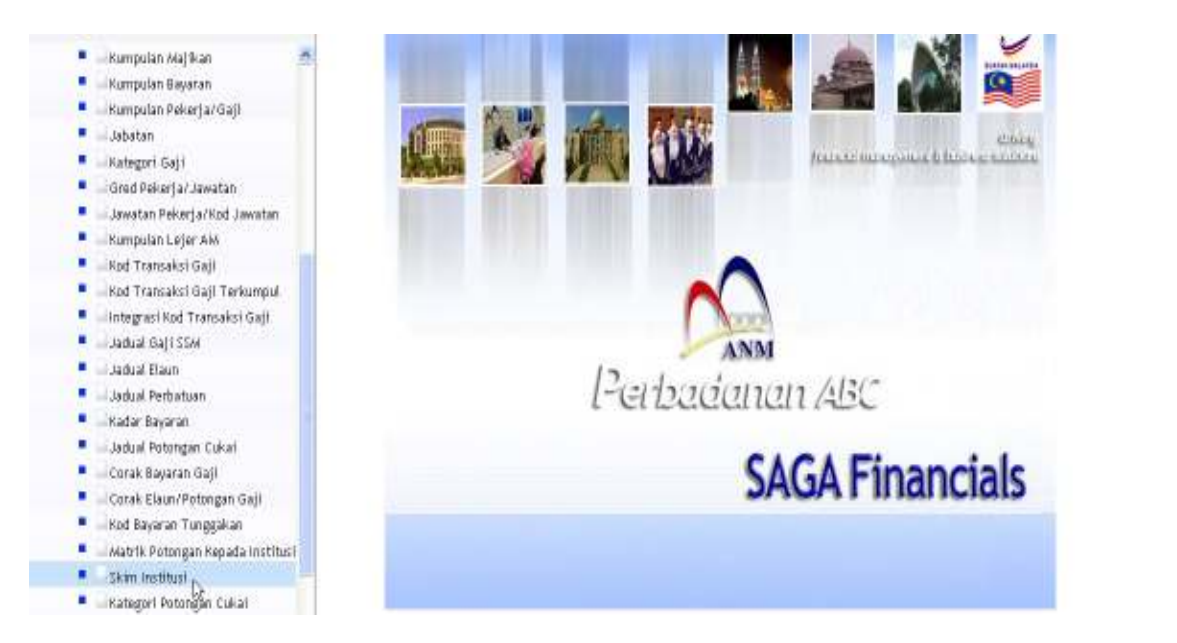

### Klik pada 'Skim Institusi'.

| Century Penancials 0.0       | 📄 🛄 MP Skim Institusi - LEMBAGA SAGA 🔯 |            |
|------------------------------|----------------------------------------|------------|
| File Edit. View Tools He     | N                                      |            |
| 0200 56                      | Q = 0 3 8 8 8 9 5 5 0                  |            |
| Skim Institusi               |                                        |            |
| Ked Skim                     |                                        | Disculates |
| Ringkasan Kod                |                                        |            |
| Keterangan Ked               |                                        |            |
| Kod Gaji Sumbangan Najikan   | 4                                      |            |
| Keterangan Ked               |                                        |            |
| Kod Gaji Sumbangan Pekerja   |                                        |            |
| Keterangan Ked               |                                        |            |
| No. Majikan                  |                                        |            |
| Kumpulan Majikan             | m                                      |            |
| Keterangan Kump. Majikan     |                                        |            |
| Petengan Kepada              | (e)                                    |            |
| Keterangan Petengan          |                                        |            |
| Cetak Tarikh Penubuhan Majik | 10 (11)                                |            |

#### Langkah 1

© Century Software (Malaysia) Sdn. Bhd

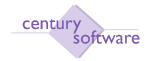

### Klik butang tambah (ADD) dan masukkan kod pada medan 'Kod'.

| Century Financials 8.0        | MP Skim Institusi - LEMBAGA SAGA 🔯 |            |
|-------------------------------|------------------------------------|------------|
| File Edil View Tuble Hel      |                                    |            |
| 2 2 0 2 0                     | KEO ARRE IDEO                      |            |
| Of Cancel                     |                                    |            |
| ADD: enter key                |                                    |            |
| Skim Institusi                |                                    |            |
| Kod Skim                      | 01 -                               | Procedures |
| Ringkasan Ked                 |                                    |            |
| Ketecongan Kod                |                                    |            |
| Kod Gaji Sumbangan Najikan    | 14                                 |            |
| Keterangan Kod                |                                    |            |
| Kod Gaji Sumbangan Pekerja    | 4                                  |            |
| Keterangan Kad                |                                    |            |
| No. Najikan                   |                                    |            |
| Kumpulan Majikan              | 4                                  |            |
| Keterangan Kump. Majikan      |                                    |            |
| Potongan Kepada               | [4]                                |            |
| Keterangan Potongan           |                                    |            |
| Cetak Tarikh Penuhuhan Majika |                                    |            |

### Langkah 2

Klik OK. Masukkan keterangan yang berkaitan pada medan seperti di bawah:

| Century Promotele B.D         | 🗋 MP Skim Instituti - LEMBAGA SAGA 🚺 |              |
|-------------------------------|--------------------------------------|--------------|
| Fle Edit Vew Tools He         |                                      |              |
| Bul . 0 6 6                   |                                      |              |
| OK Cancel                     |                                      |              |
| ADD: enter data               |                                      |              |
| Sidm Institusi                |                                      |              |
| Ked Skim                      | 01                                   | D Procedures |
| Ringkasan Kad                 |                                      |              |
| Keterangan Ked                |                                      |              |
| Kod Gaji Sumbangan Najikan    | q.                                   |              |
| Keterangan Ked                |                                      |              |
| Kod Gaji Sumbangan Pekerja    | [a]                                  |              |
| Keterangan Ked                |                                      |              |
| No. Majikan                   |                                      |              |
| Kumpulan Majikan              | 4                                    |              |
| Keterangan Kump. Majikan      |                                      |              |
| Potengan Kepada               | 9.                                   |              |
| Keterangan Petengan           |                                      |              |
| Cetak Tarikh Penuhuhan Majika |                                      |              |

| Medan                      | Keterangan                           |  |
|----------------------------|--------------------------------------|--|
| Ringkasan Kod              | Masukkan kod yang ringkas (Skim)     |  |
| Keterangan Kod             | Masukkan keterangan kod /kod panjang |  |
| Kod Gaji Sumbangan Majikan | Masukkan Kod sumbangan majikan       |  |
| Kod Gaji Sumbangan Pekerja | MasukkanKod sumbangan pekerja        |  |
| Kumpulan Majikan           | Masukkan kumpulan majikan            |  |
| Potongan Kepada            | Masukkan potongan kepada             |  |

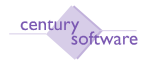

### Langkah 3 Klik OK.

### Langkah 4

Untuk mengemaskini rekod sila klik butang 'UPDATE'. Klik OK.

| Century Prosecula 6.0          | 🗋 MP Skim Institual - LEMBAGA SAGA 🔒 |              |
|--------------------------------|--------------------------------------|--------------|
| Fle ESH Vew Table Help         |                                      |              |
| OK Cancel                      |                                      |              |
| MODIFY: enter date             |                                      |              |
| Skim Institusi                 |                                      |              |
| Ked Skim                       | Al                                   | D Procedures |
| Ringkasan Ked                  | MYGRAEM                              |              |
| Keterangan Ked                 | BIPOANGKASA                          |              |
| Kod Gaji Sumbangan Najikan     | 4                                    |              |
| Keterangan Ked                 |                                      |              |
| Kod Gaji Sumbangan Pekerja     | D004 (%)                             |              |
| Keterangan Ked                 | BFICANGKASA                          |              |
| No. Najikan                    |                                      |              |
| Kumpulan Majikan               | HQ                                   |              |
| Keterangan Kump. Majikan       | SURUHANJAYA KOPERASI MAL             |              |
| Potengan Kepada                | AN0001 .                             |              |
| Keterangan Potongan            | Andraso                              |              |
| Cetak Tarikh Penubuhan Majikan | · ·                                  |              |

## Langkah 5

Untuk memadam rekod sila klik butang padam (DELETE). Klik OK.

|   | WARNING!                                                     |
|---|--------------------------------------------------------------|
| ⚠ | This will DELETE all related<br>data for the current record. |
|   | yes no                                                       |

Selesai.

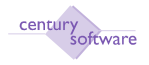

#### 6.0 Matrik Potongan Institusi

**Tujuan:** Untuk mencipta 'Matrik Potongan Institusi' gaji untuk maklumat gaji yang berkaitan dengan Fail Maklumat Pekerja.

Untuk mendapatkan skrin ini, sila klik seperti dibawah:

#### Main Menu - Gaji - Setup - Matrik Potongan Institusi

#### Langkah 1

Klik butang tambah (ADD) dan masukkan atau pilih kod skim pada medan 'Kod Skim'.

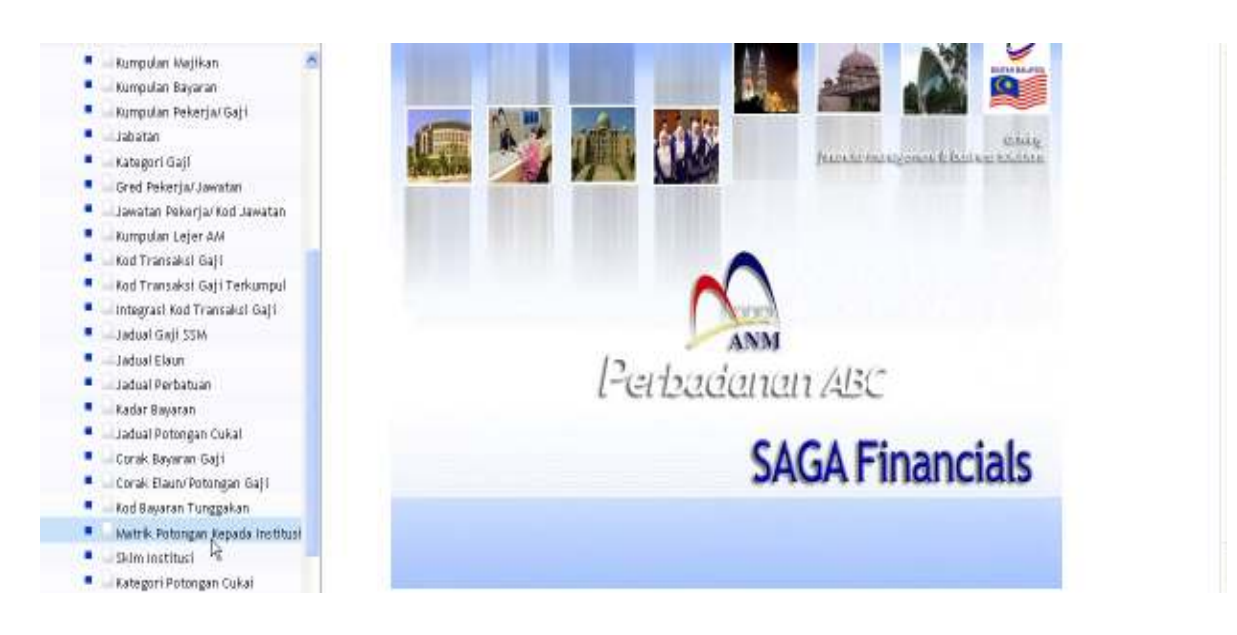

Klik pada 'Matrik Potongan Kepada Institusi'.

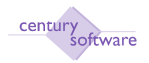

| Century Financials 8.0       | 🔄 🗋 MP Matrik Potongan Institusi - LE 🔯 ! |                |         |                     |   |
|------------------------------|-------------------------------------------|----------------|---------|---------------------|---|
| File Call View Youls         | (NB)                                      |                |         |                     |   |
| 0 * 0                        |                                           | 9 0 <u>5</u> 0 |         |                     |   |
| Matelk Potengan Institusi    |                                           |                |         |                     |   |
| Ked Skim                     | (Q.)                                      |                |         | E Plotes            |   |
| Nama Ringkas                 |                                           |                |         | Procedures          |   |
| Keterangan Skim              |                                           |                |         |                     |   |
| Ked Sumbangan Majikan 📋      | Sumbangan                                 | 6              |         |                     |   |
| Kod Sumbangan Pekerja        | Sumborgon                                 | 6              |         |                     |   |
| Kadar Gaji Sebulan Dan Kadar | Potongan Sebulan                          |                |         |                     |   |
| Dari                         | Hingga                                    | Majikan        | Polorja | Jumlah              |   |
|                              |                                           |                |         |                     | 1 |
|                              |                                           |                |         |                     |   |
|                              |                                           |                |         |                     |   |
|                              |                                           |                |         |                     |   |
|                              |                                           |                |         |                     |   |
| 20                           |                                           |                |         |                     | - |
| R                            |                                           |                |         | Page stren 5 M 1770 |   |

### Langkah 2 Sila klik ok.

| Century Financials & 0                                                                                                    | MP Matrik Potongan Institusi - LE | 8                |         |                                               |
|----------------------------------------------------------------------------------------------------|-----------------------------------|------------------|---------|-----------------------------------------------|
| The Edit View Talds Halp                                                                                                    | K⊒0 .   8 8                       | ** <b>1</b> 7750 |         |                                               |
| IDD: enter key                                                                                                    |                                   |                  |         |                                               |
| Mateik Petengan Institusi<br>Ked Skim []<br>Mana Ringkes<br>Reterangan Skim []<br>Ked Sumbangan Mejikan []<br>Ked Sumbangan Pekerja [] | Sumbangan<br>Sumbangan            | N<br>X           |         | <ul> <li>Hotes</li> <li>Procedures</li> </ul> |
| Ibari                                                                                                    | Hinga                             | Majikan          | Polerja | Jumlah                                        |
|                                                                                                    |                                   |                  |         | Page size 5 💌 1.770                           |

### Langkah 3

Sila masukkan jumlah sumbangan majikan (%) dan jumlah sunbangan pekerja (%) pada medan Sumbangan (Kod Sumbangan Majikan) dan Sumbangan (Kod Sumbangan Pekerja).

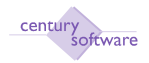

#### Manual – Proses Gaji

| Century Financials 8.0      | MP                | Matrik Potongan In | stikusi - LE 🛄     |         |       |         |       |                 |       |
|-----------------------------|-------------------|--------------------|--------------------|---------|-------|---------|-------|-----------------|-------|
| File Edit View Tool         | ь Нер             |                    |                    |         |       |         |       |                 |       |
| 0 . * 0                     | 6 3               | 0                  |                    | TE      | 2     |         |       |                 |       |
| scord 1 of 3                | CEN Me            | - Den with         | ALC: NO. OF COMMON |         | 5.4   |         |       |                 |       |
| Matrik Potongan Instituni - |                   |                    |                    |         |       |         |       |                 |       |
| Kod Skim                    | Et In             |                    |                    |         |       |         |       | [] Notes        |       |
| Nama Ringkas                | KWSP-8N           |                    |                    |         |       |         |       | Procedures      |       |
| Keterangan Skim             | KWSP-8%           |                    |                    |         |       |         |       |                 |       |
| Kod Sumbangan Majikan       | MODA              | Sumbangan          | 12 %               |         |       |         |       |                 |       |
| Kod Sumbangan Pekerja       | D003              | Sumbangan          | 8 %                |         |       |         |       |                 |       |
|                             | ruu               | Contractor         | <u> </u>           |         |       |         |       |                 |       |
| Kadar Gaji Sebulan Dan Ka   | dar Potongan Sebi | Ilan               |                    |         |       |         |       |                 |       |
| Dari                        |                   | Hingga             |                    | Majikan |       | Pakarja |       | Jumbah          |       |
|                             | D.01              |                    | 10.00              |         | 1.20  |         | B, BU |                 | 2.00  |
|                             | 10.01             |                    | 20.00              |         | 3.00  |         | 2.00  |                 | 5.00  |
|                             | 20.01             |                    | 40.00              |         | 5.00  |         | 4.00  |                 | 9.00  |
|                             | 40.01             |                    | EO.OD              |         | 8.00  |         | 5.00  |                 | 13,00 |
|                             | 60.01             |                    | 80.00              |         | 9.60  |         | 6.4D  |                 | 16.60 |
|                             | 80.01             |                    | 100.00             |         | 12.00 |         | 8.00  |                 | 20.00 |
|                             | 100.01            |                    | 120.00             |         | 15.00 |         | 10.00 |                 | 25.00 |
|                             |                   |                    |                    |         |       |         |       | Page size: 5' . | 1.7/0 |

### Klik OK.

| Century Financials 8.0    | U Dr            | 1P Matrik Potongan Instil | tusi - LE 🔯 |          |       |          |            |              |       |
|---------------------------|-----------------|---------------------------|-------------|----------|-------|----------|------------|--------------|-------|
| The Edit View Tail        | a Holp          |                           |             |          |       |          |            |              |       |
| OK Cancel                 | 10 1            |                           | २ झे झ ह    | 13.28    | 0     |          |            |              |       |
| COGY: enter data          |                 |                           |             |          |       |          |            |              |       |
| Matrik Potengan Institusi |                 |                           |             |          |       |          |            |              |       |
| Ked Skim                  | Et lu           |                           |             |          |       |          |            | Hotes        |       |
| Nama Ringkas              | KWSP-8%         |                           |             |          |       |          | 1          | ] Procedures |       |
| Keterangan Skim           | KWSP-8%         |                           |             |          |       |          |            |              |       |
| Ked Sumbongan Majikan     | M004            | Sumbangan                 | IN N        |          |       |          |            |              |       |
| Kod Sumhangan Pekerja     | P003            | Sumhangan                 | 8 %         |          |       |          |            |              |       |
| Kadar Gaji Sebulas Dan Ka | dar Potongan Se | ebulan                    |             |          |       |          |            |              |       |
| Dart.                     |                 | Hingga                    |             | Majikini |       | Palverja |            | Juniah       |       |
|                           | 0.01            |                           | 10.00       |          | 1.20  |          | 0.80       |              | 2.00  |
|                           | 10.01           |                           | 20.00       |          | 3.00  |          | 2.00       |              | 5.00  |
|                           | 28.01           |                           | 40.00       |          | 5.00  |          | 4.00       |              | 9.08  |
|                           | 40.01           |                           | EO.OD       |          | 8.00  |          | 5.00       |              | 13.00 |
|                           | 60.01           |                           | BO DD       |          | 9.60  |          | 6.40       |              | 16.00 |
|                           | 80.01           |                           | 100.00      |          | 12.00 |          | 00.8       |              | 20.08 |
|                           | 100.01          |                           | 120.00      |          | 15.00 |          | 10.00      |              | 25.00 |
|                           |                 |                           |             |          |       |          | 11(c) (Pag | # size 5 👻   | 1.770 |

### Langkah 4

Masukkan maklumat untuk 'Kadar Gaji Sebulan Dan Kadar Potongan Sebulan' pada medan 'Dari', 'Hingga', 'Majikan', 'Pekerja' dan 'Jumlah'.

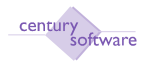

| Century Financials 8.0        | 🛛 🗋 M            | P Matrik Potongan Institusi - LE | 8               |         |                           |
|-------------------------------|------------------|----------------------------------|-----------------|---------|---------------------------|
| File Edit View Tools          | s Halp           |                                  |                 |         |                           |
| 0 / # 0 6                     |                  | 060                              | ନ ନ 🎽 🗟 📅 🕜     |         |                           |
| OK Cancel append              | 4                |                                  |                 |         |                           |
| MODIFY: enter data            |                  |                                  |                 |         |                           |
| / Natrik Potongan Institusi - |                  |                                  |                 |         |                           |
| Kod Skim                      | Et 🔍             |                                  |                 |         | Notes                     |
| Nama Ringkas                  | KWSP-8%          |                                  |                 |         | Procedures                |
| Keterangan Skim               | KWSP-8%          |                                  |                 |         |                           |
| Kod Sumbangan Majikan         | M004             | Sumbangan                        | 12 %            |         |                           |
| Kod Sumbangan Pekerja         | P003             | Sumbangan                        | 8 %             |         |                           |
| Kadas Cali Sabalas Das Kad    | 4 D              | hadaa                            |                 |         |                           |
| Kadar Gaji sebulan ban Kad    | oar Protongan Se | - Wesser                         | Marillan.       | Balanda | have been                 |
| Dan                           | 2004             | Hingga                           | Najikan<br>1.00 | Peterja | Jumian 0.00               |
|                               | 40.04            | 10.00                            | 120             | 0.0     | 2.00                      |
|                               | 10.01            | 20.00                            | 3.00            | 2.00    | 5.00                      |
|                               | 20.01            | 40.00                            | 5.00            | 4.00    | 9.00                      |
|                               | 40.01            | 60.08                            | 8.00            | 5.00    | 13.00                     |
|                               | 60.01            | 80.00                            | 9.60            | 6.40    | 16.00                     |
|                               | 80.01            | 100.00                           | 12.00           | 8.00    | 20.00                     |
|                               | 100.01           | 120.00                           | 16.00           | 10.00   | 25.00 💌                   |
|                               |                  |                                  |                 |         | Page size: 5 💌 17 / 401 🔰 |

Sila tekan butang 'insert line' untuk menambah rekod dan klik 'delete line' untuk memadam rekod.

### Langkah 6

Untuk mengemaskini rekod yang sedia ada, sila klik butang 'UPDATE'.

| Century Financials 8.0    | 0.01           | 4P Matrik Potongan ins | titusi - LE. 🙆 |         |       |         |       |               |         |
|---------------------------|----------------|------------------------|----------------|---------|-------|---------|-------|---------------|---------|
| The Edit view Tab         | u Holp         |                        |                |         |       |         |       |               |         |
|                           | 10 1           | 0.0                    | 8 9 9 9        | 1 2 6 5 | 0     |         |       |               |         |
| OK Cancel                 | _              |                        |                | 1.1.    |       |         |       |               |         |
| MODIFY: enter data        |                |                        |                |         |       |         |       |               |         |
| Matrik Petengan Institusi | _              |                        |                |         |       |         |       |               |         |
| Ked Skim                  | Et IN          |                        |                |         |       |         |       | E Notes       |         |
| Nama Ringkas              | KWSP-RX        |                        |                |         |       |         |       | Procedures    |         |
| Keterangan Skim           | VUXD.Rs        |                        |                |         |       |         |       |               |         |
| Ked Sumbanean Matikan     | NINGE UNV      | Sumhanean              | THE N          |         |       |         |       |               |         |
| Ked Sumhansan Dekeria     | 0001           | Sumbanean              |                |         |       |         |       |               |         |
| nes operation concelle    | POUS           | sampangan              | 0 ~            |         |       |         |       |               |         |
| Kadar Gaji Sebulas Dan Ka | dar Petengan S | ebulan                 |                |         |       |         |       |               |         |
| Dart.                     | alles time     | Hingga                 |                | Majikim |       | Polorja |       | Juniah        |         |
|                           | D. D1          |                        | 10.00          |         | 1.20  |         | 0.80  |               | 2.00    |
|                           | 10.01          |                        | 20.00          |         | 3.00  |         | 2.00  |               | 5.00    |
|                           | 20.01          |                        | 40.00          |         | 5.00  |         | 4.00  |               | 9.08    |
|                           | 40.01          |                        | E0.00          |         | 00.8  |         | 5.00  |               | 13.00   |
|                           | 60.01          |                        | BQ 010         |         | 9.60  |         | 6.40  |               | 16.00   |
|                           | 10.08          |                        | 100.00         |         | 12.00 |         | 8.00  |               | 20.00   |
|                           | 100.01         |                        | 120.00         |         | 15.00 |         | 10.00 |               | 25.00 - |
|                           |                |                        |                |         |       |         |       | Page size 5 💌 | 1.770   |

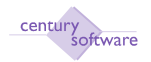

| Century Financials 8.0        |              | MP Matrik Potongan Institusi - LE | 8           |         |                           |
|-------------------------------|--------------|-----------------------------------|-------------|---------|---------------------------|
| File Edit View Tools          | s Halp       |                                   |             |         |                           |
| 0 / # 0 6                     | <b>5</b> 0   |                                   | ନ ନ 🎽 🗟 📅 🙆 |         |                           |
| OX Cancel append              | 1            |                                   |             |         |                           |
| MODIFY: enter data            |              |                                   |             |         |                           |
| / Natrik Potongan Institusi — |              |                                   |             |         |                           |
| Kod Skim                      | E1 9,        |                                   |             |         | Notes                     |
| Nama Ringkas                  | KWSP-8%      | ]                                 |             |         | Procedures                |
| Keterangan Skim               | KWSP-8%      |                                   |             |         |                           |
| Ked Sumbangan Majikan         | M004         | Sumbangan                         | 12 %        |         |                           |
| Kod Sumbangan Pekerja         | P003         | Sumbangan                         | 8 %         |         |                           |
|                               |              |                                   |             |         |                           |
| Kadar Gaji Sebulan Dan Kad    | dar Potongan | Sebulan                           |             |         |                           |
| Dari                          | 1000         | Hingga                            | Najikan     | Pekarja | Jumlah                    |
|                               |              | 10.00                             | 120         | 080     | 2.00 ^                    |
|                               | 10.01        | 20.00                             | 3.00        | 2.00    | 5.00                      |
|                               | 20.01        | 40.00                             | 5.00        | 4.00    | 9.00                      |
|                               | 40.01        | 60.00                             | 8.00        | 5.00    | 13.00                     |
|                               | 80.01        | 80.00                             | 9.60        | 6.40    | 16.00                     |
|                               | 80.01        | 100.00                            | 12.00       | 8.00    | 20.00                     |
|                               | 100.01       | 120.00                            | 16.00       | 10.00   | 26.00 💌                   |
|                               |              |                                   |             |         | Page size: 5 💌 17 / 401 🔰 |

Sila kemaskini rekod sumbangan (%) majikan dan pekerja dan lain lain rekod yang berkaitan.

### Langkah 8

Sila Klik OK apabila selesai mengemaskini rekod.

### Langkah 9

Sila klik butang 'DELETE' apabila hendak memadamkan rekod yang sedia ada. Klik OK untuk memadamkan rekod.

| 86      | WARNING!                                                  |     |
|---------|-----------------------------------------------------------|-----|
| ».<br>• | This will DELETE all related data for the current record. |     |
|         | Proceed?<br>yes no                                        | 1.2 |

### Selesai.

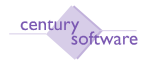

### 7.0 Jadual Elaun

**Tujuan:** Untuk mencipta 'Jadual Elaun' gaji untuk maklumat gaji yang berkaitan dengan Fail Maklumat Pekerja.

Untuk mendapatkan skrin ini, sila klik seperti dibawah:

### Main Menu - Gaji - Setup - Jadual Elaun

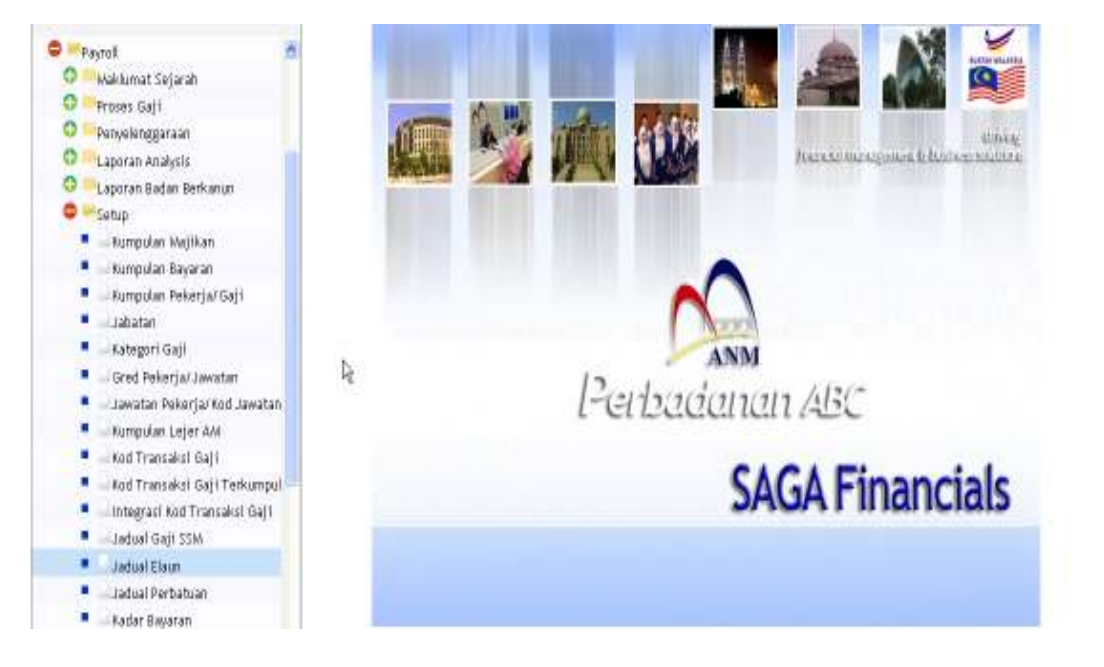

Klik pada 'Jadual Elaun'.

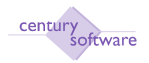

| Century Financials B.D | ant PM      | luai Elaun - LEMBAGA SAGA  📓 |          |                 |                   |               |
|------------------------|-------------|------------------------------|----------|-----------------|-------------------|---------------|
| File Edit View         | тала нар    |                              |          |                 |                   |               |
| 0 2 * 0                | 6 6 4       | 0 8 8 8                      | R R R    | F 0             |                   |               |
| Jadual Elaun           |             |                              |          |                 |                   |               |
| Ked Gaji               | 4           |                              |          |                 | 📋 Plotes          |               |
| Diskripsi Kod          |             |                              |          |                 | E Procedi         | ires          |
| Masa Digunakan         |             |                              |          |                 |                   |               |
| Kumpulan               | U,          |                              |          |                 |                   |               |
| Diskripsi Komp         |             |                              |          |                 |                   |               |
| Kategort               |             |                              |          |                 |                   |               |
| Gred                   |             |                              | Kategori |                 |                   |               |
| Gand Jaw               | Kadar Utama | Kadar Kedua                  | Kategori | Julat Gaji Dari | Julat Gaji Hingga | Kadar Sebsian |
| 4                      |             |                              | 5        |                 |                   | 2             |
| 14                     |             |                              |          |                 |                   |               |
| 4                      |             |                              |          |                 |                   |               |
| 14                     |             |                              |          |                 |                   |               |
| 19                     | Ь           |                              |          |                 |                   |               |
| 14                     | .0          |                              |          |                 |                   |               |
| 1                      |             |                              |          |                 |                   |               |

Untuk menambah rekod sila klik butang 'ADD' untuk menambah rekod dalam maklumat pada 'Jadual Elaun'.

| Century Privatelett.0                                                                     | 🚺 HP M      | edual Elaun - LEMBAGA SAGA 🛛 🚺 |          |                 |                                           |               |  |
|-------------------------------------------------------------------------------------------|-------------|--------------------------------|----------|-----------------|-------------------------------------------|---------------|--|
| File Elit View                                                                            | Tinis Help  | 0                              |          | F 0             |                                           |               |  |
| OK Cencel<br>DDD enter kry<br>Jodual Elaun<br>Kod Gaji<br>Diskripsi Kod<br>Nasa Digunakan | <b>a</b> .  |                                |          |                 | <ul> <li>Hates</li> <li>Proced</li> </ul> | ures          |  |
| Kampulan<br>Diskripsi Kamp<br>Katogori<br>Good                                            |             |                                | Kategori |                 |                                           |               |  |
| Gred Jaw.                                                                                 | Kadar Ulama | Kadar Kedna                    | Kolegert | Julet Gagi Barr | Julat Gap Hingga                          | Radar Sobulan |  |

Langkah 2 Masukkan atau pilih kod gaji pada medan 'Kod Gaji'.

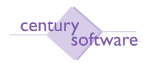

| Century Pinancais 8.0                                                                                 | 3                                               | HP Ja                                                                 | dual Elieun - LEMBAGA SAGA 🚦 | ki,       |                 |                    |               |       |
|----------------------------------------------------------------------------------------------------|-------------------------------------------------|-----------------------------------------------------------------------|------------------------------|-----------|-----------------|--------------------|---------------|-------|
| The Edit Ver                                                                                          | Tau)                                            | Hele<br>B                                                             | 0 8 8                        | E 8   7 B | F 0             |                    |               |       |
| ADD: enter data                                                                                       |                                                 |                                                                       |                              |           |                 |                    |               |       |
| Jadual Elaun<br>Kod Gaji<br>Diskolpsi Kod<br>Masa Digunakan<br>Kumpulan<br>Diskolpsi Kump<br>Kategori | E200<br>MELHAN<br>epply afte<br>EQ1<br>Kumpular | I TE TAP KHIDM<br>I TE TAP KHIDM<br>I Tex<br>I Tex<br>I Eksekult Gred | AT AWA                       |           |                 | Definition Precede | 895           |       |
| Gred                                                                                                  | Kategori -                                      | 1                                                                     |                              | Kategori  |                 |                    |               |       |
| Gred Jaw                                                                                              | R.ada<br>4.<br>4.<br>4.<br>4.<br>4.             | r Uuma                                                                | Kadar Reden                  | Kategori  | Julat Gaji Dari | Jufat Gaji Hinggo  | Kadar Sebulan | CO IN |

Sistem akan secara automatik memaparkan keterangan kod gaji pada medan 'Diskripsi Kod' dan juga memaparkan keterangan pada medan 'Masa Digunakan'.

### Langkah 4

Masukkan dan pilih kumpulan gaji pada medan 'Kumpulan'.

### Langkah 5

Sistema akan secara automatik memaparkan keterangan kumpulan gaji pada medan 'Diskripsi Kump'.

### Langkah 6

Klik OK.

### Langkah 7

Masukkan atau pilih kategori pada medan 'Kategori'. Dua pilihan kategori yang mana 'Kategori' dan 'Gred'.

### Langkah 8

Jika anda memilih kategori pada medan 'Kategori', sila klik OK. Dan sila masukkan maklumat pada yag berkaitan berdasarkan pada medan 'Kategori' seperti di bawah:

| Medan             | Keterangan              |
|-------------------|-------------------------|
| Kategori          | Kod kategori            |
| Julat Gaji Dari   | Dari amaun gaji         |
| Julat Gaji Hingga | Kepada amaun gaji       |
| Kadar Sebulan     | Amaun elaun yang diberi |

| Century Pinendale 8.0 | 🔄 🔡 🚺 HP Jadu         | ul Eloun - LEMBAGA SAGA  🚺 |                                              |                                              |                                                                                                    |                                                                                       |
|-----------------------|-----------------------|----------------------------|----------------------------------------------|----------------------------------------------|----------------------------------------------------------------------------------------------------|---------------------------------------------------------------------------------------|
| File Edit View        | Trails Help           |                            |                                              |                                              |                                                                                                    |                                                                                       |
| o 🔏 🔹 🖁               |                       | 0                          | 8 07                                         | F 0                                          |                                                                                                    |                                                                                       |
| Ardual Elaum          |                       |                            |                                              |                                              |                                                                                                    |                                                                                       |
| Kod Gaji              | E200                  |                            |                                              |                                              | E Notes                                                                                                    |                                                                                       |
| Diskripsi Kod         | IMBUHAN TETAP KHIDMAT | ANV                        |                                              |                                              | Procedures                                                                                                    |                                                                                       |
| Masa Digunakan        | apply attertax        |                            |                                              |                                              |                                                                                                    |                                                                                       |
| Kumpulan              | KS N                  |                            |                                              |                                              |                                                                                                    |                                                                                       |
| Diskripsi Kump        | KUMPULAN SOKONGAN     |                            |                                              |                                              |                                                                                                    |                                                                                       |
| Kategori              | Kategori              |                            |                                              |                                              |                                                                                                    |                                                                                       |
| Gred                  |                       |                            | Kategori                                     |                                              |                                                                                                    |                                                                                       |
| Gred Jaw              | Kadar Utama           | Kadar Kedua                | Kategart                                     | Julai Gam Dari                               | Julat Gam Hinena                                                                                                  |                                                                                       |
|                       |                       |                            |                                              |                                              | A Design of the County Party of the                                                                               | Kadar Sebulan                                                                         |
|                       | 4                     |                            | 01                                           | 0.00                                         | 9999999.99                                                                                                    | Kadar Sebulan<br>95.00                                                                |
|                       | 4                     |                            | 01<br>102                                    | 0.00<br>0.00                                 | 9999999.99<br>9999999.99                                                                                          | - Kadar Sebulan<br>95.00<br>65.00                                                     |
|                       | 4                     |                            | 01<br>02<br>03                               | 0.00<br>0.00<br>0.00                         | 0999000.99<br>9999995.99<br>9999995.99                                                                            | 8 Kadar Sebulas<br>95.00<br>65.00<br>95.00                                            |
|                       | 5<br>5<br>5           |                            | 01<br>102<br>103<br>104                      | 000<br>0.00<br>0.00<br>0.00                  | 9999999,99<br>9999993 99<br>9999993 99<br>9999993 99<br>9999999,99                                                | Kadar Sebulan<br>95.00<br>95.00<br>95.00<br>95.00<br>95.00                            |
|                       | 6<br>6<br>6           |                            | 01<br>02<br>03<br>04<br>05                   | 0.00<br>0.00<br>0.00<br>0.00<br>0.00         | 1999090,99<br>999999,99<br>999999,99<br>999999,99<br>999999                                                       | Kadar Sobulan<br>95.00<br>95.00<br>95.00<br>65.00<br>65.00                            |
|                       | 6 4 6                 |                            | 01<br>02<br>03<br>04<br>05<br>06             | 0.00<br>0.00<br>0.00<br>0.00<br>0.00<br>0.00 | 0090000.00<br>9999999.99<br>9999999.99<br>9999999.99<br>9099999.99<br>9999999.99<br>9999999.99                    | Radar Sobulas<br>95.00<br>65.00<br>95.00<br>65.00<br>65.00<br>65.00<br>65.00          |
|                       | 6 4 6 4 6             |                            | 01<br>02<br>03<br>04<br>05<br>05<br>05<br>05 | 0.00<br>0.00<br>0.00<br>0.00<br>0.00<br>0.00 | 0099090.99<br>999999.99<br>999999.99<br>1099999.99<br>1099999.99<br>999999.99<br>999999.99<br>999999.99<br>999999 | Radar Sobulas<br>95.00<br>95.00<br>65.00<br>65.00<br>65.00<br>65.00<br>65.00<br>65.00 |

Jika anda memilih kategori pada medan 'Gred', sila klik OK. Dan sila masukkan maklumat yang berkaitan berdasarkan pada medan 'Gred' seperti dibawah:

| Medans       | Details                        |
|--------------|--------------------------------|
| Gred Jawatan | Gred jawatan                   |
| Kadar Utama  | Amaun elaun utama yang diberi. |
| Kadar Kedua  | Amaun elaun kedua yang diberi. |

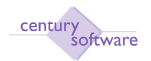

| Century Pinancials B                                                                  | 0 MP Jada                                                            | al Elaun - LEMBAGA SAGA  👸                                         |          |                 |                   |               |  |
|---------------------------------------------------------------------------------------|----------------------------------------------------------------------|--------------------------------------------------------------------|----------|-----------------|-------------------|---------------|--|
| He BH W                                                                               | en Trids Help                                                        | 2011-1-1-1-1-1-1-1-1-1-1-1-1-1-1-1-1-1-1                           |          | 110             |                   |               |  |
| o Z 🔹                                                                                 | <u>0</u> 5 5 9 9 3                                                   | • • • • • •                                                        | 8 0 6    | <b>T</b> 0      | _                 | _             |  |
| Ked Gaji<br>Diskripsi Kod<br>Masa Digunakan<br>Kumpulan<br>Diskripsi Kump<br>Kategori | E205 4                                                               |                                                                    |          |                 | Distance          | WOT.          |  |
| Gred                                                                                  |                                                                      |                                                                    | Kategori |                 |                   |               |  |
| Geed Jaw<br>VK8<br>VK7<br>VU5<br>VU5<br>VU6<br>VU7                                    | Kefer Uterne<br>4. 000<br>4. 000<br>4. 000<br>4. 000<br>4. 000<br>4. | Kedur Kedun<br>2050 00<br>2150 00<br>4000 00<br>3050 00<br>2500 00 | Kalegori | Julai Gaji Dari | Julat Gaji Hingga | Kadar Sebulan |  |
| VID5<br>VU5<br>VU6<br>VU7                                                             | a 000<br>a 000<br>a 000<br>a 000<br>a 000                            | 2150.00<br>4000.00<br>3050.00<br>2500.00                           |          |                 |                   |               |  |

#### Langkah 10 Klik OK.

# Langkah 11

Untuk mengemaskini rekod sila klik butang 'UPDATE'. Anda juga boleh menambah rekod dengan klik pada 'insert line' atau memdamkan rekod dengan klik butang 'delete line' pada rekod. Setelah selesai mengemaskini rekod sila klik OK.

| Century Princiali 6.0 👔 🗋 MP Jadual Blean - LEMBAGA SAGA 🚺 |                   |             |                       |                 |                                         |               |  |  |  |  |  |  |
|------------------------------------------------------------|-------------------|-------------|-----------------------|-----------------|-----------------------------------------|---------------|--|--|--|--|--|--|
| The Edit Very                                              | r Tada Hela       |             | - 81 YZ               |                 |                                         |               |  |  |  |  |  |  |
| record L of 1                                              |                   | 0 8 8 8     | <mark>क्</mark> जिल्ल | <b>7</b> .0     |                                         |               |  |  |  |  |  |  |
| Jedual Elaun                                               |                   |             |                       |                 |                                         |               |  |  |  |  |  |  |
| Kod Gaji                                                   | E217              |             |                       |                 | D Notes                                 |               |  |  |  |  |  |  |
| Diskripsi Kod                                              | BANTUAN SARAHIDUP |             |                       |                 | D Procedurin                            |               |  |  |  |  |  |  |
| Masa Digunakan                                             | apply offer tax   |             |                       |                 |                                         |               |  |  |  |  |  |  |
| Kumpulan                                                   | KS N              |             |                       |                 |                                         |               |  |  |  |  |  |  |
| Diskupsi Kamp KUMPULAN SOKONGAN                            |                   |             |                       |                 |                                         |               |  |  |  |  |  |  |
| Kategori                                                   | Kintagori         |             |                       |                 |                                         |               |  |  |  |  |  |  |
| Gred                                                       |                   |             | Kategori              |                 |                                         |               |  |  |  |  |  |  |
| Gred June                                                  | Kedar Utame       | Kedar Kedea | Kategori              | Julat Gejt Dark | Julat Gaji Hingga                       | Kadar Sebulan |  |  |  |  |  |  |
|                                                            | 4,                |             | D1                    | (               | 00 999999999                            | 300.00        |  |  |  |  |  |  |
|                                                            | 4                 |             | 02                    | (               | 100 9999999.99                          | 300.00        |  |  |  |  |  |  |
|                                                            | 4                 |             | 03                    | (               | 999999999999999999999999999999999999999 | 300.00        |  |  |  |  |  |  |
|                                                            | a,                |             | 04                    | (               | 00 999999999999999999999999999999999999 | 300.00        |  |  |  |  |  |  |
| 14                                                         |                   |             | 05                    | (               | 100 9999999.99                          | 300.00        |  |  |  |  |  |  |
| 1                                                          | 4                 |             | DE                    | (               | 0D 9999999.99                           | 300.00        |  |  |  |  |  |  |
| 1                                                          | a,                |             | 07                    | (               | 00 999999999999999999999999999999999999 | 300.00        |  |  |  |  |  |  |
|                                                            | 4                 |             | 08                    | (               | 999999999999999999999999999999999999999 | 300.00        |  |  |  |  |  |  |
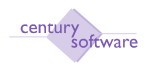

Untuk memadam rekod yang sedia ada sila klik butang DELETE. Klik OK.

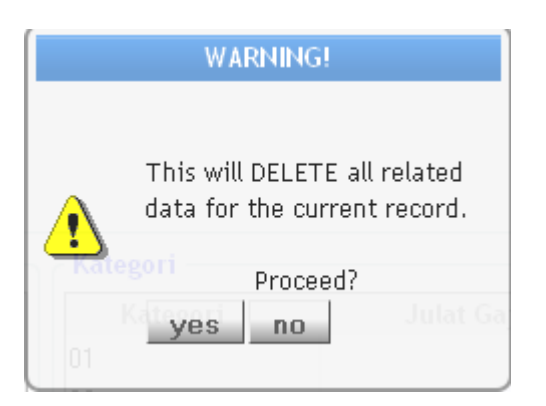

Selesai.

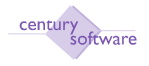

#### 8.0 Jadual Perbatuan

**Tujuan:** Untuk mencipta 'Jadual Perbatuan' gaji untuk maklumpada gaji yang berkaitan dengan Fail Maklumat Pekerja.

Untuk mendapatkan skrin ini, sila klik seperti dibawah:

# Main Menu - Gaji - Setup - Jadual Perbatuan

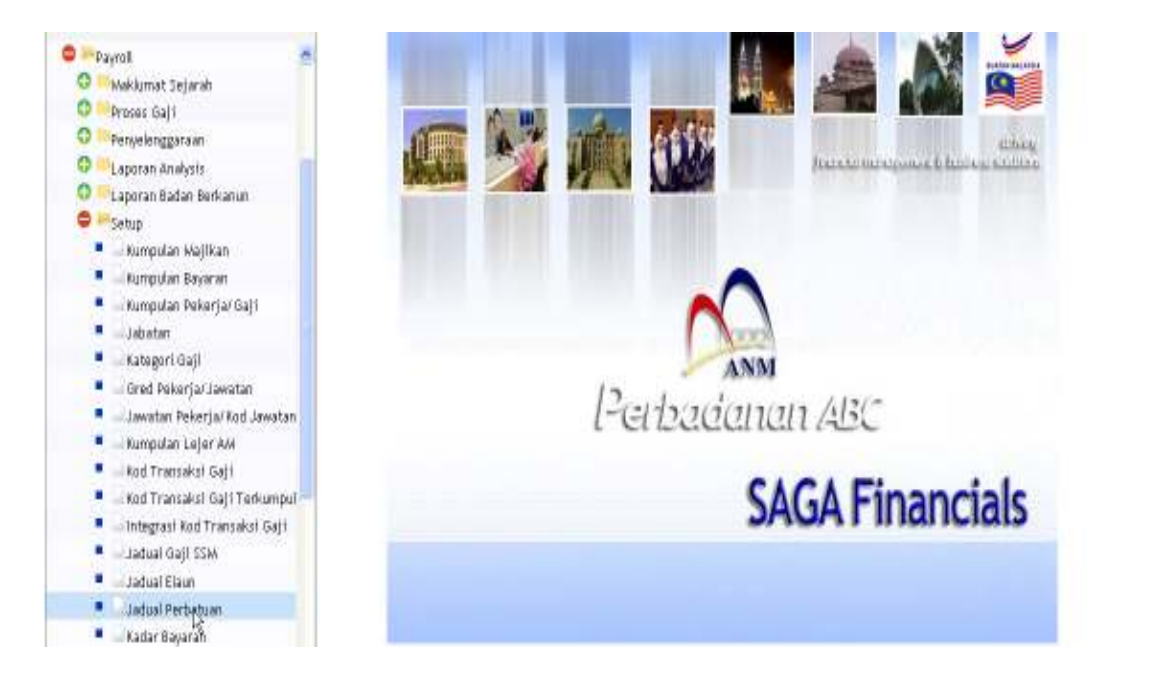

| Klik pada | 'Jadual | Perbatuan' | • |
|-----------|---------|------------|---|
|-----------|---------|------------|---|

| A Tastutan Perbataan<br>of Gaji<br>keripsi Ked<br>terangan<br>as<br>Keder Perbataan Sen<br>rangan Keder Perbataan Sen<br>rangan Keder Perbataan<br>rangan Keder Perbataan<br>rangan Keder Perbataan<br>rangan Keder Perbataan                                                                                                    | 📋 Hutes<br>📄 Procedures |
|----------------------------------------------------------------------------------------------------|-------------------------|
| el Tuatutan Perbatuan el Gaji el Construinte Perbatuan el Construinte Perbatuan el Construinte P | Divies     Procedures   |
| d Gaji                                                                                                    | Divites                 |
| skripsi Ked terangan as Kadar Perbatuan Sem tangan Kadar Perbatuan rbatuan Seterusanya@Km) Kadar Perbatuan (Sem)                                                                                                    | Procedures              |
| terangan<br>as Kadar Perbatuan Pertama Kadar Perbatuan Sem<br>rangan Kadar Perbatuan<br>ri batuan Seterusanya@Km) Kadar Perbatuan (Sen) Selegas (Km)                                                                                                    |                         |
| as Kadar Perbatuan Perbatuan Perbatuan Sem sem sem sem sem sem sem sem sem sem s                                                                                                    |                         |
| Km Perbatuan Pertama Kadar Perbatuan Sen<br>rangan Kadar Perbatuan<br>Ir batuan Seterusanya@km) Kadar Perbatuan (Sen)                                                                                                    |                         |
| rangan Kadar Perbatuan<br>ir batuan Seterusnya@Min) Kadar Perbatuan (Sen) Selepas (Km)                                                                                                    |                         |
| rangan Kadar Perbatuan<br>ir batuan Seterusnya@Km) Kadar Perbatuan (Sen) Selepas (Km)                                                                                                    |                         |
| erbatuan Seterusnya@km) Kadar Perbatuan (Sen) Selepas (Km)                                                                                                    |                         |
|                                                                                                    |                         |
|                                                                                                    |                         |
|                                                                                                    |                         |
|                                                                                                    |                         |
|                                                                                                    |                         |
|                                                                                                    |                         |
|                                                                                                    |                         |
|                                                                                                    |                         |

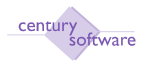

Untuk menambah rekod sila klik butang tambah (ADD) untuk menambah rekod baru pada 'Kod Gaji'.

| Century Financials 8.0                                                          | utan Perhatuan 😝    |            |
|---------------------------------------------------------------------------------|---------------------|------------|
| File Edit View Tools Halp<br>Cancel                                             | ୁ ନକଳନ 💋 ିଲେ 🖬 🛛    |            |
| ADD: enter key                                                                  |                     |            |
| Jadual Tuntutan Perbatuan                                                       |                     |            |
| Ked Gaji                                                                        | 9                   | Plotes     |
| Diskripsi Kod                                                                   |                     | Procedures |
| Keterangan                                                                      |                     |            |
| Klas +<br>Km Perbatuan Pertama                                                  | Kadar Perbatuan Sen |            |
| - Keterangan Kadar Perbatuan<br>Perbatuan Seterus ovalKmi Kadar Perbatuan (Seni | Salonas (Kes)       |            |
|                                                                                 |                     |            |

# Langkah 2

Pilih 'Kod Gaji' daripada tetingkap. Masukkan 'Klas' dan klik OK.

#### Langkah 3

Masukkan semua maklumat yang berkaitan di dalam skrin seperti 'km perbatuan pertama' dan cent per km.

#### Langkah 4

Masukkan sambungan pada 'perbatuan' dan 'cent per km'. Klik OK.

#### Langkah 5

Untuk mengemaskini rekod yang sedia ada, sila klik butang 'UPDATE'.

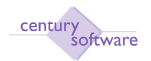

#### Manual – Proses Gaji

| Intuition MP Jadual Tuntutan                 | Perbatuan - SAGA      |                    |             |
|----------------------------------------------|-----------------------|--------------------|-------------|
| <u>F</u> ile <u>E</u> dit ⊻iew <u>T</u> ools | : <u>H</u> elp        |                    |             |
|                                              |                       | an en en   📴 🖓 🝕   |             |
| Jadual Tuntutan Perb                         | atuan                 |                    |             |
| Kod Gaji                                     | EP001                 | ]                  | Notes       |
| Diskripsi Kod                                | ELAUN PRACTICAL       |                    | Procedures  |
| Keterangan                                   | apply after tax       |                    |             |
| Klas                                         | A 👻                   |                    |             |
| 1 Km Perba                                   | tuan Pertama          | Kadar Perbatuan    | 50 Sen      |
|                                              |                       |                    |             |
| - Keterangan Kadar P                         | Perbatuan             |                    |             |
| Perbatuan Seterus                            | nya(Km) Kadar Perbati | uan (Sen) S        | elepas (Km) |
| 2                                            |                       | 25                 | 1           |
| 3                                            |                       | 25                 | 3           |
|                                              |                       |                    |             |
|                                              |                       |                    |             |
|                                              |                       |                    |             |
|                                              |                       |                    |             |
|                                              |                       |                    |             |
|                                              |                       |                    |             |
|                                              |                       |                    |             |
| OK Cano                                      | cel                   |                    |             |
| kilometer pertama dlm                        | Km                    | MODIFY: enter data |             |

# Langkah 6

Sila kemaskini rekod yang berkaitan dan klik OK.

| 🔷 MP Jadual Tuntutar                                 | n Perbatuan - SAGA                                |                  |              |
|------------------------------------------------------|---------------------------------------------------|------------------|--------------|
| <u>F</u> ile <u>E</u> dit <u>V</u> iew <u>T</u> ool: | s <u>H</u> elp                                    |                  |              |
| : + D X 🖻 🖻                                          |                                                   | si to to 🛛 🔂 🖓   | 🏟 🝚          |
| Jadual Tuntutan Perk                                 | patuan                                            |                  |              |
| Kod Gaji                                             | EP001                                             | ]                | Notes        |
| Diskripsi Kod                                        | ELAUN PRACTICAL                                   |                  | Procedures   |
| Keterangan                                           | apply after tax                                   |                  |              |
| Klas                                                 |                                                   |                  |              |
| 1 Km Perba                                           | atuan Pertama                                     | Kadar Perbatua   | an 50 Sen    |
|                                                      |                                                   |                  |              |
| - Keterangan Kadar                                   | Perbatuan                                         |                  |              |
| Perbatuan Seterus                                    | nya(Km) Kadar Perbatu                             | ıan (Sen)        | Selepas (Km) |
|                                                      |                                                   | 25               | 1            |
| 3                                                    |                                                   | 25               | 3            |
|                                                      |                                                   |                  |              |
|                                                      |                                                   |                  |              |
|                                                      |                                                   |                  |              |
|                                                      |                                                   |                  |              |
|                                                      |                                                   |                  |              |
|                                                      |                                                   |                  |              |
|                                                      |                                                   |                  |              |
| OK Can                                               | cel                                               |                  |              |
| kenaikan pada setiap k                               | <m< td=""><td>MODIFY: enter da</td><td></td></m<> | MODIFY: enter da |              |

# Langkah 6

Sila kemaskini rekod yang berkaitan dan klik OK.

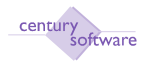

Untuk memadamkan rekod yang sedia ada sila klik butang DELETE.

| MP Jadual Tuntut                                   | an Perbatuan - SAGA               |                     |            |
|----------------------------------------------------|-----------------------------------|---------------------|------------|
| <u>F</u> ile <u>E</u> dit <u>V</u> iew <u>T</u> oo | ols <u>H</u> elp                  |                     |            |
| i 🗣 🗟 😓 🔀 🖭 (                                      | 🕙 🔍 🖬 🚯 🖻 10 🖘 🕪 1                | » 🛛 🖓 🦓 🚱           |            |
| Jadual Tuntorier                                   | E and or more records from this t | 81a)                |            |
| Kod Gaji                                           | EP001                             |                     | Notes      |
| Diskripsi Kod                                      | ELAUN PRACTICAL                   |                     | Procedures |
| Keterangan                                         | apply after tax                   |                     |            |
| Klas                                               | A 🗸                               |                     |            |
| 1 Km Perk                                          | patuan Pertama Kada               | ar Perbatuan 50 Sen |            |
|                                                    |                                   |                     |            |
| -Kotorangan Kada                                   | r Perhatuan                       |                     |            |
| Perbatuan Seteru                                   | isnva(Km) Kadar Perbatuan (Sen    | ) Selepas (Km)      |            |
| 2                                                  | 25                                |                     |            |
| 3                                                  | 25                                | 3                   |            |
|                                                    |                                   |                     |            |
|                                                    |                                   |                     |            |
|                                                    |                                   |                     |            |
|                                                    |                                   |                     |            |
|                                                    |                                   |                     |            |
|                                                    |                                   |                     |            |
|                                                    |                                   |                     |            |
|                                                    |                                   |                     |            |
|                                                    |                                   |                     |            |
|                                                    |                                   |                     | OVR        |

# Langkah 8

Klik YES untuk memadam rekod yang dipilih.

|        | WARNING!             |          |
|--------|----------------------|----------|
|        |                      |          |
|        | This will DELETE all | related  |
|        | data for the current | record.  |
|        |                      |          |
| - Nata | Proceed?             |          |
| 01     | yes no               | Julat Ga |
|        |                      |          |

# Selesai.

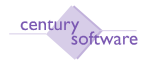

#### 9.0 Kategori Potongan Cukai

**Tujuan:** Untuk mencipta 'Kategori Potongan Cukai' gaji untuk maklumat gaji yang berkaitan dengan Fail Maklumat Pekerja.

Untuk mendapatkan skrin ini, sila klik seperti dibawah:

Main Menu - Gaji - Setup - Kategori Potongan Cukai

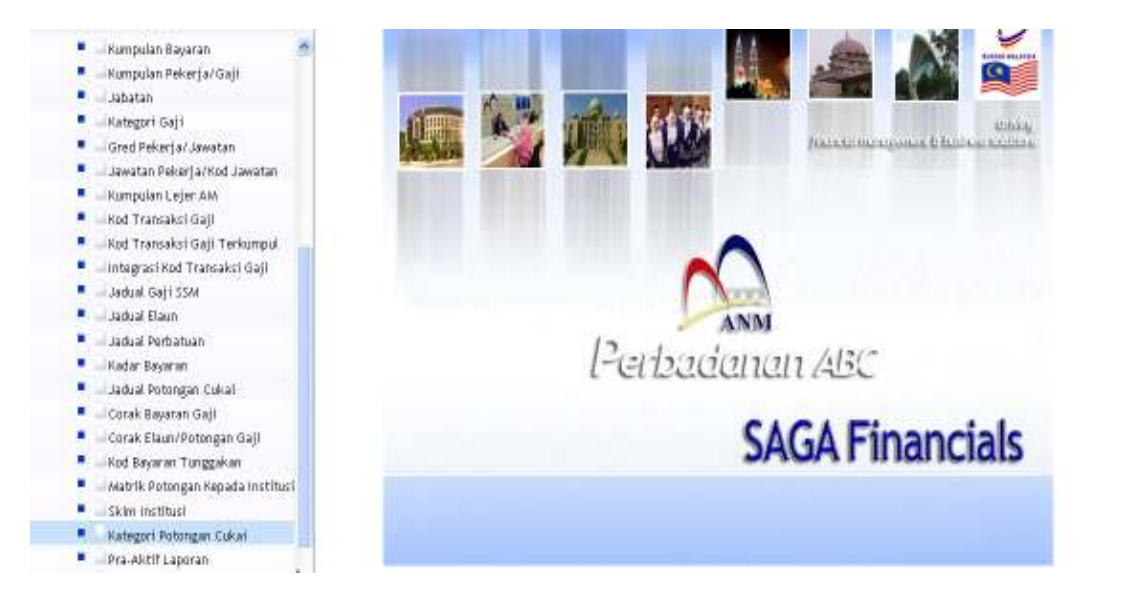

#### Langkah 1

Klik butang tambah (Add) untuk menambah rekod baru kategori pada medan 'Laporan Potongan Cukai'.

| Century Financials & D                                                                                                    | 🗋 MR Kategori Laporan Potongan C 🔯 | + |
|----------------------------------------------------------------------------------------------------|------------------------------------|---|
| 13.     Bitl.     View.     Yold.     Halp       10.     2.     0.     0.     0.       Kategori Laperan Petengan Cukai     Kod Kerajaan Hegeri     0.       No Cukai Pendapatan     0.     0.       Kad Akaun Penintang     0.     0. |                                    |   |

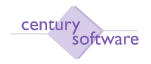

Masukkan kod kerajaan negeri pada medan Kod Kerajaan Negeri'.

#### Langkah 3

Maskkan atau pilih kod akaun pembekal pada medan 'Kod Akaun Pemiutang'. Nama pembekal secara automatik dipaparkan oleh sistem.

Langkah 4 Klik OK.

# Langkah 5

Untuk mengemakini rekod sedia ada sila klik butang UPDATE.

| Century Financials 6.0 | Q. 1         | MP Kaber | peri Laporan P | letengan C 🥹 |      |   |            |
|------------------------|--------------|----------|----------------|--------------|------|---|------------|
| File Edit View         | Tools Help   |          |                |              |      |   |            |
| OK Cancel              | 56           | 1        | 0              | 2 3 3 9 9    | 1050 |   |            |
| WODIFY: enter data     |              |          |                |              |      |   |            |
| Kategori Laporan Potor | igan Cukai — |          |                |              |      |   |            |
| Kod Kerajaan Negeri    | SMNJG        |          |                |              |      | U | Notes      |
| No Cukai Pendapatan    | E9004580602  |          |                |              |      |   | Procedures |
| Kod Akaun Pemiutang    | LE0001       | 9        |                |              |      |   |            |
| Nama Pesshekal         | Kelud Pen    |          |                |              |      |   |            |
|                        |              |          |                |              |      |   |            |

#### Langkah 6

Sila kemaskini rekod rekod yang ditunjukkan di skrin di atas. Klik Ok bila selesai kemaskini.

# Langkah 7

Untuk memadam rekod yang sedia ada, sila klik butang DELETE.

| Century Financials 8:0 | 📋 🗋 MP Kategori Laporan Potongan C 🔯 |            |
|------------------------|--------------------------------------|------------|
| Fla Edit view          | adu Hulb                             |            |
| 0110                   | 55 4 TO 3 R R R R I T T B            |            |
| Kategori Laperan Petee | gan Cukai                            |            |
| Koll Kerajaan Negeri   | SMUG                                 | Hetes      |
| No Cukai Pendapatan    | E 9004580602                         | Procedures |
| Kod Akama Pemintang    | LE0001 4                             |            |
| Nama Pembekat          | Ketua Pen                            |            |

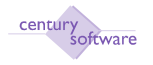

Klik OK jika bersetuju untuk memadamkan rekod yang dipilih.

Atau rekod tidak boleh dipadam jika telah digunakan untuk menjana proses gaji. Klik OK.

| DELETE DENIED                                                     |
|-------------------------------------------------------------------|
| 6                                                                 |
| Cannot delete Department.<br>Employees reference this Department. |
| Press any key to continue ok                                      |

Selesai.

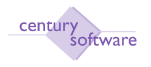

#### 10.0 Jadual Potongan Gaji

**Tujuan:** untuk mencipta 'Jadual Potongan Cukai' gaji untuk maklumat gaji yang berkaitan dengan Fail Maklumat Pekerja.

Untuk mendapatkan skrin ini, sila klik seperti dibawah:

Main Menu - Gaji - Setup - Jadual Potongan Cukai

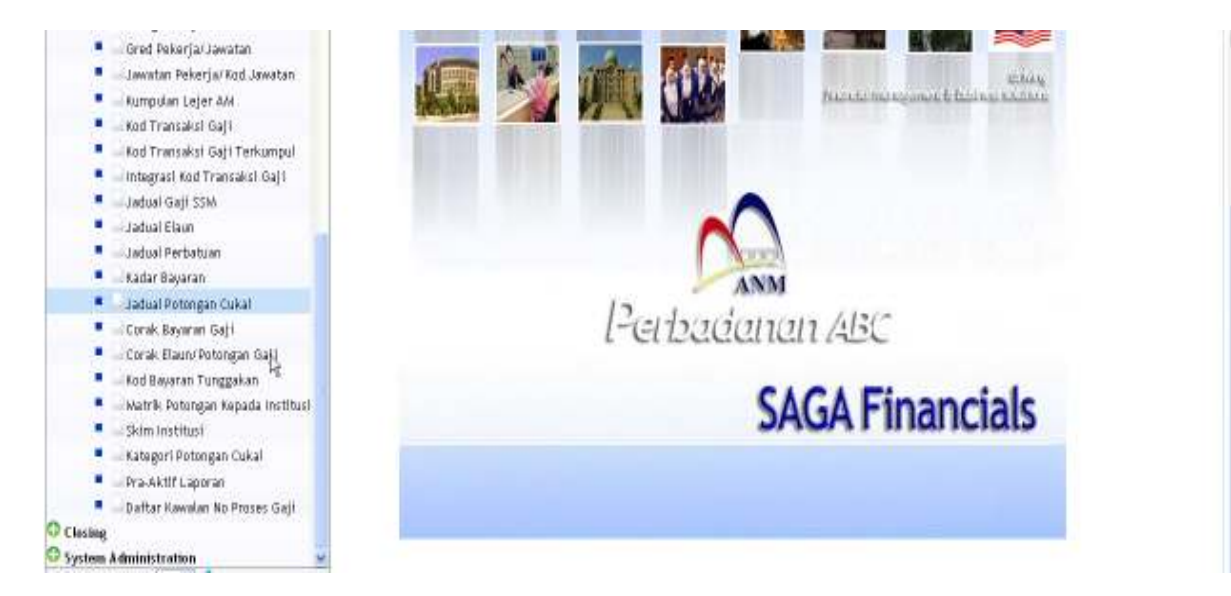

Klik pada 'Jadual Potongan Cukai'.

| Century Financials & D                                                                                                 | 🗋 MP Jadual Potongan Cukai - LEM 🔯         | ł                        |
|----------------------------------------------------------------------------------------------------|--------------------------------------------|--------------------------|
| 114 EM View Talls Hills                                                                                                | NE05 8888 (780                             |                          |
| Jadual Petengan Cukal<br>Potosgan Sebulan = ((P-H) * R+B)/12<br>P :<br>M :<br>R :<br>Kategori 1 It 3 :<br>Kategori 2 : | - Pendapatan K/Tangan Yang Dikenakan Cukat | ☐ Notes.<br>☐ Procedures |

# Langkah 1

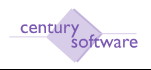

Klik butang tambah (ADD) dan masukkan semua maklumat pada medan P,M, R, Kategori 1 & 3 dan Kategori 2. Semua maklumat asal adalah dari formula LHDN.

Langkah 2 Klik OK.

### Langkah 3

Untuk mengemaskini rekod sedia ada sila klik butang UPDATE.

| Century Financials 8.0                                                                                                    | 🖉 🗋 MP Jadual Potongan Cukai - LEM 📓                                     |                          |
|----------------------------------------------------------------------------------------------------|--------------------------------------------------------------------------|--------------------------|
| File Edit View Tools He<br>OK Sancel                                                                                                    | 1 TO 2 P P P P 7 T 5 0                                                   |                          |
| Millour Ya emine Seta<br>Jadeal Potesgan Cakai<br>Potesgan Sebulan - ((P-H) * R-B)/<br>P ; 2500<br>M 1 2800<br>R 1 1 800<br>Kategori 1 ft 3 - 400<br>Kategori 2 1 -800 | 12<br>00 - <u>5000.00</u> Pendapatan K/Tangan Yang Dikenakan Cokat<br>10 | ☐ Fintes<br>⊡ Procedures |

#### Langkah 4 Klik OK. Selesai.

# Langkah 5

Untuk memadam rekod yang sedia ada, sila klik butang DELETE.

| Century Francisis & A             | 👔 🗋 MP Jadual Potongan Cukar - LEM 🧕                            |       |
|-----------------------------------|-----------------------------------------------------------------|-------|
| File File View Trats H            |                                                                 |       |
| Jadual Potongan (DELETE one or no |                                                                 |       |
| Potongan Sebulan = ((P-M) * R+B)  | /12<br>Jani - Strongel Pendasatan K/Tanaan Yana Dikasakan Cukat | Hates |
| M : 250                           | 100                                                             |       |
| R : 1 %<br>Kategori 1 & 3         |                                                                 |       |
| Kategori Z : -900                 |                                                                 |       |

# Langkah 6

Klik YES jika bersetuju untuk memadamkan rekod yang dipilih.

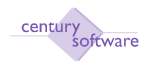

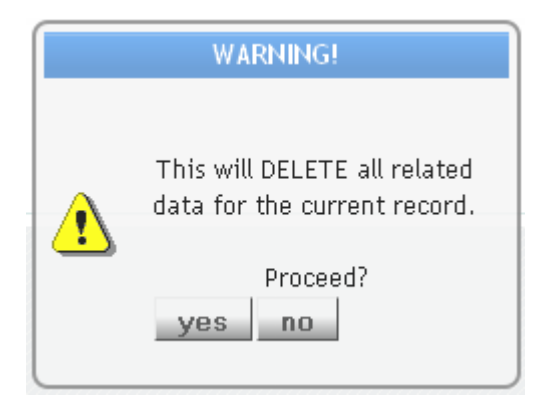

Selesai.

### 11.0 Kumpulan Majikan

**Tujuan:** Untuk mengemaskini maklumat berkenaan Majikan, kod lejar am dan kadar lebih masa di skrin Kumpulan Majikan.

Untuk mendapat skrin ini, sila klik seperti di bawah:

Main Menu - Gaji - Penyelenggaraan - Kumpulan Majikan

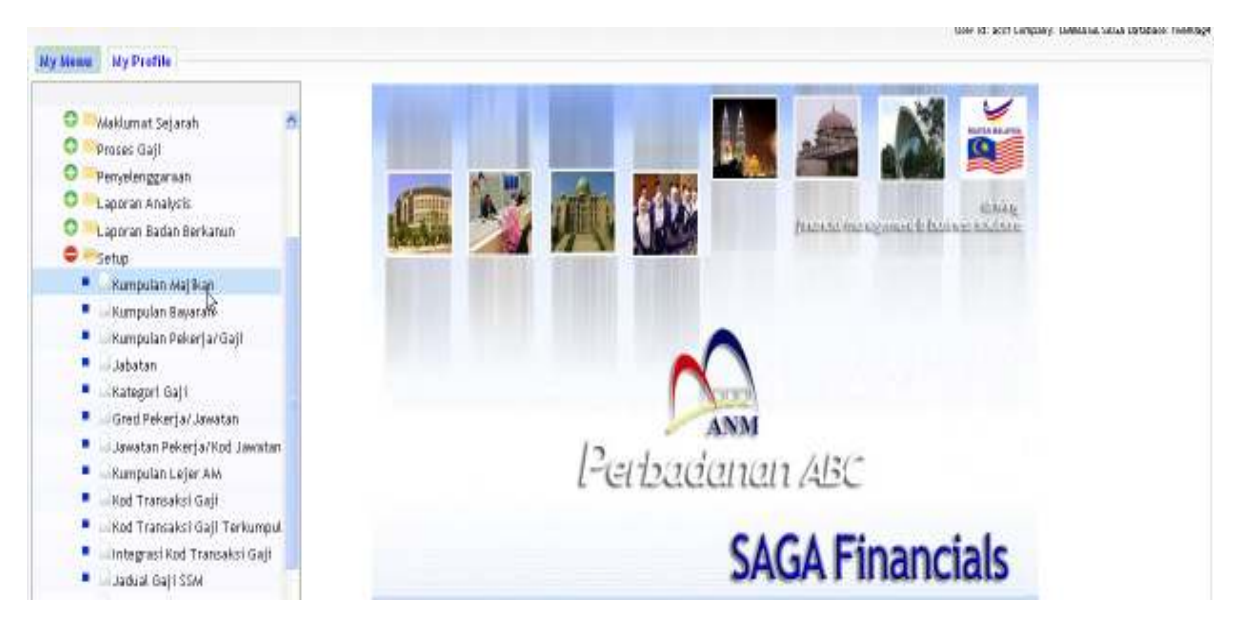

Klik pada 'Kumpulan Majikan'.

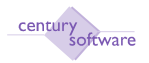

#### Manual – Proses Gaji

| 🖞 Cardury Pinancials 5.0 🔡 🚺 MP Gar | ngulan Magikan - SAGA 👘 🙆 |            |
|-------------------------------------|---------------------------|------------|
| File Edit View Tatus Halp           |                           |            |
| 6 2 * 6 6 6 3                       | 0                         |            |
| Kampulan Majikan                    |                           |            |
| Ked Majikan                         |                           | 📋 Potes    |
| Nawa Majikan                        |                           | Dracedures |
| Alamat                              |                           |            |
| . No. Cukai Pendapatan 😥            |                           |            |
| Bank buka tunal                     |                           |            |
| Nama Bank                           |                           |            |
| GL Akaun Setup Kadar Lebih Nasa     |                           |            |
| A/K GL Bagi Bank                    | (s)                       |            |
| A/K GL Bagi Jum Bersih              | (A)                       |            |
| A/K GL Bagi Kump Cukai              | ia.                       |            |
| A/K GL Bagi Terakru                 | (K) []                    |            |

# Langkah 1

Sila klik butang tambah 'ADD' untuk menambah rekod di dalam skrin 'Kumpulan Majikan'. Masukkan kod majikan di dalam medan Kod Majikan.

| 🗋 Century Financials 8 / 💿 🚺 MP Kerngulian Majikan - SAGA 🛛 🚨                        | •          |
|--------------------------------------------------------------------------------------|------------|
| File Edit View Tools Help                                                            |            |
| N 7 * 6 16 16 9 10 16 18 18 18 17 18 16 10 16 18 18 18 18 18 18 18 18 18 18 18 18 18 |            |
| Ök Caecel                                                                            |            |
| ADD: enter key                                                                       |            |
| Kumpulan Majikan                                                                     |            |
| Kod Majikan                                                                          | Notes      |
| Nama Najikan                                                                         | Procedures |
| Alamat                                                                               |            |
|                                                                                      |            |
| No. Cukai Pendapatan                                                                 |            |
| Bank huku tunai q.                                                                   |            |
| Nama Banik                                                                           |            |
|                                                                                      |            |
| GL Akaun Setup - Kaisar Lebih Masa                                                   |            |
| A/K GL Bagt Bank                                                                     |            |
| A/K GL Bagi Jum Bersih 4                                                             |            |
| A/K GL Begi Kump Cukai 4                                                             |            |
| A/K GL Bagi Terakru 4.                                                               |            |

# Langkah 2

Masukkan maklumat mengenai nama dan alamat majikan di medan Nama Majikan dan Alamat.

Masukkan nombor cukai pendapatan majikan di medan No. Cukai Pendapatan.

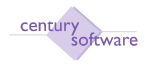

Masukkan bank buku tunai majikan di medan Bank Buku Tunai.

Masukkan akaun lejar am bagi bank majikan di medan Akaun GL Bagi Bank.

Masukkan akaun lejar am bagi jumlah bersih gaji majikan di medan Akaun GL Bagi Jum Bersih.

Masukkan akaun lejar am bagi kumpulan cukai majikan di medan Akaun GL Bagi Kumpulan Cukai.

Masukan akaun lejar am bagi terakru di medan Akaun GL Baji Terakru.

| 🗋 Girbury Pransiali 8.0 💿 🗋 MP Kumpulan Majikan - SAGA 🛛 😝 |            |
|------------------------------------------------------------|------------|
| File Edit View Tools Help                                  |            |
| 6786669008888766                                           |            |
| OK Cancel                                                  |            |
| ADD: enter data                                            |            |
| - Kumpulan Majikan                                         |            |
| Kod Majikan D01                                            | Notes .    |
| Nama Najikan                                               | Procedures |
| Alamat                                                     |            |
| ha la la la la la la la la la la la la la                  |            |
| No. Cukai Pendapatan                                       |            |
| Banik buku tunai 🔍 🖕                                       |            |
| Nama Bank                                                  |            |
| (2) Manue Catture - Konfer Labelle Manue                   |            |
| AN CE Basel Basel                                          |            |
| KIK GL Bağı Balık                                          |            |
| A/K GL Bagi Jum Bersih                                     |            |
| A/K GL Bagi Kump Cukai                                     |            |
| A/K GL Bagi Terakru                                        |            |

| Medan                  | Keterangan                   |
|------------------------|------------------------------|
| Kod Majikan            | Singkatan nama majikan       |
| Nama Majikan           | Nama penuh majikan           |
| Alampada               | Alamat majikan               |
| No. Cukai Pendappadaan | No. Cukai Pendapatan Majikan |
| Bank Buku Tunai        | Bank utama majikan           |
| Nama Bank              | Nama bank utama majikan      |

| A/K GL Bagi Bank       | Kod Lejar Am untuk Bank                  |
|------------------------|------------------------------------------|
| A/K GL Bagi Jum Bersih | Kod Lejar Am Bagi Jumlah Gaji Bersih     |
| A/K GL Bagi Kump Cukai | Kod Lejar Am Bagi Kumpulan Cukai Majikan |
| A/K GL Bagi Terakru    | Kod Lejar Am Bagi Terakru                |

#### Langkah 3

Masukkan maklumat yang lengkap berkenaan dengan Kadar Lebih Masa di medan Kadar Lebih Masa.

© Century Software (Malaysia) Sdn. Bhd

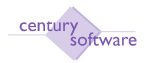

| Century Financials 8.0 | MP Kumpulan Majikan - SAGA     | 8                  |
|------------------------|--------------------------------|--------------------|
| File Edit View To      | iols Halp                      |                    |
| 0 2 * 0                | 6 6 9 3 0 6 8                  | * * * / T T * 0    |
| record 1 of 1          |                                |                    |
| Kumpulan Majikan       | 6                              |                    |
| Kod Majikan            | HQ                             | □ Notes            |
| Nama Majikan           | SURUHANJAYA KOPERASI MAL       | Procedures         |
| Alamat                 | Tgkt 5-7, Blok J. Pst Bndr Dmn |                    |
|                        | 50608. Kuela Lumpur            |                    |
| No. Cukai Pendapatan   | E9004580602                    |                    |
| Bank buku tunai        | MYB801 4                       |                    |
| Nama Bank              | Maybank                        |                    |
| GL Akaun Setup Kadar   | Lebih Masa                     |                    |
| A/K GL Bagi Bank       | M-000-0-00000-A11201           | Benk - Møybenk Bhd |
| A/K GL Bagi Jum Bersih | M-00D-0-00000-L13999           | Akaun Kewalen Geji |
| A/K GL Bagi Kump Cukai | M-000-0-00000H_13999           | Akaun Kewalan Geji |
| A/K GL Bagi Terakru    | M-000-0-00000H_13999           | Akaun Kewalen Geji |

| Medan                                                          | Keterangan                                             |  |  |
|----------------------------------------------------------------|--------------------------------------------------------|--|--|
| Kadar L/M A                                                    | Masukkan data berkenaan dengan 'Kadar Lebih Masa<br>A' |  |  |
| Kadar L/M B                                                    | Masukkan data berkenaan dengan 'Kadar Lebih Masa<br>B' |  |  |
| Kadar L/M C                                                    | Masukkan data berkenaan dengan 'Kadar Lebih Masa<br>C' |  |  |
| Kadar L/M D                                                    | Masukkan data berkenaan dengan 'Kadar Lebih Masa<br>D' |  |  |
| Kadar L/M E                                                    | Masukkan data berkenaan dengan 'Kadar Lebih Masa<br>E' |  |  |
| Jum. H/K Dlm Setahun                                           | Jumlah hari bekerja dalam setahun                      |  |  |
| Jum. W/K Dlm Sehari Jumlah jam hari bekerja biasa dalam sehari |                                                        |  |  |
| Jum. Waktu Dlm Sehari Jumlah jam bekerja dalam sehari          |                                                        |  |  |
| Maksimum Tuntutan                                              | Maksimum jumlah kerja lebih masa yang boleh dituntut.  |  |  |

**Langkah 4** Klik OK.

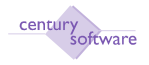

#### 11.0 Kumpulan Bayaran

**Tujuan:** Masukkan maklumat yang lengkap berkenaan dengan kumpulan bayaran majikan di medan 'Kumpulan Bayaran' untuk gaji.

Untuk mendapatkan skrin 'Kumpulan Bayaran', sila klik seperti di bawah:

# Main Menu - Gaji - Penyelengaraan - Kumpulan Bayaran

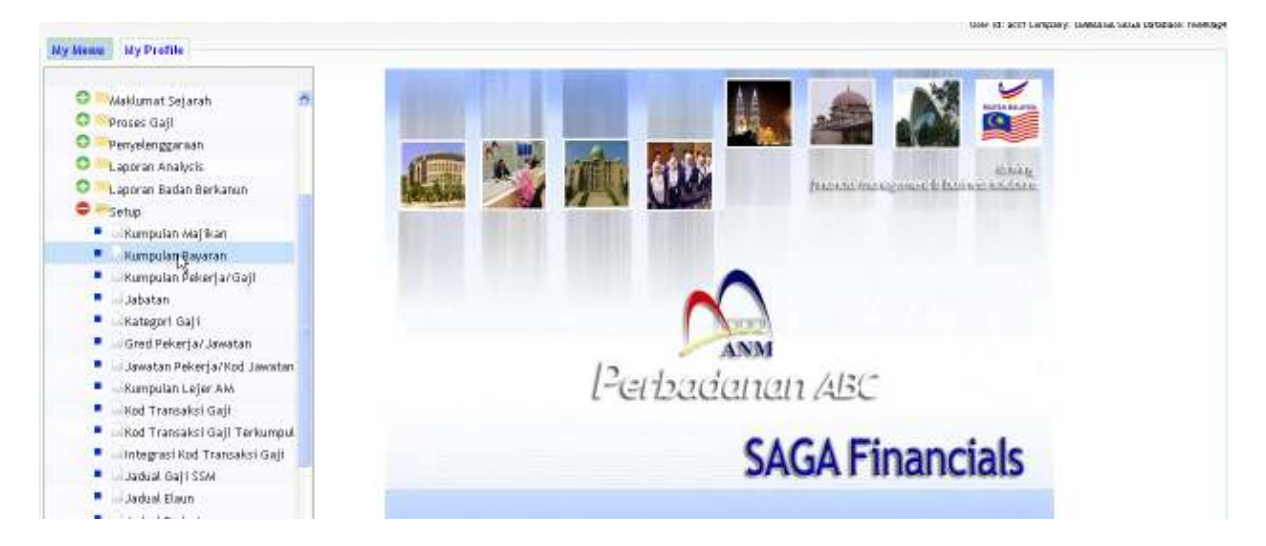

# Klik pada 'Kumpulan Bayaran'.

| Century Financials 8.0          | MP Kumpulan Bayaran - SAGA 🔡                                                                                                    |  |
|---------------------------------|----------------------------------------------------------------------------------------------------|--|
| File Edit view Toda Holp        |                                                                                                    |  |
| 0200 333                        |                                                                                                    |  |
| Kumpulas Bayaran                |                                                                                                    |  |
| Kumputan                        | Ci Hates                                                                                                    |  |
| Ketetangan                      | Procedures                                                                                                    |  |
| Kitaran Kadar Cakai             |                                                                                                    |  |
|                                 |                                                                                                    |  |
| Dim Seminggu                    |                                                                                                    |  |
| Nem Proses Gajit                |                                                                                                    |  |
| Pc Jadual Masa                  |                                                                                                    |  |
| Menjana Kertas Gaji             | a de la companya de la companya de la                                                                                                    |  |
| Ubah Kertas Gaji                |                                                                                                    |  |
| Mencetak Kertas Gaji            |                                                                                                    |  |
| Laperan Kelompok Pra-Penutupan  | The second second second second second second second second second second second second second second second se                                                                                                    |  |
| Mencetak Slip Gaji              |                                                                                                    |  |
| Penutupan Pemprosesan Gaji      | (M)                                                                                                    |  |
| Post Ke Buku Tunai              | B Contraction of the second second seco |  |
| Laperan Kelompok Post-Penutupan | B Contraction of the second second seco |  |
| Tarikh Terakhir Proses Gaji     | <b>(()</b>                                                                                                    |  |
| No Proses Gaji                  |                                                                                                    |  |
|                                 |                                                                                                    |  |

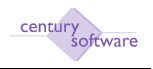

Klik butang tambahan (ADD) untuk menambah kumpulan bayaran di medan 'Kumpulan Bayaran'.

| Century Financials 8.0      | 🔄 🔄 MP Kompulan Bayaran - SAGA 🛛 🧕                                                                                                    |            |
|-----------------------------|----------------------------------------------------------------------------------------------------|------------|
| FINE East view Turns H      | ap                                                                                                    |            |
| OK Caseal                   |                                                                                                    |            |
| ADD: motor way              |                                                                                                    |            |
| Kumpulan Bayaran            |                                                                                                    |            |
| Kampulan                    | 1                                                                                                    | Hotes      |
| Keterangan                  |                                                                                                    | Procedures |
| Kitaran Kadar Cukai         |                                                                                                    |            |
| Dim Semingga                |                                                                                                    |            |
| Item Proses Gaji            |                                                                                                    |            |
| Pc Jadual Nasa              | <b>B</b>                                                                                                    |            |
| Menjana Kertas Gaji         | N.                                                                                                    |            |
| Ubab Kertas Gaji            | <b>N</b>                                                                                                    |            |
| Mencetak Kertas Gaji        |                                                                                                    |            |
| Laporan Kolompak Pra-Pen    | and the second second se |            |
| Mencetak Slip Gaji          |                                                                                                    |            |
| Penutupan Pempresesan Ga    | # III                                                                                                    |            |
| Post Ke Buku Tunai          | N.                                                                                                    |            |
| Laporan Kelempek Pest-Pen   | utupan 🖩                                                                                                    |            |
| Tarikh Terakhir Proses Gaji |                                                                                                    |            |

# Langkah 2

Masukkan kumpulan bayaran di medan 'Kumpulan'.

| Century Financials 8.0  | - U   U H | P Kempi | lan Rayaran - SAGA 🛛 🚺 |       |                |
|-------------------------|-----------|---------|------------------------|-------|----------------|
| File Edit View Trick    | ныр       |         |                        |       |                |
| C R O B                 | 6 1       |         | 0 89881                | 0 1 1 |                |
| QK Cancel               | _         | _       |                        |       |                |
| ADU seter data          |           |         |                        |       |                |
| Kumpulan Bayasan        |           |         |                        |       |                |
| Kumpulan                | BLN       | 1       |                        |       | <br>Hotes      |
| Keterangan              |           |         |                        |       | <br>Procedures |
| Kitaran Kadar Cukai     | -         |         |                        |       |                |
| Dim Semingge            |           |         |                        |       |                |
| Item Proses Gaji        |           |         |                        |       |                |
| Pc Jadual Masa          |           |         |                        |       |                |
| Menjana Kertas Gaji     |           |         |                        |       |                |
| Ubali Kertas Gaji       |           | D •     |                        |       |                |
| Moncetak Kertas Gaji    |           | Ē .     |                        |       |                |
| Lagoran Kelompok Pra-   | Penetupan | D 🖲     |                        |       |                |
| Mencetak Slip Gajli     |           | D .     |                        |       |                |
| Penutupan Pempresesa    | m Gaji    | D .     |                        |       |                |
| Post Ke Buku Tunai      |           | H .     |                        |       |                |
| Lagoran Kelompok Post   | Penutupan | Π.      |                        |       |                |
| Tariide Terakhir Preses | Gaji      |         | <b>E</b>               |       |                |

# Langkah 3

| Medan      | Keterangan                                          |  |  |
|------------|-----------------------------------------------------|--|--|
| Kumpulan   | Nama kumpulan bayaran. Contoh: Bulanan atau harian. |  |  |
| Keterangan | Keterangan mengenai kumpulan bayaran.               |  |  |

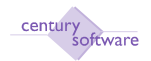

| Kitaran Kadar Cukai    |          |        | Kitaran kadar cukai             |
|------------------------|----------|--------|---------------------------------|
| Item Proses Gaji       |          |        | Proses gaji                     |
| Tarikh Terakhir Proses |          | Proses | Tarikh terakhir gaji dip roses. |
| Gaji                   |          |        |                                 |
| No. Pros               | ses Gaji |        | No proses gaji semasa           |

| The Edit - View Tools  | нир                                |             |
|------------------------|------------------------------------|-------------|
| 0 / * 0 8              | 6 <b>1 1 0 0 8 8 8 8 0 0 7 7 0</b> |             |
| ord 1 of 3             |                                    |             |
| Kumpulan Bayaran       |                                    |             |
| Kumpulan               | BULANAN                            | 🗇 Plates    |
| Keterangan             | BULANAN                            | Procedures. |
| Kitaran Kadar Cukai    | 433                                |             |
| Dim Senninggu          |                                    |             |
| tem Proses Gait        |                                    |             |
| Pc Jadual Masa         |                                    |             |
| Nenjana Kertas Gaji    | 10                                 |             |
| Ubah Kertas Gaji       | ñ                                  |             |
| Nencetak Kertas Gaji   |                                    |             |
| Laporan Kelompok Pra-4 | enutupan 📋                         |             |
| Mencetak Slip Gaji     |                                    |             |
| Penutupan Pemprasesa   | Gaji                               |             |
| Post Ke Buku Tusai     |                                    |             |
| Laporan Kelempek Pest- | Penutupan                          |             |
| Tarikh Terakhir Preses | iap e005/21/15 46                  |             |
| Ma Desense Taxis       |                                    |             |

# Langkah 4 Klik OK.

# Langkah 5

Mengemaskini (Update) rekod kumpulan bayaran yang sedia ada.

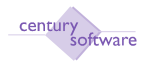

### <u> Manual – Proses G</u>aji

| K Cancel               |           | _           |          |                |  |
|------------------------|-----------|-------------|----------|----------------|--|
| IOIFY: enter data      |           |             |          |                |  |
| Kungulan Bayaran       |           |             |          |                |  |
| Kumpulan               | BULANAN   |             |          | Diotes.        |  |
| Keterangan             | BULANAN   |             |          | []] Proceduros |  |
| Kitaran Kadar Cukai    | 433       |             |          |                |  |
| Dim Seminggu           |           |             |          |                |  |
| ltem Proses Gaji       |           |             |          |                |  |
| Pc Jadual Nasa         |           | D .         |          |                |  |
| Menjana Kertas Gaji    |           | <b>D</b> •  |          |                |  |
| Ubah Kertas Gaji       |           | <b>D</b> •  |          |                |  |
| Mencetak Kertas Gaji   |           |             |          |                |  |
| Laporan Kelompok Pra-  | Penetupan | <b>D</b> •/ |          |                |  |
| Mencetak Slip Gaji     |           | D .         |          |                |  |
| Penutupan Pemprosesa   | n Gaji    |             |          |                |  |
| Post Ke Buku Tumai     |           | D .         |          |                |  |
| Laporan Kelompok Post  | Penutupan |             |          |                |  |
| Tarikh Tetakhir Proses | Gaji      | 31/12/2009  | <b>a</b> |                |  |
| No Dennas Cari         | 1000      | 6           |          |                |  |

# Langkah 6

Klik butang kemaskini (update).

Kemaskini keterangan kumpulan bayaran, item proses gaji, tarikh akhir gaji diproses dan nonmbor proses gaji.

| Century Principle 8.0           | 👔 🗋 MP Kumpulan Bayaran - SAGA 🛛 🔒 |  |
|---------------------------------|------------------------------------|--|
| File Editory View Trinks        |                                    |  |
| 0 0 * 0                         |                                    |  |
| Kam LPDATE the current record m | n theo film                        |  |
| Kumputan                        | BULANAN II Hass                    |  |
| Keterangan                      | BULANAN                            |  |
| Kitaran Kadar Cukai             | 433                                |  |
| Dim Seminggu                    |                                    |  |
| Nem Preses Gaji                 |                                    |  |
| Pc Jadual Masa                  |                                    |  |
| Menjana Kertas Gaji             |                                    |  |
| Ubah Kertas Gaji                |                                    |  |
| Mencetak Kertas Gaji            |                                    |  |
| Laporan Kelompok Pra-           | -Penutspan                         |  |
| Mencetak Slip Gaji              |                                    |  |
| Penutupan Pemprosesa            | an Gaji                            |  |
| Post Ke Buku Tunai              |                                    |  |
| Laparan Kelompok Post           | t-Pesutupan                        |  |
| Tarikh Terakhir Proses          | s Gaji 31/12/2009 🖬                |  |
| No Proses Gaji                  | 0)                                 |  |

Langkah 7 Klik OK.

© Century Software (Malaysia) Sdn. Bhd

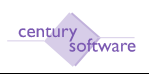

### 13.0 Jabatan

**Tujuan:** Untuk mencipta jabatann bagi informasii gaji yang berkaitan dengan Maklumat Pekerja.

Untuk mendapatkan skrin Jabatan, sila klik seperti di bawah:

Main Menu - Gaji - Penyelenggaraan - Jabatan

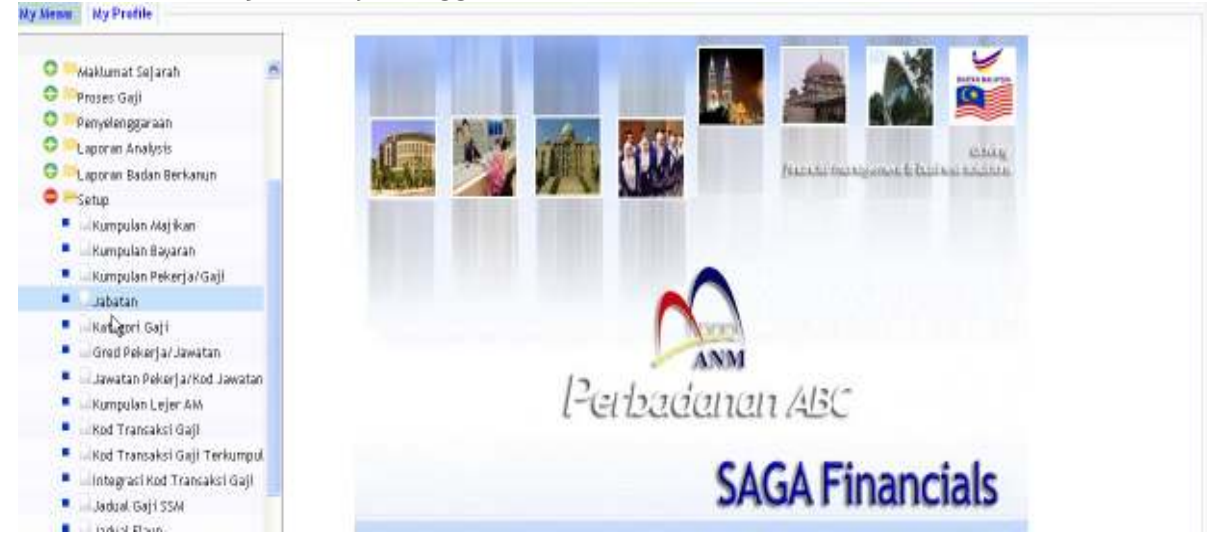

# Klik pada 'Jabatan'.

| Century Financials 8.0                                      | 🚺 🗋 MP Jabatan - SAGA | 8       |      |                      |  |
|-------------------------------------------------------------|-----------------------|---------|------|----------------------|--|
| The Edit View Yorks                                         | 6400                  | R # # # | 0750 |                      |  |
| Jabatan<br>Jobatan<br>Keterangan<br>Majikan<br>Hama Majikan | 19                    |         |      | Distes<br>Procedures |  |

# Langkah 1

Sila klik butang tambah untuk menambah Jabatan di medan Jabatan. Masukkan kod jabatan.

# Langkah 2

Masukkan keterangan mengenai kod jabatan di medan Keterangan.

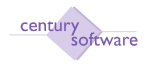

| Century Pinansials 8.0            | MP Jabatan - SAGA | 0       |                         |
|-----------------------------------|-------------------|---------|-------------------------|
| File Edit View Too                | b Help            |         |                         |
| Orea Concerned                    | 3 0 1 0 1         | 4 1 1 4 |                         |
| Jaliatan<br>Keterangan<br>Majikan | 4                 |         | D Habas<br>D Procedures |
| Nama Najikan                      |                   |         |                         |

Masukkan kod majikan di medan Majikan.

Langkah 4 Klik OK.

#### Langkah 5

Untuk mengemaskini rekod yang sedia ada, sila klik butang 'UPDATE'.

| Century Financials 8.0 | MP Jabatan - SAGA 🔯         |            |
|------------------------|-----------------------------|------------|
| The Edit View          | e Tava Hilp                 |            |
| OK   Cancel            | S S S NO I RAFER 30 FO      |            |
| MCOIFY: unter data     |                             |            |
| Jabatan                |                             |            |
| Jabatan                | 000                         | Bhotes     |
| Keterangan             | 20                          | Procedures |
| Majikan                | HQ N.                       |            |
| Nama Majikan           | SURUHANJAYAKOPERASI MALAYSI |            |

#### Langkah 6

Dana boleh mengemaskini maklumat maklumat yang berkaitan dengan keterangan dan majikan. Kod Jabatan tidak boleh dikemaskini.

# Langkah 7

Untuk memadamkan rekod yang sedia ada, sila klik butang 'DELETE'. Dana mesti berada di rekod yang hendak di padamkan.

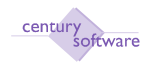

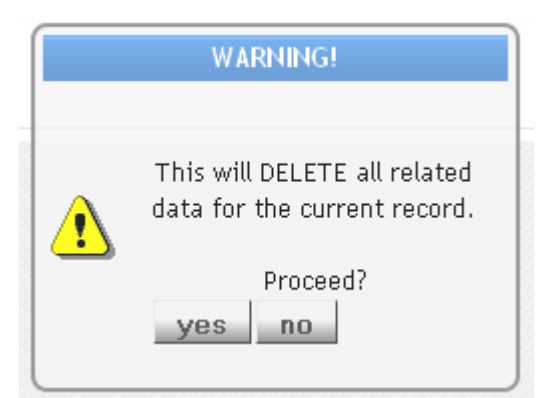

# Langkah 8 Klik butang 'YES' untuk memadamkan rekod.

# Langkah 9

Rekod telah dipadamkan. Sila lihat paparan yang keluar di bahagian bawah skrin iaitu "all records in the selected list DELETED".

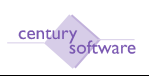

#### 14.0 Kumpulan Lejar Am

**Tujuan:** Untuk mengemaskini maklumat gaji untuk 'Kumpulan Lejar Am' untuk gaji yang berkaitan dengan Maklumat Pekerja.

Untuk mendapatkan skrin Kumpulan Lejar Am, sila klik seperti di bawah:

#### Main Menu - Gaji - Penyelenggaraan - Kumpulan Lejar Am

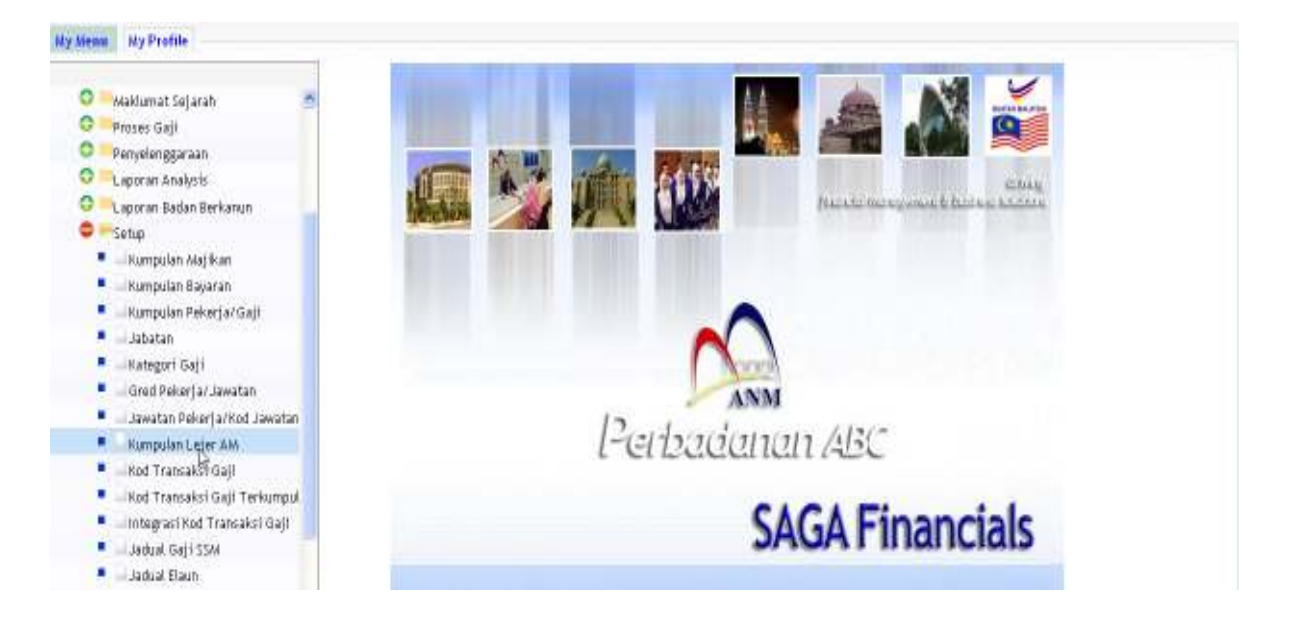

Klik pada 'Kumpulan Lejar AM'.

| MP Kumpulan G2 SAGA | 0                     |             |
|---------------------|-----------------------|-------------|
| Hele                |                       |             |
| 6 Q = 0 6 9         | 999 (STO              |             |
|                     |                       |             |
|                     |                       | E Heles     |
| 18                  |                       | D Procedure |
| 010-52              |                       |             |
| q                   |                       |             |
|                     |                       |             |
|                     | MP Kampulan 62 - SAGA |             |

#### Langkah 1

Klik butang tambah (ADD) untuk menambah maklumat kumpulan lejar am di medan 'Kumpulan GL'.

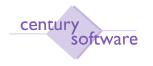

Masukkan maklumat Kumpulan GL di medan Kumpulan GL.

#### Langkah 2

Masukkan Jabatan di medan Jabatan atau boleh membuat pilihan di tetingkap Jabatan.

| Cartary marcale 20                                 | MP Kumpslan GL - SAGA | 8                |                     |
|----------------------------------------------------|-----------------------|------------------|---------------------|
| Ne Edit View Trids Heb                             | 0.0                   | 8 8 <b>1</b> 5 9 |                     |
| ADD: enter key<br>Kempulas G                       |                       |                  |                     |
| Kumpulan GL<br>Jabatan<br>Nama Jabatan<br>Akaun GL | •<br>•                |                  | Hotes<br>Pracedures |

# Langkah 3

Keterangan padaau nama akan dipaparkan secara automatik bila dana memilih kod jabatan di medan Jabatan.

| Century Privareale 8.0 | 0        | HP Kumpulan GL - | AGA 🔋     |       |            |
|------------------------|----------|------------------|-----------|-------|------------|
| File Edit View         | трав Неф |                  |           |       |            |
| A                      | 6 6      | , 0              | 8888 3880 |       |            |
| 05 Concel              | _        | 1                |           | _     |            |
| ADD: enter data        |          |                  |           |       |            |
| Kumpulan GL            | (DD      | -                |           | in No | tei        |
| Jabatan                | 000      | 14.3             |           | D Po  | ac a dures |
| Nama Jahatan           | Am       | 1.50             |           |       |            |
| Akaum GL               | 1        |                  | 18        |       |            |
| Diskripsi Akaun        | 1        |                  |           |       |            |
|                        |          |                  |           |       |            |

#### Langkah 4

Pilih lejar am pada medan "Akaun GL'. Bila pilihan lejar am di masukkan atau dipilih, keterangan lejar am pada medan 'Diskripsi Akaun' akan di paparkan secara automatik.

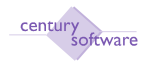

#### Manual – Proses Gaji

| Century Financials 8.0 | 📋 📄 MP Kumpulas GL         | SAGA 🔯    |             |
|------------------------|----------------------------|-----------|-------------|
| The Edit View          | Tools Hulp                 |           |             |
| 0, 1. 0.               | 8 6 5 0                    | RARR NOTO |             |
| OK. Ceecel             |                            |           |             |
| Kumpulan GL            |                            |           |             |
| Kampulan GL            | JPP                        |           | D Floter    |
| Jebatan                | 000                        |           | Procedures. |
| Neme Jahatan           | Am                         |           |             |
| Akaun GL               | M-105-S-00000-661101       | a • 6     |             |
| Diskripsi Akaun        | Perbelanjaan Hapuskira MYR |           |             |

# Langkah 5

Klik OK.

### Langkah 6

Untuk memadamkan rekod kumpulan lejar am, sila pilih rekod yang berkenaan dan klik butang 'DELETE'.

| T Notes    |
|------------|
| Procedures |
|            |
|            |

|   | WARNING!                                                  |
|---|-----------------------------------------------------------|
| ⚠ | This will DELETE all related data for the current record. |
|   | Proceed?                                                  |
|   |                                                           |

# Langkah 7

© Century Software (Malaysia) Sdn. Bhd

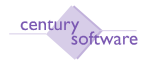

#### Klik OK.

| Century Francials 8.0                  | 🔐 MP Kampulan (2 SAGA 🛛 🙆 |              |
|----------------------------------------|---------------------------|--------------|
| File Edit View Tools He                | p.                        |              |
| 0 / # 0                                |                           |              |
| all records in the selected list DELET | D.                        |              |
| Kumpulan GL                            |                           |              |
| Kumpulan GL                            |                           | D Hanas      |
| Jahatan                                | 1. C                      | D Procedures |
| Nama Jabatan                           |                           |              |
| Akaum GL                               | 9                         |              |
| Diskripsi Akaun                        |                           |              |
|                                        | Þ                         |              |

Skrin akan memaparkan maklumat di bawah seperti berikut apabila selesai memadamkan rekod: 'all records in the selected list DELETE'.

#### Langkah 8

Untuk mengemaskini rekod kumpulan lejar am, sila klik butang "UPDATE.

| Century Financials 8.0 | MP Kumpulan GL - SAGA  | 14                                                                                                    |
|------------------------|------------------------|----------------------------------------------------------------------------------------------------|
| File Edit. View        | Tools Help             |                                                                                                    |
| 0 * 0                  | ILL QOBRARA STRO       |                                                                                                    |
| NumPuPCATE the curren  | nt record in this file | 1221 4410                                                                                                    |
| Kumputan GL            | BAHASA                 | District International International Interna |
| Jabatan                | 100 4.                 | E Procedures                                                                                                    |
| Nama Jabatan           | 100                    |                                                                                                    |
| Akaun GL               | M-10D-S-0000D-812114 4 |                                                                                                    |
| Diskripsi Akaem        | Elaun Owi Bahasa(BKP)  |                                                                                                    |
|                        |                        |                                                                                                    |

# Langkah 9

Hanya Akaun Lejar Am sahaja yang boleh di kemaskini rekod.

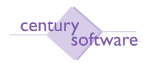

| Gentury Pinancials 8.0 | 📋 🗋 MP Kampadan G     | z - saga 🧕        |   |             |
|------------------------|-----------------------|-------------------|---|-------------|
| File Edit View         | Tools Help            | - 1               |   |             |
| or I Ameril            | 68 50                 | 1 R R R R 7 5 5 0 |   |             |
| WODIFY: enter data     |                       |                   |   |             |
| Kumpulan GL            |                       |                   |   |             |
| Kumpulan GL            | BAHASA                |                   | 0 | Notes       |
| Jabatan                | 100 %                 |                   | 0 | Procedures. |
| Nama Jabatan           | 100                   |                   |   |             |
| Akaun GL               | NH100-E4000004E112114 |                   |   |             |
| Diskripsi Akaun        | Eloun Dw Bahosa(BKP)  |                   |   |             |

Klik OK apabila selesai mengemaskini rekod akaun lejar am.

#### 15.0 Kadar Bayaran

**Tujuan:** Untuk mengemaskini maklumat 'Kadar Bayaran' untuk gaji yang berkaitan dengan Fail Maklumat Pekerja.

Untuk mendapatkan skrin, sila klik seperti di bawah:

### Main Menu - Gaji - Penyelenggaraan - Kadar Bayaran

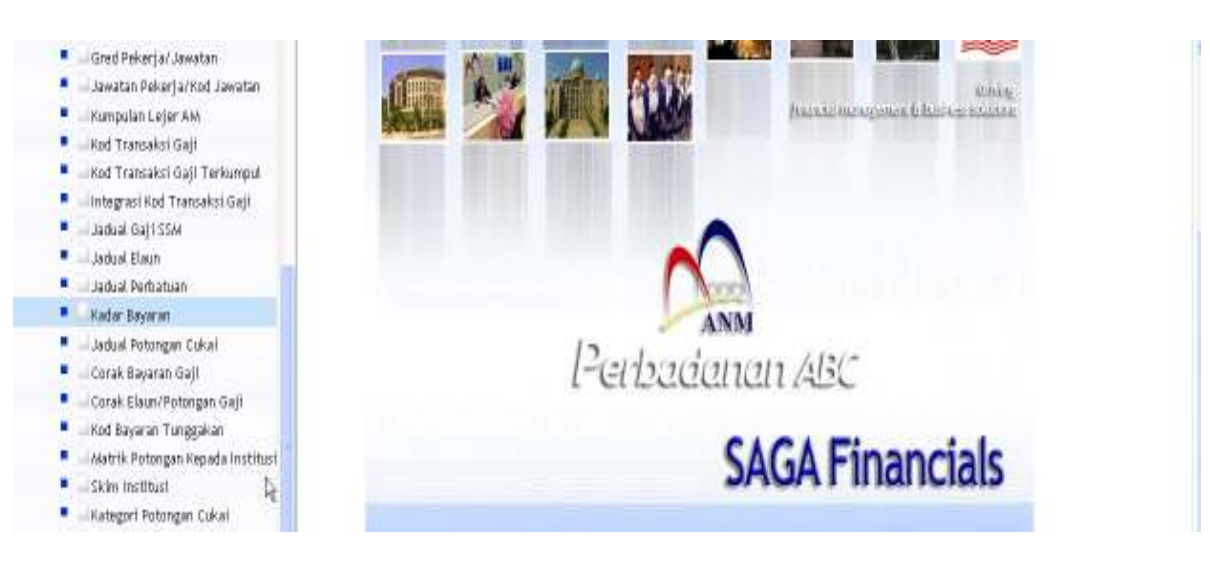

# Klik pada 'Kadar Bayaran'.

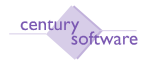

| Century Penercials 0.0 | 😡 🗋 MP Kadar Bayanan - SAGA 🛛 🔒 |            |
|------------------------|---------------------------------|------------|
| File Edit View Trads   | Help                            |            |
| 0 2 * 0                |                                 |            |
| Kadar Bayaran          |                                 |            |
| Jenis Kadar            |                                 | Notes      |
| Keterangan             |                                 | Precedures |
| Kadar Bayar            | 1Jam                            |            |
| Kadar Sumbangan        | /Jam                            |            |
| Lain-Lain Kadar 🗽      | /Jam                            |            |
| Kadar Kes              | /Jam                            |            |
| Kadar Caj              | /Jam                            |            |
| Nombor Risalah         |                                 |            |
| Peratus Akrual         |                                 |            |
| 1.1.52+1+3923538611    |                                 |            |

Klik butang tambah (ADD) untuk menambah maklumat kadar bayaran di medan 'Kadar Bayaran'.

| Century Financials 8-0 | 🛄 🗋 MP Kadar Bayaran - 5/ | IGA 🔯                                 |    | +          |
|------------------------|---------------------------|---------------------------------------|----|------------|
| The Bill View York     | (44)                      | V. 10                                 |    |            |
| OK Cancel              | 6 1 0                     | R R R R R R R R R R R R R R R R R R R |    |            |
| 400: enter key         |                           |                                       |    |            |
| Kadar Bayaran          |                           |                                       |    |            |
| Jenis Kadar            |                           |                                       | 10 | Hates.     |
| Keterangan             |                           |                                       | 13 | Procedures |
| Kedar Beyer            | /Jam                      |                                       |    |            |
| Kadar Sumbangan        | /Jem                      |                                       |    |            |
| Lain-Lain Kadar        | /Jem                      |                                       |    |            |
| Kadar Kes              | /Jem                      |                                       |    |            |
| Kedar Cej              | (Jam                      |                                       |    |            |
| Hombor Risalah         |                           |                                       |    |            |
| Peratus Akrual         |                           |                                       |    |            |
|                        |                           |                                       |    |            |

#### Langkah 2

Masukkan jenis kadar di medan 'Jenis Kadar'. Contoh; Standard.

#### Langkah 3

Masukkan semua maklumat yang berkaitan dengan Keterangan, Kadar Bayar, Kadar Sumbangan, Lain-lain Kadar, Kadar Kos, Kadar Caj, Nombor Risalah dan Peratus Akrual di medan yang berkaitan.

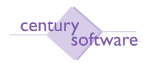

| Gentury Francials 0.0 | ũ         | MP Keder Baye            | iran - SAGA 🛛 🧕 |    |   |            |
|-----------------------|-----------|--------------------------|-----------------|----|---|------------|
| File Entry Univ. 7    | idis Help |                          |                 |    |   |            |
| OK Cencel             | 0.0       | 1 0                      | 1. 8. 9. 9      | 10 |   |            |
| ADD: enter data       |           |                          |                 |    |   |            |
| Kadar Bayaran         | R         |                          |                 |    |   |            |
| Jenis Kadar           | ot        |                          |                 |    | 0 | Notes      |
| Kotorangan            | 1         |                          |                 |    | 0 | Pracedures |
| Kadar Bayar           |           | . /Jam                   |                 |    |   |            |
| Kadar Sumbangan       |           | a /Jam                   |                 |    |   |            |
| Laim-Lain Kadar       |           | • /Jam                   |                 |    |   |            |
| Kadar Kos             |           | Jam                      |                 |    |   |            |
| Kadar Caj             |           | <ul> <li>/Jam</li> </ul> |                 |    |   |            |
| Nombor Risalah        |           |                          |                 |    |   |            |
| Peratus Akruat        |           | •                        |                 |    |   |            |

Klik OK bila selesaikan memasukkan maklumat maklumat tersebut.

### Langkah 5

Untuk mengemaskini rekod kadar bayaran yang sedia ada, sila klik butang 'UPDATE'.

| Century Pinancials B.D | 30                | MP Kadar Bayaran - SAGA 🔋 |           |
|------------------------|-------------------|---------------------------|-----------|
| File Edit View To      | ers Hels          | 800                       |           |
| 0 1 1 0                | 6 6 9             |                           |           |
| Kader Dayaren          | cord in this file |                           |           |
| Jenis Kadar            | STANDARD          |                           | D Plotas  |
| Keterangan             | STANDARD          |                           | Dracedana |
| Kadar Bayar            | 1.000             | /Jam                      |           |
| Kadar Sumbangan        | 1.000             | /Jam                      |           |
| Lain-Lain Kadar        | 1.000             | 13am                      |           |
| Kadar Kes              | 1.000             | 1Jam                      |           |
| Kadar Caj              | 1.000             | /Jam                      |           |
| Number Risalah         | D                 |                           |           |
| Peratus Akrual         | 0,000             |                           |           |

# Langkah 6

Sila kemaskini rekod untuk maklumat keterangan, kadar bayaran, kadar sumbangan, lain lain kadar, kadar kos, kadar caj, nombor risalah dan peratus akrual.

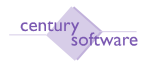

| Century Finencials 8.0        | 🔄 🗋 MP Kadar Bayaran - SAGA 🛛 🔒  |            |
|-------------------------------|----------------------------------|------------|
| FILL BOIL MAN TO<br>OK Bancal | a na<br>16 k≡0 / 1 + + + 1 / 3 5 | 0          |
| IODIFY: enter dala            |                                  |            |
| Kadar Bayaran                 |                                  |            |
| Jenits Kadar                  | STANDARD                         | Distes.    |
| Keterangan                    | STANDARC                         | Precedures |
| Kadar Bayar                   | 1.000 . /Jam                     |            |
| Kadar Sumbangan               | 1.000 . /Jean                    |            |
| Lain-Lain Kedar               | 1.000 . /Jonn                    |            |
| Kodar Kos                     | 1.000]. /Jam                     |            |
| Kadar Caj                     | 1.000 • /Jean                    |            |
| Nomber Risalah                | 0                                |            |
| Peratus Akrual                | 0.0000                           |            |

Klik OK apabila selesai mengemaskini rekod kadar bayaran.

### Langkah 8

Untuk memadamkan rekod kadar bayaran yang sedia ada sila klik butang 'DELETE'.

# Langkah 9

Klik OK jika bersetuju memadamkan rekod yang telah dipilih.

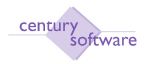

#### Manual – Proses Gaji

| Century Principle 8.0           | E)D                              | 49 Kadar Bayaran - SAGA 🔒 |           |
|---------------------------------|----------------------------------|---------------------------|-----------|
| the Edit View Tr                | ints Help                        |                           |           |
| 0 / 1 9                         | 66 9                             | 0 6 R R R R 7 7 5 0       |           |
| Kodar Boyoran bi<br>Jenis Kadar | E one of more record<br>STANDARD | fron the file             | E State   |
| Keterangan                      | STANDARD                         |                           | Precedums |
| Kadar Bayar                     | 1,000                            | /Jam                      |           |
| Kadar Sumbangan                 | 1.000                            | /Jami                     |           |
| Lain-Lain Kadar                 | 1.000                            | /Jam.                     |           |
| Kadar Kes                       | 1.000                            | /Jam                      |           |
| Kadar Caj                       | 1.000                            | /Jam                      |           |
| Nombor Risalah                  | D                                |                           |           |
| Peratus Akrual                  | 0.0000                           |                           |           |

|          | WARNING!                                                                 |
|----------|--------------------------------------------------------------------------|
| <u>.</u> | This will DELETE all related<br>data for the current record.<br>Proceed? |
|          | yes no                                                                   |

#### Langkah 10

Rekod kadar bayaran tidak boleh dipadamkan jika terdapat pekerja yang menjalani proses pembayaran gaji menggunakan rekod kadar bayaran yang telah di pilih ini.

Skrin dibawah akan dipaparkan untuk memberi notis bahawa Kadar Bayaran ini tidak boleh dipadamkan.

|        | DELETE DENIED                                                                                    |
|--------|--------------------------------------------------------------------------------------------------|
| k<br>₹ | Cannot delete Pay Rate.<br>Employees reference this Pay Rate.<br>Press any key to continue<br>ok |

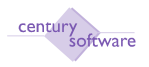

Sila klik OK untuk ke skrin Kadar Bayaran.

# 16.0 Kategori Gaji

**Tujuan:** Untuk mengemaskini rekod kategori gaji untuk maklumat gaji yang berkaitan dengan Fail Maklumat Pekerja.

Untuk mendapatkan skrin ini, sila klik seperti di bawah:

#### Main Menu - Gaji - Setup - Kategori

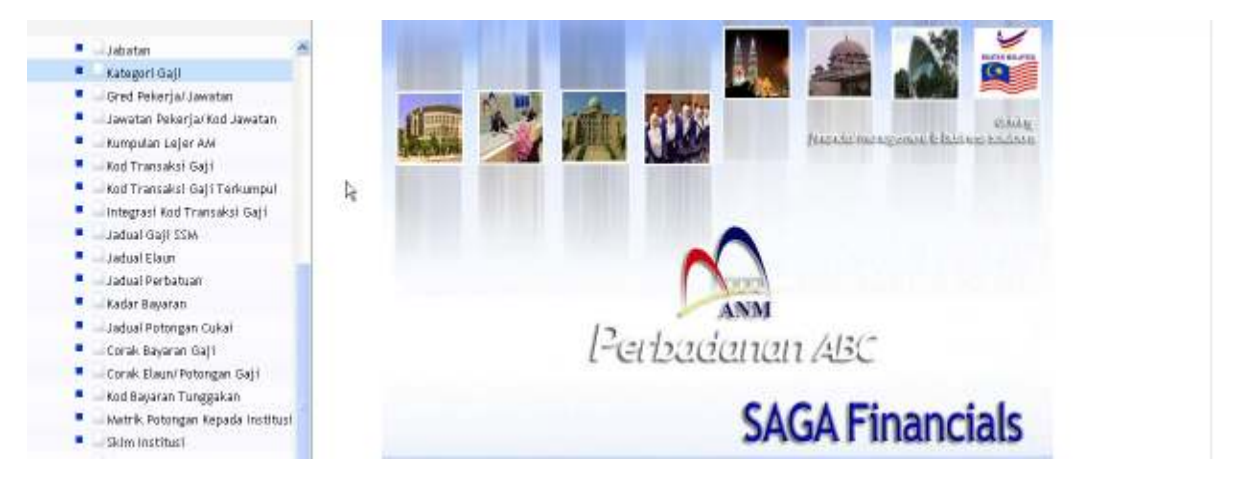

# Klik pada 'Kategori Gaji'.

| Century Anancials (6.0 | MP Kategori - SAGA 🔯                                                                                            |            |
|------------------------|----------------------------------------------------------------------------------------------------|------------|
| The Edito View (Ter    | la Maria da Cara da Cara da Cara da Cara da Cara da Cara da Cara da Cara da Cara da Cara da Cara da Cara da Car |            |
| 0 / * 0                |                                                                                                    |            |
| Categori Gaji          |                                                                                                    |            |
| Kelas                  |                                                                                                    | D Notes    |
| Kategari               |                                                                                                    | Procedures |
| Keterangan             |                                                                                                    |            |

#### Langkah 1

Klik butang tambah (ADD) bila hendak membuat penambahan maklumat di skrin Kategori Gaji.

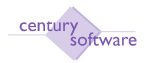

| Century Financials & D | 🛄 🔮 MP Kategori - SAGA 🛛 🔯    |                            |
|------------------------|-------------------------------|----------------------------|
| Ha. Bitl. View To      | ili Hab                       |                            |
| OR Cancel              | 88 VEO 1 8 8 8 8 <b>7</b> 8 8 | 0                          |
| ADD: enter key         |                               |                            |
| Kategori Gaji          |                               |                            |
| Kelas                  |                               | <ul> <li>Photes</li> </ul> |
| Kategari               |                               | Procedures                 |
| 1.44                   |                               |                            |

Sila masukkan kelas di medan 'Kelas'. Contoh; A, B, atau C

# Langkah 3

Masukkan nama kategori di medan 'Kategori'.

| Century Financials 8.0 | 🔯 📄 MP Kategori - SAGA | 8        |   |            |
|------------------------|------------------------|----------|---|------------|
| File Edit Vew          | Tada Hop               |          |   |            |
| 0 1 1 0                | 68 50                  | 1251 125 | 0 |            |
| OK Cancel              |                        |          |   |            |
| ADD: enter data        |                        |          |   |            |
| Kategori Gaji          |                        |          |   |            |
| Kelas                  | В                      |          | 0 | Motes -    |
| Kategori               | NA                     |          | 8 | Procedures |
| Keterangan             | NA                     |          |   |            |
|                        | 4                      |          |   |            |

# Langkah 4

Masukkan keterangan di medan 'Keterangan'.

# Langkah 5

Klik Ok bila selesaikan memasukkan semua maklumat yang berkaitan.

| Century Financials 8.0      | MP Kategori - SAL | A 🚺     |   |            |
|-----------------------------|-------------------|---------|---|------------|
| File Edit view              | Трас нер          |         |   |            |
|                             | S & Q EO          | 8888 55 | 0 |            |
| ord 1 of 1<br>Categori Gaff |                   |         |   |            |
| Kelas                       | 8                 |         | 0 | Hotes.     |
| Kategori                    | NA                |         |   | Procedures |
| Keterangan                  | NA                |         |   |            |

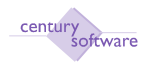

Sila klik butang 'UPDATE' apabila hendak membuat kemaskini rekod kategori gaji.

| Century Financials 8.0 | 🔄 📑 MP Kategori - SAGA | 8              |               |    |            |  |
|------------------------|------------------------|----------------|---------------|----|------------|--|
| File Edit, View        | Taale Help             |                | n - 0.520 - 5 |    |            |  |
| 05.0                   |                        | <b>R A A A</b> | D 篇 0         |    |            |  |
| LPDATE the ouverk r    | ecord in this file     |                |               |    |            |  |
| Kelas                  | 8                      |                |               | r. | 7 Notes    |  |
| Kategori               | 14                     |                |               |    | Procedures |  |
| Keterangan             | NA                     |                |               |    |            |  |
|                        |                        |                |               |    |            |  |

# Langkah 7

Hanya maklumat keterangan kategori sahaja yang dibenarkan untuk dikemaskini.

# Langkah 8

Klik Ok apabila selesai mengemaskini rekod keterangan kategori gaji.

| C MP Kategori-SAGA C |                                                                                                    |
|----------------------|----------------------------------------------------------------------------------------------------|
| ab Hulp              |                                                                                                    |
|                      |                                                                                                    |
|                      |                                                                                                    |
|                      |                                                                                                    |
| <b>k</b>             |                                                                                                    |
| 6"                   | I Hates                                                                                                    |
| RMA 1                | TT horizonter                                                                                                    |
| Par-                 |                                                                                                    |
|                      | Imp       At       Imp       Imp |

# Langkah 9

Untuk memadamkan rekod kategori yang sedia ada, sila klik butang 'DELETE'.

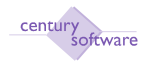

| 🗋 Century Privateles 10                                                        | MP Kategori - SAGA | 0                                    |   |                     |
|--------------------------------------------------------------------------------|--------------------|--------------------------------------|---|---------------------|
| File Elit View Trob Help                                                       | i interest         |                                      |   |                     |
| Kategori Gaji<br>Kategori Gaji<br>Kategori PuA<br>Kategori PuA<br>Kategori PuA | Q C O O R          | 9 9 9 7 7 7 9 0<br>9 9 9 9 7 7 7 9 0 | D | Hates<br>Proceduris |

Sila klik butang OK yang bersetuju memadamkan rekod kategori gaji yang telah dipilih.

|   | WARNING!                                                  |
|---|-----------------------------------------------------------|
| • | This will DELETE all related data for the current record. |
| _ | Proceed?                                                  |
|   | yes no                                                    |

### Langkah 11

Skrin akan memaparkan 'all records in the selected list DELETED' di bawah skrin kategori gaji.

| Century Privaciale 0.0   | MP Kalogori - SAGA | 0             |   | 4                   |
|--------------------------|--------------------|---------------|---|---------------------|
| File Edit View Tops Help |                    |               |   |                     |
| C R B                    | <b>NEO A R</b>     | A R R 1 2 2 0 |   |                     |
| Kategori Gaji            |                    |               |   | 1.0%L               |
| Kolas<br>Kategori        |                    |               | 0 | Notes<br>Precodurés |
| Keterangan               |                    |               |   |                     |

# Langkah 12 Rekod yang berkenaan telah dipadamkan.

© Century Software (Malaysia) Sdn. Bhd

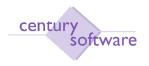

#### 17.0 Kod Transaksi Gaji

**Tujuan:** Untuk mengemaskini 'Kod Transaksi Gaji' untuk maklumat gaji yang berkaitan dengna Fail Maklumat Pekerja.

Untuk mendapatkan skrin Kod Transaksi Gaji, sila klik seperti di bawah:

### Main Menu - Gaji- Penyelenggaraan - Kod Transaksi Gaji

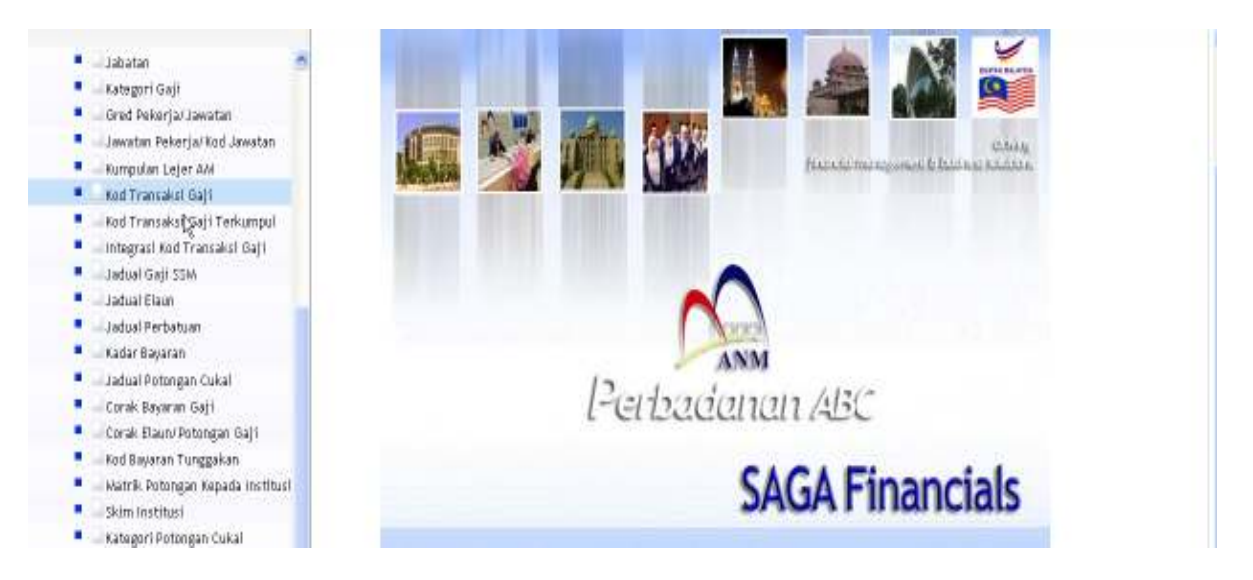

# Klik pada 'Kod Transaksi Gaji'.

| Century Financials 8.0                                                                                                    | MP Kod Tra         | iseksi Geji - SAGA 🛛 🔒                                                                     |     |      |      | 8                   |
|----------------------------------------------------------------------------------------------------|--------------------|--------------------------------------------------------------------------------------------|-----|------|------|---------------------|
| FIN EDI VAN                                                                                                    | 5 6 9 E 0          |                                                                                            | 175 | 7    |      |                     |
| Kod Transaksi Gaji<br>Kod Tran Gaji<br>Keterangan Kod<br>Jenis                                                                                           | lş                 |                                                                                            |     |      | 0    | Hates<br>Procedures |
| Kandah Digunakan<br>Jenis Matrik<br>Ked Sijil Kumpulan<br>Guna Sebelam Cukai?<br>Kadar Cukai Khas<br>Dikenakan Cukai<br>Contributions<br>Nikai Yg Diguna | Mkruad USER FIELDS | Asas<br>Ho. Rujukan Ked Transaksi Gaji<br>Jenis Kadar<br>Cara Digunakan<br>Cetak Silp Gaji |     | 41ai | Uuit |                     |

# Langkah 1

© Century Software (Malaysia) Sdn. Bhd

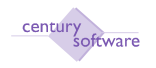

Klik butang tambah (ADD) untuk membuat penambahan baru 'Kod Transaksi Gaji' untuk maklumat gaji yang berkaitan dengan Fail Maklumat Pekerja.

| Century Pinancials B.D                                                                                                    | MP Kod Tra             | nsaksi Gaji - SAGA 🛛 📋                                                                     |   |       |    |      |                         |
|----------------------------------------------------------------------------------------------------|------------------------|--------------------------------------------------------------------------------------------|---|-------|----|------|-------------------------|
| He tell view                                                                                                    | 100 Heb<br>15 8 4 7 10 |                                                                                            | 1 | 0     |    |      |                         |
| A00: enter key                                                                                                    |                        |                                                                                            |   |       |    |      |                         |
| Kod Transakas Gaji                                                                                                    |                        |                                                                                            |   |       |    |      |                         |
| Ked Tran Gaji<br>Keterangan Ked<br>Jenis                                                                                            | •                      |                                                                                            |   |       |    | 1    | 3 Habes<br>3 Procedures |
| Kaedah Digunakan                                                                                                    | Akrual USER FIELDS     |                                                                                            |   |       |    |      |                         |
| Jenis Matrik<br>Kod Sipi Kumpulan<br>Guna Sebelum Cukai?<br>Kedar Cukai Khas<br>Dikenakan Cukai<br>Custributions<br>Hilai Yg Diguna |                        | Asas<br>No, Rujukan Ked Transaksi Gaji<br>Jenis Kadar<br>Cara Digunakan<br>Cetak Ship Gaji |   | Hilar | [] | Unit |                         |

# Langkah 2

Masukkan kod transaksi gaji pada medan 'Kod Transaksi Gaji'.

# Langkah 3

Masukkan keterangan kod transaksi gaji pada medan 'Kod Transaksi Gaji'.

| Century Priancials B.C                                                                                                    | ) 🚺 🎒 MP Ko                                   | l Transaksi Gaji - SAGA 🛛 🔯                                                               |          |        |                     |   |
|----------------------------------------------------------------------------------------------------|-----------------------------------------------|-------------------------------------------------------------------------------------------|----------|--------|---------------------|---|
| File Left Vie<br>OK Cancel                                                                                                    |                                               | 0                                                                                         | 1350     |        |                     |   |
| Note unter data                                                                                                    |                                               |                                                                                           |          |        |                     | - |
| Kod Tran Gaji<br>Keterangan Kod<br>Jenis                                                                                                    | BON<br>bonus<br>Tembahan                      |                                                                                           |          | 0      | Hotes<br>Procedures |   |
| Kaodah Digunakan<br>Jenis Matrik<br>Kod Sijil Kumpula<br>Gusa Sebelum Cul<br>Kadar Cukai Khas<br>Dikenakan Cukai<br>Contributions<br>Nilai Yg Diguna | Potongan<br>Standard<br>Unijaman<br>Kemaskini | Asas<br>Mo. Rujukan Kod Transaksi Ga<br>Jonis Kadar<br>Cara Digunakan<br>Cutak Silip Gaji | ji a Hib | ] Uait |                     |   |

# Langkah 4

Pilih jenis kod transasksi gaji di medan Jenis. Samada tambahan, potongan, standard, pinjaman, tambahan ekstra dan kemaskini.
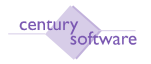

Masukkan maklumat berkaitan di medan Kaedah Digunakan.

| 🗋 Century Financisk 8.0 👘 MP Koll Transaksi Gaji - SAGA 🔯 | ÷            |
|-----------------------------------------------------------|--------------|
| FT& Edit View Tada Holp                                   |              |
|                                                           |              |
| MCOUFY: unter data                                        |              |
| Kod Transaksi Gaji                                        |              |
| Ked Tran Gapt BON                                         | Hotes        |
| Keterangan Kad                                            | E Procedures |
| Jenis Tambahan -                                          |              |
| Kandah Digupakan Akrust USER FIELDS                       |              |
| Jonis Matrik <sup>10</sup> 5 + Asas                       |              |
| Kad Sijil Kumpulan 👘 Ho. Rujukan Kad Transaksi Gajil 🔤    |              |
| Guna Sebelum Cukat? 🔟 Jonis Kadar 🖉 Hilai Unit            |              |
| Kadar Cukat Khas Cara Digunakan •                         |              |
| Dikenakan Cukat 🔳 🔸 Cetak Silip Gaji 🔳                    |              |
| Contribution                                              |              |
| Heliai Yg Diguma                                          |              |

| Medan              | Keterangan                                                |  |  |  |
|--------------------|-----------------------------------------------------------|--|--|--|
| Jenis Matrik       | Senarai pada jenis matrik iaitu Asas, Institusi, Bantuan, |  |  |  |
|                    | Lebih Masa dan Elaun.                                     |  |  |  |
| Kod Sijil Kumpulan | 0=Tidak Termasuk, 1=Kasar, 2=Union, 3=Elaun,              |  |  |  |
|                    | 4,5,6=LumpSum atau A,B,C                                  |  |  |  |
| Guna Sebelum Cukai | √=Ya, tidak √=Tidak.                                      |  |  |  |
| Kadar Cukai Khas   | A=Tahunan, P=%Bahagian, M=Bantuan, Nilai dalam            |  |  |  |
|                    | sen/ringgit, npadaaumalkosongkan.                         |  |  |  |
| Dikenakan Cukai    | √=Ya, tidak √=Tidak.                                      |  |  |  |
| Contibutions       | EPF, SOCSO, KEDUANYA.                                     |  |  |  |
| Nilai yang diguna  | Mendarab, Kadar dlm Ringgit, Peratus Asas                 |  |  |  |
| Asas               | 1=Pendapatan dikenakan cukai, 2=Nominated Paycodes,       |  |  |  |
|                    | 3=(1-2), 4=Gaji Taxed Pcodes, 5=Employee Gross, 6=Emp     |  |  |  |
|                    | Gross-Sal Sacrifice                                       |  |  |  |
| No. Rujukan Kod    | Klik search to select the codes.                          |  |  |  |
| Transaksi Gaji     |                                                           |  |  |  |
| Jenis Kadar        | Kadar Bayar, Kadar Anugerah, Kadar Kos, Lain-lain         |  |  |  |
| Nilai              | Using                                                     |  |  |  |
| Unit               | Mth                                                       |  |  |  |
| Cara Digunakan     | Kadar, Amaun, Kadar Input Dan Unit.                       |  |  |  |
| Cetak Slip Gaji    | √=Ya, tidak √=Tidak.                                      |  |  |  |

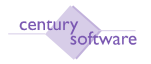

Klik OK apabila selesaikan memasukkan maklumat yang berkaitan.

## Langkah 7

Masukkan maklumat berkenaan di medan 'Akrual'.

| Century Financials 8.0                                                                                                    | 🔄 🗋 MP Kod Tran                                       | saksi Gaji - SAGA 🛛 🔯                                                                      |          |      |      |                     |
|----------------------------------------------------------------------------------------------------|-------------------------------------------------------|--------------------------------------------------------------------------------------------|----------|------|------|---------------------|
| The catt via<br>OK Concel                                                                                                    |                                                       | 1 2 2 2 4                                                                                  | 7 7 F. ( | 0    |      |                     |
| MCOIFY: enter data                                                                                                    | 5                                                     |                                                                                            |          |      |      |                     |
| Kod Transaksi Gaji<br>Kod Tran Gaji<br>Keterangan Kod<br>Jenis                                                                    | BON<br>bonus<br>Tembahan                              |                                                                                            |          |      | 0    | Hates<br>Procodures |
| Kaedah Digunakaa                                                                                                    | Akruat USER FIELDS                                    |                                                                                            |          |      |      |                     |
| Jenis Matrik<br>Ked Sijil Kumpulas<br>Guna Sebelum Cub<br>Kadar Cukai Khas<br>Dikonakan Cukai<br>Contributions<br>Nilai Yg Diguna | a<br>Aif<br>Estitusi<br>Estuan<br>Elaun<br>Lebih Masa | Asas<br>No. Rujukan Ked Tsansaksi Gaji<br>Jonis Kadar<br>Cara Digunakan<br>Cetak Slip Gaji |          | Hila | Judt |                     |

## Langkah 8

Sila pilih status di medan 'Status' samada Manual Input, Automatik, Tiada atau Perlahan.

#### Langkah 9

Sila masukkan maklumat maklumat yang berkaitan seperti senarai di bawah:

| Century Financials 8.0                                                 | r.                                 | MP Kod Tr                                       | nsəksi Gəji - SMGA 💦 😫                                                                                         |  |
|------------------------------------------------------------------------|------------------------------------|-------------------------------------------------|----------------------------------------------------------------------------------------------------|--|
| File Edit Ver<br>OK Cancel<br>NO: sys anter data<br>Kod Transaksi Gaj  | v Task<br>d B                      | 6100                                            | DARRA MORO                                                                                                    |  |
| Kad Tran Gaji<br>Keterangan Kad<br>Jents<br>Kaedah Digunakan           | BON<br>bonus<br>Tambahar<br>Akruad | USER FIELDS                                     | Hates     Procedures                                                                                           |  |
| Status<br>Unit 7<br>Ansaun 7<br>Kattikan Dyn Kod G<br>Batal Pombayaran | aji Akrust                         | Alanual Input<br>Automatik<br>Tiada<br>Perlahan | Terakru Ko GL<br>Terakru Ko PC<br>Kumpulan Akaun GL<br>Kost Sub PC<br>Status Sejarah<br>Status Oncest/Overbead |  |

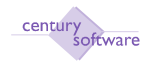

| Medan                  | Keterangan                                |
|------------------------|-------------------------------------------|
| Status                 | Manual Input, Automatik, Tiada, Perlahan. |
| Unit ?                 | √=Ya, tidak √=Tidak.                      |
| Amaun ?                | √=Ya, tidak √=Tidak.                      |
| Kaitkan Dgn Kod Gaji   | Klik pada select search butang            |
| Akrual                 |                                           |
| Batal Pembayaran       | √=Ya, tidak √=Tidak.                      |
| Terakru ke GL          | √=Ya, tidak √=Tidak.                      |
| Terakru ke PC          | √=Ya, tidak √=Tidak                       |
| Kumpulan Akaun GL      | Klik pada select search butang            |
| Kod Sub PC             | Klik pada select search butang            |
| Status Sejarah         | √=Ya, tidak √=Tidak.                      |
| Status Oncost/Overhead | √=Ya, tidak √=Tidak.                      |

Klik OK apabila selesai masukkan maklumat yang berkaitan.

#### Langkah 10

Untuk mengemaskini maklumat yang berkaitan dengan kod transaksi gaji, sila klik butang 'UPDATE'.

| Century Prantials 0.0                                                                         | 😳 🗋 MP Kod Transaksi Garji - SAGA                                               | 0                                                                                                    |          | 1                    |
|-----------------------------------------------------------------------------------------------|---------------------------------------------------------------------------------|----------------------------------------------------------------------------------------------------|----------|----------------------|
| File Edit View Tools                                                                          | Help<br>Note The Contract of the State<br>Note The                              |                                                                                                    |          |                      |
| Ked Transaksi Gagi<br>Kod Trans Gagi B100<br>Keterangan Kod <b>20,1 P00</b><br>Jemis Stendard | 10<br>10<br>10<br>10<br>10<br>10<br>10<br>10<br>10<br>10<br>10<br>10<br>10<br>1 |                                                                                                    |          | Plotes<br>Precodures |
| Status<br>Unit 7<br>Amaus 7<br>Katikan Dgn Kod Gaji Akrusi<br>Batal Pembayaran                |                                                                                 | Terakru Ke GL<br>Terakru Ke PC<br>Kompulas Akaum GL<br>Kod Sub PC<br>Status Sejarah<br>Status Oncost/Overbead | BASIC 4. |                      |

## Langkah 11

Sila kemaskini maklumat untuk perkara perkara yang berkaitan untuk medan Kaedah Digunakan.

© Century Software (Malaysia) Sdn. Bhd

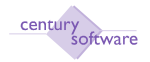

| Gentury Pinancials 8.0 | 📴 🗋 MP Kad Transaksi Gaji - SAGA 🛛 🧕 | 1         |
|------------------------|--------------------------------------|-----------|
| File fidit View        | e Tode Help                          |           |
| 0 4                    |                                      |           |
| Ked Transeksi Gaj      |                                      |           |
| Kod Tran Gaji          | 8100                                 | D Motes   |
| Keterangan Kod         | GAJ FOKOK                            | Placebuor |
| Jenis                  | Stendard                             |           |
| Kaedah Digunakar       | Asreal USBR FBLDS                    |           |
| Had Ameun              |                                      |           |
|                        |                                      |           |

Sila kemaskini maklumat untuk perkara perkara yang berkaitan untuk medan Akrual.

Sila klik OK apabila telah selesai mengemaskini maklumat maklumat yang berkaitan.

#### Langkah 13

Untuk memadam rekod yang sedia ada, sila pilih rekod dan tekan butang 'DELETE'.

| Century Financials 0.0 | 🔲 📋 MP Kod Transaksi Gayl - SAGA 🛛 🧕      |             |  |
|------------------------|-------------------------------------------|-------------|--|
| File Etilt Vie         | Twite Help                                |             |  |
| 0 1 4                  |                                           |             |  |
| Ked Transaksi Gaj      | TELLETE one of mean records from the Tile |             |  |
| Kod Tran Gaji          | B100                                      | - Piotes    |  |
| Keterangan Kod         | GAJ POKOK                                 | Procedures. |  |
| Jenis                  | Stendard                                  |             |  |
| Kaedah Digunakar       | Arreat USER FRELPS                        |             |  |
| Hed Ameun              |                                           |             |  |
|                        |                                           |             |  |
|                        |                                           |             |  |

# Langkah 14

Klik OK jika bersetuju untuk memadamkan rekod yang telah dipilih.

| WARNING!                                                  |
|-----------------------------------------------------------|
| This will DELETE all related data for the current record. |
| Proceed?                                                  |

## 18.0 Corak Bayaran Gaji

**Tujuan:** Untuk mengemaskini maklumat dalam 'Corak Bayaran Gaji' untuk gaji yang berkaitan dengan Fail Maklumat Pekerja.

Untuk mendapatkan skrin ini, sila klik seperti di bawah:

## Main Menu - Gaji- Penyelenggaraan - Corak Bayaran Gaji

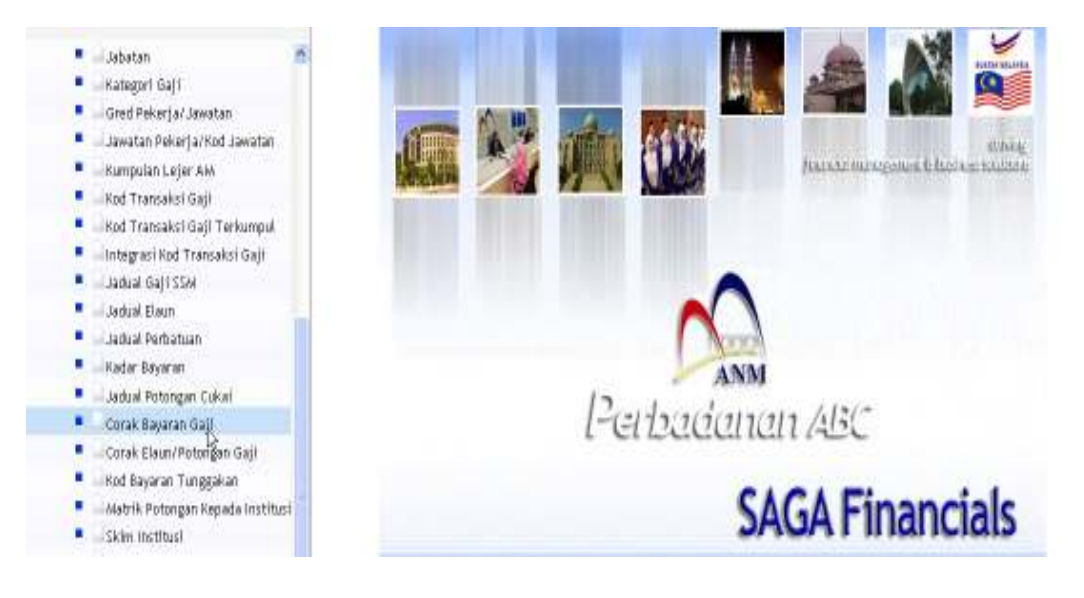

Klik pada 'Corak Bayaran Gaji'.

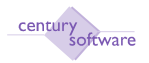

| Century Financials 8.0 | 🔄 📋 MP Carak Bayaran Gaji - SAGA 🛛 📴                                                                             |     |       |                      |
|------------------------|----------------------------------------------------------------------------------------------------|-----|-------|----------------------|
| File Edite view Tool   | and the second second second second second second second second second second second second second second second |     |       |                      |
| 0 2 4 0 3              | 5 Q 0 0 8 8 8 8                                                                                                  | 1   |       |                      |
| Cerak Bayaran Gaji     |                                                                                                    |     |       |                      |
| Cora Boyaram           |                                                                                                    |     |       | E] Notes             |
| Keterangan             |                                                                                                    |     |       | Procedures           |
| Kod Gap                | Reterangon Ked Gop                                                                                               | Jan | âmaam | Catatan              |
|                        | a D                                                                                                    |     |       |                      |
|                        | a, 19.                                                                                                    |     |       |                      |
|                        |                                                                                                    |     |       |                      |
|                        |                                                                                                    |     |       |                      |
|                        |                                                                                                    |     |       |                      |
|                        |                                                                                                    |     |       |                      |
|                        |                                                                                                    |     |       |                      |
|                        | 4                                                                                                    |     |       |                      |
|                        |                                                                                                    |     |       |                      |
|                        |                                                                                                    |     |       | Page nige 5 🐱 1.1070 |

#### Langkah 1

Klik butang tambah (ADD) untuk menambah maklumat yang berkaitan dengan Corak Bayaran Gaji di medan 'Corak Bayaran Gaji'.

| Century Rinancials 8.0     | 📋 🗋 MP Corak Bayaran Gaji - SAGA 🛛 📓 |       |         |                                |
|----------------------------|--------------------------------------|-------|---------|--------------------------------|
| Te Calt Vian Toda          |                                      |       |         |                                |
| 0 . * 0                    |                                      | 0 7 5 |         |                                |
| Corak Bayaran Gaji         |                                      |       |         |                                |
| Cara Bayaran<br>Keterangan |                                      |       |         | <ul> <li>Porcedures</li> </ul> |
| Red Gaji                   | Keterangan Kod Gaji                  | Jam   | lanayın | Catation                       |
| ]4                         |                                      |       |         |                                |
| N                          |                                      |       |         |                                |
| <b>4</b>                   |                                      |       |         |                                |
| 14                         |                                      |       |         |                                |
| N.                         |                                      |       |         |                                |
| 4                          |                                      |       |         |                                |
| 16                         |                                      |       |         |                                |
| 14                         |                                      |       |         |                                |
| <b>4</b>                   |                                      |       |         |                                |
| 14                         |                                      |       |         |                                |
|                            |                                      |       |         | Page state: 5 M 1.10/0         |

Langkah 2 Masukkan maklumat kod Cara Bayaran di medan 'Cara Bayaran'.

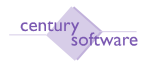

| Century Pinanciale B.D | 🔤 📄 MP C       | orak Bayaran Gaji - SAGA 🛛 🚺 |         |     |       |                  |        |
|------------------------|----------------|------------------------------|---------|-----|-------|------------------|--------|
| File Edit View         | Taols Help     |                              |         |     |       |                  |        |
| 0 1 # 0                | 6 <u>6</u> 9 E | 066888                       | 0 📝 🗔 🖣 | h 0 |       |                  |        |
| NK Cancel ap           | ppend          |                              |         |     |       |                  |        |
| ADD: enter data        |                |                              |         |     |       |                  |        |
| - Corak Bayaran Gaji - |                |                              |         |     |       |                  |        |
| Cara Bayaran           | STD20          |                              |         |     |       | Notes            |        |
| Keterangan             | stenderd 20    |                              |         |     |       | Precedures       |        |
| Ked Gaji               |                | Keterangan Kod Gaji          |         | Jam | Amaun | Catatan          |        |
|                        | 9              |                              |         |     |       |                  | ~      |
|                        | 4              |                              |         |     |       |                  |        |
|                        | 4              |                              |         |     |       |                  |        |
|                        | 4              |                              |         |     |       |                  |        |
|                        | 4              |                              |         |     |       |                  |        |
|                        | 4              |                              |         |     |       |                  |        |
|                        | 4              |                              |         |     |       |                  |        |
|                        | 4              |                              |         |     |       |                  |        |
|                        | 4              |                              |         |     |       |                  |        |
|                        | 4              |                              |         |     |       |                  | ~      |
|                        |                |                              |         |     |       | Page size: 5 🛩 1 | 10 / 1 |

Masukkan keterangan untuk Cara Bayaran di medan 'Keterangan'. Klik OK.

#### Langkah 4

Masukkan maklumat yang berakitan dengan Kod Gaji di medan Kod Gaji dan 'Keterangan Kod Gaji' di medan Keterangan Kod Gaji. Klik OK.

#### Langkah 5

Masukkan maklumat Kod Gaji di medan 'Kod Gaji' dan keterangan kod gaji di medan 'Keterangan Kod Gaji' akan dipaparkan secara automatik apabila kod gaji dipilih atau di masukkan. Klik OK apabila selesaikan memasukkan semua maklumat yang berkaitan.

| Century Pinancials B.D | 🔄 🗋 MP Canak          | Bayanan Gaji - SAGA 🛛 🚺 |                |       |                   | ,        |
|------------------------|-----------------------|-------------------------|----------------|-------|-------------------|----------|
| File Edit View         | Taols Help            |                         |                |       |                   |          |
| OK Cancel ap           | <mark>ББ</mark> О П ( | 0 0 8 8 8 9             | <b>7</b> 🗟 🖬 🛛 |       |                   |          |
| – Corak Bayaran Gaji — |                       |                         |                |       |                   |          |
| Cara Bayaran           | STDED                 | N                       |                |       | Notes             |          |
| Keterangan             | stendard 20           | H2                      |                |       | Procedures        |          |
| Ked Gaji               |                       | Keterangan Kod Gaji     | Jam            | Amaun | Catatan           |          |
| 8100                   | GAJI POKOK            |                         |                |       |                   | <u>^</u> |
|                        | 4                     |                         |                |       |                   |          |
|                        | 4                     |                         |                |       |                   |          |
|                        | 4                     |                         |                |       |                   |          |
|                        | 4                     |                         |                |       |                   |          |
|                        | 4                     |                         |                |       |                   |          |
|                        | 4                     |                         |                |       |                   |          |
|                        | 4                     |                         |                |       |                   |          |
|                        | 4                     |                         |                |       |                   |          |
|                        | 4                     |                         |                |       |                   | Y        |
|                        |                       |                         |                |       | Page size: 5 🛩 1. | .10/1    |

klik butang "UPDATE' apabila hendak mengemaskini rekod yang sedia ada.

| Century Privatals 0.0 | MP Corak Bayaran Gaj   | i-saga 🙀      |       |        |                |         |
|-----------------------|------------------------|---------------|-------|--------|----------------|---------|
| File East Une-        | nut Heb                |               |       |        |                |         |
| 0 0 0                 |                        | ****          | · • 0 |        |                |         |
| Corak Bayaran Gaji    | entrecord in this file |               |       |        |                |         |
| Cara Bayaran          | STD20                  |               |       |        | Hutes          |         |
| Keterangan            | standard 20            |               |       |        | D Procedures   |         |
| Kođ Gaji              | Kateran                | yan Kadi Gaji | Jam   | Ämnes. | Catatan        |         |
| B100                  | 4 GAJI POKOK           |               |       |        |                | 6       |
|                       | 19-                    |               |       |        |                |         |
|                       | - 4                    |               |       |        |                |         |
|                       | 14                     |               |       |        |                |         |
|                       |                        |               |       |        |                |         |
|                       | 14                     |               |       |        |                |         |
|                       | 4                      |               |       |        |                |         |
|                       | 14                     |               |       |        |                |         |
|                       | 4                      |               |       |        |                |         |
|                       | 14                     |               |       |        |                |         |
|                       | (19)                   |               |       |        | Plage size 🗧 💌 | 110.7.1 |

# Langkah 7

Sila kemaskini maklumat untuk keterangan di medan 'Keterangan'. Klik Ok.

| Century Rinanciels B.0 | 🔄 🗋 MP Corak Bayaran Gaji - SAGA 🛛 📓 |         |        | 1                     |
|------------------------|--------------------------------------|---------|--------|-----------------------|
| FT& Edit View          | Tutte Hulp                           |         |        |                       |
| O DIN O                | 58 5 0 RREP                          | 1 3 5 0 |        |                       |
| OK UPDATE the pure     | ent record in this file              |         |        |                       |
| MCOBY: enter data      |                                      |         |        |                       |
| Corak Bayaran Gaji     |                                      |         |        |                       |
| Cara Bayaran           | STDE0                                |         |        | - Notes               |
| Keterangan             | Tenten 20                            |         |        | Procedures            |
| Ked Gep                | Keterangan Kod Gogi                  | Jam     | kesann | Catatan               |
| 8100                   | IN GAJI POKOK                        |         |        |                       |
|                        | (n,                                  |         |        |                       |
|                        | s.                                   |         |        |                       |
|                        | 4                                    |         |        |                       |
|                        | [a,                                  |         |        |                       |
|                        | (a,                                  |         |        |                       |
|                        | [a,                                  |         |        |                       |
|                        | (s.                                  |         |        |                       |
|                        | s.                                   |         |        |                       |
|                        | 1x.                                  |         |        | and the second second |
|                        |                                      |         |        | Page stor 5 🐱 1. 1073 |

# Langkah 8

Sila kemaskini untuk maklumat kod gaji dan keterangan kod gaji. Klik OK.

# Langkah 9

Untuk memadam rekod yang sedia ada, sila klik pada butang 'DELETE'.

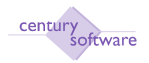

| The LON Vew                                     | Tooly Help                                                    |                     | EQ  |        |                      |    |
|-------------------------------------------------|---------------------------------------------------------------|---------------------|-----|--------|----------------------|----|
| Corek Bayaran Gap<br>Cara Bayaran<br>Keterangan | DELETE area or many records from the<br>STID20<br>stendard 20 |                     |     |        | Distes<br>Preceduros |    |
| Red Girji                                       |                                                               | Keterangan Kod Gaji | Jam | Assoun | Extatas              |    |
| 8100                                            | IN GAJ POKOK                                                  |                     |     |        |                      | 10 |
|                                                 | 14.                                                           |                     |     |        |                      |    |
|                                                 | 14                                                            |                     |     |        |                      |    |
|                                                 | 4.                                                            |                     |     |        |                      |    |
|                                                 | 14.                                                           |                     |     |        |                      |    |
|                                                 | 16                                                            |                     |     |        |                      |    |
|                                                 | 14                                                            |                     |     |        |                      |    |
|                                                 | 14                                                            |                     |     |        |                      |    |
|                                                 | 14                                                            |                     |     |        |                      |    |
|                                                 | 1 m                                                           |                     |     |        |                      |    |

# Langkah 10

Klik OK jika bersetuju untuk memadamkan rekod sedia ada yang dipilih.

|   | WARNING! Jam                                                                       |
|---|------------------------------------------------------------------------------------|
| ! | This will DELETE all related<br>data for the current record.<br>Proceed?<br>yes no |

## Langkah 11

Rekod yang dipilih telah dipadamkan dan maklumata dibawah dipaparkan di skrin Corak Bayaran Gaji iaitu 'all records in the selected list DELETED.

| Edit View Tupis He            |                     |    |           |              |
|-------------------------------|---------------------|----|-----------|--------------|
| 2 · 0 5 6                     |                     | 50 |           |              |
| rds in the selected let DELET | 10                  |    |           |              |
| k Bayaran Gaji                |                     |    |           |              |
| ara Bayaran                   |                     |    |           | 🖂 Hotes      |
| leterangan                    |                     |    |           | E Procadaras |
| Red Gaji                      | Koturangan Kod Gagi |    | im Ainaun | Catatan      |
| 4                             |                     |    |           |              |
| (n,                           |                     |    |           |              |
| (a,                           |                     |    |           |              |
| 14.                           |                     |    |           |              |
| 14.                           |                     |    |           |              |
| 4                             |                     |    |           |              |
| 14,                           |                     |    |           |              |
| la.                           |                     | N  |           |              |
| a.                            |                     | W. |           |              |
| 10.                           |                     |    |           |              |

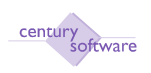

## 19.0 Kod Transaksi Gaji Terkumpul

**Tujuan:** Untuk mengemaskini kod transaksi gaji terkumpul pada medan 'Kod Transaksi Gaji Terkumpul' untuk gaji yang berkaitan dengan Fail Maklumat Pekerja.

Untuk mendapatkan skrin, sila klik seperti di bawah:

#### Main Menu - Gaji - Penyelenggaraan - Kod Transaksi Gaji Terkumpul

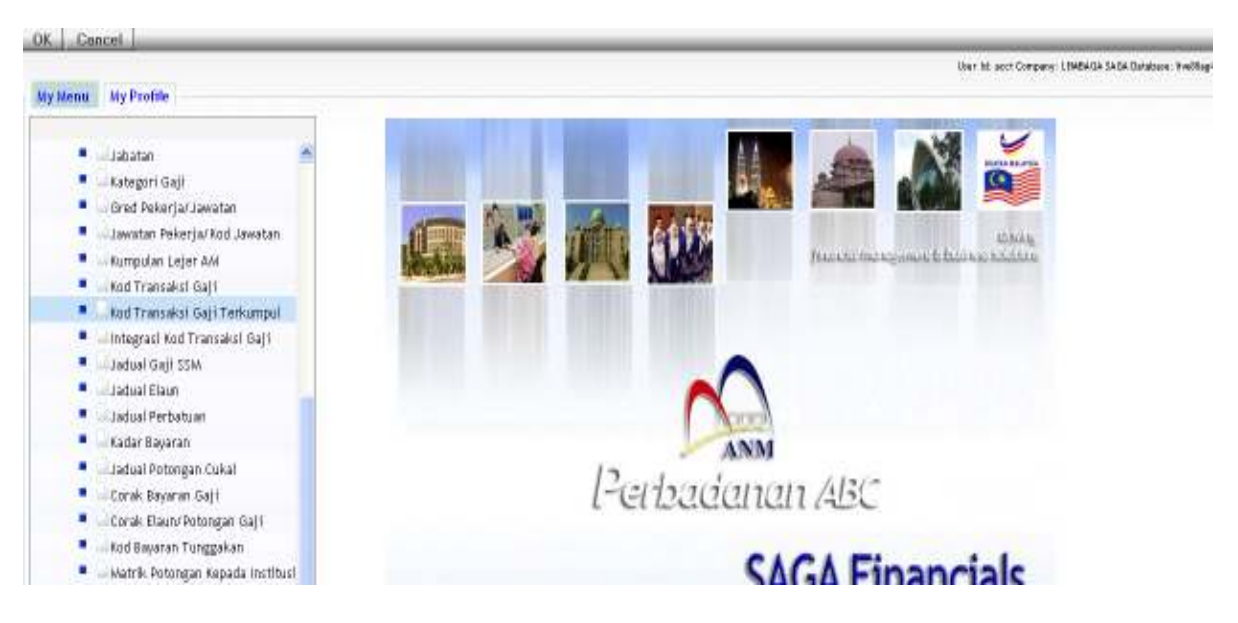

Klik pada 'Kod Transaksi Gaji Terkumpul'.

| Century Penencials B.D      | 🚽 🗋 MP Kod Transaksi Gaji Tarkumpu 🔒 | ×                     |
|-----------------------------|--------------------------------------|-----------------------|
| File Edit. View (Topis      | Mar                                  |                       |
| 0 2 * 0                     |                                      |                       |
| Kod Tranksal Gaji Terkumpul |                                      |                       |
| Ked Rujukan Bayaran         |                                      | T Pictos              |
| Keterangan                  |                                      | Procedures            |
| Rediayar                    | Ketarangan Kedilayar                 | Ringkasan             |
|                             | 4                                    | 3                     |
|                             | a.                                   |                       |
|                             | 4                                    |                       |
|                             | Ď.                                   |                       |
|                             | 18                                   |                       |
|                             | 4                                    |                       |
|                             | <b>a</b> .                           |                       |
|                             | 14 I                                 |                       |
|                             | 4                                    |                       |
|                             | <b>6</b>                             |                       |
|                             |                                      | Page size: 5 💌 1.1070 |

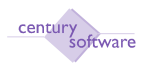

Klik butang tambah (ADD) untuk menambah maklumat kod rujukan bayaran terkumpul di medan 'Kod Rujukan Bayaran'.

| Centrury Financials 8.0     | 🔄 🗋 MP Kod Transaksi Gaji Terkumpu 📴                                                                                                    |                         |
|-----------------------------|----------------------------------------------------------------------------------------------------|-------------------------|
| File Edit Wew Tools         | Hep                                                                                                    |                         |
| Cancel                      |                                                                                                    |                         |
| D: enter ksy                |                                                                                                    |                         |
| Ked Tranksal Gaji Terkumpul |                                                                                                    |                         |
| Kod Rujukan Bayaran         | · ·                                                                                                    | E Hates                 |
| Keterangan                  |                                                                                                    | 📋 Procodures            |
| Kodlogai                    | Ketoraagan Kodheyaa                                                                                                    | Ringhasan               |
|                             | A DESCRIPTION OF THE OWNER OF THE OWNER OWNER OF THE OWNER OF THE OWNER OF THE OWNER OF THE OWNER OF THE OWNER OF THE OWNER OF THE OWNER OF THE OWNER OF THE OWNER OF THE OWNER OF THE OWNER OF THE OWNER OF THE OWNER OF THE OWNER OF THE OWNER OF THE OWNER OWNER OF THE OWNER OWNER | 1000000                 |
|                             | N                                                                                                    |                         |
|                             | N.                                                                                                    |                         |
|                             |                                                                                                    |                         |
|                             |                                                                                                    |                         |
|                             |                                                                                                    |                         |
|                             |                                                                                                    |                         |
|                             |                                                                                                    |                         |
|                             | (h)                                                                                                    |                         |
|                             | JA (                                                                                                    |                         |
|                             |                                                                                                    | Page stor: 15 💌 310 / 0 |

# Langkah 2

Masukkan keterangan kod rujukan bayaran pada medan 'Keterangan'.

| Century Financials 8.0        | MP Kod Transaksi G | sji Terkumpu 😝                        |                      |
|-------------------------------|--------------------|---------------------------------------|----------------------|
| Tile Edit Mew Tools           | ныр                |                                       |                      |
| a k a B                       | 6 50               | A A A A A A A A A A A A A A A A A A A |                      |
| OK Cancel                     |                    |                                       |                      |
| ADD: enter data               |                    |                                       |                      |
| Ked Tranksai Gaji Terkumpul   |                    |                                       |                      |
| Kod Rujukan Bayaran           | BON                |                                       | Hates.               |
| Keterangan                    | BONUS              |                                       | D Procodures         |
| programme and a second second | -b-                |                                       |                      |
| Kodbayan                      | •                  | Keterangan Kodbayan                   | Rangerasan           |
|                               | 1.1                |                                       |                      |
|                               |                    |                                       |                      |
|                               | 14                 |                                       |                      |
|                               |                    |                                       |                      |
|                               | 1. A.              |                                       |                      |
|                               | N                  |                                       |                      |
|                               | A.                 |                                       |                      |
|                               | N                  |                                       |                      |
|                               | 14                 |                                       |                      |
|                               | A.                 |                                       |                      |
|                               |                    |                                       | Page size: 5 🐋 110/0 |

## Langkah 3

Masukkan kod bayaran dan keterangan kod bayaran pada medan 'Kod Bayaran' dan 'Keterangan Kodbayar' dan masukkan juga ringkasan pada medan 'Ringkasan'.

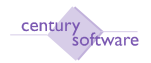

| Century Financials 8.0                                          | 🗋 MP Kod Transaksi Gaji Terkumpu 🖸     |                       |
|-----------------------------------------------------------------|----------------------------------------|-----------------------|
| File Edit View Tools Help C C C C C C C C C C C C C C C C C C C | ੑੑੑੑੑੑੑੑੑੑੑੑੑੑੑੑੑੑੑੑੑੑੑੑੑੑੑੑੑੑੑੑੑੑੑੑੑੑ |                       |
| Kod Tranksai Gaji Terkumpul                                     |                                        |                       |
| Kod Rujukan Bayaran BON                                         | 4                                      | Notes                 |
| Keterangan BON                                                  | BUR                                    | Procedures            |
| Kodbayar                                                        | Keterangan Kodhayar                    | Ringkasan             |
| EXM                                                             | 4 bonus 76                             | <u>^</u>              |
| 4                                                               | 4                                      |                       |
| 4                                                               | 4                                      |                       |
| 1                                                               | 4                                      |                       |
|                                                                 | 4                                      |                       |
|                                                                 | 4                                      |                       |
|                                                                 | a                                      |                       |
|                                                                 | a                                      |                       |
|                                                                 | a                                      |                       |
|                                                                 |                                        |                       |
| · · · · · · · · · · · · · · · · · · ·                           | [4]                                    | Dura virus E 11 10/11 |

Klik OK apabila selesaikan memasukkan maklumat yang berkaitan dengan kod transaksi gaji terkumpul.

## Langkah 5

Untuk mengemaskini maklumat kod transaksi gaji terkumpul, sila tekan butang 'UPDATE'.

| Gentury Prostals 8.0             | MP Kod Transak | Geji Terkumpu 🚺     |                     |
|----------------------------------|----------------|---------------------|---------------------|
| File full View Tools             | Hep            | 1                   |                     |
|                                  |                | 8888 50             |                     |
| Kod UPDATE the current record in | thisfile       |                     |                     |
| Ked Rujukan Bayaran              | BON            |                     | Distan              |
| Keterangan                       | BONUS          |                     | Piscedurus          |
| Kadhayar                         |                | Katarangan Kadhayar | Ringlanan           |
| BON                              | a bonus        |                     | 11111-12 W.M.       |
|                                  | 14             |                     |                     |
|                                  | 9              |                     |                     |
|                                  | 4              |                     |                     |
|                                  | 4              |                     |                     |
|                                  | 4              |                     |                     |
|                                  | 4              |                     |                     |
|                                  | 4              |                     |                     |
|                                  | 14             |                     |                     |
|                                  | 14             |                     |                     |
|                                  | 12             |                     | Pago siza 5 🛒 11071 |

#### Langkah 6

© Century Software (Malaysia) Sdn. Bhd

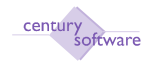

Sila kemaskini maklumat yang berkaitan dengan keterangan, kod bayar, keterangan kod bayar dan ringkasan.

#### Langkah 7

Sila klik OK sekiranya selesai proses mengemaskini ada di dalam skrin kod transaksi gaji terkumpul.

#### Langkah 8

Untuk memadamkan rekod yang sedia ada, sila pilih rekod yang berkenaan dan tekan butang 'DELETE'.

| Century Finencials 8.0        | 🔄 🚺 MP Ked Transaks           | Gaji Terkumpu       | ÷                      |
|-------------------------------|-------------------------------|---------------------|------------------------|
| File Edits View Tools         | nets                          |                     |                        |
| 0 1 + 0 5                     |                               | 9                   |                        |
| record 1 of 1                 | w more particle from the file |                     |                        |
| Ked Tranksai Gajii Teresampur |                               |                     |                        |
| Kod Rujukan Bayaran           | BON:                          |                     | D Hates                |
| Keterangan                    | BONUS                         |                     | Procedures             |
| Kodbayar                      |                               | Keterangan Kodbayas | Ringleavan             |
| BON                           | K bonus                       |                     |                        |
|                               | (R, )                         |                     |                        |
|                               | (n.                           |                     |                        |
|                               | 14                            |                     |                        |
|                               | A                             |                     |                        |
|                               | <b>a</b> .                    |                     |                        |
|                               | 14. ·                         |                     |                        |
|                               | R.                            |                     |                        |
|                               | ja l                          |                     |                        |
|                               | R                             |                     |                        |
|                               |                               |                     | Page size: 5 🛒 1. 1071 |

#### Langkah 9

Klik YES jika bersetuju untuk memadamkan rekod yang telah dipilih.

#### Langkah 10

Rekod telah dipadamkan dan dipaparkan keterangan seperti di bawah skrin 'all records in the selected list DELETED.

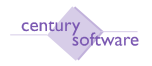

| e angan KodbaswaRNI                           | ٩Ġi                                          |                                          |
|-----------------------------------------------|----------------------------------------------|------------------------------------------|
| This will DEL<br>data for the<br>Pro<br>yes n | ETE all related<br>current record.<br>ceeed? |                                          |
| Contrary Francials 8.0                        | Cod Transaksi Gali Terkemou                  |                                          |
|                                               |                                              |                                          |
|                                               | 0 9999 560                                   |                                          |
| all recercts in the selected list OELETED     | V                                            |                                          |
| Kod Tranksoi Goji Terkampul                   |                                              |                                          |
| Kod Rujukan Bayaran                           |                                              | E Hotes                                  |
| Keterangan                                    |                                              | E Procedures                             |
| Kadhayar                                      | Kotorangan Kodbayan                          | Ringkanan                                |
| 143                                           |                                              | 10 10 10 10 10 10 10 10 10 10 10 10 10 1 |
| 14                                            |                                              |                                          |
| 4                                             |                                              |                                          |
| 14                                            |                                              |                                          |
| 5                                             |                                              |                                          |
| 15                                            |                                              |                                          |
|                                               |                                              |                                          |
| 3                                             | A                                            |                                          |
|                                               | 100                                          |                                          |
| 10                                            | 16                                           |                                          |

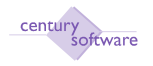

## 20.0 Informasi Bank

Tujuan: Untuk mengemaskini dan menyelengara maklumat bank pekerja.

Untuk mendapatkan skrin informasi bank sila klik seperti di bawah:

Main Menu - Gaji - Penyelenggaraan - Informasi Bank

| 🔶 MP File Induk Ban                | k - SAGA                    |             |
|------------------------------------|-----------------------------|-------------|
| <u>Eile E</u> dit ⊻iew <u>T</u> oo | ls <u>H</u> elp             |             |
| i 🗣 🗟 🖶 💥 🖻 i                      | 1 🔍 🖬 💮 🖂 IV 🖇 🖎 🛛 🖓        | h 🏟 🥥       |
| File Induk Bank                    |                             |             |
| CB Bank Code                       | A37501                      | -           |
| CB Bank Name                       | Maybank Berhad -HQ MAIN A/C |             |
| Bank Code                          | MBB                         |             |
| Bank Name                          | Maybank Berhad              |             |
| Officer's Name                     | MBB                         | Auto Bank 🗹 |
| File Format                        | MBB 🗸                       |             |
| User Bank                          | Firdaus                     |             |
| Short Name                         | PHIL                        |             |
| User Number                        | 123                         |             |
| Transfer File                      | MBB0012.eft                 |             |
| Transfer Script                    | eft.sh                      |             |
| Next Reference No                  | 2208                        |             |
| On File                            | Y                           |             |
| On Tape                            | Y                           |             |
| Transfer No                        |                             |             |
| Transfer Date                      | 26/01/2010                  |             |
|                                    |                             |             |
|                                    |                             |             |
|                                    | record 1 of 11              | OVR         |

## Langkah 1

Untuk menambah rekod informasi bank, sila klik butang tambah (ADD).

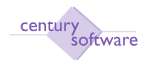

| ◆ MP File Induk Bank - SAGA                               |             |
|-----------------------------------------------------------|-------------|
| <u>F</u> ile <u>E</u> dit ⊻iew <u>T</u> ools <u>H</u> elp |             |
|                                                           | h 🏟 🕜       |
| - File Induk Bank-                                        |             |
| CB Bank Code                                              |             |
| CB Bank Name                                              |             |
| Bank Code                                                 |             |
| Bank Name                                                 |             |
| Officer's Name                                            | Auto Bank 🔳 |
| File Format 🛛 🗸                                           |             |
| User Bank                                                 |             |
| Short Name                                                |             |
| UserNumber                                                |             |
| Transfer File                                             |             |
| Transfer Script                                           |             |
| Next Reference No                                         |             |
| On File                                                   |             |
| On Tape                                                   |             |
| Transfer No                                               |             |
| Transfer Date                                             |             |
| OK Cancel                                                 |             |
| cash book bank code ADD: enter key                        | OVR         |

# Langkah 2

Masukkan kod bank pada medan 'CB Bank Code'. Klik OK.

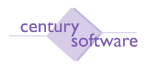

| ◆ MP File Induk Bank - SAGA                               |                                             |  |  |
|-----------------------------------------------------------|---------------------------------------------|--|--|
| <u>F</u> ile <u>E</u> dit ⊻iew <u>T</u> ools <u>H</u> elp |                                             |  |  |
|                                                           | < <1 <> >> >> >> >> >> >> >> >> >> >> >> >> |  |  |
| File Induk Bank                                           |                                             |  |  |
| CB Bank Code A37102 🔍                                     |                                             |  |  |
| CB Bank Name Maybank Berhad - H                           | HQ MAIN A/C.                                |  |  |
| Bank Code                                                 |                                             |  |  |
| Bank Name                                                 |                                             |  |  |
| Officer's Name                                            | Auto Bank 🔳                                 |  |  |
| File Format 🛛 🗸                                           |                                             |  |  |
| User Bank                                                 |                                             |  |  |
| Short Name                                                |                                             |  |  |
| User Number                                               |                                             |  |  |
| Transfer File                                             |                                             |  |  |
| Transfer Script                                           |                                             |  |  |
| Next Reference No 1                                       |                                             |  |  |
| On File N                                                 |                                             |  |  |
| On Tape N                                                 |                                             |  |  |
| Transfer No                                               |                                             |  |  |
| Transfer Date                                             |                                             |  |  |
| OK Cancel                                                 |                                             |  |  |
| payroll autopay bank ADD:                                 | enter data 🛛 🛛 🖓 🔡                          |  |  |

# Langkah 3

Masukkan maklumat maklumat seperti berikut:

| Medan           | Keterangan                         |
|-----------------|------------------------------------|
| Bank Name       | Nama Bank pekerja                  |
| Officer's Name  | Nama pegawai yang bertanggungjawab |
| File Format     | Format fail gaji                   |
| User Bank       | Bank pengguna                      |
| Short Name      | Singkatan nama                     |
| User Name       | Nama pengguna                      |
| Transfer File   | Fail pindahan                      |
| Transfer Script | Skrip pindahan                     |
| Transfer No     | Nombor pindahan                    |
| Transfer Date   | Tarikh pindahan                    |

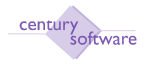

Klik butang 'UPDATE' untuk mengemaskini rekod fail bank.

| 🔶 MP File Induk Ban                        | k - SAGA                              |             |
|--------------------------------------------|---------------------------------------|-------------|
| <u>E</u> ile <u>E</u> dit ⊻iew <u>T</u> oo | ols <u>H</u> elp                      |             |
| i 🗣 📝 🖶 💥 😐 i                              | S S S S S S S S S S S S S S S S S S S | 5 🏟 🥥       |
| File UPDATE the c                          | urrent record in this file            |             |
| CB Bank Code                               | A37501                                |             |
| CB Bank Name                               | Maybank Berhad -HQ MAIN A/C           |             |
| Bank Code                                  | MBB                                   |             |
| Bank Name                                  | Maybank Berhad                        |             |
| Officer's Name                             | МВВ                                   | Auto Bank 🗹 |
| File Format                                | MBB 🚽                                 |             |
| User Bank                                  | Firdaus                               |             |
| Short Name                                 | PHIL                                  |             |
| User Number                                | 123                                   |             |
| Transfer File                              | MBB0012.eft                           |             |
| Transfer Script                            | eft.sh                                |             |
| Next Reference No                          | 2208                                  |             |
| On File                                    | Y                                     |             |
| On Tape                                    | Y                                     |             |
| Transfer No                                |                                       |             |
| Transfer Date                              | 26/01/2010                            |             |
|                                            |                                       |             |
|                                            |                                       |             |
|                                            | record 1 of 11                        | OVR         |

## Langkah 5

Sila kemaskini rekod seperti yang tertera di bawah.

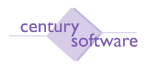

| 🔶 MP File Induk Bank - SAGA 📃 🗖 🔀                         |             |  |  |
|-----------------------------------------------------------|-------------|--|--|
| <u>F</u> ile <u>E</u> dit ⊻iew <u>T</u> ools <u>H</u> elp |             |  |  |
|                                                           | a 🏟 🥥       |  |  |
| File Induk Bank                                           |             |  |  |
| CB Bank Code A37501                                       |             |  |  |
| CB Bank Name Maybank Berhad -HQ MAIN A/C                  |             |  |  |
| Bank Code MBB                                             |             |  |  |
| Bank Name Maybank Berhad                                  |             |  |  |
| Officer's Name MBB                                        | Auto Bank 🗹 |  |  |
| File Format MBB                                           |             |  |  |
| User Bank Firdaus                                         |             |  |  |
| Short Name PHIL                                           |             |  |  |
| User Number 123                                           |             |  |  |
| Transfer File MBB0012.eft                                 |             |  |  |
| Transfer Script eft.sh                                    |             |  |  |
| Next Reference No 2208                                    |             |  |  |
| On File Y                                                 |             |  |  |
| On Tape Y                                                 |             |  |  |
| Transfer No                                               |             |  |  |
| Transfer Date 26/01/2010                                  |             |  |  |
| OK Cancel MODIEY: enter data                              |             |  |  |

# Langkah 6

Klik OK apabila selesai mengemaskini rekod.

# Langkah 7

Untuk memadamkan rekod fail bank, sila klik butang 'DELETE'.

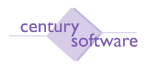

| ♦ MP File Induk Ban                       | k - SAGA                             |             |
|-------------------------------------------|--------------------------------------|-------------|
| <u>File</u> <u>E</u> dit ⊻iew <u>T</u> oo | ols <u>H</u> elp                     |             |
| i 🗣 🗟 🖶 🔀 🖻 i                             | <u>s</u>   💊 💼 💮 🖂 🖇 🕬 📴 🖗           | h 🕸 🕖       |
| File Induk                                | E one or more records from this file |             |
| CB Bank Code                              | A37501                               | 25          |
| CB Bank Name                              | Maybank Berhad -HQ MAIN A/C          |             |
| Bank Code                                 | МВВ                                  |             |
| Bank Name                                 | Maybank Berhad                       |             |
| Officer's Name                            | MBB                                  | Auto Bank 🗹 |
| File Format                               | MBB 👻                                |             |
| User Bank                                 | Firdaus                              |             |
| Short Name                                | PHIL                                 |             |
| User Number                               | 123                                  |             |
| Transfer File                             | MBB0012.eft                          |             |
| Transfer Script                           | eft.sh                               |             |
| Next Reference No                         | 2208                                 |             |
| On File                                   | Y                                    |             |
| On Tape                                   | Y                                    |             |
| Transfer No                               |                                      |             |
| Transfer Date                             | 26/01/2010                           |             |
|                                           |                                      |             |
|                                           |                                      |             |
|                                           |                                      | OVR         |

Klik YES untuk memadamkan rekod yang dipilih.

| 🔶 WAR | NING!                                                     |
|-------|-----------------------------------------------------------|
| ⚠     | This will DELETE all related data for the current record. |
|       | Proceed?                                                  |
|       | Yes <u>N</u> o                                            |

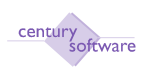

#### 21.0 Definasi Laporan Kelompok

**Tujuan :** Untuk mengemaskini dan menyelengara maklumat Laporan kelompok gaji pekerja.

Untuk mendapatkan skrin ini sila klik seperti dibawah:

Main Menu - Gaji - Penyelenggaraan - Definasi Laporan Kelompok

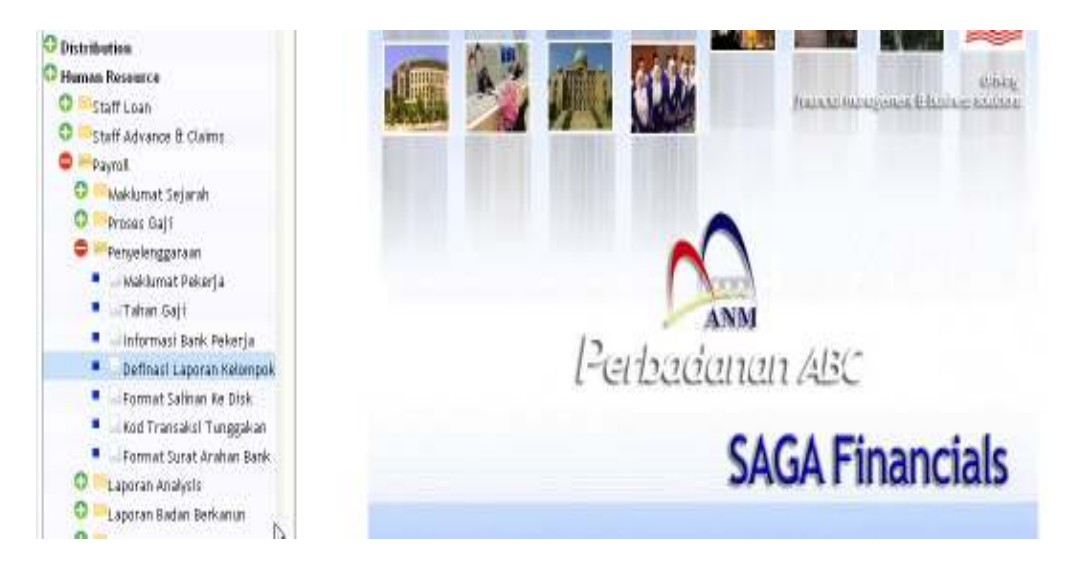

Klik pada 'Definasi Laporan Kelompok'.

| Century Financials 8.0    | 📋 👔 MP Definasi Laporan Kelompolik - 📖 🔯 |           |                      |
|---------------------------|------------------------------------------|-----------|----------------------|
| the first they find       | Hab                                      |           |                      |
| 0 4 0 5                   | 5 Q T O 5 8 8 8 8 1 7 7                  | 10        |                      |
| Definasi Laperan Kelompok |                                          |           |                      |
| Kumpulan Gaji a.          |                                          |           |                      |
| Pesanjuk                  |                                          |           |                      |
| Keterangan Laporan        |                                          |           |                      |
| Laporan                   | Kelerangan                               | Parameter | Pargis Proxess.      |
|                           | 9                                        |           | BI (1)               |
|                           | 14                                       |           | (M)                  |
|                           |                                          |           | 101                  |
|                           | 9. Noter angen Lapor av                  |           | (R)                  |
|                           | 4                                        |           | B -                  |
|                           |                                          |           | Poge start 5 💌 1.570 |

#### Langkah 1

Klik butang tambah (ADD) dan pilih 'Kumpulan Gaji' untuk tetingkap kumpulan gaji. Contoh: Daily atau monthly

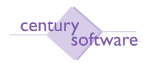

| 🔶 MP Definasi La                       | aporan Kelompok - SAGA     |                     |             |       |
|----------------------------------------|----------------------------|---------------------|-------------|-------|
| <u>F</u> ile <u>E</u> dit <u>V</u> iew | <u>T</u> ools <u>H</u> elp |                     |             |       |
|                                        |                            | 31 G2> D4   📑 🖓 🍪 😡 |             |       |
| - Definasi Lapura                      | an Kelompok                |                     |             |       |
| Kumpulan Gaji                          | 0                          | פ                   |             |       |
| Penunjuk                               |                            | -                   |             |       |
| Kotorangan La                          | noran                      |                     |             |       |
| Lapuran                                | Keterangan                 | Parameter           | Pnik Proses | ~     |
|                                        |                            |                     |             |       |
|                                        |                            |                     |             |       |
|                                        |                            |                     |             |       |
|                                        |                            |                     |             |       |
|                                        |                            |                     |             | 9     |
|                                        |                            |                     |             |       |
| ОК                                     | Cancel                     |                     |             |       |
| kod kumpulan                           |                            | ADD: enter key      |             | OVR . |

Masukkan penunjuk pada medan 'Penunjuk'. Contoh: Selepas Penutupan Gaji dan Sebelum Penutupan Gaji.

| 🔶 MP Definasi La  | iporan Kelompok - SAGA                           |                    |             |     |
|-------------------|--------------------------------------------------|--------------------|-------------|-----|
| File Edit View    | Tools Help                                       |                    |             |     |
|                   | 2 <b>2 4 2 4</b>                                 | 31 C> DI   📴 🗞 🏟 😡 |             |     |
| - Definasi Lapura | an Kelompok                                      |                    |             |     |
| Kumpulan Gaji     | MONTHL                                           |                    |             |     |
| Penunjuk          | -                                                | × .                |             |     |
| -Keterangan Lap   | Selepas Penutupan Gaji<br>Sebelum Penutupan Gaji |                    |             |     |
| Lapuran           | Keterangan                                       | Parameter          | Pnjk Proses |     |
| OK                | Cancel                                           |                    |             | 3   |
| masa laporan dip  | roses                                            | ADD: enter data    |             | OVR |

# Langkah 3

Masukkan keterangan Laporan seperti Lapuran dan Keterangan

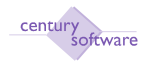

| MP Definasi Laporan Kelompok - SAGA                                                                                                    |                 |             |            |
|----------------------------------------------------------------------------------------------------|-----------------|-------------|------------|
| <u>F</u> ile <u>E</u> dit ⊻iew <u>T</u> ools <u>H</u> elp                                                                                                    |                 |             |            |
| <ul> <li>Image: Selection of the selection of the se</li></ul> | 21   📴 🗞 🏟 😡    |             |            |
| Keterangan Laporan                                                                                                    |                 |             |            |
| Lapuran Keterangan                                                                                                    | Parameter       | Pnjk Proses |            |
| OK Cancel                                                                                                    |                 |             | <u>.</u> , |
| nama program untuk lapuran                                                                                                    | ADD: enter data |             | OVR.       |
|                                                                                                    |                 |             |            |
| MP Definasi Laporan Kelompok - SAGA                                                                                                    |                 |             |            |
| Eile Edit View Tools Help                                                                                                    | 24 🔀 🗞 🏟 😡      |             |            |
| Kotorengen Lengren                                                                                                    |                 |             |            |
| Lanuran Koterangan                                                                                                    | Paramotor       | Phik Proces |            |
| mp_batrun A Laporan Kelompok Pra-pe                                                                                                    |                 |             |            |
|                                                                                                    |                 |             | <u>.</u>   |
| OK Cancel<br>nama program untuk lapuran                                                                                                    |                 |             | OVR        |

# Langkah 4

Klik butang 'UPDTAE' untuk mengemaskini rekod Laporan kelompok.

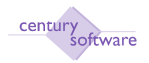

| ♦ MP Definasi La                                         | iporan Kelompok - SAGA                                              |               |             |          |
|----------------------------------------------------------|---------------------------------------------------------------------|---------------|-------------|----------|
| <u>F</u> ile <u>E</u> dit ⊻iew                           | <u>T</u> ools <u>H</u> elp                                          |               |             |          |
| 🗣 🛃 🔒 💥                                                  | 🕙 🖄 🔍 🚂 🚯 🔂 м 🖘 🕪                                                   | DI 🛛 🖓 🍪 😡    |             |          |
| Defir <mark>UPDATE t</mark><br>Kumpulan Gaji<br>Penunjuk | the current record in this file<br>HARIAN<br>Sebelum Penutupan Gaji |               |             |          |
|                                                          | Keterangan                                                          | Paramotor     | Phik Proses | ন        |
| mp_batrun                                                | Laporan Kelompok Pra                                                |               |             |          |
|                                                          |                                                                     |               |             | <u> </u> |
|                                                          |                                                                     | record 1 of 1 |             | OVR      |

Sila kemaskini rekod untuk penunjuk samada Sebelum Penutupan Gaji atau Selepas Penutupan Gaji.

| 🔶 MP Definasi La               | iporan Kelompok - SAGA                  |                    |             |  |
|--------------------------------|-----------------------------------------|--------------------|-------------|--|
| <u>E</u> ile <u>E</u> dit ⊻iew | <u>T</u> ools <u>H</u> elp              |                    |             |  |
|                                | A C C C C C C C C C C C C C C C C C C C | 다 🛛 🖓 🖗 😡          |             |  |
| - Definasi Lapura              | an Kelompok                             |                    |             |  |
| Kumpulan Gaji                  | HARIAN                                  |                    |             |  |
| Penunjuk                       | Sebelum Penutupan Gaji 🐱                |                    |             |  |
| Katarangan Lar                 | oren                                    |                    |             |  |
|                                | Juran                                   |                    | DUD         |  |
| Lapuran                        | Keterangan                              | Parameter          | Phjk Proses |  |
| mp_batrun                      | Laporan Kelompok Pra                    |                    |             |  |
|                                |                                         |                    |             |  |
| 1                              |                                         |                    |             |  |
|                                |                                         |                    |             |  |
|                                |                                         |                    |             |  |
|                                |                                         |                    |             |  |
| ОК                             | Cancel                                  |                    |             |  |
| masa laporan dip               | roses                                   | MODIFY: enter date | a           |  |

## Langkah 6

Sila kemaskini rekod untuk Lapuran dan keteramgan lapuran.

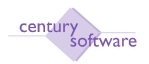

| 🔶 MP Definasi La               | poran Kelompok - SAGA      |                  |             |     |
|--------------------------------|----------------------------|------------------|-------------|-----|
| <u>E</u> ile <u>E</u> dit ⊻iew | <u>T</u> ools <u>H</u> elp |                  |             |     |
| ~ 🛛 🖶 🗶                        | 😫 🎦   🔍 🛅 💮 🔂 🛛 📣 🖎        | 니 🛛 🗟 🗞 🎯 😡      |             |     |
| - Definasi Lapura              | in Kelompok                |                  |             |     |
| Kumpulan Gaji                  | HARIAN                     |                  |             |     |
| Penunjuk                       | Sebelum Penutupan Gaji 💡   |                  |             |     |
| - Keterangan Lap               | ooran                      |                  |             |     |
| Lapuran                        | Keterangan                 | Parameter        | Pnjk Proses | ~   |
| mp_batrun                      | 🖪 Laporan Kelompok Pra     |                  |             |     |
|                                |                            |                  |             |     |
|                                |                            |                  |             |     |
|                                |                            |                  |             |     |
|                                |                            |                  |             | 8   |
| ОК                             | Cancel                     |                  |             |     |
| nama program un                | tuk lapuran                | MODIFY: enter da | ata         | OVR |

Klik OK bila selesai kemaskini rekod.

# Langkah 8

Untuk memadam rekod yang sedia ada sila klik butang 'DELETE'.

| 🔶 MP Definasi Lap                       | oran Kelompok - SAGA            |           |             |        |
|-----------------------------------------|---------------------------------|-----------|-------------|--------|
| <u>F</u> ile <u>E</u> dit ⊻iew <u>T</u> | ools <u>H</u> elp               |           |             |        |
| i 🗣 🖻 🖶 🔀 🖻                             | S 🚳 🔍 🖬 🚯 🖻 🛛 🕸 🕪               | M 📴 🖓 🎯 😡 |             |        |
| Definasi LapDEL                         | ETE one or more records from th | is file   |             |        |
| Kumpulan Gaji                           | HARIAN                          |           |             |        |
| Penunjuk                                | Sebelum Penutupan Gaji 💿        |           |             |        |
| Keterangan Lapo                         | oran                            |           |             |        |
| Lapuran                                 | Keterangan                      | Parameter | Pnjk Proses |        |
| mp_batrun                               | Laporan Kelompok Pra            |           |             |        |
|                                         |                                 |           |             |        |
|                                         |                                 |           |             |        |
| <u>+</u>                                |                                 |           |             |        |
|                                         |                                 |           |             | 9      |
|                                         |                                 |           |             |        |
|                                         |                                 |           |             |        |
|                                         |                                 |           |             | OVR  _ |

## Langkah 9

Klik butang YES bila setuju untuk memadamkan rekod sedia ada yang dipilih tu. Skrin dibawah akan dipaparkan dengan paparan 'all records in the selected list DELETED.

© Century Software (Malaysia) Sdn. Bhd

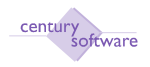

| 🔶 WAR | NING!                                                        |
|-------|--------------------------------------------------------------|
| ⚠     | This will DELETE all related<br>data for the current record. |
|       | Proceed?                                                     |
|       | Yes <u>N</u> o                                               |

| 🔶 MP Definasi Lapo                      | oran Kelompok - SAGA |                    |                       |      |
|-----------------------------------------|----------------------|--------------------|-----------------------|------|
| <u>F</u> ile <u>E</u> dit ⊻iew <u>T</u> | ools <u>H</u> elp    |                    |                       |      |
| i 💠 🖻 🖶 💥 🖻                             | 🔊 🔍 🖬 🚯 🖻 🛤 <        | x x> >   🛛 🖓 🏟 🝚   |                       |      |
| - Definasi Lapuran                      | Kelompok             |                    |                       |      |
| Kumpulan Gaji                           | 9                    |                    |                       |      |
| Penunjuk                                |                      | 1                  |                       |      |
| -                                       |                      |                    |                       |      |
| Keterangan Lapo                         | ran                  |                    |                       |      |
| Lapuran                                 | Keterangan           | Parameter          | Pnjk Proses           |      |
|                                         |                      |                    |                       |      |
|                                         |                      |                    |                       |      |
|                                         |                      |                    |                       |      |
|                                         |                      |                    |                       |      |
|                                         |                      |                    |                       | 1    |
|                                         |                      |                    |                       |      |
|                                         |                      |                    |                       |      |
|                                         |                      | all records in the | selected list DELETED | OVB  |
|                                         |                      | antecolasinae      |                       | Ovra |

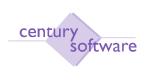

#### 22.0 PCB 2009

**Tujuan:** Bermula dari tahun 2009, Lembaga Hasil Dalam Negeri akan melaksanakan pengiraan formula baru. Perubahan ini membolehkan pekerja untuk memohon potongan dan penambahan rebet dimaa dibenarkan dalam Akta Cukai Pendapatan 1967 dengan potongan wajib yang sedia ada

Dalam SAGA juga disediakan semua permintaan untuk pengiraan formula baru PCB 2009.

#### a. Kod Potongan Cukai

Tujuan : Untuk mengemaskini maklumat potongan cukai.

Untuk mendapatkan skrin ini sila klik seperti dibawah:

Main Menu - Gaji - Penyelenggaraan - PCB 2009 - Kod Potongan Cukai

| Century Financials & 0 | 🔄 🔝 MP Kod Potongan/Rebat Cukai 🔯 |    |            |
|------------------------|-----------------------------------|----|------------|
| the fill they I        | 104 H-99                          |    |            |
| 0 0                    |                                   | 10 |            |
| Kod Petengan/Rebat Cul |                                   |    |            |
| Ked Potongan/Rebat C   | ukat                              |    | C Hotes    |
| Diskrigst Kod          |                                   |    | Procedures |
| Had Amaun              |                                   |    |            |
| Had Talum              |                                   |    |            |
| Jenis                  |                                   |    |            |
| Kategari Kod Potongar  | a/Rébat Cukai Bersama             |    |            |
| Kod Potengan/Rebat Cu  | kat Bersama                       |    |            |
| 11日                    | Kod Patangan/Bellet Colum         |    | Diskripsk  |
|                        |                                   | q. | 15         |
|                        |                                   | a  |            |
|                        |                                   | 4  |            |
|                        | N.                                | -  |            |
|                        | PE                                | 1  |            |
|                        |                                   | 4  |            |
|                        |                                   | 4  |            |

#### Langkah 1

Untuk menambah rekod sila klik butang tambah (ADD).

#### Langkah 2

Masukkan maklumat yang berkenaan seperti skrin dibawah:

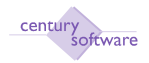

| Carityry Privatela 8.0 💿 🗋 MP Ked Pater   | gan/Robat Cukai 🙆               |    |             |  |
|-------------------------------------------|---------------------------------|----|-------------|--|
| File Edit View Tools Help<br>D            | A A A A   <b>7</b> ∃ <b>5</b> 6 | )  |             |  |
| 00: enter kay                             |                                 |    |             |  |
| Kad Potongan/Rebat Cukai                  |                                 |    |             |  |
| Kod Petengan/Rebat Cukai                  |                                 |    | E Notes     |  |
| Diskripsi Kod                             |                                 |    | Procedures. |  |
| Had Ameun                                 |                                 |    |             |  |
| Had Tahun                                 |                                 |    |             |  |
| Jeals                                     | 10                              |    |             |  |
| Kategori Kod Potongan/Rebat Cukai Bersama | 1                               |    |             |  |
| Ked Potongan/Robat Cukai Bersama          |                                 |    |             |  |
| Bit                                       | Kad Potongan/Rehat Cillori      |    | Diskripst   |  |
|                                           |                                 | 14 |             |  |
|                                           |                                 | 4  |             |  |
|                                           |                                 | 4  |             |  |
|                                           |                                 | 10 |             |  |
|                                           |                                 | 1  |             |  |

| Medan                       | Keterangan                      |
|-----------------------------|---------------------------------|
| Kod Potongan/Rebet Cukai    | Masukkan kod potongan. Cth : C1 |
| Diskripsi Kod               | Masukkan keterangan kod.        |
| Had Amaun                   | Masukkan had amaun potongan     |
| Had Tahun                   | Masukkan had tahun potongan     |
| Jenis                       | Masukkan jenis potongan         |
| Kategori Kod Potongan/Rebet | Masukkan kod kategori potongan  |
| Cukai Bersama               |                                 |

Apakah Yang Perlu Dilakukan Sekiranya Hendak Menambahkan Kumpulan Pekerja Baru ?

Apakah Yang Perlu Dilakukan Sekiranya Hendak Menambahkan Jabatan Baru ?